# Smart Field Communicator Model STS103

# **Operating Guide**

34-ST-11-14F 4/99

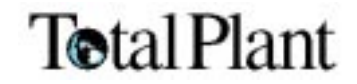

### **Copyright, Notices, and Trademarks**

© Copyright 1995 by Honeywell Inc.

#### Revision F – 4/99

While this information is presented in good faith and believed to be accurate, Honeywell disclaims the implied warranties of merchantability and fitness for a particular purpose and makes no express warranties except as may be stated in its written agreement with and for its customer.

In no event is Honeywell liable to anyone for any indirect, special, or consequential damages. The information and specifications in this document are subject to change without notice.

This document was prepared using Information Mapping® methodologies and formatting principles.

Information Mapping® is a registered trademark of Information Mapping, Inc.

ST 3000 and SFC are U.S. registered trademarks of Honeywell Inc.

Honeywell Industrial Automation and Control Automation College 2820 West Kelton Lane Phoenix, Arizona 85023

### **About This Publication**

This manual provides operating instructions for the STS103. The operating instructions cover the use of the SFC with the Smart Pressure Transmitter ST 3000, the Smart Temperature Transmitter STT 3000 Models STT350, STT25D, STT25M, STT302 and STT300, the Magnetic Flowmeter MagneW 3000, and the Smart Multivariable Transmitter SMV 3000.

The operating instructions for using the SFC with the SCM 3000 Smart Coriolis Mass Flowmeter, the SGC 3000 Smart Gas Chromatograph, and the Model STT350, STT 3000 Smart Temperature Transmitter are presented in the User's Manual for that specific instrument.

Chapters 1, 2, and 3, in this manual, contain information relating to the common information for the SFC. The specific operating information for using the SFC with ST 3000, STT 3000, MagneW 3000, and SMV 3000 is contained in separate chapters in this manual.

The format of this manual is completely different than the STS102 Operating Guide. The key sequences are graphically laid out to aid you in learning how to use the SFC for the first time, as well as reminding experienced users how to perform operations you have not done in a while. The format of this manual is designed to make finding, reading, and understanding the information presented easier than ever before.

| SECTION 1        | - SMART FIELD COMMUNICATOR STS103 OVERVIEW | 1          |
|------------------|--------------------------------------------|------------|
| 1.1              | Introduction                               | 1          |
| 1.2              | STS103 Physical and Functional Description | 3          |
| 1.3              | Connections                                | 9          |
| 1.4              | STS103/SFI Communication                   | . 10       |
| SECTION 2        |                                            | 12         |
| SECTION 2        | - 515103 INSTALLATION                      | . 13       |
| 2.1              | STS103 Overview                            | . 13       |
| 2.2              | Keypad Functions                           | . 14       |
| 2.3              | Display Functions                          | . 15       |
| 2.4              | Prompt Character Definitions               | . 16       |
| 2.5              | Function Keys Data Entry                   | . 17       |
| 2.6              | Configuration Key Data Entry               | . 19       |
| 2.7              | Other Key Sequences                        | . 21       |
| <b>SECTION 3</b> | - STS103 OPERATION                         | . 23       |
| 31               | Overview                                   | 23         |
| 3.2              | Power I In                                 | 24         |
| 33               | Diagnostics and SEC Messages               | 25         |
| 3.4              | Common Key Sequences and Displays          | 28         |
| 35               | Using the Transmitter as a Current Source  | /3         |
| 3.6              | Disconnecting the SEI                      | . 45       |
| 5.0              |                                            | . 43       |
| <b>SECTION 4</b> | - ST 3000 PRESSURE TRANSMITTER             | . 47       |
| 4.1              | Overview                                   | . 47       |
| 4.2              | Wiring                                     | . 48       |
| 4.3              | Set-up                                     | . 50       |
| 4.4              | Configuration                              | . 62       |
| 4.5              | Output Calibration                         | . 64       |
| 4.6              | Operation                                  | . 67       |
| 4.7              | Diagnostics and SFC Messages               | . 71       |
| 4.8              | Troubleshooting                            | . 75       |
| <b>SECTION 5</b> | – STT 3000 TEMPERATURE TRANSMITTER         | . 77       |
| 51               | Overview                                   | 77         |
| 5.2              | Wiring                                     | 78         |
| 53               | Set-un                                     | 80         |
| 54               | Configuration                              | . 00<br>Q3 |
| 5.5              | Output Calibration                         | 102        |
| 5.6              | Operation                                  | 102        |
| 5.0              | Diagnostics and SEC Messages               | 100        |
| 5.7              | Traubloshooting                            | 111        |
| 5.0              |                                            | 114        |
| <b>SECTION 6</b> | -MAGNEW 3000 ELECTROMAGNETIC FLOWMETER     | 115        |
| 6.1              | Overview                                   | 115        |
| 6.2              | Wiring                                     | 116        |
| 6.3              | Set-up                                     | 118        |
| 6.4              | Configuration                              | 129        |
| 6.5              | Calibration                                | 154        |
| 6.6              | Operation                                  | 167        |
| 6.7              | Diagnostics and SFC Messages               | 171        |
| 6.8              | Troubleshooting                            | 175        |

| SECTION 7 | -SMV 3000 MULTIVARIABLE TRANSMITTER | 177 |
|-----------|-------------------------------------|-----|
| 7.1       | Overview                            |     |
| 7.2       | Wiring                              | 178 |
| 7.3       | Configuration                       |     |
| 7.4       | Output Calibration                  |     |
| 7.5       | Operation                           | 239 |
| 7.6       | Diagnostics and SFC Messages        | 244 |
| 7.7       | Troubleshooting                     | 253 |

# Figures

|             | Smort Field Communicator STS102                            | 2         |
|-------------|------------------------------------------------------------|-----------|
|             | STIAIL FIELD COMMUNICATOR 515105                           | J         |
| Figure 1-2  | STS103 Keypad and LCD Display                              | 4         |
| Figure 1-3  | STS103 Switch and Terminals                                | /         |
| Figure 1-4  | STS103 Battery Pack                                        | 8         |
| Figure 1-5  | STS103 – Junction Box                                      | 9         |
| Figure 1-6  | Typical Analog Data Exchange                               | 11        |
| Figure 1-7  | Typical Digital Data Exchange                              | 12        |
| Figure 2-1  | STS103 Keypad Color Groups                                 | 14        |
| Figure 3-1  | Power Up Sequence                                          | 24        |
| Figure 3-2  | Read Digital Database                                      | 24        |
| Figure 3-3  | Changing Communications Mode                               | 28        |
| Figure 3-4  | Configuring the Elements of the DE Communications Mode     |           |
|             | (Single PV Transmitter)                                    | 30        |
| Figure 3-5  | Configuring the Elements of the DE Communications Mode     |           |
|             | (Multiple PV Transmitter)                                  | 31        |
| Figure 3-6  | Adjusting the Damping Time Value                           | 33        |
| Figure 3-7  | Displaying, Setting, and Calibrating the Lower Range Value | 34        |
| Figure 3-8  | Displaying, Setting, and Calibrating the Upper Range Value | 35        |
| Figure 3-9  | Displaying and Changing the Span                           | 36        |
| Figure 3-10 | Displaying and Changing the Upper Range Limit              | 37        |
| Figure 3-11 | Corrects Reset                                             | 38        |
| Figure 3-12 | Displaying, Setting, and Clearing the Current Output.      | 39        |
| Figure 3-13 | Displaying and calibrating the Current Input Value         | 40        |
| Figure 3-14 | Displaying the SFI Diagnostic Status                       | 41        |
| Figure 3-15 | Software Version                                           | 41        |
| Figure 3-16 | Writing Data in Scratch Pad Area                           | 42        |
| Figure 4-1  | STS103 – Junction Box and IS Connection                    | 48        |
| Figure 4-2  | STS103–ST 3000 Connections                                 | 49        |
| Figure 4-3  | Adjusting the ST 3000 Damping Time Value                   | 53        |
| Figure 4-4  | Changing the ST 3000 Communications Mode                   | 55        |
| Figure 4-5  | Configuring the ST 3000 DE Communications Mode             | 57        |
| Figure 4-6  | Changing the ST 3000 Lower Range Value (LRV)               | 58        |
| Figure 4-7  | Changing the ST 3000 Lover Range Value (LIRV)              | 59        |
| Figure 4-8  | Configuring the ST 3000 Opper Range Value (ORV)            |           |
| Figure 4-0  | ST 2000 Troubleshooting Procedure                          | 05        |
| Figure 5-1  | ST 5000 Housieshooling Hocedure                            | 73        |
| Figure 5-1  | STS103 – Sunction box and IS Connection                    | 70        |
| Figure 5-2  | STS103 Connections to Model STT25D and STT25M Transmitters | 73        |
| Figure 5-3  | STS103 Connections to Model STT200 and STT202 Transmitters | 7 9<br>00 |
| Figure 5-4  | Adjusting the STT 2000 Domping Time Value                  | 00        |
| Figure 5-5  | Aujusting the STT 2000 Damping Time value                  | 04        |
| Figure 5-6  | Configuring the STT 2000 DE Communications Mode            | 00        |
| Figure 5-7  | Configuring the STT 2000 DE Configurite allors Mode        | 00        |
| Figure 5-6  | Changing the STT 3000 Lower Range Value (LRV)              | 09        |
| Figure 5-9  | Changing the STT 3000 Upper Range Value (URV)              | 90        |
| Figure 5-10 | STI 3000 Temperature Transmitter Configuration             | 94        |
| Figure 5-11 | STI 3000 Probe Configuration                               | 98        |
| Figure 5-12 | Save/Restore Data                                          | 99        |
| Figure 5-13 | Alarm Latching/Open Input Failsate                         | 100       |
| Figure 5-14 | write Protect and Password                                 | 101       |
| Figure 5-15 | STI 3000 Troubleshooting Procedure                         | 114       |
| Figure 6-1  | STS103 – Junction Box and IS Connection                    | 116       |
| ⊢igure 6-2  | STS103–MagneW Connections                                  | 117       |
| Figure 6-3  | Adjusting the MagneW 3000 Damping Time Value               | 122       |

# Figures

| Figure 6-4  | Selecting the MagneW 3000 Units in which to Display Values | . 124 |
|-------------|------------------------------------------------------------|-------|
| Figure 6-5  | Changing Communications Mode                               | .125  |
| Figure 6-6  | Configuring the MagneW 3000 DE Communications Mode         | . 127 |
| Figure 6-7  | Changing the MagneW 3000 Upper Range Value (Span)          | .128  |
| Figure 6-8  | MagneW 3000 Prompt hierarchy                               | . 130 |
| Figure 6-9  | MagneW 3000 Units Key Configuration                        | .132  |
| Figure 6-10 | MagneW 3000 Range Configuration Graphic                    | .137  |
| Figure 6-11 | MagneW 3000 Detector Data Configuration                    | . 139 |
| Figure 6-12 | MagneW 3000 Alarm Setting Configuration                    | .141  |
| Figure 6-13 | MagneW 3000 Failsafe Condition Configuration               | .143  |
| Figure 6-14 | MagneW 3000 Digital Input/Output Configuration             | .145  |
| Figure 6-15 | MagneW 3000 Totalizer Menu Hierarchy                       | .147  |
| Figure 6-16 | MagneW 3000 Pulse Output Configuration                     | .148  |
| Figure 6-17 | MagneW 3000 Pulse Config?                                  | . 150 |
| Figure 6-18 | MagneW 3000 Set Trip Value                                 | . 151 |
| Figure 6-19 | Save/Restore Data                                          | . 152 |
| Figure 6-20 | MagneW 3000 Calibration Set-up                             | . 155 |
| Figure 6-21 | MagneW 3000 Calibration Menu Hierarchy                     | .161  |
| Figure 6-22 | MagneW 3000 Excitation Current Check                       | .162  |
| Figure 6-23 | MagneW 3000 Excitation Current Calibration                 | .164  |
| Figure 6-24 | MagneW 3000 Gain Calibration                               | . 165 |
| Figure 6-25 | MagneW 3000 DI/DO Check                                    | . 166 |
| Figure 6-26 | MagneW 3000 Troubleshooting Procedure                      | .175  |
| Figure 7-1  | STS103 – Junction Box and IS Connection                    | .178  |
| Figure 7-2  | STS103–SMV 3000 Connections                                | . 179 |

| Table 1-1                                                                                                    | Model STS103 Specifications                                                                                                    | 2                                                                                                    |
|----------------------------------------------------------------------------------------------------|----------------------------------------------------------------------------------------------------|----------------------------------------------------------------------------------------------------|
| Table 1-2                                                                                                    | STS103 Key Functions                                                                                                    | 5                                                                                                    |
| Table 1-3                                                                                                    | Communication Format Description                                                                                                    | 10                                                                                                    |
| Table 1-4                                                                                                    | Typical Digital Data Exchange Sequence of Events                                                                                                    | 12                                                                                                    |
| Table 2-1                                                                                                    | STS103 Key Color Group Description                                                                                                    | 14                                                                                                    |
| Table 2-2                                                                                                    | LCD Display Functions                                                                                                    | 15                                                                                                    |
| Table 2-3                                                                                                    | STS103 LCD Character Definitions and General Rules                                                                                                    | 16                                                                                                    |
| Table 2-4                                                                                                    | Function Key Sequence                                                                                                    | 18                                                                                                    |
| Table 2-5                                                                                                    | Configuration Key Sequence                                                                                                    | 19                                                                                                    |
| Table 2-6                                                                                                    | Other Key Sequences                                                                                                    | 21                                                                                                    |
| Table 3-1                                                                                                    | Diagnostic Messages for SFC                                                                                                    | 26                                                                                                    |
| Table 3-2                                                                                                    | DE Configuration Elements                                                                                                    | 29                                                                                                    |
| Table 3-3                                                                                                    | Storing Data in Non-volatile memory                                                                                                    | 32                                                                                                    |
| Table 3-4                                                                                                    | Using the SFI as a Constant Current-source                                                                                                    | 44                                                                                                    |
| Table 3-5                                                                                                    | Disconnect Check List                                                                                                    | 45                                                                                                    |
| Table 4-1                                                                                                    | Keying-in the ST 3000 ID and Uploading the Database                                                                                                    | 50                                                                                                    |
| Table 4-2                                                                                                    | Selecting the ST 3000 Units                                                                                                    | 54                                                                                                    |
| Table 4-3                                                                                                    | The ST 3000 DE Configuration Elements                                                                                                    | 56                                                                                                    |
| Table 4-4                                                                                                    | Setting the ST 3000 Lower Range Value Using Applied Pressure                                                                                                    | 60                                                                                                    |
| Table 4-5                                                                                                    | Setting the ST 3000 Upper Range Value Using Applied Pressure                                                                                                    | 61                                                                                                    |
| Table 4-6                                                                                                    | Scrolling through the ST 3000 Parameters                                                                                                    | 62                                                                                                    |
| Table 4-7                                                                                                    | ST 3000 Digital to Analog Current Output Signal Calibration                                                                                                    | 64                                                                                                    |
| Table 4-8                                                                                                    | ST 3000 Operating Data                                                                                                    | 68                                                                                                    |
| Table 4-9                                                                                                    | Diagnostic Messages for SFC and ST 3000                                                                                                    | 72                                                                                                    |
| Table 5-1                                                                                                    | Keying-in the STT 3000 ID and Database                                                                                                    | 81                                                                                                    |
| Table 5-2                                                                                                    | Selecting the STT 3000 Units                                                                                                    | 85                                                                                                    |
| Table 5-3                                                                                                    | STT 3000 DE Configuration Elements                                                                                                    | 87                                                                                                    |
|                                                                                                    |                                                                                                    |                                                                                                    |
| Table 5-4                                                                                                    | Setting the STT 3000 Lower Range Value Using Applied Temperature.                                                                                                    | 91                                                                                                    |
| Table 5-4<br>Table 5-5                                                                                                    | Setting the STT 3000 Lower Range Value Using Applied Temperature.<br>Setting the STT 3000 Upper Range Value Using Applied Temperature.                                                                                                    | 91<br>92                                                                                                    |
| Table 5-4<br>Table 5-5<br>Table 5-6                                                                                                    | Setting the STT 3000 Lower Range Value Using Applied Temperature.<br>Setting the STT 3000 Upper Range Value Using Applied Temperature.<br>Scrolling through the STT 3000 Parameters                                                                                                    | 91<br>92<br>93                                                                                                    |
| Table 5-4<br>Table 5-5<br>Table 5-6<br>Table 5-7                                                                                                    | Setting the STT 3000 Lower Range Value Using Applied Temperature.<br>Setting the STT 3000 Upper Range Value Using Applied Temperature.<br>Scrolling through the STT 3000 Parameters<br>STT 3000 Probe Configuration Elements                                                                                                    | 91<br>92<br>93<br>95                                                                                                    |
| Table 5-4<br>Table 5-5<br>Table 5-6<br>Table 5-7<br>Table 5-8                                                                                                    | Setting the STT 3000 Lower Range Value Using Applied Temperature.<br>Setting the STT 3000 Upper Range Value Using Applied Temperature.<br>Scrolling through the STT 3000 Parameters<br>STT 3000 Probe Configuration Elements<br>STT 3000 Probe Types and Ranges                                                                                                    | 91<br>92<br>93<br>95<br>97                                                                                                    |
| Table 5-4<br>Table 5-5<br>Table 5-6<br>Table 5-7<br>Table 5-8<br>Table 5-9                                                                                                    | Setting the STT 3000 Lower Range Value Using Applied Temperature.<br>Setting the STT 3000 Upper Range Value Using Applied Temperature.<br>Scrolling through the STT 3000 Parameters<br>STT 3000 Probe Configuration Elements<br>STT 3000 Probe Types and Ranges<br>STT 3000 Digital to Analog Current Output Signal Calibration                                                                                                    | 91<br>92<br>93<br>95<br>97<br>102                                                                                                    |
| Table 5-4<br>Table 5-5<br>Table 5-6<br>Table 5-7<br>Table 5-8<br>Table 5-9<br>Table 5-10                                                                                                    | Setting the STT 3000 Lower Range Value Using Applied Temperature.<br>Setting the STT 3000 Upper Range Value Using Applied Temperature.<br>Scrolling through the STT 3000 Parameters<br>STT 3000 Probe Configuration Elements<br>STT 3000 Probe Types and Ranges<br>STT 3000 Digital to Analog Current Output Signal Calibration                                                                                                    | 91<br>92<br>93<br>95<br>97<br>102                                                                                                    |
| Table 5-4<br>Table 5-5<br>Table 5-6<br>Table 5-7<br>Table 5-8<br>Table 5-9<br>Table 5-10<br>Table 5-11                                                                                                    | Setting the STT 3000 Lower Range Value Using Applied Temperature.<br>Setting the STT 3000 Upper Range Value Using Applied Temperature.<br>Scrolling through the STT 3000 Parameters<br>STT 3000 Probe Configuration Elements<br>STT 3000 Probe Types and Ranges<br>STT 3000 Digital to Analog Current Output Signal Calibration                                                                                                    | 91<br>92<br>93<br>95<br>97<br>102<br>106                                                                                                    |
| Table 5-4<br>Table 5-5<br>Table 5-6<br>Table 5-7<br>Table 5-8<br>Table 5-9<br>Table 5-10<br>Table 5-11<br>Table 6-1                                                                                                    | Setting the STT 3000 Lower Range Value Using Applied Temperature.<br>Setting the STT 3000 Upper Range Value Using Applied Temperature.<br>Scrolling through the STT 3000 Parameters<br>STT 3000 Probe Configuration Elements<br>STT 3000 Probe Types and Ranges<br>STT 3000 Digital to Analog Current Output Signal Calibration                                                                                                    | 91<br>92<br>93<br>95<br>97<br>102<br>106<br>110                                                                                                   |
| Table 5-4<br>Table 5-5<br>Table 5-6<br>Table 5-7<br>Table 5-8<br>Table 5-9<br>Table 5-10<br>Table 5-11<br>Table 6-1<br>Table 6-2                                                                                                    | Setting the STT 3000 Lower Range Value Using Applied Temperature.<br>Setting the STT 3000 Upper Range Value Using Applied Temperature.<br>Scrolling through the STT 3000 Parameters.<br>STT 3000 Probe Configuration Elements<br>STT 3000 Probe Types and Ranges<br>STT 3000 Digital to Analog Current Output Signal Calibration<br>STT 3000 Operating Data                                                                                                    | 91<br>92<br>93<br>95<br>97<br>102<br>106<br>110<br>118<br>123                                                                                     |
| Table 5-4<br>Table 5-5<br>Table 5-6<br>Table 5-7<br>Table 5-8<br>Table 5-9<br>Table 5-10<br>Table 5-11<br>Table 6-1<br>Table 6-2<br>Table 6-3                                                                                                    | Setting the STT 3000 Lower Range Value Using Applied Temperature.<br>Setting the STT 3000 Upper Range Value Using Applied Temperature.<br>Scrolling through the STT 3000 Parameters<br>STT 3000 Probe Configuration Elements<br>STT 3000 Probe Types and Ranges<br>STT 3000 Digital to Analog Current Output Signal Calibration<br>STT 3000 Operating Data<br>Diagnostic Messages for SFC and STT 3000<br>Keying–in the MagneW 3000 ID and Upload Database Procedure<br>List of the MagneW 3000 Units by Application                                                                                                    | 91<br>92<br>93<br>95<br>97<br>102<br>106<br>110<br>118<br>123                                                                                     |
| Table 5-4<br>Table 5-5<br>Table 5-6<br>Table 5-7<br>Table 5-8<br>Table 5-9<br>Table 5-10<br>Table 5-11<br>Table 6-1<br>Table 6-2<br>Table 6-3<br>Table 6-4                                                                                                    | Setting the STT 3000 Lower Range Value Using Applied Temperature.<br>Setting the STT 3000 Upper Range Value Using Applied Temperature.<br>Scrolling through the STT 3000 Parameters<br>STT 3000 Probe Configuration Elements<br>STT 3000 Digital to Analog Current Output Signal Calibration<br>STT 3000 Operating Data                                                                                                    | 91<br>92<br>93<br>95<br>97<br>102<br>106<br>110<br>118<br>123<br>126<br>131                                                                       |
| Table 5-4<br>Table 5-5<br>Table 5-6<br>Table 5-7<br>Table 5-8<br>Table 5-9<br>Table 5-10<br>Table 5-11<br>Table 6-1<br>Table 6-2<br>Table 6-3<br>Table 6-4<br>Table 6-5                                                                                                    | Setting the STT 3000 Lower Range Value Using Applied Temperature.<br>Setting the STT 3000 Upper Range Value Using Applied Temperature.<br>Scrolling through the STT 3000 Parameters<br>STT 3000 Probe Configuration Elements<br>STT 3000 Digital to Analog Current Output Signal Calibration<br>STT 3000 Operating Data<br>Diagnostic Messages for SFC and STT 3000<br>Keying–in the MagneW 3000 ID and Upload Database Procedure<br>List of the MagneW 3000 Units by Application<br>Scrolling through the MagneW 3000 Parameters<br>MagneW 3000 Range Config? Elements                                                                                                    | 91<br>92<br>93<br>95<br>97<br>102<br>106<br>110<br>123<br>126<br>131<br>133                                                                       |
| Table 5-4<br>Table 5-5<br>Table 5-6<br>Table 5-7<br>Table 5-8<br>Table 5-9<br>Table 5-10<br>Table 5-11<br>Table 6-1<br>Table 6-1<br>Table 6-2<br>Table 6-3<br>Table 6-4<br>Table 6-5<br>Table 6-6                                                                                                    | Setting the STT 3000 Lower Range Value Using Applied Temperature.<br>Setting the STT 3000 Upper Range Value Using Applied Temperature.<br>Scrolling through the STT 3000 Parameters.<br>STT 3000 Probe Configuration Elements                                                                                                    | 91<br>92<br>93<br>95<br>97<br>102<br>106<br>110<br>118<br>123<br>126<br>131<br>133                                                                |
| Table 5-4<br>Table 5-5<br>Table 5-6<br>Table 5-7<br>Table 5-8<br>Table 5-9<br>Table 5-10<br>Table 5-11<br>Table 6-1<br>Table 6-2<br>Table 6-3<br>Table 6-3<br>Table 6-4<br>Table 6-5<br>Table 6-6<br>Table 6-7                                                                                                    | Setting the STT 3000 Lower Range Value Using Applied Temperature.<br>Setting the STT 3000 Upper Range Value Using Applied Temperature.<br>Scrolling through the STT 3000 Parameters.<br>STT 3000 Probe Configuration Elements                                                                                                    | 91<br>92<br>93<br>95<br>97<br>102<br>106<br>110<br>118<br>123<br>131<br>133<br>134<br>136                                                         |
| Table 5-4<br>Table 5-5<br>Table 5-6<br>Table 5-7<br>Table 5-8<br>Table 5-9<br>Table 5-10<br>Table 5-11<br>Table 6-1<br>Table 6-1<br>Table 6-2<br>Table 6-3<br>Table 6-3<br>Table 6-5<br>Table 6-6<br>Table 6-7<br>Table 6-8                                                                                                    | Setting the STT 3000 Lower Range Value Using Applied Temperature.<br>Setting the STT 3000 Upper Range Value Using Applied Temperature.<br>Scrolling through the STT 3000 Parameters.<br>STT 3000 Probe Configuration Elements<br>STT 3000 Digital to Analog Current Output Signal Calibration<br>STT 3000 Operating Data                                                                                                    | 91<br>92<br>93<br>95<br>97<br>102<br>106<br>110<br>118<br>123<br>126<br>131<br>133<br>134<br>136<br>138                                           |
| Table 5-4<br>Table 5-5<br>Table 5-6<br>Table 5-7<br>Table 5-8<br>Table 5-9<br>Table 5-10<br>Table 5-10<br>Table 6-1<br>Table 6-1<br>Table 6-2<br>Table 6-3<br>Table 6-3<br>Table 6-5<br>Table 6-6<br>Table 6-7<br>Table 6-8<br>Table 6-9                                                                                                    | Setting the STT 3000 Lower Range Value Using Applied Temperature.<br>Setting the STT 3000 Upper Range Value Using Applied Temperature.<br>Scrolling through the STT 3000 Parameters.<br>STT 3000 Probe Configuration Elements                                                                                                    | 91<br>92<br>93<br>95<br>97<br>102<br>106<br>110<br>123<br>126<br>131<br>133<br>134<br>136<br>138                                                  |
| Table 5-4Table 5-5Table 5-6Table 5-7Table 5-8Table 5-9Table 5-10Table 5-11Table 6-1Table 6-2Table 6-3Table 6-3Table 6-5Table 6-6Table 6-7Table 6-8Table 6-9Table 6-10                                                                                                    | Setting the STT 3000 Lower Range Value Using Applied Temperature.<br>Setting the STT 3000 Upper Range Value Using Applied Temperature.<br>Scrolling through the STT 3000 Parameters<br>STT 3000 Probe Configuration Elements<br>STT 3000 Digital to Analog Current Output Signal Calibration<br>STT 3000 Operating Data<br>Diagnostic Messages for SFC and STT 3000<br>Keying-in the MagneW 3000 ID and Upload Database Procedure<br>List of the MagneW 3000 Units by Application<br>MagneW 3000 DE Configuration Elements<br>Scrolling through the MagneW 3000 Parameters<br>MagneW 3000 Range Config? Elements<br>Function Selection Combinations<br>MagneW 3000 Alarm Config? Elements<br>MagneW 3000 Failsafe Config? Elements                                                                                                    | 91<br>92<br>93<br>95<br>97<br>102<br>106<br>110<br>123<br>126<br>131<br>133<br>134<br>136<br>138<br>140<br>142                                    |
| Table 5-4<br>Table 5-5<br>Table 5-6<br>Table 5-7<br>Table 5-8<br>Table 5-9<br>Table 5-10<br>Table 5-11<br>Table 6-1<br>Table 6-2<br>Table 6-3<br>Table 6-3<br>Table 6-4<br>Table 6-5<br>Table 6-6<br>Table 6-7<br>Table 6-8<br>Table 6-9<br>Table 6-10<br>Table 6-11                                                                                                    | Setting the STT 3000 Lower Range Value Using Applied Temperature.<br>Setting the STT 3000 Upper Range Value Using Applied Temperature.<br>Scrolling through the STT 3000 Parameters<br>STT 3000 Probe Configuration Elements<br>STT 3000 Digital to Analog Current Output Signal Calibration<br>STT 3000 Operating Data<br>Diagnostic Messages for SFC and STT 3000<br>Keying-in the MagneW 3000 ID and Upload Database Procedure<br>List of the MagneW 3000 Units by Application<br>MagneW 3000 DE Configuration Elements<br>Scrolling through the MagneW 3000 Parameters<br>MagneW 3000 Range Config? Elements<br>Ranging Function Definitions<br>MagneW 3000 Detector Config? Elements<br>MagneW 3000 Alarm Config? Elements<br>MagneW 3000 Failsafe Config? Elements<br>MagneW 3000 Failsafe Config? Elements | 91<br>92<br>93<br>95<br>97<br>102<br>106<br>110<br>118<br>123<br>126<br>131<br>133<br>134<br>136<br>138<br>140<br>142                             |
| Table 5-4Table 5-5Table 5-6Table 5-7Table 5-7Table 5-9Table 5-10Table 5-11Table 6-1Table 6-2Table 6-2Table 6-3Table 6-4Table 6-5Table 6-6Table 6-7Table 6-8Table 6-9Table 6-10Table 6-11Table 6-11Table 6-12                                                                                                    | Setting the STT 3000 Lower Range Value Using Applied Temperature.<br>Setting the STT 3000 Upper Range Value Using Applied Temperature.<br>Scrolling through the STT 3000 Parameters.<br>STT 3000 Probe Configuration Elements                                                                                                    | 91<br>92<br>93<br>95<br>97<br>102<br>106<br>110<br>118<br>123<br>126<br>131<br>133<br>134<br>136<br>138<br>140<br>142<br>144                      |
| Table 5-4         Table 5-5         Table 5-6         Table 5-7         Table 5-8         Table 5-9         Table 5-10         Table 5-11         Table 6-1         Table 6-2         Table 6-3         Table 6-4         Table 6-5         Table 6-6         Table 6-7         Table 6-8         Table 6-9         Table 6-10         Table 6-11         Table 6-12         Table 6-13                                                         | Setting the STT 3000 Lower Range Value Using Applied Temperature.<br>Setting the STT 3000 Upper Range Value Using Applied Temperature.<br>Scrolling through the STT 3000 Parameters.<br>STT 3000 Probe Configuration Elements<br>STT 3000 Digital to Analog Current Output Signal Calibration<br>STT 3000 Operating Data.<br>Diagnostic Messages for SFC and STT 3000.<br>Keying-in the MagneW 3000 ID and Upload Database Procedure.<br>List of the MagneW 3000 Units by Application.<br>MagneW 3000 DE Configuration Elements<br>Scrolling through the MagneW 3000 Parameters<br>MagneW 3000 Range Config? Elements.<br>Ranging Function Definitions.<br>Function Selection Combinations.<br>MagneW 3000 Detector Config? Elements.<br>MagneW 3000 Failsafe Config? Elements.<br>MagneW 3000 Failsafe Config? Elements.<br>MagneW 3000 Digital I/O? Elements.<br>MagneW 3000 Totalizer Menu Elements.                                                                                                    | 91<br>92<br>93<br>95<br>97<br>102<br>106<br>110<br>118<br>123<br>126<br>131<br>133<br>134<br>136<br>138<br>140<br>142<br>144                      |
| Table 5-4         Table 5-5         Table 5-6         Table 5-7         Table 5-8         Table 5-9         Table 5-10         Table 5-11         Table 6-1         Table 6-2         Table 6-3         Table 6-4         Table 6-5         Table 6-6         Table 6-7         Table 6-8         Table 6-9         Table 6-10         Table 6-11         Table 6-12         Table 6-13         Table 6-14                                      | Setting the STT 3000 Lower Range Value Using Applied Temperature.<br>Setting the STT 3000 Upper Range Value Using Applied Temperature.<br>Scrolling through the STT 3000 Parameters.<br>STT 3000 Probe Configuration Elements                                                                                                    | 91<br>92<br>93<br>95<br>97<br>102<br>106<br>110<br>118<br>123<br>134<br>133<br>134<br>140<br>142<br>144<br>146<br>149<br>156                      |
| Table 5-4         Table 5-5         Table 5-6         Table 5-7         Table 5-8         Table 5-9         Table 5-10         Table 5-11         Table 6-1         Table 6-2         Table 6-3         Table 6-4         Table 6-5         Table 6-6         Table 6-7         Table 6-8         Table 6-9         Table 6-10         Table 6-11         Table 6-12         Table 6-13         Table 6-14         Table 6-15                   | Setting the STT 3000 Lower Range Value Using Applied Temperature.<br>Setting the STT 3000 Upper Range Value Using Applied Temperature.<br>Scrolling through the STT 3000 Parameters                                                                                                    | 91<br>92<br>93<br>95<br>97<br>102<br>106<br>110<br>118<br>123<br>126<br>131<br>133<br>134<br>136<br>138<br>140<br>142<br>144<br>146<br>156        |
| Table 5-4         Table 5-5         Table 5-6         Table 5-7         Table 5-8         Table 5-9         Table 5-10         Table 6-1         Table 6-1         Table 6-2         Table 6-3         Table 6-4         Table 6-5         Table 6-6         Table 6-7         Table 6-8         Table 6-9         Table 6-10         Table 6-11         Table 6-12         Table 6-13         Table 6-14         Table 6-15         Table 6-16 | Setting the STT 3000 Lower Range Value Using Applied Temperature.<br>Setting the STT 3000 Upper Range Value Using Applied Temperature.<br>Scrolling through the STT 3000 Parameters                                                                                                    | 91<br>92<br>93<br>95<br>97<br>102<br>106<br>110<br>123<br>126<br>133<br>134<br>136<br>138<br>140<br>142<br>144<br>146<br>156<br>57                |
| Table 5-4Table 5-5Table 5-6Table 5-7Table 5-7Table 5-9Table 5-10Table 5-10Table 6-1Table 6-1Table 6-2Table 6-3Table 6-3Table 6-5Table 6-6Table 6-7Table 6-8Table 6-9Table 6-10Table 6-11Table 6-12Table 6-13Table 6-13Table 6-14Table 6-15Table 6-16Table 6-17                                                                                                    | Setting the STT 3000 Lower Range Value Using Applied Temperature.<br>Setting the STT 3000 Upper Range Value Using Applied Temperature.<br>Scrolling through the STT 3000 Parameters.<br>STT 3000 Probe Configuration Elements<br>STT 3000 Probe Types and Ranges<br>STT 3000 Digital to Analog Current Output Signal Calibration<br>STT 3000 Operating Data                                                                                                    | 91<br>92<br>93<br>95<br>97<br>102<br>106<br>110<br>123<br>134<br>133<br>134<br>136<br>138<br>140<br>142<br>144<br>146<br>157<br>158<br>159        |
| Table 5-4Table 5-5Table 5-6Table 5-7Table 5-8Table 5-9Table 5-10Table 5-10Table 6-1Table 6-2Table 6-2Table 6-3Table 6-3Table 6-5Table 6-6Table 6-7Table 6-8Table 6-9Table 6-10Table 6-11Table 6-12Table 6-12Table 6-13Table 6-14Table 6-15Table 6-16Table 6-17Table 6-18                                                                                                    | Setting the STT 3000 Lower Range Value Using Applied Temperature.<br>Setting the STT 3000 Upper Range Value Using Applied Temperature.<br>Scrolling through the STT 3000 Parameters.<br>STT 3000 Probe Configuration Elements<br>STT 3000 Probe Types and Ranges<br>STT 3000 Digital to Analog Current Output Signal Calibration<br>STT 3000 Operating Data                                                                                                    | 91<br>92<br>93<br>95<br>97<br>102<br>106<br>118<br>123<br>134<br>126<br>131<br>134<br>136<br>140<br>142<br>144<br>146<br>157<br>158<br>159<br>168 |

### Tables

| Table 7-1Keyng-in Tag Number.182Table 7-2Selecting Output Conformity                                                                                                    | Table 7 1  | Keying in Tea Number                                     | 400 |
|----------------------------------------------------------------------------------------------------|------------|----------------------------------------------------------|-----|
| Table 7-2Selecting Output Conformity184Table 7-3Adjusting Damping Time185Table 7-4Selecting Engineering Units for PV1 and PV2188Table 7-5Selecting Engineering Units for PV3, etc.189Table 7-6Selecting Engineering Units for Design Density for PV4191Table 7-7Selecting Source of CJ Compensation192Table 7-8Identifying PV3 Probe Type193Table 7-9Selecting Source of CJ Compensation195Table 7-10Selecting Output Filter Frequency196Table 7-11Activating Sensor Fault Detection198Table 7-12Selecting Output Characterization199Table 7-13Setting Parameters for PV4 Equation Definition205Table 7-15Setting Parameters for EV4 Equation Flow Cutoff214Table 7-16Selecting PV to Represent Analog Output215Table 7-17Keying in LRV and URV for PV1Applied Pressures218Table 7-20Setting LRV and URV for PV2220220Table 7-21Keying in LRV and URV for PV3224Table 7-22Setting URL and URV for PV3224Table 7-23Setting URL for PV4228Table 7-24Keying in LRV and URV for PV4228Table 7-25Selecting PVs for Broadcast232Table 7-26Selecting PVs for Broadcast232Table 7-27Calibrating Output Signal for Transmitter in Analog Mode235Table 7-28ST 3000 Operating Data240Table 7-30 <td< td=""><td></td><td>Celecting Output Conformity</td><td>102</td></td<>                               |            | Celecting Output Conformity                              | 102 |
| Table 7-3Adjusting Damping TimeTimeTable 7-4Selecting Engineering Units for PV1 and PV2188Table 7-5Selecting Engineering Units for PV3, etc.189Table 7-6Selecting Engineering Units for PV4191Table 7-7Selecting Engineering Units for Design Density for PV4192Table 7-8Identifying PV3 Probe Type.193Table 7-9Selecting Input Filter Frequency.196Table 7-10Selecting Output Characterization199Table 7-12Selecting Output Characterization199Table 7-13Setting Sensor Fault Detection199Table 7-14Setting Parameters for PV4 Equation Definition205Table 7-15Setting Low and High Limits for Low Flow Cutoff214Table 7-16Selecting PV to Represent Analog Output215Table 7-18Setting LRV and URV for PV1217Table 7-19Keying in LRV and URV for PV2220Table 7-20Setting LRV and URV for PV3224Table 7-21Keying in LRV and URV for PV3224Table 7-22Setting LRV and URV for PV4229Table 7-23Setting URL for PV4229Table 7-24Keying in LRV and URV for PV4229Table 7-25Selecting Message Format232Table 7-26Selecting Message Format234Table 7-27Calibrating Output Signal for Transmitter in Analog Mode235Table 7-28ST 3000 Operating Data240Table 7-30Non-Critical Status Diagnostic Message Table<                                                                                         |            | Selecting Output Conformity                              | 184 |
| Table 7-4Selecting Engineering Units for PV1 and PV2188Table 7-5Selecting Engineering Units for PV3, etc.189Table 7-6Selecting Engineering Units for PV4191Table 7-7Selecting Engineering Units for Design Density for PV4192Table 7-8Identifying PV3 Probe Type193Table 7-9Selecting Source of CJ Compensation195Table 7-10Selecting Sensor Fault Detection196Table 7-11Activating Sensor Fault Detection198Table 7-12Selecting Output Characterization199Table 7-13Setting Parameters for PV4 Equation Definition205Table 7-14Setting Low and High Limits for Low Flow Cutoff214Table 7-15Setting Low and High Limits for PV1217Table 7-16Selecting PV to Represent Analog Output215Table 7-17Keying in LRV and URV for PV1217Table 7-18Setting LRV and URV for PV2220Table 7-20Setting LRV and URV for PV3 to Applied Pressures222Table 7-21Keying in LRV and URV for PV3224Table 7-22Setting UR and URV for PV3224Table 7-23Setting UR and URV for PV4229Table 7-24Keying in LRV and URV for PV4229Table 7-25Selecting PVs for Broadcast232Table 7-26Selecting Message Format234Table 7-27Calibrating Output Signal for Transmitter in Analog Mode235Table 7-28ST 3000 Operating Data240Table 7-31 <td< td=""><td></td><td>Adjusting Damping Time</td><td>100</td></td<>                  |            | Adjusting Damping Time                                   | 100 |
| Table 7-5Selecting Engineering Units for PV3, etc.189Table 7-6Selecting Engineering Units for PV4191Table 7-7Selecting Engineering Units for Design Density for PV4192Table 7-8Identifying PV3 Probe Type193Table 7-9Selecting Source of CJ Compensation195Table 7-10Selecting Input Filter Frequency196Table 7-11Activating Sensor Fault Detection198Table 7-12Selecting Output Characterization199Table 7-13Setting parameters for PV4 Equation Definition205Table 7-14Setting Parameters for PV4 Equation Definition205Table 7-15Setting Low and High Limits for PV1214Table 7-16Selecting PV to Represent Analog Output215Table 7-17Keying in LRV and URV for PV1217Table 7-18Setting LRV and URV for PV2220Table 7-20Setting LRV and URV for PV3 to Applied Pressures222Table 7-23Setting URL for PV4228Table 7-24Keying in LRV and URV for PV3 to Applied Input Signals225Table 7-25Setting URL for PV4228Table 7-26Selecting Message Format233Table 7-27Calibrating Output Signal for Transmitter in Analog Mode235Table 7-28ST 3000 Operating Data240Table 7-29Critical Status Diagnostic Message Table247Table 7-31Communication Status Message Table247                                                                                                    |            | Selecting Engineering Units for PV1 and PV2              | 188 |
| Table 7-6Selecting Engineering Units for PV4191Table 7-7Selecting Engineering Units for Design Density for PV4192Table 7-8Identifying PV3 Probe Type193Table 7-9Selecting Source of CJ Compensation195Table 7-10Selecting Input Filter Frequency196Table 7-11Activating Sensor Fault Detection198Table 7-12Selecting Output Characterization199Table 7-13Setting Selections for PV4 Equation Definition205Table 7-14Setting Parameters for PV4 Equation211Table 7-15Setting Low and High Limits for Low Flow Cutoff214Table 7-16Selecting PV to Represent Analog Output215Table 7-17Keying in LRV and URV for PV1217Table 7-18Setting LRV and URV for PV2220Table 7-20Setting LRV and URV for PV2 to Applied Pressures222Table 7-21Keying in LRV and URV for PV3224Table 7-22Setting LRV and URV for PV3 to Applied Input Signals225Table 7-23Setting URL for PV4228Table 7-24Keying in LRV and URV for PV4229Table 7-25Selecting PVs for Broadcast232Table 7-26Selecting Message Format234Table 7-27Calibrating Output Signal for Transmitter in Analog Mode235Table 7-28ST 3000 Operating Data240Table 7-30Non-Critical Status Diagnostic Message Table247Table 7-31Communication Status Message Table245 <td>Table 7-5</td> <td>Selecting Engineering Units for PV3, etc</td> <td>189</td> | Table 7-5  | Selecting Engineering Units for PV3, etc                 | 189 |
| Table 7-7Selecting Engineering Units for Design Density for PV4192Table 7-8Identifying PV3 Probe Type193Table 7-9Selecting Source of CJ Compensation195Table 7-10Selecting Input Filter Frequency196Table 7-11Activating Sensor Fault Detection198Table 7-12Selecting Output Characterization199Table 7-13Setting Selections for PV4 Equation Definition205Table 7-14Setting Parameters for PV4 Equation211Table 7-15Setting Low and High Limits for Low Flow Cutoff214Table 7-16Selecting PV to Represent Analog Output215Table 7-17Keying in LRV and URV for PV1217Table 7-18Setting LRV and URV for PV2220Table 7-20Setting LRV and URV for PV2 to Applied Pressures218Table 7-21Keying in LRV and URV for PV3224Table 7-22Setting LRV and URV for PV3 to Applied Input Signals225Table 7-23Setting URL for PV4229Table 7-24Keying in LRV and URV for PV4229Table 7-25Selecting Message Format234Table 7-26Selecting Message Format234Table 7-27Calibrating Output Signal for Transmitter in Analog Mode235Table 7-28ST 3000 Operating Data240Table 7-30Non-Critical Status Diagnostic Message Table247Table 7-31Communication Status Message Table245                                                                                                    | Table 7-6  | Selecting Engineering Units for PV4                      | 191 |
| Table 7-8Identifying PV3 Probe Type                                                                                                    | Table 7-7  | Selecting Engineering Units for Design Density for PV4   | 192 |
| Table 7-9Selecting Source of CJ Compensation195Table 7-10Selecting Input Filter Frequency.196Table 7-11Activating Sensor Fault Detection198Table 7-12Selecting Output Characterization199Table 7-13Setting selections for PV4 Equation Definition205Table 7-14Setting Parameters for PV4 Equation211Table 7-15Setting Low and High Limits for Low Flow Cutoff214Table 7-16Selecting PV to Represent Analog Output215Table 7-17Keying in LRV and URV for PV1217Table 7-18Setting LRV and URV for PV1217Table 7-19Keying in LRV and URV for PV2220Table 7-20Setting LRV and URV for PV2 to Applied Pressures218Table 7-21Keying in LRV and URV for PV3224Table 7-22Setting URL for PV4228Table 7-23Setting URL for PV4229Table 7-24Keying in LRV and URV for PV4229Table 7-25Selecting PVs for Broadcast232Table 7-26Selecting Message Format234Table 7-27Calibrating Output Signal for Transmitter in Analog Mode235Table 7-28ST 3000 Operating Data240Table 7-30Non-Critical Status Diagnostic Message Table247Table 7-31Communication Status Message Table247                                                                                                    | Table 7-8  | Identifying PV3 Probe Type                               | 193 |
| Table 7-10Selecting Input Filter Frequency                                                                                                    | Table 7-9  | Selecting Source of CJ Compensation                      | 195 |
| Table 7-11Activating Sensor Fault Detection198Table 7-12Selecting Output Characterization199Table 7-13Setting selections for PV4 Equation Definition205Table 7-14Setting Parameters for PV4 Equation211Table 7-15Setting Low and High Limits for Low Flow Cutoff214Table 7-16Selecting PV to Represent Analog Output215Table 7-17Keying in LRV and URV for PV1217Table 7-18Setting LRV and URV for PV1 to Applied Pressures218Table 7-19Keying in LRV and URV for PV2220Table 7-20Setting LRV and URV for PV2 to Applied Pressures222Table 7-21Keying in LRV and URV for PV3224Table 7-22Setting URL for PV4228Table 7-23Setting URL for PV4229Table 7-24Keying in LRV and URV for PV4229Table 7-25Selecting PVs for Broadcast232Table 7-26Selecting Message Format234Table 7-27Calibrating Output Signal for Transmitter in Analog Mode235Table 7-28ST 3000 Operating Data240Critical Status Diagnostic Message Table247Table 7-31Communication Status Message Table247                                                                                                    | Table 7-10 | Selecting Input Filter Frequency                         | 196 |
| Table 7-12Selecting Output Characterization199Table 7-13Setting selections for PV4 Equation Definition205Table 7-14Setting Parameters for PV4 Equation211Table 7-15Setting Low and High Limits for Low Flow Cutoff214Table 7-16Selecting PV to Represent Analog Output215Table 7-17Keying in LRV and URV for PV1217Table 7-18Setting LRV and URV for PV1 to Applied Pressures218Table 7-19Keying in LRV and URV for PV2220Table 7-20Setting LRV and URV for PV2 to Applied Pressures222Table 7-21Keying in LRV and URV for PV3224Table 7-22Setting LRV and URV for PV3 to Applied Input Signals225Table 7-23Setting URL for PV4229Table 7-24Keying in LRV and URV for PV4229Table 7-25Selecting PVs for Broadcast232Table 7-26Selecting Message Format234Table 7-27Calibrating Output Signal for Transmitter in Analog Mode235Table 7-28ST 3000 Operating Data240Table 7-30Non-Critical Status Diagnostic Message Table247Table 7-31Communication Status Message Table247                                                                                                    | Table 7-11 | Activating Sensor Fault Detection                        | 198 |
| Table 7-13Setting selections for PV4 Equation Definition205Table 7-14Setting Parameters for PV4 Equation211Table 7-15Setting Low and High Limits for Low Flow Cutoff214Table 7-16Selecting PV to Represent Analog Output215Table 7-17Keying in LRV and URV for PV1217Table 7-18Setting LRV and URV for PV1 to Applied Pressures218Table 7-19Keying in LRV and URV for PV2220Table 7-20Setting LRV and URV for PV2 to Applied Pressures222Table 7-21Keying in LRV and URV for PV3224Table 7-22Setting LRV and URV for PV3 to Applied Input Signals225Table 7-23Setting URL for PV4229Table 7-24Keying in LRV and URV for PV4229Table 7-25Selecting PVs for Broadcast232Table 7-26Selecting Message Format234Table 7-27Calibrating Output Signal for Transmitter in Analog Mode235Table 7-28ST 3000 Operating Data240Table 7-30Non-Critical Status Diagnostic Message Table247Table 7-31Communication Status Message Table247                                                                                                    | Table 7-12 | Selecting Output Characterization                        | 199 |
| Table 7-14Setting Parameters for PV4 Equation.211Table 7-15Setting Low and High Limits for Low Flow Cutoff214Table 7-16Selecting PV to Represent Analog Output215Table 7-17Keying in LRV and URV for PV1217Table 7-18Setting LRV and URV for PV1 to Applied Pressures.218Table 7-19Keying in LRV and URV for PV2220Table 7-20Setting LRV and URV for PV2 to Applied Pressures.222Table 7-21Keying in LRV and URV for PV3224Table 7-22Setting LRV and URV for PV3 to Applied Input Signals225Table 7-23Setting URL for PV4228Table 7-24Keying in LRV and URV for PV4229Table 7-25Selecting PVs for Broadcast232Table 7-26Selecting Message Format234Table 7-27Calibrating Output Signal for Transmitter in Analog Mode235Table 7-28ST 3000 Operating Data240Table 7-29Critical Status Diagnostic Message Table247Table 7-31Communication Status Message Table247                                                                                                    | Table 7-13 | Setting selections for PV4 Equation Definition           | 205 |
| Table 7-15Setting Low and High Limits for Low Flow Cutoff214Table 7-16Selecting PV to Represent Analog Output215Table 7-17Keying in LRV and URV for PV1217Table 7-18Setting LRV and URV for PV1 to Applied Pressures218Table 7-19Keying in LRV and URV for PV2220Table 7-20Setting LRV and URV for PV2 to Applied Pressures222Table 7-21Keying in LRV and URV for PV3224Table 7-22Setting LRV and URV for PV3 to Applied Input Signals225Table 7-23Setting URL for PV4228Table 7-24Keying in LRV and URV for PV4229Table 7-25Selecting PVs for Broadcast232Table 7-26Selecting Message Format234Table 7-27Calibrating Output Signal for Transmitter in Analog Mode235Table 7-28ST 3000 Operating Data240Table 7-29Critical Status Diagnostic Message Table247Table 7-31Communication Status Message Table250                                                                                                    | Table 7-14 | Setting Parameters for PV4 Equation                      | 211 |
| Table 7-16Selecting PV to Represent Analog Output215Table 7-17Keying in LRV and URV for PV1217Table 7-18Setting LRV and URV for PV1 to Applied Pressures218Table 7-19Keying in LRV and URV for PV2220Table 7-20Setting LRV and URV for PV2 to Applied Pressures222Table 7-21Keying in LRV and URV for PV3224Table 7-22Setting LRV and URV for PV3 to Applied Input Signals225Table 7-23Setting URL for PV4228Table 7-24Keying in LRV and URV for PV4229Table 7-25Selecting PVs for Broadcast232Table 7-26Selecting Message Format234Table 7-27Calibrating Output Signal for Transmitter in Analog Mode235Table 7-28ST 3000 Operating Data240Table 7-29Critical Status Diagnostic Message Table247Table 7-31Communication Status Message Table247                                                                                                    | Table 7-15 | Setting Low and High Limits for Low Flow Cutoff          | 214 |
| Table 7-17Keying in LRV and URV for PV1217Table 7-18Setting LRV and URV for PV1 to Applied Pressures.218Table 7-19Keying in LRV and URV for PV2220Table 7-20Setting LRV and URV for PV2 to Applied Pressures.222Table 7-21Keying in LRV and URV for PV3224Table 7-22Setting LRV and URV for PV3 to Applied Input Signals225Table 7-23Setting URL for PV4228Table 7-24Keying in LRV and URV for PV4229Table 7-25Selecting PVs for Broadcast232Table 7-26Selecting Message Format234Table 7-27Calibrating Output Signal for Transmitter in Analog Mode235Table 7-29Critical Status Diagnostic Message Table245Table 7-30Non-Critical Status Diagnostic Message Table247Table 7-31Communication Status Message Table247                                                                                                    | Table 7-16 | Selecting PV to Represent Analog Output                  | 215 |
| Table 7-18Setting LRV and URV for PV1 to Applied Pressures.218Table 7-19Keying in LRV and URV for PV2220Table 7-20Setting LRV and URV for PV2 to Applied Pressures.222Table 7-21Keying in LRV and URV for PV3224Table 7-22Setting LRV and URV for PV3 to Applied Input Signals225Table 7-23Setting URL for PV4228Table 7-24Keying in LRV and URV for PV4229Table 7-25Selecting PVs for Broadcast.232Table 7-26Selecting Message Format.234Table 7-27Calibrating Output Signal for Transmitter in Analog Mode235Table 7-28ST 3000 Operating Data240Table 7-29Critical Status Diagnostic Message Table247Table 7-31Communication Status Message Table247                                                                                                    | Table 7-17 | Keying in LRV and URV for PV1                            | 217 |
| Table 7-19Keying in LRV and URV for PV2220Table 7-20Setting LRV and URV for PV2 to Applied Pressures.222Table 7-21Keying in LRV and URV for PV3224Table 7-22Setting LRV and URV for PV3 to Applied Input Signals225Table 7-23Setting URL for PV4228Table 7-24Keying in LRV and URV for PV4229Table 7-25Selecting PVs for Broadcast232Table 7-26Selecting Message Format234Table 7-27Calibrating Output Signal for Transmitter in Analog Mode235Table 7-28ST 3000 Operating Data240Table 7-29Critical Status Diagnostic Message Table247Table 7-30Non-Critical Status Diagnostic Message Table247                                                                                                    | Table 7-18 | Setting LRV and URV for PV1 to Applied Pressures         | 218 |
| Table 7-20Setting LRV and URV for PV2 to Applied Pressures.222Table 7-21Keying in LRV and URV for PV3224Table 7-22Setting LRV and URV for PV3 to Applied Input Signals225Table 7-23Setting URL for PV4228Table 7-24Keying in LRV and URV for PV4229Table 7-25Selecting PVs for Broadcast232Table 7-26Selecting Message Format234Table 7-27Calibrating Output Signal for Transmitter in Analog Mode235Table 7-28ST 3000 Operating Data240Table 7-29Critical Status Diagnostic Message Table247Table 7-31Communication Status Message Table250                                                                                                    | Table 7-19 | Keying in LRV and URV for PV2                            | 220 |
| Table 7-21Keying in LRV and URV for PV3224Table 7-22Setting LRV and URV for PV3 to Applied Input Signals225Table 7-23Setting URL for PV4228Table 7-24Keying in LRV and URV for PV4229Table 7-25Selecting PVs for Broadcast232Table 7-26Selecting Message Format234Table 7-27Calibrating Output Signal for Transmitter in Analog Mode235Table 7-28ST 3000 Operating Data240Table 7-29Critical Status Diagnostic Message Table245Table 7-30Non-Critical Status Diagnostic Message Table247Communication Status Message Table250                                                                                                    | Table 7-20 | Setting LRV and URV for PV2 to Applied Pressures         | 222 |
| Table 7-22Setting LRV and URV for PV3 to Applied Input Signals225Table 7-23Setting URL for PV4228Table 7-24Keying in LRV and URV for PV4229Table 7-25Selecting PVs for Broadcast232Table 7-26Selecting Message Format234Table 7-27Calibrating Output Signal for Transmitter in Analog Mode235Table 7-28ST 3000 Operating Data240Table 7-29Critical Status Diagnostic Message Table245Table 7-30Non-Critical Status Diagnostic Message Table247Communication Status Message Table250                                                                                                    | Table 7-21 | Keying in LRV and URV for PV3                            | 224 |
| Table 7-23Setting URL for PV4228Table 7-24Keying in LRV and URV for PV4229Table 7-25Selecting PVs for Broadcast232Table 7-26Selecting Message Format234Table 7-27Calibrating Output Signal for Transmitter in Analog Mode235Table 7-28ST 3000 Operating Data240Table 7-29Critical Status Diagnostic Message Table245Table 7-30Non-Critical Status Diagnostic Message Table247Communication Status Message Table250                                                                                                    | Table 7-22 | Setting LRV and URV for PV3 to Applied Input Signals     | 225 |
| Table 7-24Keying in LRV and URV for PV4229Table 7-25Selecting PVs for Broadcast232Table 7-26Selecting Message Format234Table 7-27Calibrating Output Signal for Transmitter in Analog Mode235Table 7-28ST 3000 Operating Data240Table 7-29Critical Status Diagnostic Message Table245Table 7-30Non-Critical Status Diagnostic Message Table247Table 7-31Communication Status Message Table250                                                                                                    | Table 7-23 | Setting URL for PV4                                      | 228 |
| Table 7-25Selecting PVs for Broadcast.232Table 7-26Selecting Message Format.234Table 7-27Calibrating Output Signal for Transmitter in Analog Mode235Table 7-28ST 3000 Operating Data240Table 7-29Critical Status Diagnostic Message Table.245Table 7-30Non-Critical Status Diagnostic Message Table247Table 7-31Communication Status Message Table.250                                                                                                    | Table 7-24 | Keying in LRV and URV for PV4                            | 229 |
| Table 7-26Selecting Message Format                                                                                                    | Table 7-25 | Selecting PVs for Broadcast                              | 232 |
| Table 7-27Calibrating Output Signal for Transmitter in Analog Mode235Table 7-28ST 3000 Operating Data240Table 7-29Critical Status Diagnostic Message Table245Table 7-30Non-Critical Status Diagnostic Message Table247Table 7-31Communication Status Message Table250                                                                                                    | Table 7-26 | Selecting Message Format                                 | 234 |
| Table 7-28ST 3000 Operating Data240Table 7-29Critical Status Diagnostic Message Table245Table 7-30Non-Critical Status Diagnostic Message Table247Table 7-31Communication Status Message Table250                                                                                                    | Table 7-27 | Calibrating Output Signal for Transmitter in Analog Mode | 235 |
| Table 7-29Critical Status Diagnostic Message Table                                                                                                    | Table 7-28 | ST 3000 Operating Data                                   | 240 |
| Table 7-30Non-Critical Status Diagnostic Message Table247Table 7-31Communication Status Message Table250                                                                                                    | Table 7-29 | Critical Status Diagnostic Message Table                 | 245 |
| Table 7-31   Communication Status Message Table                                                                                                    | Table 7-30 | Non-Critical Status Diagnostic Message Table             | 247 |
|                                                                                                    | Table 7-31 | Communication Status Message Table                       | 250 |
| Table 7-32   Informational Status Message Table                                                                                                    | Table 7-32 | Informational Status Message Table                       | 251 |
| Table 7-33   SFC Diagnostic Message Table   252                                                                                                    | Table 7-33 | SFC Diagnostic Message Table                             | 252 |
| Table 7-34       Accessing SMV 3000 Diagnostic Information using the SFC                                                                                                    | Table 7-34 | Accessing SMV 3000 Diagnostic Information using the SFC  | 253 |

### Acronyms

| AP    | Absolute Pressure            |
|-------|------------------------------|
| DAC   | Digital to Analog            |
| DE    | Digital Communications       |
| DI/DO | Digital Input/Digital Output |
| DP    | Differential Pressure        |
| DR    | Dual Range                   |
| DVM   | Digital Voltmeter            |
| GND   | Ground                       |
| GP    |                              |
| I/O   | Input/Output                 |
| LCD   | Liquid Crystal Display       |
| PV    | Process Variable             |
| SFC   | Smart Field Communicator     |
| SFI   | Smart Field Instrument       |
| SR    | Single Range                 |
|       | 5 5                          |

### **Parameters**

| BRL/P   | Barrels per pulse               |
|---------|---------------------------------|
| CC/P    | Cubic centimeters per pulse     |
| DAMP    | Damping value                   |
| EU      | Engineering units               |
| F/S DIR | Failsafe Direction              |
| G/cm    | Grams per square centimeter     |
| Gal/P   | Gallons per pulse               |
| I/P     | Liters per pulse                |
| ID      | Transmitter I.D.                |
| inHg    | Inches of mercury               |
| Kg/cm   | Kilograms per square centimeter |
| Kgal/P  | Kilogallons per pulse           |
| КРа     | Kilopascals                     |
| LIN     | Linear                          |
| LRV     | Lower Range Value               |
| mBAR    | Millibar                        |
| mGAL/P  | 10-3 gallons per pulse          |
| mH2O    | Inches of water                 |
| mH2O    | Meters of water                 |
| mmH2O   | Millimeters of water            |
| mmHg    | Millimeters of mercury          |
| MPa     | Megapascals                     |
| NVM     | Non-volatile memory             |
| PSI     | Pounds per square inch          |
| SQRT    |                                 |
| SWVER   |                                 |
| URL     | Upper Range Limit               |
| URV     | Upper Range Value               |
|         |                                 |

### References

| Publication<br>Title                                                   | Publication<br>Number |
|------------------------------------------------------------------------|-----------------------|
| SFC Information Card                                                   | 34-ST-10-01           |
| ST 3000 User's Manual<br>(for Series 100e and Series 900 Transmitters) | 34-ST-25-11           |
| ST 3000 User's Manual (for Release 300 Transmitters)                   | 34-ST-25-14           |
| ST 3000 Operating Card                                                 | 34-ST-11-15           |
| STT 3000 User's Manual<br>(Model STT350)                               | 34-ST-25-12           |
| STT 3000 Series STT250 Operator Manual                                 | EN1I-6190             |
| STT 3000 Operating Card                                                | 34-ST-11-16           |
| MagneW 3000 User's Manual                                              | 36-KI-25-01           |
| MagneW 3000 Operating Card                                             | 34-ST-11-17           |
| SCM 3000 Smart Coriolis Mass Flowmeter User's Manual                   | 34-CM-25-01           |
| SGC 3000 Smart Gas Chromatograph User's Manual                         | 34-GC-25-01           |
| SMV 3000 Smart Multivariable Transmitter User's Manual                 | 34-SM-25-02           |

### Section 1 — Smart Field Communicator STS103 Overview

### 1.1 Introduction

| Function                          | The hand-held Smart Field Communicator(SFC), Model STS103 is a<br>battery-powered device which establishes two-way communications<br>between Honeywell's Smart Field Instruments (SFIs) and an operator over<br>the existing SFI signal lines. The operator can send data to and receive<br>data from the SFI's microprocessor, through the STS103, when connected<br>to the SFI's signal lines at any accessible location from the control room<br>to the Smart Field Instrument.                                                                                                    |
|-----------------------------------|----------------------------------------------------------------------------------------------------|
| Smart Field<br>Instruments (SFIs) | <ul> <li>There are many current SFIs with which the STS103 communicates. The STS103 is designed for expansion and will be used with other new SFIs as they become available. The current Honeywell smart field instruments with which the STS103 may be used are listed below.</li> <li>Smart Pressure Transmitter ST 3000,</li> <li>Smart Temperature Transmitter STT 3000,</li> <li>Magnetic Mass Flowmeter MagneW 3000,</li> <li>Smart Coriolis Mass Flowmeter SCM 3000,</li> <li>Smart Gas Chromatograph SGC 3000, and</li> <li>Smart Multivariable Transmitter SMV 3000.</li> </ul>                                                                                                    |
| ATTENTION                         | The specific instructions for using the SFC with SCM 3000, and SGC 3000 are contained in User's Manual for that specific instrument.                                                                                                    |
| Operation                         | <ul> <li>You can use the STS103 to</li> <li>Select the Communications Mode – Command the SFI to transmit its output signal in either an Analog (4-20 mA) mode or in the Digital Communications (DE) mode.</li> <li>Configure – Enter the desired operating parameters (For example: LRV, URV, Damping, Failsafe Mode, Configuration Parameters) into the Smart Field Instrument.</li> <li>Diagnose – Access the SFI self-diagnostic capabilities to troubleshoot suspected operation or communication problems.</li> <li>Calibrate – The SFC provides a simplified procedure for calibrating Smart Field Instruments, thus maintaining excellent accuracy with significantly reduced maintenance requirements.</li> <li>Display – Readout all the configured operating parameters from the SFI as well as other data such as PROM Serial Number, Device ID, Scratch pad memory, Sensor Temperature, Input values in selected Engineering Units, and others.</li> </ul> |

### 1.1 Introduction, Continued

• Checkout – Put the SFI in the Output mode and command the SFI to transmit a precise signal, selectable from 0% to 100% full scale, to assist you in verifying loop operation, loop calibration, or troubleshooting.

**Specifications** The STS103's specifications are listed in Table 1-1.

#### Table 1-1Model STS103 Specifications

| Operating Conditions        |                                            |                                         |
|-----------------------------|--------------------------------------------|-----------------------------------------|
|                             | Operating Limits                           | Transportation and Storage              |
| Ambient Temperature °C      | -10° to 50°                                | -20° to 60°                             |
| °F                          | 14° to 122°                                | -4° to 140°                             |
| Humidity %                  | 10% to 90% RH                              | 5% to 95% RH                            |
| Vibration                   |                                            |                                         |
| Maximum Acceleration (G)    | 0.2                                        | 0.5                                     |
| Frequency (Hz)              | 0 to 100                                   | 0 to 100                                |
| Amplitude (mm peak to peak) | 0.75                                       |                                         |
| Shock                       |                                            |                                         |
| Maximum Acceleration (G)    | 5                                          | 15                                      |
| Duration (ms)               | 50                                         | 11                                      |
| Minimum load resistance     | 250 Ohms                                   |                                         |
| @ 24 Vdc Supply Voltage     |                                            |                                         |
| Performance                 |                                            |                                         |
| Safety Approvals            | FM Intrinsic Safe, Class I, II, III, Div 1 | , GP A-G Outdoor                        |
|                             | Nonincendive, Class I, Div 2, GP A-G       | GOutdoor                                |
| CE Conformity, Europe       | 89/336/EEC, the EMC Directive              |                                         |
| Physical                    |                                            |                                         |
| Dimensions                  |                                            |                                         |
| Overall                     | 102 mm x 42 mm x 206 mm (4 In. x 1         | .7 in. x 8 in.)                         |
| Keypad                      | 86 mm x 136 mm (3.4 x 5.4 in.)             |                                         |
| Weight                      | 470 g (1 lb.)                              |                                         |
| LCD Display                 | 2 lines x 16 characters                    |                                         |
| Display Character           | 5 x 7 dots with line for cursor            |                                         |
| Keyboard Type               | Tactile feedback embossed membrar          | ne, 4 by 8 matrix, 32 keys              |
| Lead Connectors             | Easy hook and alligator clips              |                                         |
| Battery Charger             |                                            |                                         |
| Input Power                 | 108 - 120 Vac, 200 - 240 Vac, 50/60        | ) Hz                                    |
| Output Power                | 7 Vdc, 180 mA                              |                                         |
| Time to charge              | 16 hours minimum                           |                                         |
| Time between charges        | 24 hours minimum, a colon":" in the e      | eighth character position indicates low |
|                             | battery power.                             |                                         |

### **1.2 STS103 Physical and Functional Description**

# STS103 physical description

The STS103 is a hand-held unit that has a 2-line by 16-character digital liquid crystal display (LCD) and a keypad. The STS103 connects to the SFI by way of a cable connected to the SFI junction box terminals. A NiCd battery pack allows the STS103 to be used in the field without the need for input power. The STS103 is shown in Figure 1-1.

Figure 1-1 Smart Field Communicator STS103

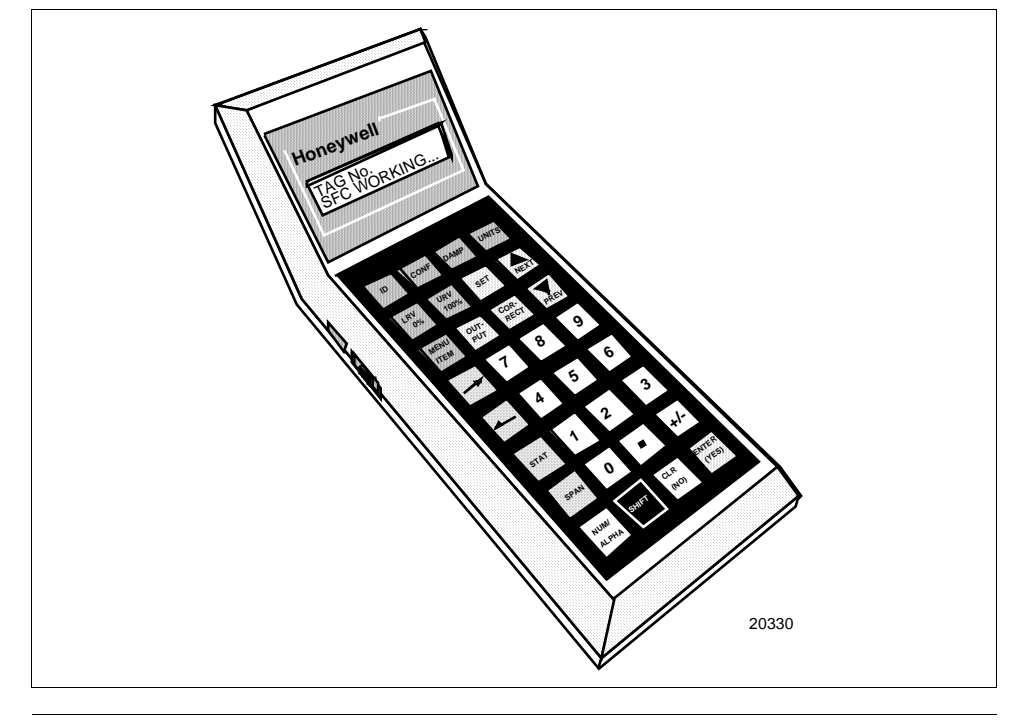

| EMC classification        | Industrial Control Equipment, Group 1, Class A, ISM Equipment (ref. EN 55011).                                                                                                    |
|---------------------------|----------------------------------------------------------------------------------------------------|
| CE Conformity<br>(Europe) | This product is in conformity with the protection requirements of<br>European Council Directive <b>89/336/EEC</b> , the EMC Directive. Conformity<br>of this product with any other "CE Mark" Directive(s) shall not be<br>assumed. Deviation from the operating conditions specified may<br>invalidate this product's conformity with the EMC Directive. |

#### ATTENTION

The emission limits of EN 50081-2 are designed to provide reasonable protection against harmful interference when this equipment is operated in an industrial environment. Operation of this equipment in a residential area may cause harmful interference. This equipment generates, uses, and can radiate radio frequency energy and may cause interference to radio and television reception when the equipment is used closer than 30 meters (98 feet) to the antenna(e). In special cases, when highly susceptible apparatus is used in close proximity, the user may have to employ additional mitigating measures to further reduce the electromagnetic emissions of this equipment.

### **1.2 STS103 Physical and Functional Description**, Continued

| 2-line by 16-character<br>LCD display | The LCD display provides prompts and displays values, keypad input, statuses, and alarms. Each character on the display is in a 5 X 7 dot matrix with a line below the character for the cursor. The STS103 is multi-lingual and can display parameters and statuses in engineering or metric units. The desired language is selected through menus, as is the desired parameter format. |
|---------------------------------------|----------------------------------------------------------------------------------------------------|
|                                       |                                                                                                    |

**STS103 keypad** Through the STS103's keypad, the parameters and characteristics of each SFI may be viewed and changed. In several instances, several keys are used together to perform certain functions. Figure 1-2 shows the STS103 keypad and LCD display.

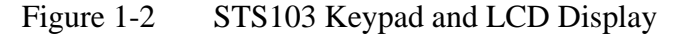

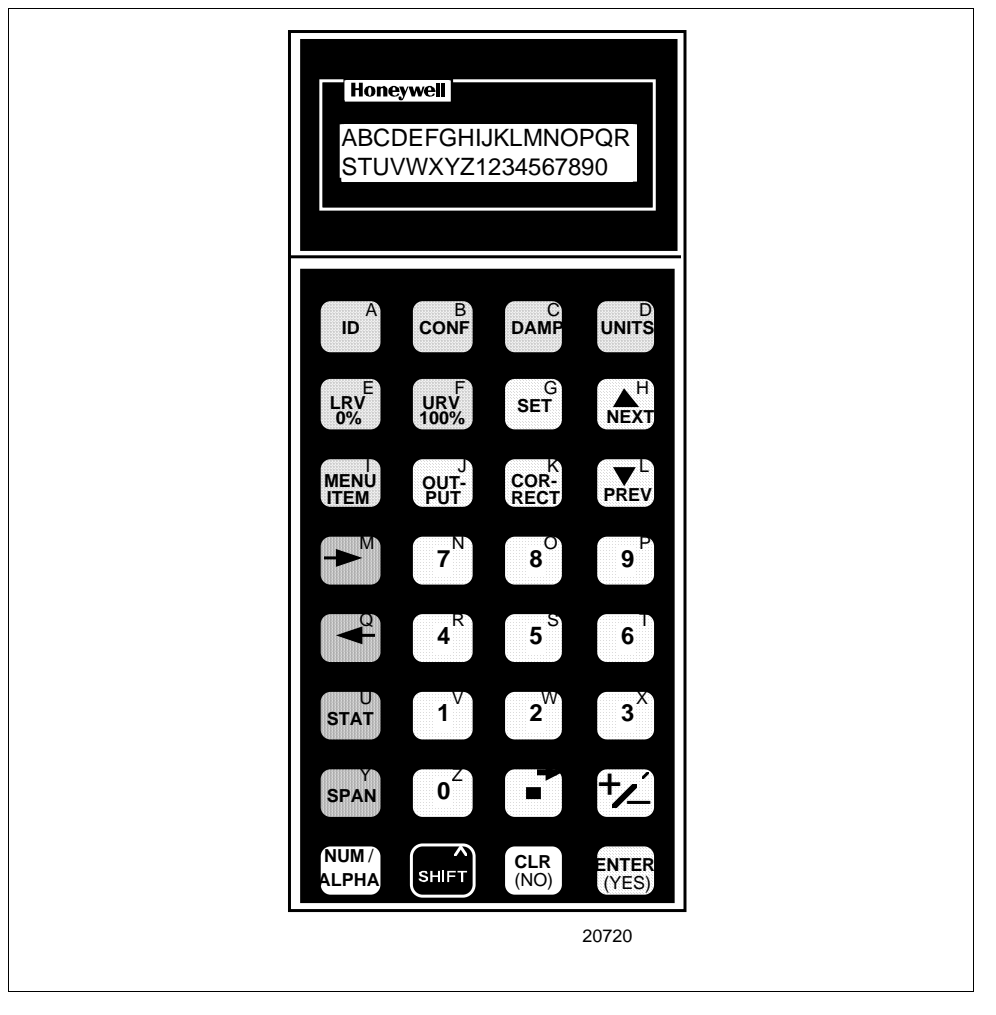

### 1.2 STS103 Physical and Functional Description, Continued

**STS103 key functions** Table 1-2 describes the use and function of the STS103 keypad keys.

Table 1-2 STS103 Key Functions

| Кеу                            | Function                                                                                                    |  |
|--------------------------------|----------------------------------------------------------------------------------------------------|--|
| NUM /<br>ALPHA                 | The white NUM/ALPHA key toggles between the alpha mode or numeric mode<br>for the STS103. In the alpha mode, the capital letter or character in the upper<br>right-hand corner of the keys is input when that key is pressed. In the numeric<br>mode, the number is input or the indicated first function is performed.                                                                                                    |  |
| A<br>SHIFT                     | The black SHIFT key enables the second function above certain keys to be performed. When shifted functions are enabled, the word "SHIFT–" is displayed on line two of the display. The second function desired must be selected immediately after the Shift key is pressed. The Shift key upper right-hand character, the caret character, is input when in the alpha mode.                                                              |  |
| CLR<br>(NO)                    | The white CLR (NO) key cancels the current function or task when pressed and backs out to its previous operating state. The NO, or negative response, function is used in response to questions in the LCD display or decisions.                                                                                                    |  |
| NON-VOL<br>ENTER<br>(YES)      | The orange ENTER (YES) (NON-VOL) key is used to send a write/set command to the RAM memory in an SFI or to answer "Yes" to prompts. The NON-VOL second function writes data into the non-volatile memory of an SFI.                                                                                                    |  |
| DE READ                        | The Alpha keys A – Z input the alpha character in the upper right-<br>hand corner when the alpha mode is activated. The alpha mode is<br>available to enter an ID name or to use the Scratch Pad. The cursor<br>is replaced by a "*" character when the alpha mode is activated.                                                                                                    |  |
| <b>0</b> <sup>z</sup> <b>-</b> | $9$ The yellow Numeric keys 0 – 9 input the number character when the<br>number mode is activated. When in the numeric mode, the cursor is<br>shown as a blinking $\blacksquare$ .                                                                                                    |  |
| SCR PAD                        | The yellow decimal point (SCR PAD) key inputs a decimal point when in the number mode and a space in the alpha mode. The SCR PAD second function displays data in the SFI's scratch pad memory.                                                                                                    |  |
| +/                             | <ul> <li>The yellow positive/negative key functions as follows:</li> <li>When entering an ID name or using the Scratch Pad function, the ALPHA/NUM key toggles to allow a (-) hyphen (NUM mode) or a (/) slash (ALPHA mode) to be entered using the +/- key.</li> <li>In the configuration mode, use the +/- key to enter a positive or negative symbol when entering a value. The NUM/ALPHA key toggles between "+" and "-".</li> </ul> |  |
| DE READ<br>ID                  | The green ID (DE READ) key reads and displays the device's tag name (ID) when pressed. In analog devices, the database is also read. The DE READ second function reads the digital enhanced SFI's database along with the tag name.                                                                                                    |  |

# Key functions, continued

#### Table 1-2 STS103 Key Functions (Continued)

| Кеу                        | Description                                                                                                    |  |  |
|----------------------------|----------------------------------------------------------------------------------------------------|--|--|
| CONF                       | The green CONF key starts each SFI's configuration mode. The unique settings are the parameters and characteristics that are configured into the SFI.                                                                                                    |  |  |
|                            | The green DAMP key displays the damping constant of the SFI. (See Note 1.)                                                                                                    |  |  |
|                            | The green UNITS key displays the SFI's currently selected engineering units.<br>The units may be changed by repeatedly pressing the key until the desired units appear. (See Note 1.)                                                                                                    |  |  |
| E<br>LRV<br>0%             | The green LRV 0% key displays the SFI lower range value (LRV) in the engineering unit selected by the UNITS Key. (See Note 1.)                                                                                                    |  |  |
| F<br>URV<br>100%           | The green URV 100% key displays the SFI upper range value (URV) in the engineering unit selected by the UNITS key. (See Note 1.)                                                                                                    |  |  |
| DE CONF                    | The green MENU ITEM (DE CONF) key selects the current PV from multi-PV devices. The DE CONF second function displays the current Digital (DE) configuration. Allows the selection of one data item from a series of grouped functions in the configuration mode.                                                                  |  |  |
| G                          | The orange SET key sets the function of the key pressed immediately before this key in the SFI. For example, setting the URV or LRV to the applied PV.                                                                                                    |  |  |
| NEXT -                     | <b>VThe orange NEXT and PREV keys set the damping constant, change the engineering units, increase and decrease numeric values during output D/A calibrations, and displays the next/previous units in the unit selection. These keys also select the next or previous configuration element in an SFI's unique setting mode.</b> |  |  |
| INPUT<br>OUT-<br>PUT       | The orange OUTPUT (INPUT) key displays the currently selected transmitted output in percent. The second function displays the SFI's currently selected input in the active engineering units.                                                                                                    |  |  |
| RESET<br>K<br>COR-<br>RECT | The orange CORRECT (RESET) key is used to make on-line zero corrections<br>and to calibrate output signal and range values. The RESET second function<br>returns the ST and STT transmitters to their original factory calibration states.<br>Resetting the MagneW transmitter is done through the calibration menus.             |  |  |

Note 1. For Multi-PV SFI's, the STS103 displays the value for the currently selected PV.

#### Key functions,

#### continued

Table 1-2 STS103 Key Functions (Continued)

| Кеу                  | Description                                                                                                    |                                                                                                    |
|----------------------|----------------------------------------------------------------------------------------------------|----------------------------------------------------------------------------------------------------|
|                      | A <-> DE                                                                                                    | The olive cursor keys move the cursor forward or backward one position while the cursor is displayed. In the number mode, the cursor back key performs a backspace function. The A <> DE second function of the cursor back key toggles the SFI output mode between analog and digital enhanced communication. |
| F/S DIR<br>U<br>STAT | The olive STAT (F/S DIR) key sequentially displays the result of an SFI's diagnostics. The second function displays the failsafe direction, Hi or Lo, for analog SFIs. The failsafe direction is hard-wired in the analog SFI and determines the direction the SFI output goes in burnout (SFI failure). |                                                                                                    |
| URL<br>SPAN          | The olive SPAN (URL) key displays the span in Engineering units selected by the UNITS key. The second function displays the upper range limit (URL) value of the SFI.                                                                                                    |                                                                                                    |
| SW VER               | The yellow 3 (SW VER) key second function displays the software version of the STS103 when not communicating with an SFI, or the software versions of the STS103 and SFI when connected to an SFI.                                                                                                    |                                                                                                    |

# STS103 switch and terminals

Figure 1-3 shows the STS103 ON/OFF switch and the terminals on the sides of the unit.

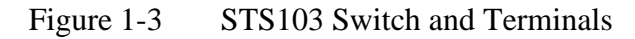

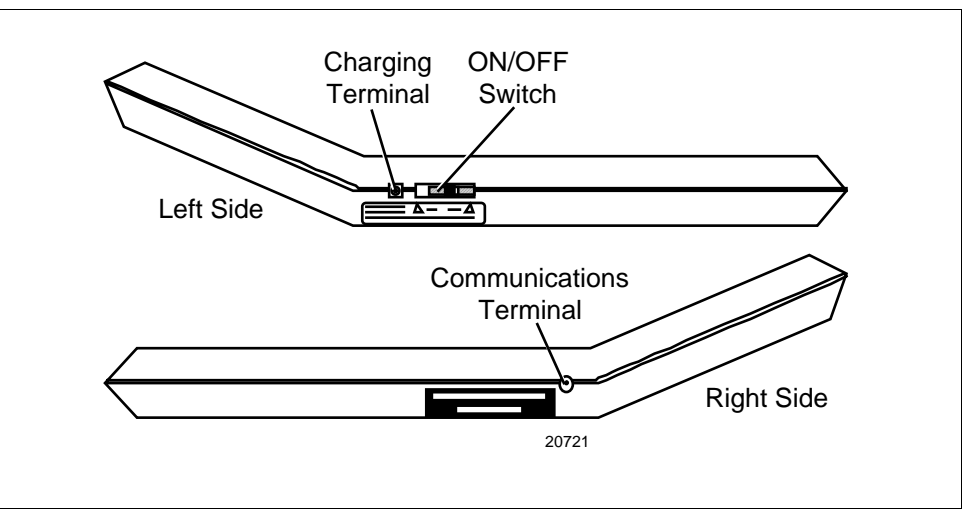

### **1.2** STS103 Physical and Functional Description, Continued

**Battery pack location** The battery pack is located behind the LCD display and is accessed through a back panel. Two hex screws need to be removed to access the battery pack. Figure 1-4 shows the location of the battery pack and how it fits into the STS103.

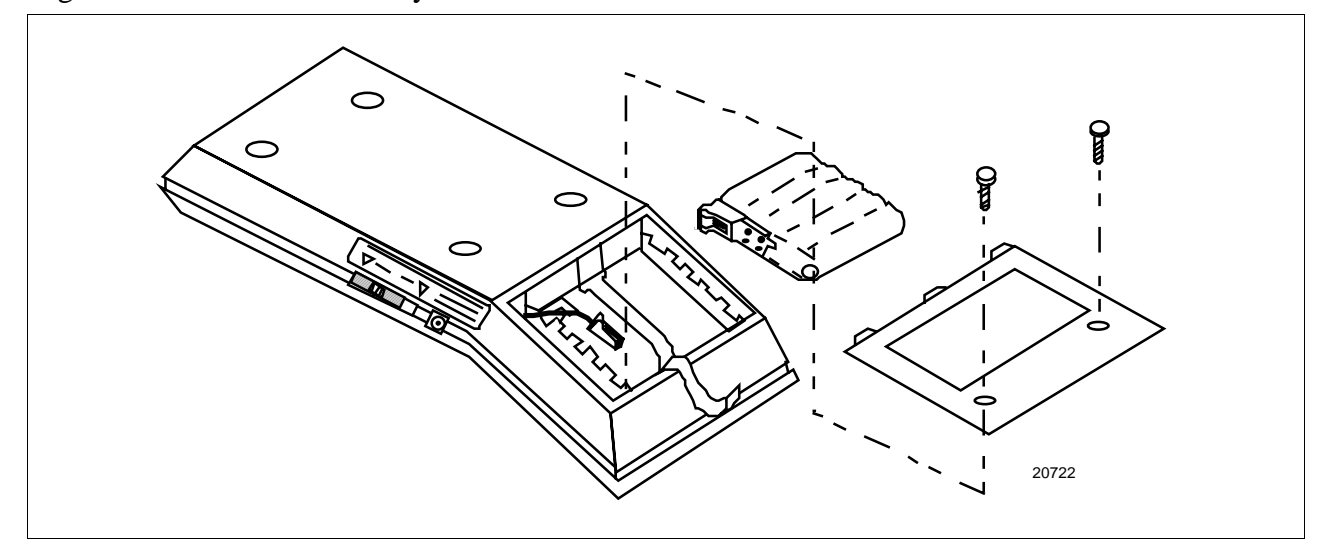

Figure 1-4 STS103 Battery Pack

| Charging the batteries      | The battery pack is charged by plugging the battery charger into an outlet<br>and inserting the lead into the charging terminal of the STS103. The<br>battery pack takes a minimum of 10 hours to charge and the STS103 may<br>be used continuously for up to 24 hours before the battery pack needs<br>recharging. A colon (:) will be appear in the middle of the top line on the<br>LCD display when the battery pack needs charging.                         |
|-----------------------------|----------------------------------------------------------------------------------------------------|
| STS103 charging<br>terminal | The battery pack is charged through a battery charger that plugs into the charging terminal. The charger inputs 110 or 220 Vac 50/60 Hz and outputs 7 Vdc 180 mA to the NiCd battery pack. The connector of the battery charger is inserted into the charging terminal on left side of the STS103 by the ON/OFF switch.                                                                                                    |
| Self-diagnostics            | When the STS103 is turned on, it automatically runs diagnostics on its<br>functions. Upon successful completion of the diagnostics, the message,<br>"PUT LOOP IN MAN" (analog communications) or<br>"DE-XMTR PRESS ID" (digital communications)<br>appears. If an error occurs, the message,<br>"CRITICAL STATUS" appears.<br>Refer to Section 3 for a description of the STS103 errors or the individual<br>device sections for device specific error messages. |

#### Connecting the STS103 to junction boxes and IS panels

The STS103 connects to SFIs, IS panels, and junction boxes through a pair of wires with alligator clips on the ends. The STS103 communications terminal end of the wires has a stereo phone jack connection that is inserted into the communications terminal. The other end of the wires are clipped onto terminals in the junction box or IS barrier panel, or directly to the transmitter. The red SFC lead connects to the junction box or SFI positive terminal, the black lead to the negative terminal.

Figure 1-5 shows the STS103 connected to a junction box and an IS barrier panel.

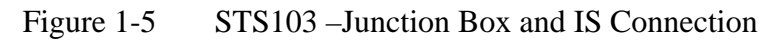

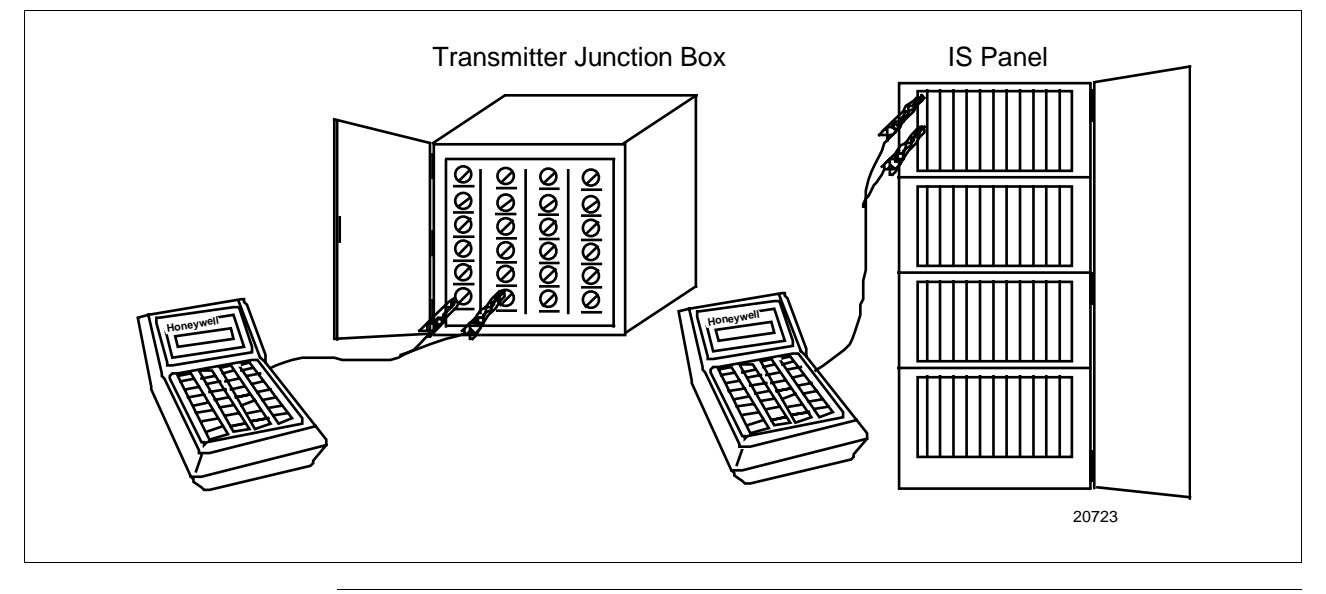

Connecting the STS103 to a smart field instrument (SFI) The STS103 connects directly to the positive and negative terminals on the SFI. The STS103 can connect to only one SFI at a time.

REFER TO THE INDIVIDUAL DEVICE SECTIONS IN THIS MANUAL for instructions on how to wire the STS103 to your particular device (SFI).

# 1.4 STS103/SFI Communication

| How data is<br>transferred | Sending and receiving data to and from an SFI is done over the transmitter's 4-20 mA wires. When the STS103 is connected to a transmitter and turned on, it automatically determines what type of transmitter it is communicating with. When data is sent to a transmitter, a request is sent to the transmitter and a response is sent back to the STS103. When the STS103 and SFI are communicating, the message "SFC Working" is displayed on the STS103. |                                                                                                    |  |
|----------------------------|----------------------------------------------------------------------------------------------------|----------------------------------------------------------------------------------------------------|--|
| Types of<br>communication  | The message handling routines are transparent to you. The way the request<br>and response messages are handled depend on whether the transmitter is<br>an analog only model or an analog/digital model, and the mode<br>configuration.                                                                                                    |                                                                                                    |  |
|                            | <ul> <li>Analog communications uses half duplex communication (data can be sent in one direction at a time, to the transmitter or to the STS103) while the digital communication uses half duplex with or without broadcast (4 or 6 bytes). Table 1-3 describes the communication formats used.</li> <li>Table 1-3 Communication Format Description</li> </ul>                                                                                               |                                                                                                    |  |
|                            | Format                                                                                                    | Description                                                                                                    |  |
|                            | Analog<br>Communication<br>Mode<br>DE READ                                                                                                    | Analog communication uses a half-duplex , variable-length message with a wake-up pulse for on-demand requests and responses. While the messages travel back and forth, the transmitter's output varies between 4-20 mA, therefore, the control loop must be in manual so the data exchange does |  |

| Analog<br>Communication<br>Mode<br>DE READ | Analog communication uses a half-duplex , variable-length message with a wake-up pulse for on-demand requests and responses. While the messages travel back and forth, the transmitter's output varies between 4-20 mA, therefore, the control loop must be in manual so the data exchange does not interfere with the control loop. |
|--------------------------------------------|----------------------------------------------------------------------------------------------------|
| Digital (DE)<br>Communication<br>Mode      | Digital communication also uses a half-duplex, variable-<br>length message with no wake-up pulse for on-demand<br>requests and responses (not including data uploads). The<br>data is piggybacked on the process variable data being sent<br>on the control loop.                                                                    |
| SHIFT DE READ                              | The broadcast 4-byte format is rarely used because no database protection can be performed when used in the TDC 3000 system. This mode is only used when faster PV update rates are required. One byte is for transmitter status and configuration data; the other three are for process data.                                       |
|                                            | The broadcast 6-byte format is used for uploading the transmitter's database to the STS103's hold memory. The bytes are similar to the 4-byte format, but it includes two additional bytes of transmitter database information.                                                                                                    |

### 1.4 STS103/SFI Communication, Continued

Analog data exchange When the STS103 communicates with an analog transmitter, a 26 mA wake-up pulse is sent to the transmitter to put the device into the communication mode. The pulse also causes the current drawn by the device to drop to 4 mA. Data is then exchanged in an analog fashion (4-20 mA) between the STS103 and SFI. Figure 1-6 shows a typical analog data exchange using the STS103.

Figure 1-6 Typical Analog Data Exchange

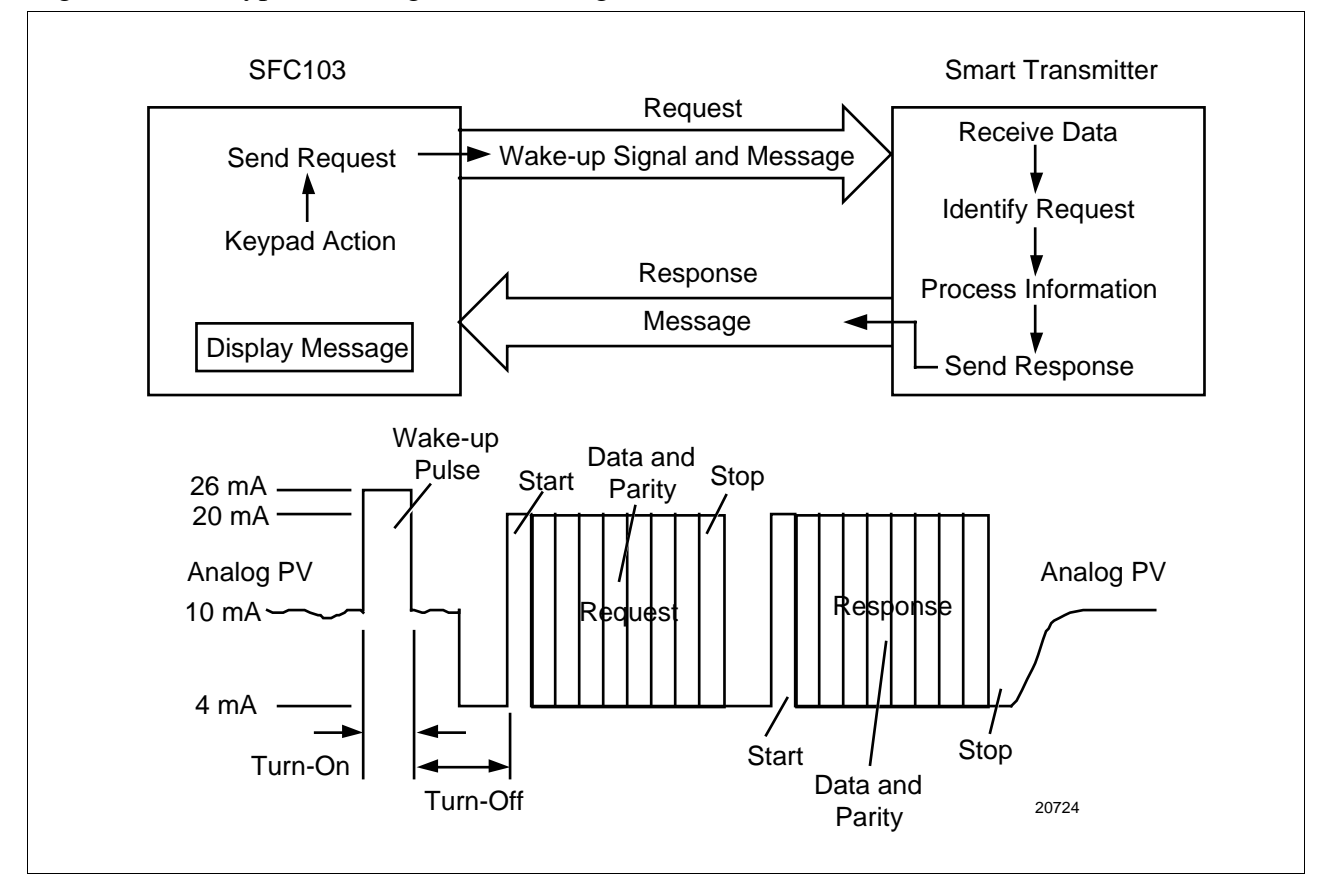

### 1.4 STS103/SFI Communication, Continued

**Digital data exchange** Data exchanges between the STS103 and digital devices are in ASCII. The exchange starts off with the STS103 requesting the transfer and the SFI then responds. Figure 1-7 shows a typical digital data exchange using the STS103 and Table 1-4 Describes the sequence of events.

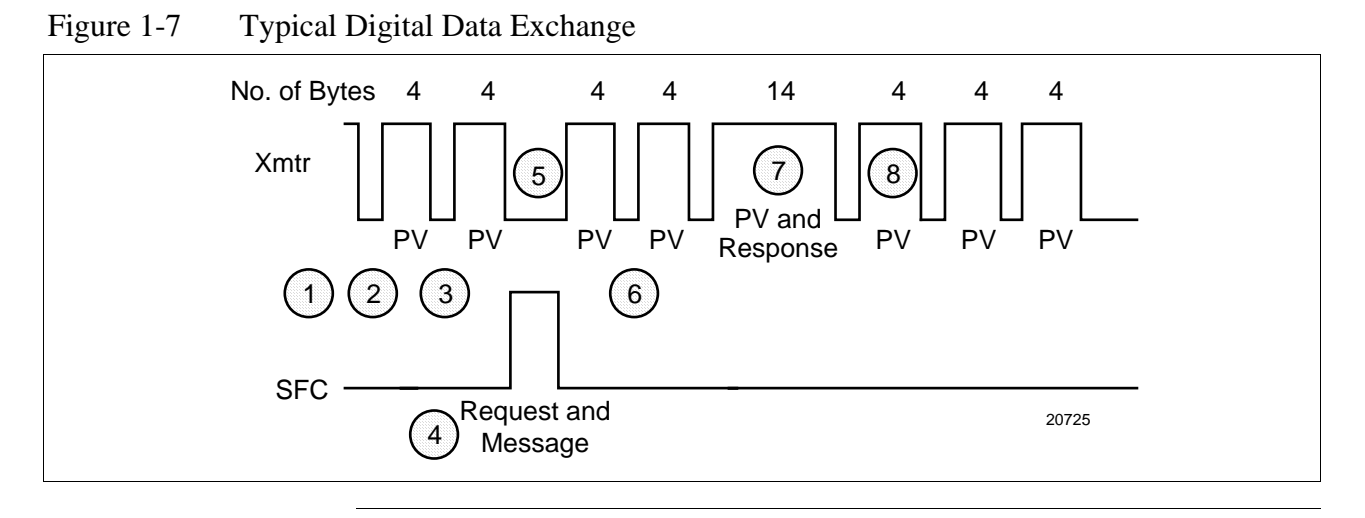

Digital data exchange sequence of events

Table 1-4 describes the sequence of events in a typical digital data exchange. The steps correspond to the numbers in Figure 1-7.

| Occurrence                                                                                                    |
|----------------------------------------------------------------------------------------------------|
| The STS103 waits at least 100 msec for any digital communications.                                                                   |
| The STS103 detects the transmitter message length and gap location.                                                                  |
| The STS103 synchronizes its operation with the next transmitter message.                                                             |
| The STS103 transmits a request and message during the next inter-<br>message gap.                                                    |
| The transmitter halts broadcasting process variable (PV) data when the request is detected.                                          |
| After receipt of a complete message, the transmitter returns to its configured broadcast mode and processes a response message.      |
| After completion of processing, the transmitter sends the response message in half duplex protocol after the next PV data broadcast. |
| Upon completion of the data transfer, the transmitter returns to its configured broadcast mode within 100 msec.                      |
|                                                                                                    |

 Table 1-4
 Typical Digital Data Exchange Sequence of Events

### Section 2 —STS103 User Interface Guidelines

### 1.2 STS103 Overview

#### Introduction

This section describes the User Interface functions and guidelines for the STS103 Smart Field Communicator (SFC).

There are several features of the STS103 that will make communicating with a Smart Field Instrument (SFI) easier to accomplish. They are:

- Common operation for all Smart Field Instruments
- A two-line LCD display
- A new keypad with improved key responsiveness
- Direct key access for the "most used" functions
- Configuration key access for SFI-specific configuration and "lesser used" functions

What's in this section? This section contains the following topics:

|     | Торіс                        | See Page |
|-----|------------------------------|----------|
| 2.1 | Overview                     | 13       |
| 2.2 | Keypad Functions             | 14       |
| 2.3 | Display Functions            | 15       |
| 2.4 | Prompt Character Definitions | 16       |
| 2.5 | Function Key Data Entry      | 17       |
| 2.6 | Configuration Key Data Entry | 19       |
| 2.7 | Other Key Sequences          | 21       |

13

### 2.2 Keypad Functions

# **Keypad color groups** The keypad keys are grouped in several different colors that correspond to specific functions. Figure 2-1 shows the grouping of the STS103 keys.

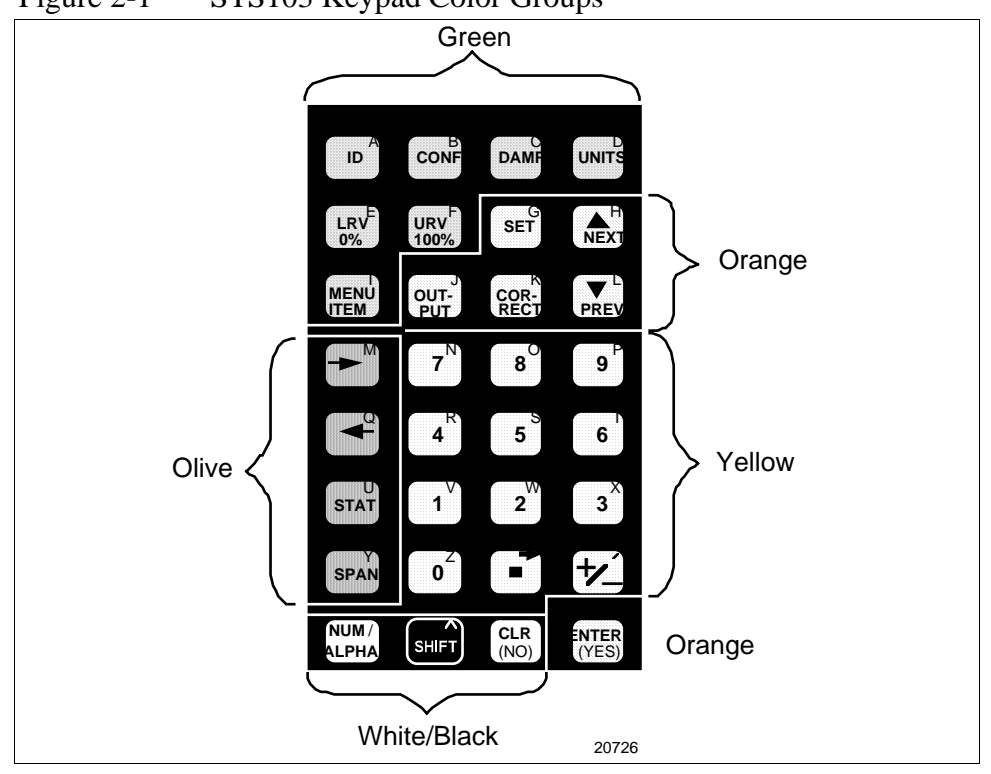

Figure 2-1 STS103 Keypad Color Groups

# Key color group description

Table 2-1 describes the key color grouping on the STS103.

Table 2-1STS103 Key Color Group Description

| Key Color   | Description                                                                                                    |  |  |
|-------------|----------------------------------------------------------------------------------------------------|--|--|
| Green       | The green keys are used to enter and verify SFI configuration data.                                                                                                    |  |  |
| Orange      | The orange keys are keys the operator uses to control the actions of the STS103 and SFIs. These keys also select and set parameters for the SFIs.                                                                                    |  |  |
| Yellow      | The primary function of the yellow keys is to enter numeric data into the STS103. Data may be entered into the scratch pad memory of certain SFIs and the software version may be displayed through these keys.                      |  |  |
| White/Black | The white and black keys enter the alpha or numeric modes<br>and enable the STS103's second functions to be activated.<br>CLR (no) key takes you to a previous function level.                                                       |  |  |
| Olive       | The olive keys allow backspacing or advancing in certain<br>modes, switching from analog to digital modes for<br>communicating with different SFIs, and viewing the status of<br>SFIs. Allows viewing of Span and Upper Range Limit. |  |  |

### 2.3 Display Functions

**LCD display** The STS103 uses a two-line display.

Table 2-2 lists the data that may appear on each line of the display and some examples of each.

| Table 2-2 | LCD Display Functions |  |
|-----------|-----------------------|--|
|-----------|-----------------------|--|

| Line  | Display Data                                                                                                    | Examples                                                                       |
|-------|----------------------------------------------------------------------------------------------------|--------------------------------------------------------------------------------|
| Upper | Type of transmitter                                                                                                    | MAG SR, LIN DP, STT, etc                                                       |
|       | Tag Name                                                                                                    | (User defined ID name)                                                         |
|       | A label that identifies the value,<br>message, or sub-level title on<br>the lower line.                                                                  | LRV1, OUTPT2, SPT CONFIG, etc.                                                 |
|       | Configuration sub-level title for<br>which the menu selections or<br>settings are shown on the lower<br>line.                                            | RANGE CONFIG?,<br>PROBE CONFIG?<br>CONFORMITY?, etc.                           |
|       | The non critical status indicator                                                                                                    | (#)                                                                            |
|       | The low battery indicator                                                                                                    | (:)                                                                            |
| Lower | Alpha-numeric string for ID name or Scratch Pad entries.                                                                                                 | (user defined name or message)                                                 |
|       | The numerical value and units for the parameter defined on the upper line.                                                                               | 53.99%, 23.121°C, 28.763 Gal/hr,<br>etc.                                       |
|       | Configuration sub-level title with<br>a "?" indicating that the next<br>configuration level may ("YES")<br>or may not ("NO") be selected<br>for viewing. | CONFORMITY?,<br>RANGE CONFIG?,<br>TOTALIZER MENU?, etc.                        |
|       | Pre-set or menu selectable<br>configuration values<br>(Configuration level 2 or 3).                                                                      | CURRENT PV: 1,<br>F/SAFE UPSCALE,<br>VELOCITY,<br>(for MagneW UNITS KEY), etc. |
|       | STS103 processor status messages.                                                                                                    | SFC WORKING,<br>READY,<br>ENTERED IN SFC, etc.                                 |
|       | STS103 communication status messages.                                                                                                    | NO TRANSMITTER RESPONSE,<br>IN OUTPUT MODE, etc.                               |

### 2.4 **Prompt Character Definitions**

**Definitions and general** Certain characters on the LCD display indicate to you which type of response is permitted.

Table 2-3 shows these characters and the rules and what the STS103 is looking for in the way of input.

| Character | Display Example                                        | Requested Action                                                                                |
|-----------|--------------------------------------------------------|-------------------------------------------------------------------------------------------------|
| "_"       | When the display contains a cursor,                    | The STS103 is asking you to enter a numerical value at the cursor point.                        |
|           | IRV = 1.22                                             | Type in a new value and press the ENTER                                                         |
|           |                                                        | key to store the value.                                                                         |
|           |                                                        | Numeric entries are also allowed in the ID name and Scratch Pad messages.                       |
| " = "     | When the display shows an item after                   | The STS103 is asking for a selection after the equal sign.                                      |
|           | an equal (=) sign,<br>for example                      | Your selection can be made using the                                                            |
|           | F/S = B/O I o                                          | MENU key or the 🗭 or 🗲 keys                                                                     |
|           | 1/0 - 0/0 20                                           | from a pre-defined list of values or selections.                                                |
| "?"       | When the display shows an item with                    | The STS103 is asking if you want to enter a particular group of configuration parameters.       |
|           | a question mark (?)<br>after the item, for<br>example, | If the parameters are what you desire, press the YES key.                                       |
|           | Range Config?                                          | Press the CLR key to cancel from the                                                            |
|           |                                                        | current configuration level and return the SFC display to the next highest configuration level. |
|           |                                                        | Press NEXT or PREV to go on to the                                                              |
|           |                                                        | next or previous group of parameters.                                                           |
| *         | When the display shows an item with                    | The STS103 is asking you to enter an alpha character.                                           |
|           | a " * ", for example:                                  | This prompt is used only when entering an                                                       |
|           | ABC <u>*</u>                                           | ID name or Scratch Pad messages.                                                                |

 Table 2-3
 STS103 LCD Character Definitions and General Rules

### 2.5 Function Keys Data Entry

**Function keys** To access the basic functions or parameters which are common to all SFIs, press any one of the labeled function keys. These common items are:

- ID
- SPAN/LRV/URV/URL
- INPUT/OUTPUT
- INPUT and OUTPUT CORRECTS
- LRV and URV CORRECTS and SETS
- RESET CORRECTS
- STATUS
- UNITS
- DAMPING
- FAILSAFE DIRECTION
- DE OPERATIONS
- SW VERSION
- SCRATCH PAD

# Multiple process variables

In some cases, more than one Process Variable is available. Press the MENU key to select which PV will be referenced when the following operating parameters are displayed:

- SPAN/LRV/URV/URL/LRL
- INPUT/OUTPUT
- DAMP
- UNITS

For example, consider an SFI that may analyze up to four components. Each time the MENU key is pressed, the display will step through the available Process Variables (PVs)-(CURRENT PV:1, CURRENT PV:2, CURRENT PV:3, CURRENT PV:4).

If PV:2 were selected and the SPAN key pressed, "SPAN 2" (the span for input 2) would be displayed.

### 2.5 Function Keys Data Entry, Continued

**Function key sequence** Most of the common operating parameters are numerical values which may be altered by the operator. To display and/or change these values, follow the key sequence procedure in Table 2-4.

| • •  |                                                                                                    |  |  |  |
|------|----------------------------------------------------------------------------------------------------|--|--|--|
| Step | Action                                                                                                    |  |  |  |
| 1    | Press the desired Function key. The display will show the current setting or value of the selected parameter.       |  |  |  |
|      | A numerical value may be changed only if the first digit of the currently displayed value is <u>underlined</u> .    |  |  |  |
| 2    | Enter a new value by pressing the appropriate number keys.                                                          |  |  |  |
|      | For some values, such as Damping, the ▲ and ▼ keys may be used to step through a menu of permitted selections.      |  |  |  |
| 3    | Press the ENTER (yes) key to store the new data in the STS103.                                                      |  |  |  |
|      | <b>ATTENTION</b> If the operator exits the display using any other key, the data will not be downloaded to the SFI. |  |  |  |
| 4    | The CLR key may be used at any time to return to the normal                                                         |  |  |  |
|      | operating display without making any changes.                                                                       |  |  |  |

Table 2-4Function Key Sequence

# 2.6 Configuration Key Data Entry

| Configuration key                                    | <ul> <li>Press the CONF key to access SFI-specific configuration menus. SFI configuration is divided into two or three levels.</li> <li>Level 1 – contains a list of configuration categories which is unique to each SFI.</li> <li>Level 2 – contains a list of configuration parameters for each of the level 1 categories (<i>two level configuration</i>), or a sub-level of categories which pertains to the level 1 categories (<i>three level configuration</i>).</li> <li>Level 3 – contains a list of configuration parameters for each of the level 2 categories.</li> </ul> |                                                                                                    |
|------------------------------------------------------|----------------------------------------------------------------------------------------------------|----------------------------------------------------------------------------------------------------|
| Configuration key To dis<br>sequence proces<br>Table |                                                                                                    | y and/or change configuration, follow the key sequence<br>e in Table 2-5.<br>Configuration Key Sequence                                                                                                    |
|                                                      | Step                                                                                                    | Action                                                                                                    |
|                                                      | 1                                                                                                    | Press the CONF key.<br>Configuration level 1 is accessed.                                                                                                    |
|                                                      | 2                                                                                                    | <ul> <li>Press the NEXT or PREV keys, if necessary, to reach the desired category. The "? " prompt at the end of each selection indicates:</li> <li>the YES key will access configuration level 2 (or 3*).</li> <li>the NO key will exit the current configuration level and will return the STS103 display to the next higher level.</li> </ul> |
|                                                      | 3                                                                                                    | Press the ENTER (yes) key when the desired category is displayed. Configuration level 2 (or 3*) is accessed.<br>* for 3-level configuration, repeat steps 2 and 3 to access level 3.                                                                                                    |

Table continued on next page

#### 2.6 Configuration Key Data Entry, Continued

# Configuration key sequence, continued

| Table 2-3 | 5 Configuration Key Sequence, continued                                                                                                    |
|-----------|----------------------------------------------------------------------------------------------------|
| Step      | Action                                                                                                    |
| 4         | At this point you may:                                                                                                    |
|           | <ul> <li>press the MENU key to step through the menu of allowable<br/>settings for the displayed parameter, or</li> </ul>                                                           |
|           | <ul> <li>press the  or  keys to step forward or backward through<br/>the menu settings, or</li> </ul>                                                                               |
|           | <ul> <li>enter a numerical value. (Numbered entries allowed when the first<br/>digit of the current numerical value is <u>underlined</u>.</li> </ul>                                |
|           | • press the ENTER (YES) key to enter a new value or setting. The new data is stored in the SFC and "ENTERED IN SFC" is displayed.                                                   |
|           | <b>ATTENTION</b> If you use any other key to exit the new value or setting display, the data will not be changed.                                                                   |
|           | <ul> <li>press the <u>NEXT</u> or <u>PREV</u> keys to reach other configuration<br/>parameters within the selected category.</li> </ul>                                             |
|           | <ul> <li>press the CLR (NO) key to exit the current configuration level<br/>and return to the next higher level.</li> </ul>                                                         |
| 5         | When any configuration values or settings in a given category have been updated, the SFC will display the prompt "DOWNLOAD CHANGES?" before returning to level 1. You may :         |
|           | • press the ENTER (YES) key to download the new settings to the SFI, or                                                                                                    |
|           | • press the CLR (NO) key to exit configuration level 1 without downloading the new settings to the SFI. Configuration values in the SFC will also revert to their original setting. |
| -         |                                                                                                    |

### 2.7 Other Key Sequences

Other keys Table 2-6 lists several other keys that are available on the keyboard and how they are used for data entry.

| Table 2-6 | Other Key Sequences |
|-----------|---------------------|
|-----------|---------------------|

| Key(s)         | Usage                                                                                                    |  |  |
|----------------|----------------------------------------------------------------------------------------------------|--|--|
| or             | <ul> <li>When entering an ID name or using the Scratch Pad, the right<br/>and left arrow keys move the cursor within any alphanumeric<br/>string.</li> </ul>                                                                                                    |  |  |
|                | <ul> <li>These keys are also used to step forward or backward through<br/>the parameter menus in configuration levels 2 and 3 (see<br/>"Configuration Key Method").</li> </ul>                                                                                                    |  |  |
| NUM /<br>ALPHA | This key toggles the keys of the SFC keyboard between the function/number printed on the key and the alpha characters which are printed in the upper right hand corner of each key. Use this key to enter letters, numbers, "+", "—", space, " $\Lambda$ ", ",", ".", "/" when entering an ID name and when using the Scratch Pad.                   |  |  |
| A<br>SHIFT     | Pressing the SHIFT key, followed by a second key, selects the function printed above the second key.                                                                                                    |  |  |
| CLR<br>(NO)    | <ul> <li>The CLR(NO) key:</li> <li>clears the current display and returns it to the main "READY" display (See Function Key Method), or</li> <li>clears the current display to the next highest configuration level (see "Configuration Key Method"), or</li> <li>clears a typed-in numerical value before it has been entered (ENTER key)</li> </ul> |  |  |

### Section 3 —STS103 Operation

### 3.1 Overview

This section contains all the information you will need to know in order to operate the STS103 Smart Field Communicator with a Smart Field Instrument.

Refer to the individual device User's Manual for transmitter operating and installation information.

The STS103 operations given here are more or less the same for every SFI. See the individual device sections in this manual for operations specific to your particular SFI.

This section gives you the keystrokes and displays that are specific for SFC communications with the Smart Field Instruments.

#### What's in this section? This section contains the following topics:

|     | Торіс                                     | See Page |
|-----|-------------------------------------------|----------|
| 3.1 | Overview                                  | 23       |
| 3.2 | Power up                                  | 24       |
| 3.3 | Diagnostics and SFC Messages              | 25       |
| 3.4 | Common Key Sequences and Displays         | 28       |
| 3.5 | Using the Transmitter as a Current Source | 43       |
| 3.6 | Disconnecting the SFC                     | 45       |

### 3.2 Power Up

Power-up key and display sequences

After connecting the leads directly to the transmitter or through the junction box or IS panel, and the STS103 is turned on, the key and display sequences depend on whether your SFI is an Analog or Digital mode instrument. Figure 3-1 shows the displays and key presses for both modes.

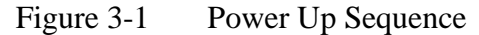

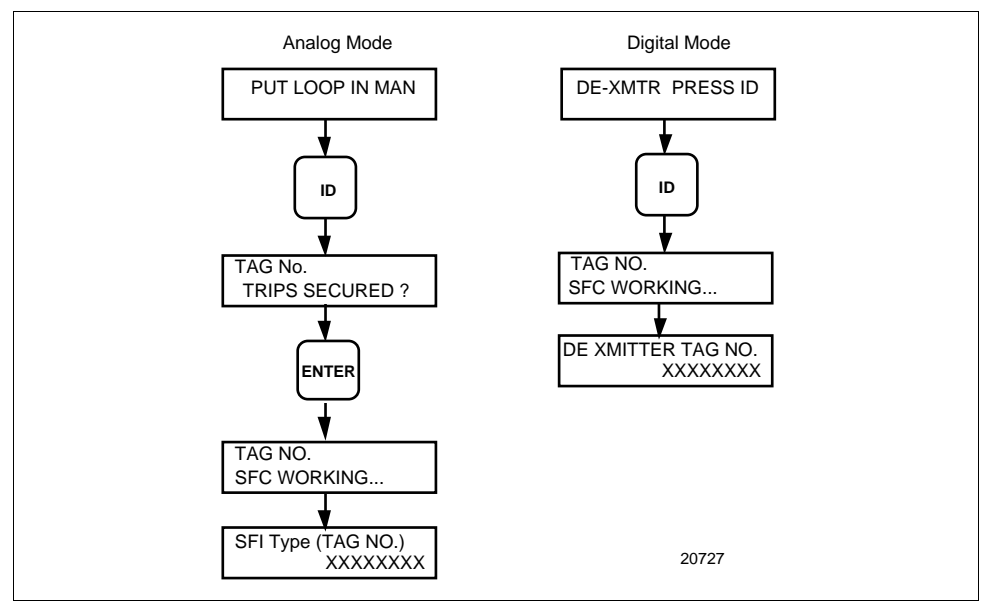

When the **ID** key is pressed, the ID of the device is read in.

For Analog devices, the database is also read in along with the ID.

For digital devices, the second function of the <u>ID</u> key reads in the database of the digital transmitter. Figure 3-2 shows an example of the key presses and display that may appear.

Figure 3-2 Read Digital Database

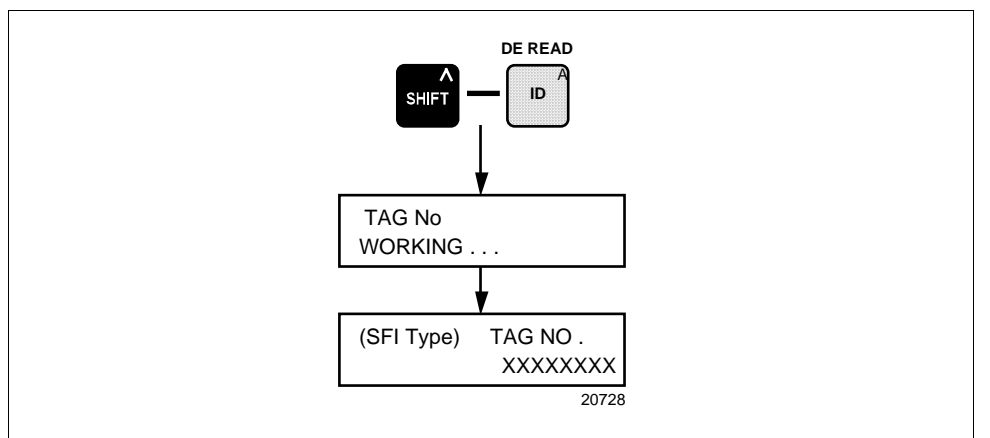
# 3.3 Diagnostics and SFC Messages

| Introduction        | The STS103 and the SFIs both run continuous self-diagnostics.<br>This means that they are constantly testing the communications, the loop, and themselves.<br>Any time you want results of these diagnostics, press the STAT key.<br>The SFC displays its report, in the form of messages, which identify diagnostic conditions.<br>Diagnostic conditions are broken down into three categories:<br>• an OK condition<br>• a critical condition<br>• a non-critical condition                                                                                                    |
|---------------------|----------------------------------------------------------------------------------------------------|
| OK Status           | An OK condition means no problem exists, and the display looks like this:                                                                                                    |
| Critical status     | A critical condition means that the SFI is not functioning properly. When this occurs, the SFI goes into upscale burnout and maintains an output of 21.8 mA, or into downscale burnout and maintains an output of less than 3.9 mA. This message CRITICAL STATUS interrupts your operation and is followed by the message PRESS STATUS.<br>After the PRESS STATUS message, you press the STAT key to find out what problem exists. You will receive one or more messages. Take whatever corrective action necessary to solve the problem. Remember that the SFI will stay in upscale or down scale burnout until the condition is corrected.<br>If the SFI sends more than one message, each message will be displayed in the order of importance for about 5 seconds. If you need to see them again, press the STAT key again. |
| Non-critical status | A non-critical condition means that although a problem exists, the SFI is still operating. When a non-critical condition occurs a "#" character appears on the right side of the display, along with whatever you're displaying at the time.<br>This character means press the STAT key because some type of a problem exists. Again, one or more messages will appear on the display for about five seconds each.                                                                                                    |
| Low battery voltage | When the battery voltage becomes low, a colon ":" will appear in the middle of the display. It stays on the display until you either charge or replace the batteries.                                                                                                    |

### 3.3 Diagnostics and SFC Messages, Continued

| Diagnostic Messages | Table 3-1 is a list of all the diagnostic messages that are common to the   |
|---------------------|-----------------------------------------------------------------------------|
|                     | STS103 when used with a Smart Field Instrument (SFI). They are listed in    |
|                     | alphabetical order along with the problem associated with the message and   |
|                     | the corrective action to take when the message appears.                     |
| ATTENTION           | Refer to the individual device sections for a comprehensive list of error   |
|                     | messages and troubleshooting procedures specific to that particular device. |

| Table 5-1 Diagnostic Messages for SF | Table 3-1 | Diagnostic | Messages | for SFC |
|--------------------------------------|-----------|------------|----------|---------|
|--------------------------------------|-----------|------------|----------|---------|

| Message                        | Problem                                                                                                    | Corrective Action                                                                                                    |
|--------------------------------|----------------------------------------------------------------------------------------------------|----------------------------------------------------------------------------------------------------|
| SFC FAULT<br>or<br>SFC FAILURE | SFC communication is not possible due to a detected SFC problem.                                                                                                    | <ul> <li>Press STAT key to obtain other messages.</li> <li>Replace the SFC.</li> </ul>                                                                                                    |
| COMM ABORTED                   | Communication aborted by user.                                                                                                    |                                                                                                    |
| ENTRY>SENS RNG                 | The number entered is beyond 1.5 times the upper range limit of the sensor.                                                                                                    | • Press the CLR key, check the parameter, and start again.                                                                                                    |
| EXCESS ZERO CORR               | The ZERO correction factor is outside the acceptable limits for accurate operation.                                                                                                    | <ul> <li>Check the input and be sure it matches<br/>the calibrated range value.</li> </ul>                                                                                                    |
| EXCESS SPAN CORR               | The SPAN correction factor is outside the acceptable limits for accurate operation.                                                                                                    | <ul> <li>Check the input and be sure it matches<br/>the calibrated range value.</li> </ul>                                                                                                    |
| FAILED COMM CHK                | The SFC failed a communication<br>diagnostic check. This could be a<br>SFC electronics problem or a<br>faulty or dead communication loop.                                                                                                    | <ul> <li>Try communicating again.</li> <li>Press the STAT key. If a loop fault message appears, do the corrective action and try again.</li> <li>If the Comm error continues, replace the SFC.</li> </ul>          |
| HI RES/LOW VOLT                | Either there is too much resistance<br>in the loop (open circuit), the<br>voltage is too low, or both.                                                                                                    | <ul> <li>Check the wiring connections and the<br/>power supply. There must be 11 Volts<br/>minimum at the SFI to permit operation.</li> </ul>                                                                      |
| H.W. MISMATCH                  | Hardware mismatch. Part of Save/Restore function.                                                                                                    | <ul> <li>None - SFC tried to restore as much of<br/>the database as possible.</li> </ul>                                                                                                    |
| ILLEGAL RESPONSE               | SFC received an illegal response from the SFI.                                                                                                    | <ul> <li>Try communicating again.</li> </ul>                                                                                                    |
| INVALID DATABASE               | The database of the SFI was not correct at power up.                                                                                                    | <ul> <li>Try communicating again.</li> <li>Verify the database, recalibrate the SFI<br/>and then manually update non-volatile<br/>memory.</li> </ul>                                                               |
| INVALID REQUEST                | <ul> <li>The SFI is being asked to<br/>correct or set its URV to a value<br/>that results in too low a span, or<br/>being asked to correct its LRV or<br/>URV while in the output mode.</li> <li>The given key function is not<br/>valid for the associated SFI.</li> </ul> | <ul> <li>Check that the proper calibrated URV input is being applied to the SFI, or that the SFI is not in the output mode.</li> <li>Check that the key function is applicable for your particular SFI.</li> </ul> |

Table continued on next page

# Diagnostic Messages, continued

| Table 3-1 | Diagnostic | Messages | for SFC | (continued) |
|-----------|------------|----------|---------|-------------|
|           | 0          | 0        |         | \ /         |

| Message          | Problem                                                                                                    | Corrective Action                                                                                                    |
|------------------|----------------------------------------------------------------------------------------------------|----------------------------------------------------------------------------------------------------|
| IN OUTPUT MODE   | The SFI is operating as a current source.                                                                                        | • Press the OUTPUT and CLR keys if you want to exit the output mode.                                                                                                    |
| LOW LOOP RES     | Not enough resistance in series with the communication loop.                                                                     | <ul> <li>Check the sensing resistor and verify at<br/>least 250 Ohms resistance in the loop.</li> </ul>                                                                                                    |
| NACK RESPONSE    | The SFI sent a negative<br>acknowledgment because one or<br>more of the commands could not be<br>processed by the SFI.           | <ul> <li>Check the configuration and try again.</li> </ul>                                                                                                    |
| NO XMTR RESPONSE | No response from the SFI. It may be a SFI or loop problem.                                                                       | <ul> <li>Try communicating again.</li> <li>Press the <u>STAT</u> key and do any corrective action required.</li> <li>Check that the flowmeter's loop integrity has been maintained and that the SFC is connected.</li> </ul>                                                                                          |
| NVM FAULT        | Non-volatile memory fault.                                                                                                    | Replace the transmitter.                                                                                                    |
| NVM ON SEE MAN   | The SFC's CPU is misconfigured                                                                                                   | Replace the SFC.                                                                                                    |
| OPTION MISMATCH  | On a database restore, one or more options do not match.                                                                         | <ul> <li>None - SFC tried to restore as much of<br/>the database as possible.</li> </ul>                                                                                                    |
| >RANGE           | The value to be displayed is over the range of the display.                                                                      | • Press the CLR key and start again.                                                                                                    |
| RESTORE FAILED   | Part of the Save/Restore function.                                                                                               | Check the transmitter and try again.                                                                                                    |
| SENSOR TEMP FAIL | The ST 3000 temperature sensor has failed.                                                                                       | Replace the transmitter.                                                                                                    |
| SFC FAULT        | A component of the SFC is not operating properly.                                                                                | <ul> <li>Try communicating again. If the condition<br/>still exists, replace the SFC.</li> </ul>                                                                                                    |
| STATUS UNKOWN    | Your SFC has an older version of<br>software that cannot decode a<br>"new" diagnostic message from a<br>more recent transmitter. | <ul> <li>Put the SFI into the output mode and press the STAT key. The message will identify where the problem is. In the absence of any other diagnostic messages, the condition is most likely meterbody related.</li> <li>Check the installation, and if the condition persists, replace the meter body.</li> </ul> |
| TYPE MISMATCH    | On a database restore, the transmitter types are not the same.                                                                   | <ul> <li>None - SFC tried to restore as much of<br/>the database as possible.</li> </ul>                                                                                                    |

#### 3.4 Common Key Sequences and Displays

**Changing the communications mode** The Smart Field Instruments operate in either an Analog mode or a Digital communications (DE) mode. You can quickly change from one mode to another using the SFC.

See Section 1.4 "STS103/SFI Communication" for format descriptions.

Figure 3-3 is a graphic view of the key presses required to change the communication mode.

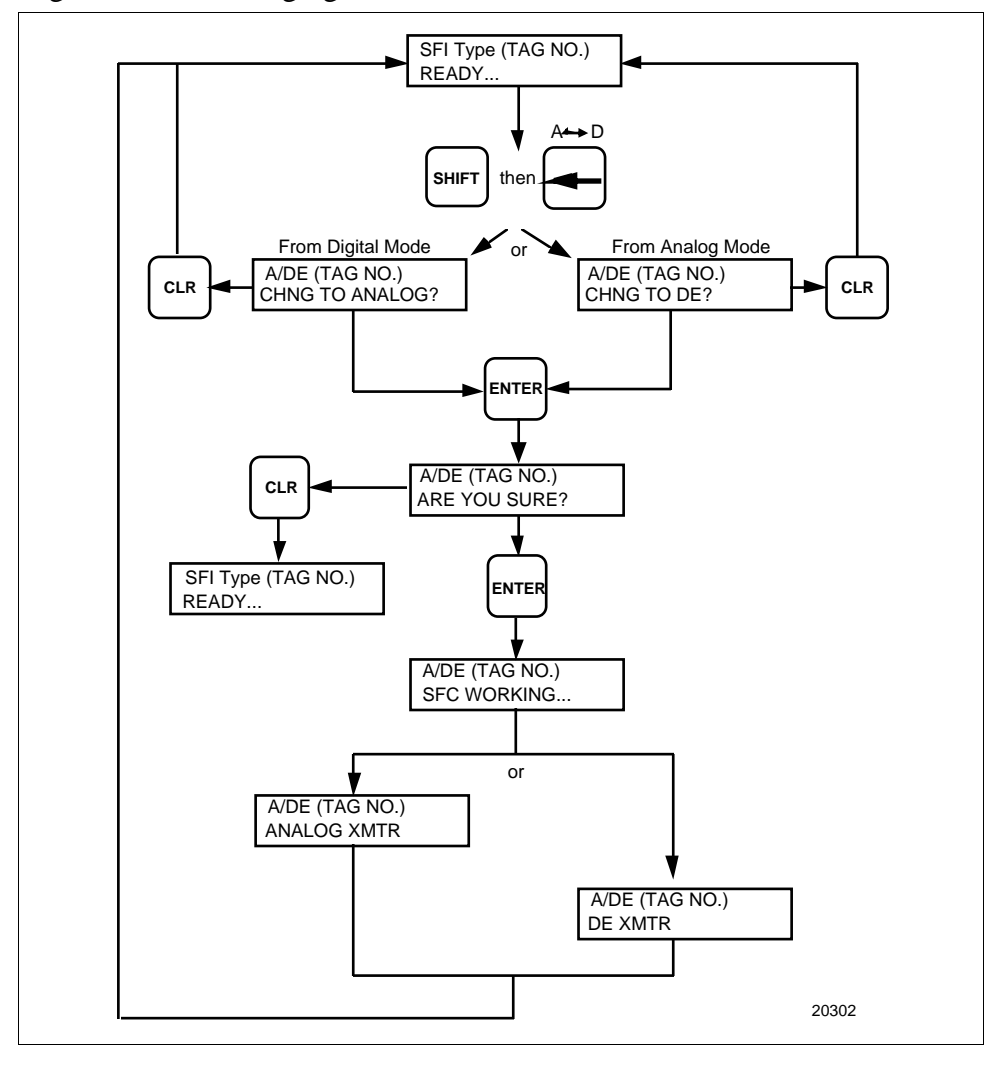

Figure 3-3 Changing Communications Mode

Selecting configuration data for the digital communications mode You determine how the Digital PV data is handled by configuring the DE configuration elements shown in Table 3-2.

| Element                                     | Selections And Definitions                                                                                                    |                                                                                                    |
|---------------------------------------------|----------------------------------------------------------------------------------------------------|----------------------------------------------------------------------------------------------------|
| Type of Transmitter                         | This element selects the type of transmitter operation. The selections are:                                                                                                    |                                                                                                    |
|                                             | Single Range                                                                                                    | Working range PV (PVw) for STDC card or STI module.                                                                                                    |
|                                             | Single Range W/s                                                                                                    | <b>SV</b> Working Range PV(PVw) with sensor temperature for STDC card or STI Module.                                                                                                    |
|                                             | Dual Range (STD                                                                                                    | C) Full range PV (PVt) and Working range PV (PVw)<br>(For STDC only).                                                                                                    |
| Message Format                              | This element is the r                                                                                                    | nessage format. The selections are:                                                                                                    |
|                                             | • w/o DB (4 Byte)                                                                                                    | 4 Byte message format (PV or SV only), without database information.                                                                                                    |
|                                             | • W/DB (6 Byte)                                                                                                    | 6 Byte message format (PV or SV with database information).                                                                                                    |
| Failsafe Mode for<br>Digital Control System | This element is the Failsafe mode. You configure the flowmeter to tell the control system, via the ST/DC card, which failsafe mode to assume when the card detects a critical failure condition. A critical fault can be due to a critical status indication from the flowmeter or an extended loss of PV data. |                                                                                                    |
|                                             | The selections are:                                                                                                    |                                                                                                    |
|                                             | • F/S=B/O Lo                                                                                                    | Burnout low (drives the PV value to the downscale limit).                                                                                                    |
|                                             | • F/S=B/O Hi                                                                                                    | Burnout high (drives the PV value to the upscale limit).                                                                                                    |
|                                             | • LKG                                                                                                    | Last known good PV value.                                                                                                    |
|                                             | • F/S=FSO,B/O Lo                                                                                                    | Freeze slot output and burnout low (ST/DC card tells<br>the controller to hold the memory block output at the<br>preset value and drives input to the controller<br>downscale to trip alarms).        |
|                                             | • F/S=FSO, B/O Hi                                                                                                    | Freeze slot output and burnout high (ST/DC card tells<br>the controller to hold the memory block output at the<br>preset value and drives input to the controller upscale<br>to trip alarms).         |
|                                             | • F/S=LKG                                                                                                    | Freeze slot output and last known good PV (ST/DC tells the controller to hold the memory block output at the present value and provides the last known good PV value as the input to the controller). |

Table 3-2DE Configuration Elements

Selecting configuration data for the digital communications mode (Single PV Transmitters)

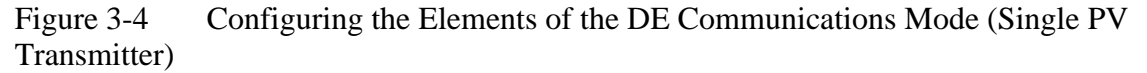

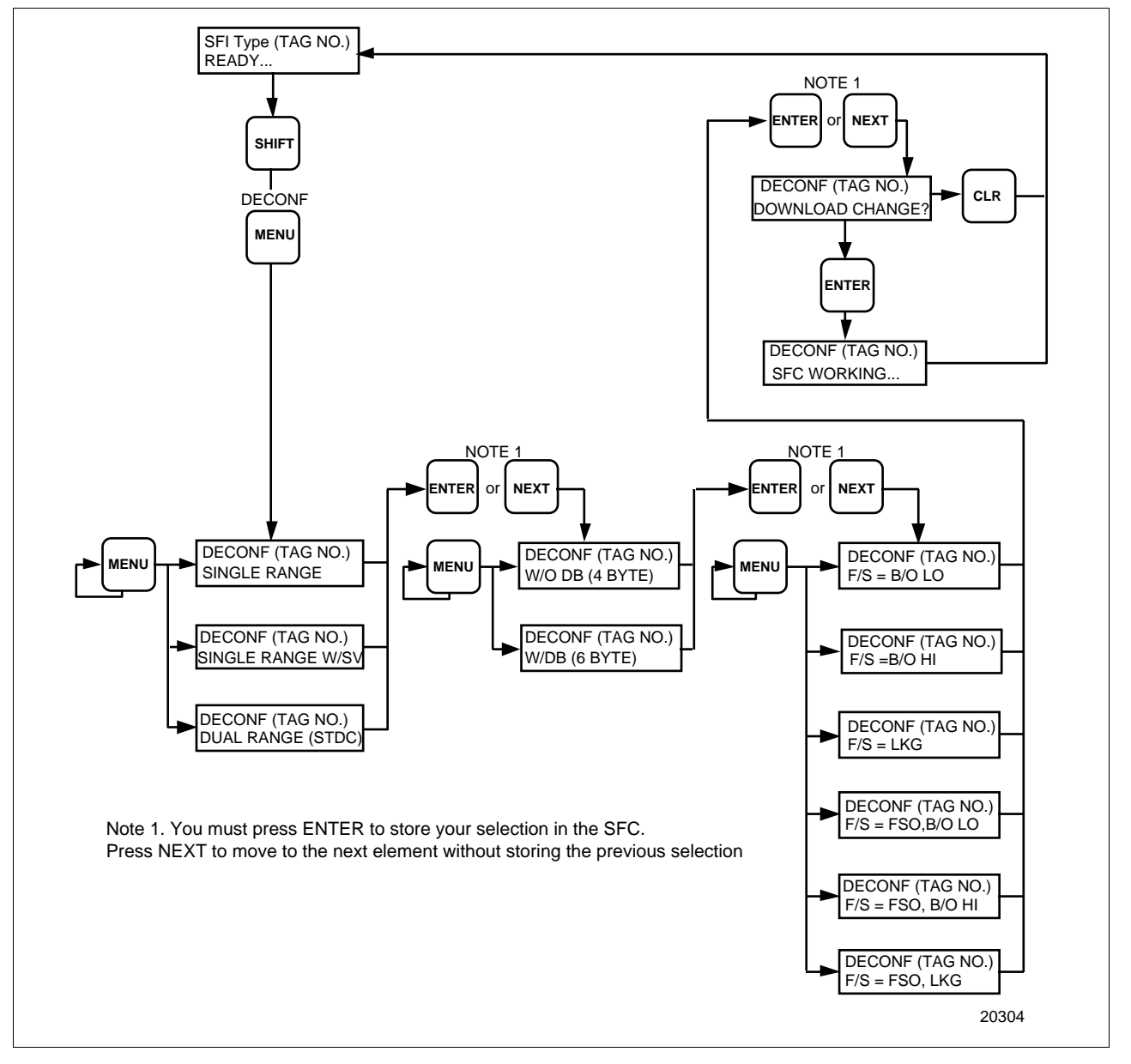

Selecting configuration data for the digital communications mode (Multiple PV Transmitters)

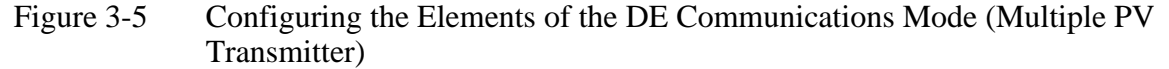

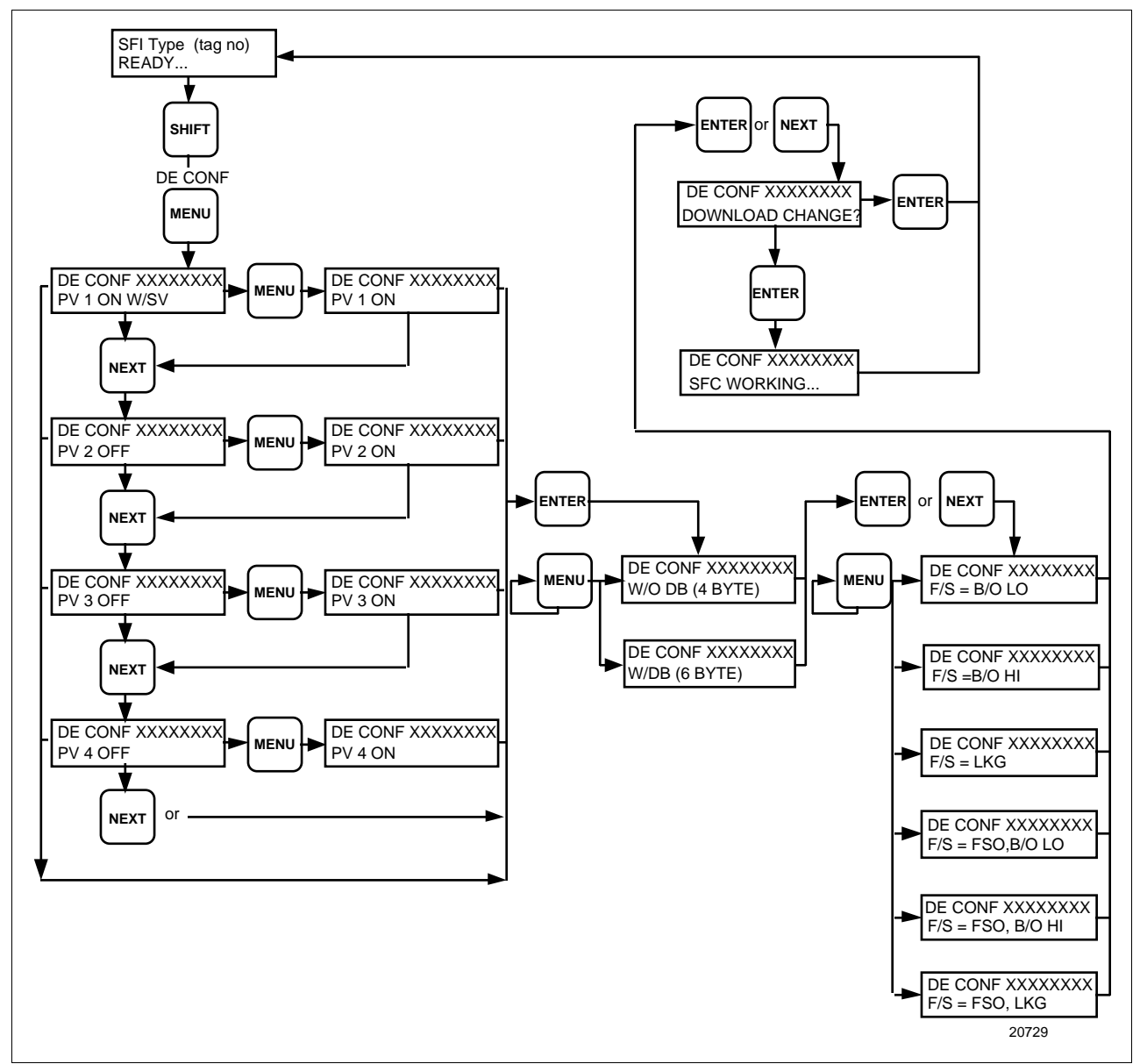

### Storing data into non-volatile memory

The following sequence downloads data into the SFI's non-volatile memory. Non-volatile memory stores configuration data and retains that data even after the unit is turned off. This prevents having to reconfigure the transmitter every time it is turned off. Table 3-3 shows you the key presses and displays for storing non-volatile memory.

| Press          | Displays will Read                   | Result                                                                   |
|----------------|--------------------------------------|--------------------------------------------------------------------------|
| A<br>SHIFT     | SFI Type TAG NO.<br>SFC WORKING      | "SFC WORKING" will be displayed as long as eight seconds.                |
| then           | then                                 | The data is copied from the Working memory into the Non-Volatile memory. |
| ENTER<br>(YES) | SFI Tyoe TAG NO.<br>DATA NONVOLATILE |                                                                          |
|                | then                                 |                                                                          |
|                | SFI Type TAG NO.<br>READY            |                                                                          |

Table 3-3Storing Data in Non-volatile Memory

Damping current<br/>constantDamping time sets the unit of time for the damping constant which<br/>establishes the upper limit of frequency response and the response time<br/>characteristics of the transmitter. This is used to reduce the electrical noise<br/>effect on the output signal.

Using the SFC, you can adjust the damping by selecting a value on the SFC and send that value to the transmitter.

Figure 3-6 is a general view of the key presses required to adjust the damping time value and also gives you the selections available.

# ATTENTIONREFER TO THE INDIVIDUAL DEVICE SECTIONS FOR THE<br/>MINIMUM AND MAXIMUM DAMPING VALUES ALLOWED FOR<br/>YOUR SFI AND A MORE DEFINITIVE ENTRY PROCEDURE.

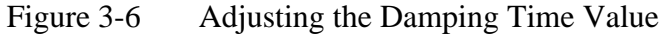

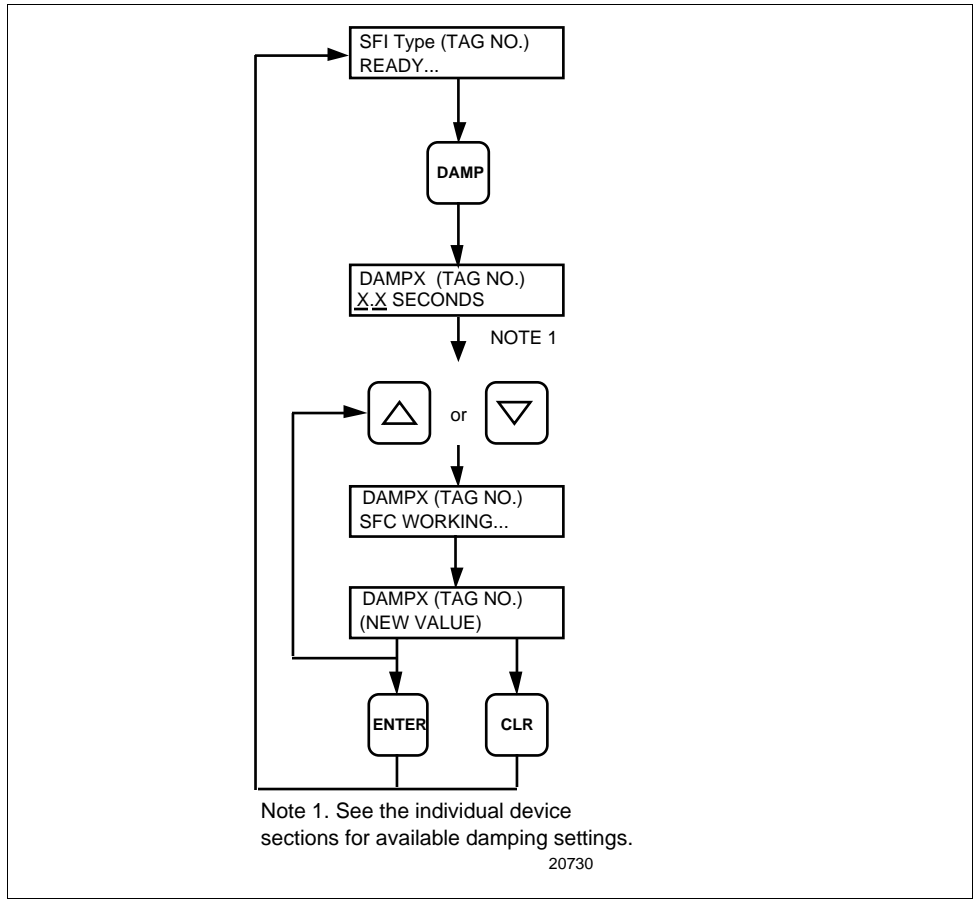

Displaying, setting, and calibrating the lower range value Figure 3-7 is a general view of the key presses required to display, set, or calibrate the Lower Range Value (LRV) on most SFIs.

# **ATTENTION** REFER TO THE INDIVIDUAL DEVICE SECTIONS FOR A MORE DEFINITIVE ENTRY PROCEDURE.

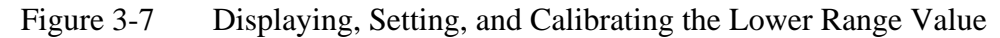

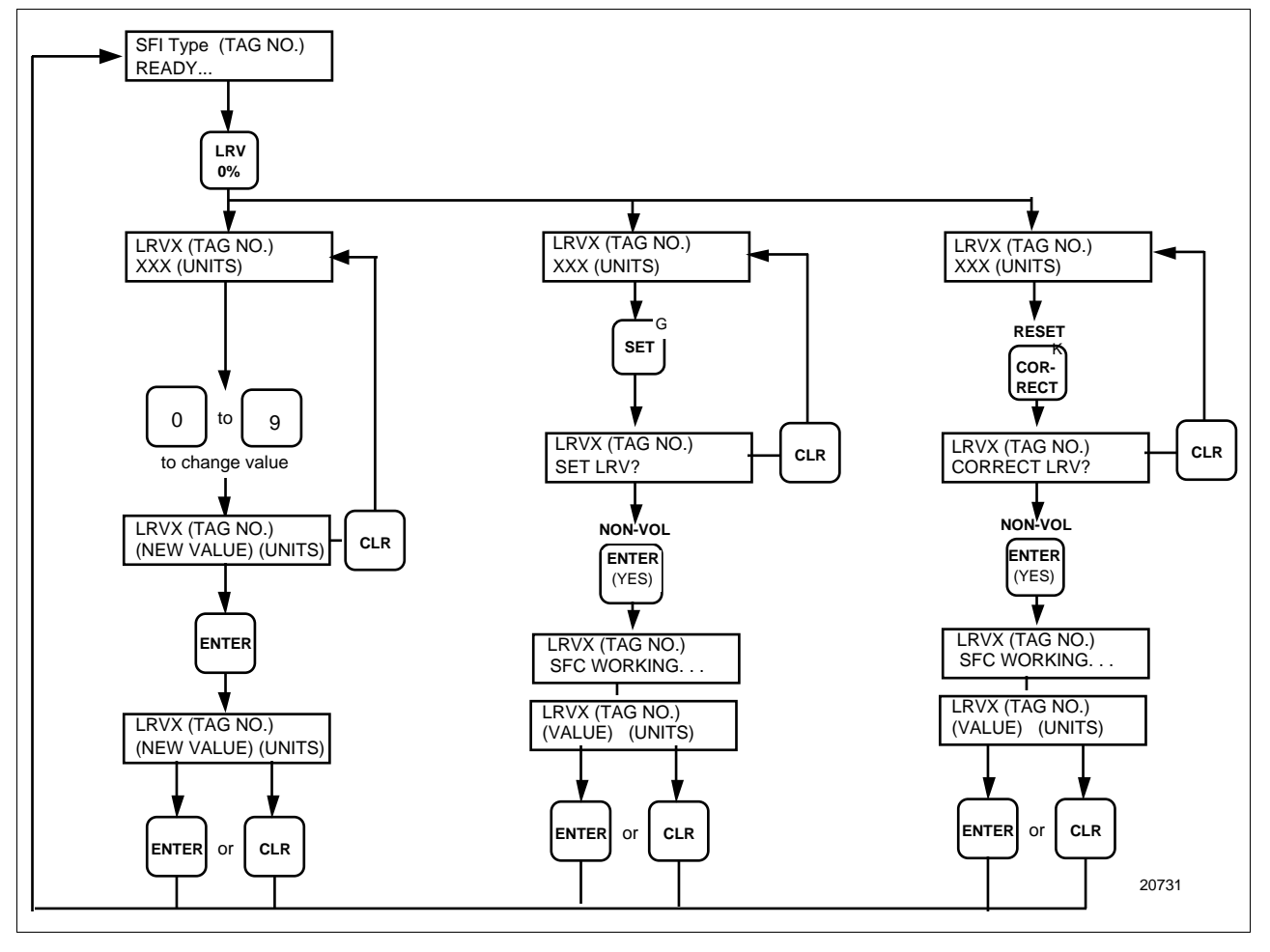

Displaying, setting, and calibrating the upper range value Figure 3-8 is a general view of the key presses required to display, set, or calibrate the Upper Range Value (URV) on most SFIs.

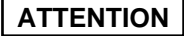

REFER TO THE INDIVIDUAL DEVICE SECTIONS FOR A MORE DEFINITIVE ENTRY PROCEDURE.

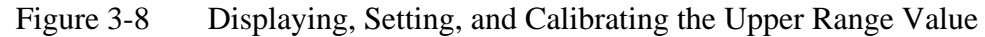

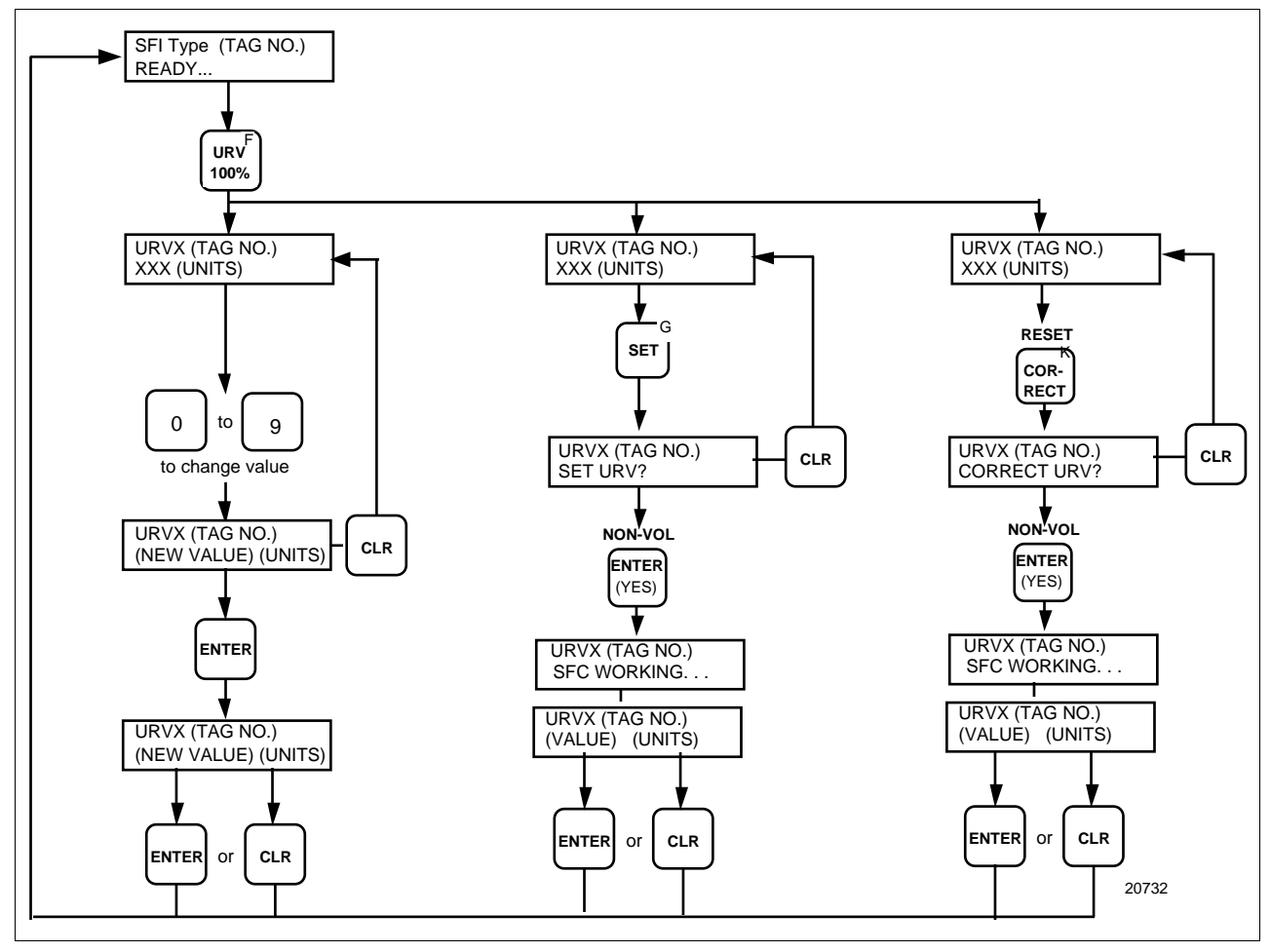

Displaying and changing the span of the device Figure 3-9 is a general view of the key presses required to read or change the span between the upper and lower measuring limits on most SFIs.

Figure 3-9 Displaying and Changing the Span

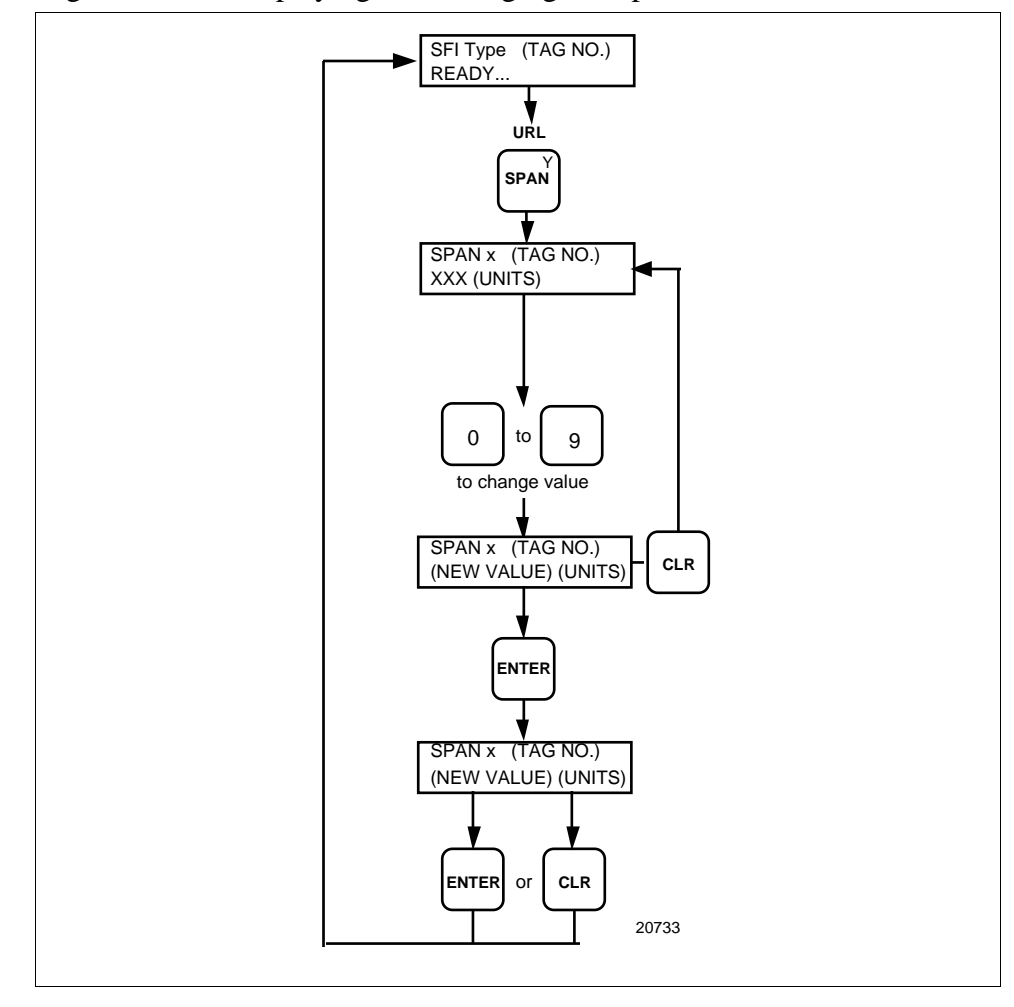

Displaying and changing the upper range limit of the device Figure 3-10 is a general view of the key presses required to read or change the Upper Range Limit on most SFIs.

Figure 3-10 Displaying and Changing the Upper Range Limit

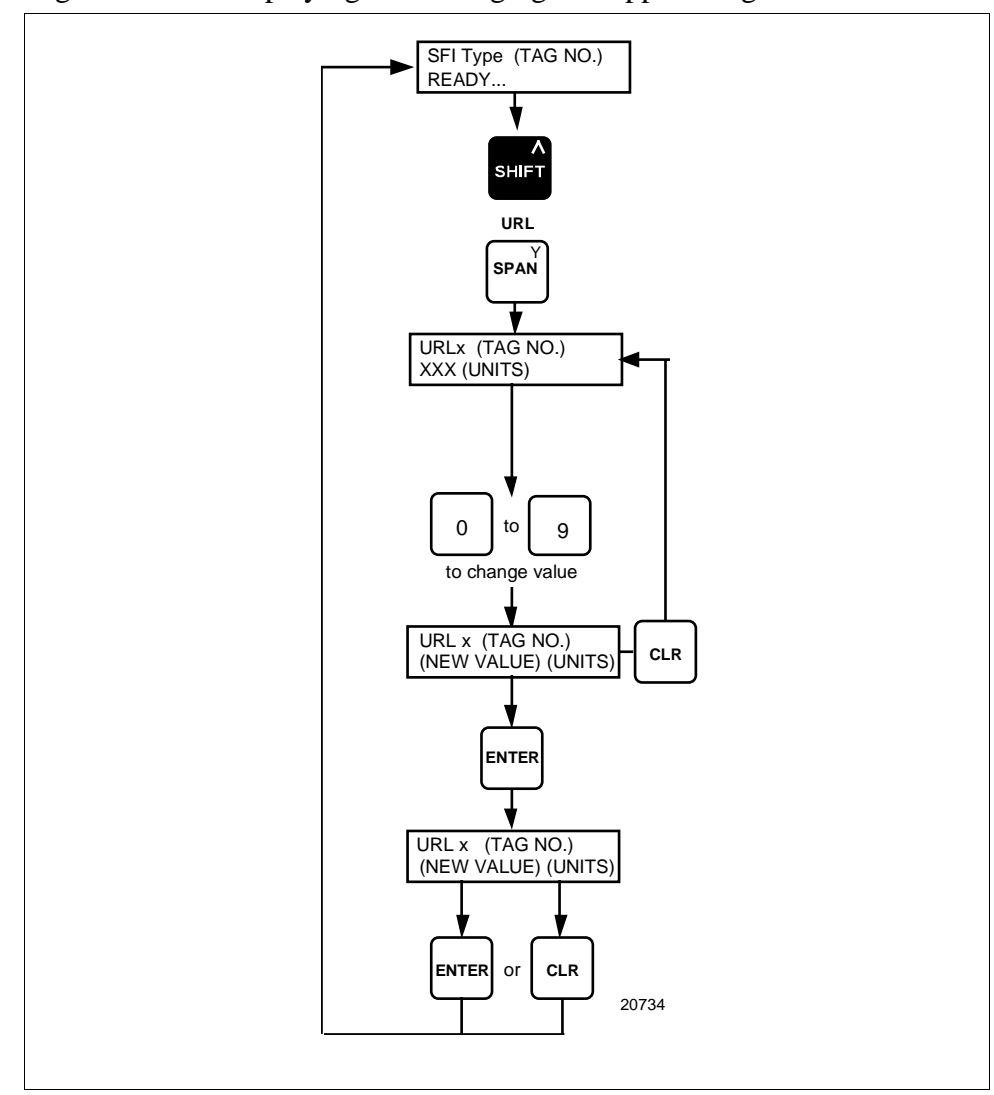

**Resetting the SFI** The sequence below, commonly known as Corrects-Reset, shows how to reset most devices to their factory default setting. Corrects-Reset is performed when you need to reset and recalibrate the SFI.

The MagneW 3000 default settings are in the calibration hierarchy called "shipping data.". See the device section for the procedure.

Figure 3-11 is a general view of the key presses required to reset to factory default settings on most SFIs.

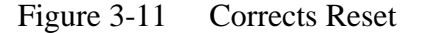

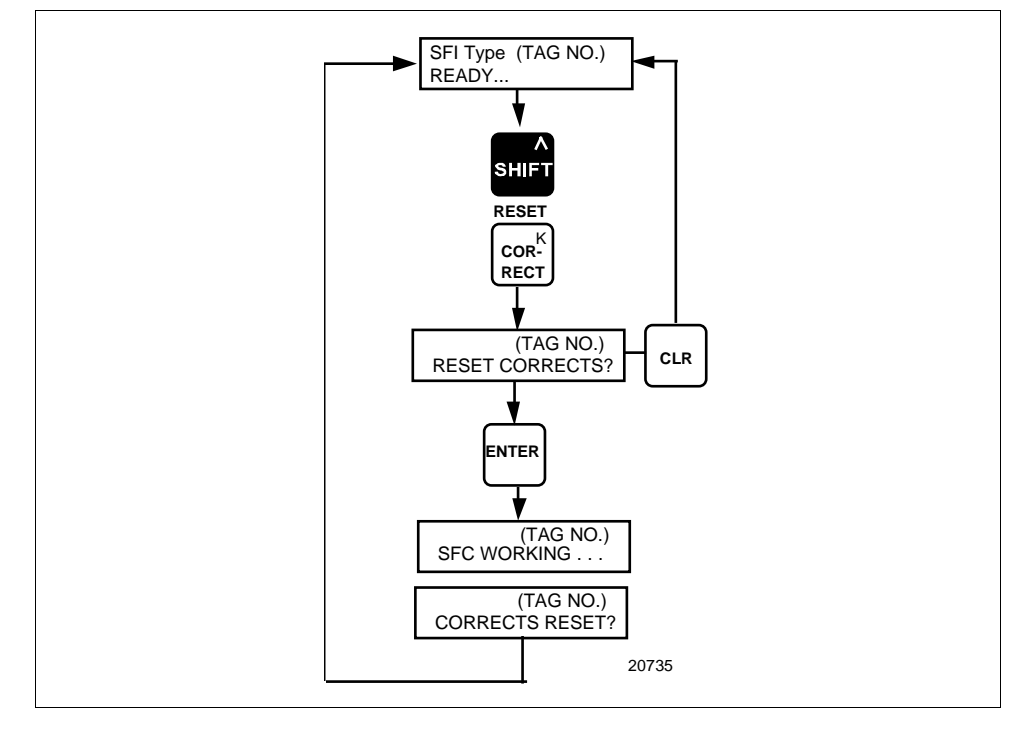

| Displaying, setting,<br>and clearing the<br>current output | <ul> <li>The OUTPUT key has four uses:</li> <li>View the output of the transmitter in percent of span,</li> <li>Put the transmitter in the current output mode, (see Section 3.5).</li> <li>Clear the current output mode, and</li> <li>Correct 0% value of the DAC and the span of the DAC (100% value).</li> <li>Figure 3-12 is a general view of the key presses required to display and set the output value and clear the current output mode.</li> </ul> |
|------------------------------------------------------------|----------------------------------------------------------------------------------------------------|
|                                                            | The sequence on the left shows how to display the output value and set the output mode. The sequence on the right shows how to clear the output mode.                                                                                                    |
| ATTENTION                                                  | REFER TO THE INDIVIDUAL DEVICE SECTIONS FOR ZERO AND SPAN DAC CORRECTIONS.                                                                                                    |

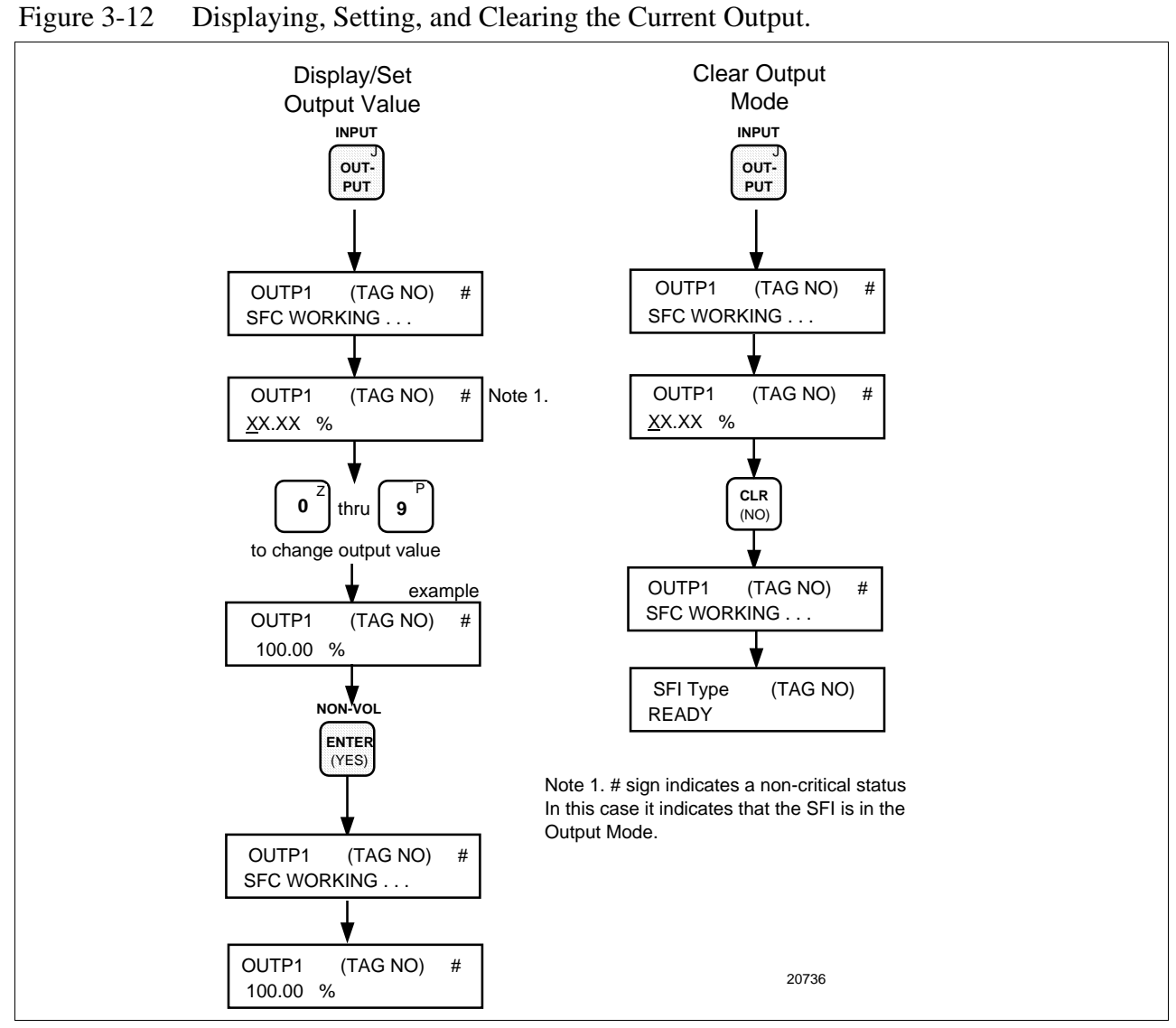

Displaying and calibrating the current input value

Figure 3-13 is a view of the key presses required to display and calibrate the input value.

The sequence below is followed when viewing and/or calibrating most SFI's input value. This function is not available for STT 3000 devices.

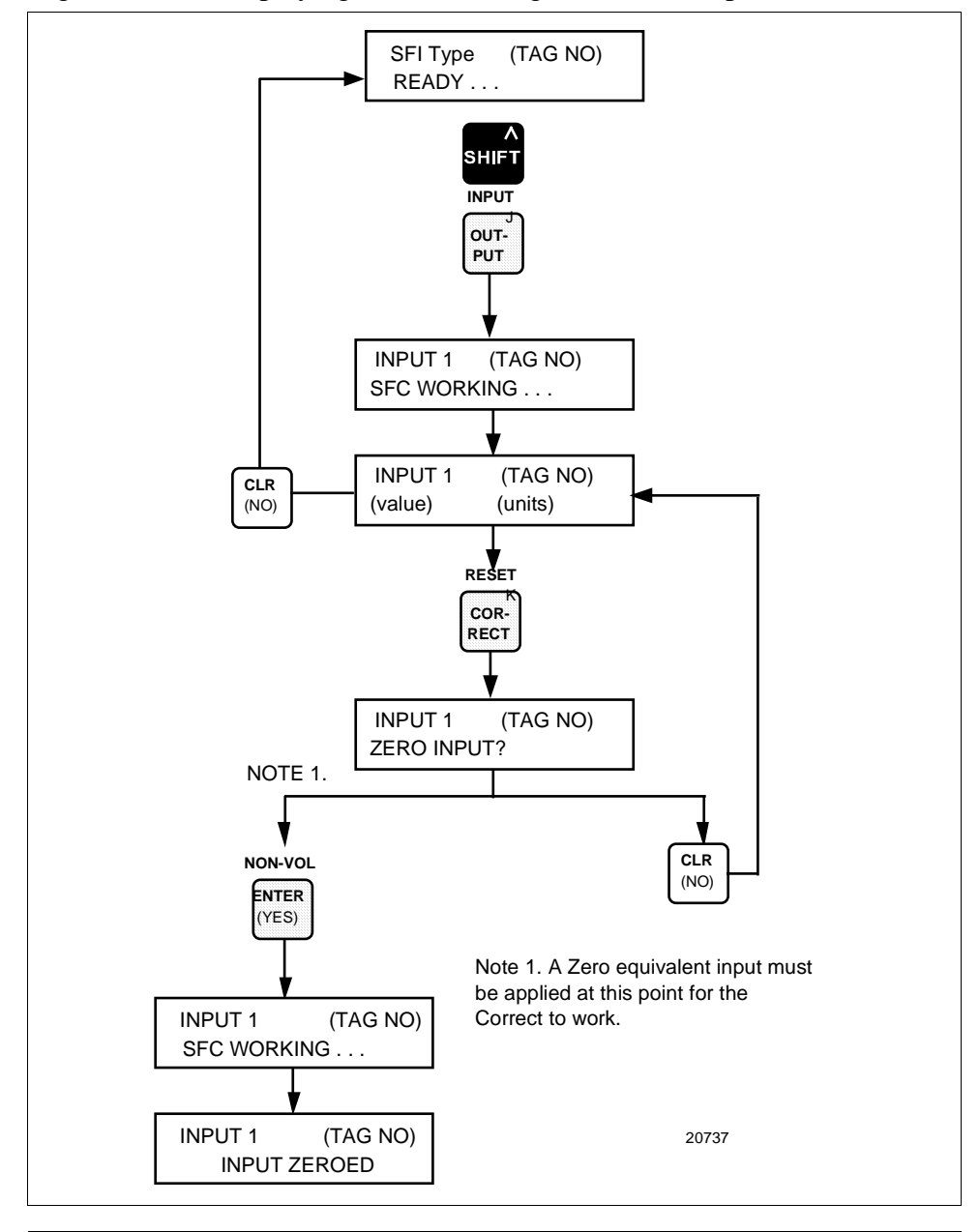

Figure 3-13 Displaying and calibrating the Current Input Value

Displaying the SFI diagnostic status

Figure 3-14 is a view of the key presses required to display the SFI's diagnostic status.

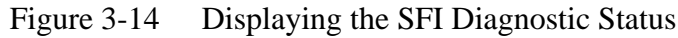

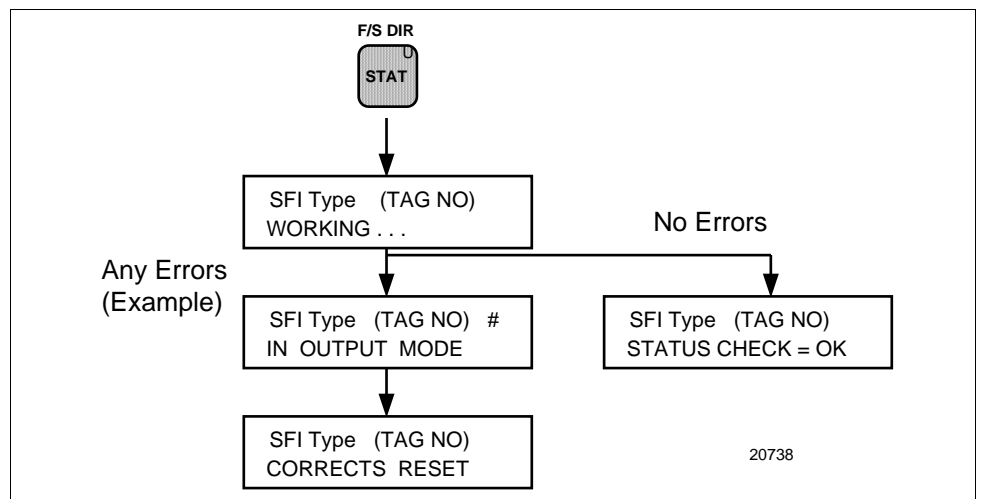

When any errors are detected, each error is displayed for 2 seconds. The message received as a response from the SFI may then be looked up under the specific status messages for that SFI which are shown in each device section.

#### Displaying the software version

Figure 3-15 is a view of the key presses required to display the SFI's software version. Use the sequence to call up the software version of the STS103 and connected SFI. If the STS103 is not connected to an SFI, only the software version of the STS103 is displayed.

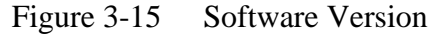

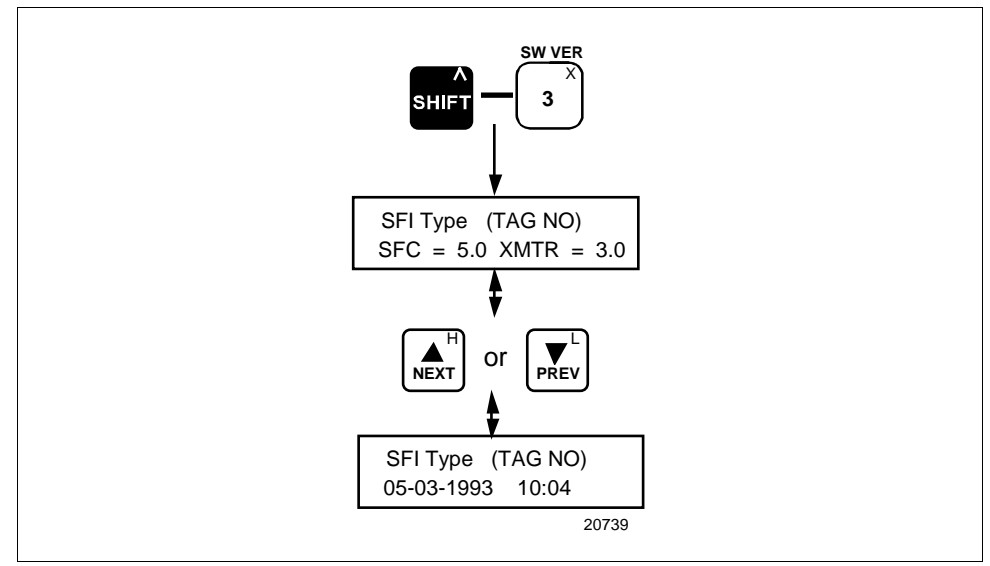

| Writing data in the<br>scratch pad area | A unique feature of Smart Field Instruments is their ability to store use<br>messages in the scratch pad area of its non-volatile memory. This featu<br>allows you to enter (write) a message or messages consisting of a total<br>32 characters in two groups of 16 each (Scratch Pad 1 and Scratch Pad                                                                                                    |  |  |
|-----------------------------------------|----------------------------------------------------------------------------------------------------|--|--|
| Procedure                               | <ul> <li>Use the procedure in Figure 3-16 to enter the scratch pad area and step the cursor through each scratch pad display. The following are some rules to remember when entering data:</li> <li>Use the NUM/ALPHA key to switch between alpha and numeric characters.</li> <li>Use the → or → to step forward and backward through the text for editing.</li> <li>For spaces use the  key when in the alpha mode.</li> </ul> |  |  |
|                                         | Figure 3-16 Writing Data in Scratch Pad Area                                                                                                    |  |  |
|                                         |                                                                                                    |  |  |

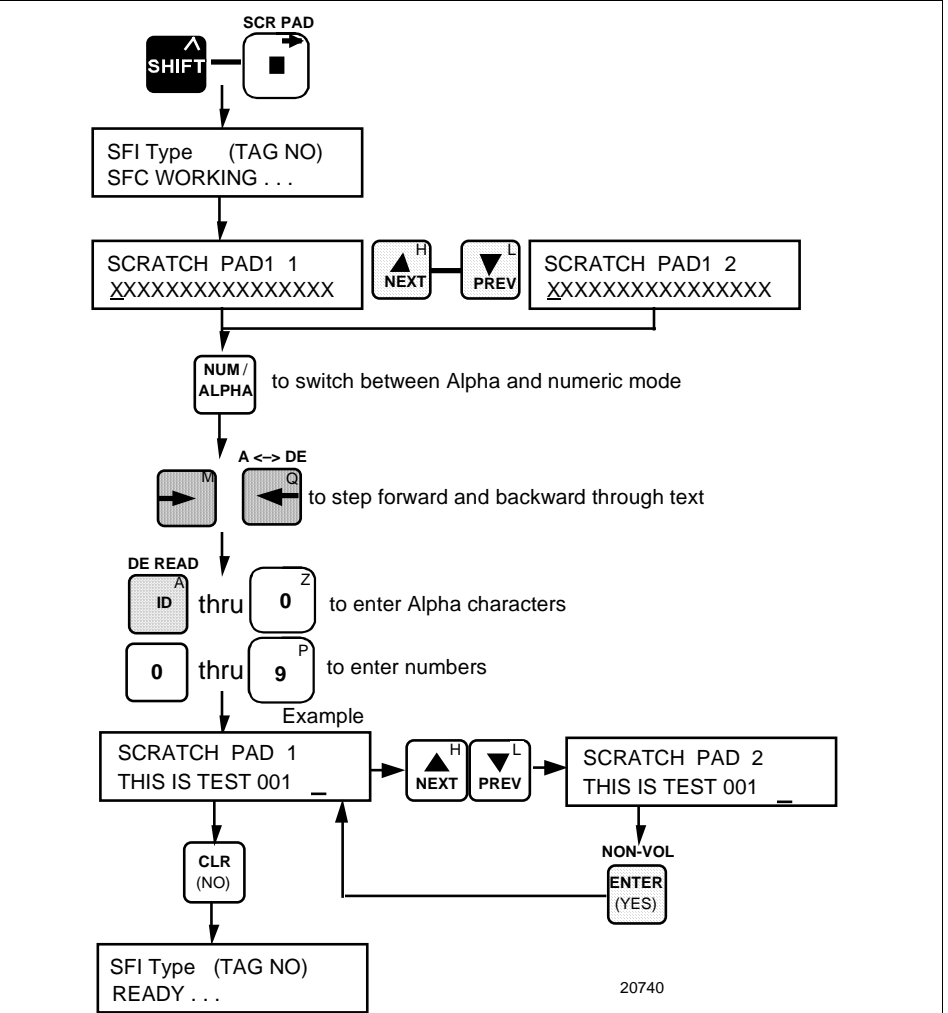

#### 3.5 Using the Transmitter as a Current Source

| Introduction | One of the unique features of a Smart Field Instrument is its ability to be<br>used as a constant current-source. This feature allows you to use it for<br>calibrating other instruments in the loop such as recorders, controllers, and<br>positioners.                                                                                           |
|--------------|----------------------------------------------------------------------------------------------------|
|              | As you know, the output of the SFI ranges from 4 to 20 milliamps where $4 \text{ mA} = 0\%$ output and 20 mA = 100% output. Using the STS103, you can tell the SFI to change its output to any value between 0 and 100% and maintain that output. Then you can use this output as a calibration input source to the other instruments in the loop. |
|              | Note that the current "output mode" overrides all other PV data from the SFI including the burnout data in the Digital Communications mode.                                                                                                    |
| ATTENTION    | When you use the SFI as a current source, it no longer acts as a SFI. Make sure to clear this output mode when you are finished.                                                                                                    |

#### 3.5 Using the Transmitter as a Current Source, Continued

#### Procedure

Connect an ammeter to read the output of the SFI and connect the STS103 Smart Field Communicator to the SFI. Follow the procedure listed in Table 3-4 to use the SFI as a constant current-source.

| Step | Press                                              | Display Example                                                           | Result or Action                                                                                                    |
|------|----------------------------------------------------|---------------------------------------------------------------------------|----------------------------------------------------------------------------------------------------|
| 1    | INPUT<br>OUT-<br>PUT                               | OUTP1 TAG NO.<br>SFC WORKING<br>then<br>OUTP1 TAG NO. #<br><u>3</u> 2.4 % | Your display will look similar to this with your output<br>displayed and it will update every 6 seconds.<br>Remember, when you're ready to press the next key,<br>to wait for the updated display.                                                                                                    |
| 2    | SW VER<br>X<br>3<br>0<br>NON-VOL<br>ENTER<br>(YES) | OUTP1 TAG NO.<br>SFC WORKING<br>then<br>OUTP1 TAG NO. #<br>30.00 %        | Key in the output you want. For this example, we will<br>use 30%.<br>The display will show the output with a decimal point<br>and two zeros. Also, the SFC adds a "#" character (a<br>non-critical status indicator) on the right side of the<br>display to remind you that in this case you are in the<br>output mode. It will stay on the display as long as<br>your SFI is being used as a current-source. |
| 3    |                                                    |                                                                           | Check the output reading and see that it reads<br>8.8 mA, which is equal to a 30% output.If your meter shows a different reading or no "#"<br>character appears on the display, go back to the<br>beginning of this procedure and start over.Try a few different percentages and check your<br>meter with the list below:Key-in this value<br>0%25%8.0 mA<br>10%50%12.0 mA<br>13.6 mA<br>100%20.0 mA          |
| 4    | CLR<br>(NO)                                        | OUTP1 TAG NO.<br>SFC WORKING<br>then<br>SFI Type TAG NO.<br>READY         | This clears the output mode.<br>Notice that the "#" character disappeared.<br><b>ATTENTION</b> If you do not press the <u>CLR</u> key<br>and press another key you will not exit the output<br>mode. This means that you cleared the display but<br>are still in the output mode.                                                                                                    |

Table 3-4Using the SFI as a Constant Current-source

#### 3.6 Disconnecting the SFI

Check listBefore you disconnect the STS103 from the Smart Field Instrument, refer<br/>to Table 3-5 and follow the Check List given.

Table 3-5Disconnect Check List

| Check | Press                                       | Display Example                                                                                                | Result or Action                                                                                                    |
|-------|---------------------------------------------|----------------------------------------------------------------------------------------------------|----------------------------------------------------------------------------------------------------|
| 1     |                                             |                                                                                                    | Be sure the SFI is not in the Output mode or any<br>other error condition. The SFC displays a "#"<br>character on the upper right side of the display<br>indicating the output mode or other non-critical<br>status.                                                                |
| 2     | INPUT<br>OUT-<br>PUT<br>then<br>CLR<br>(NO) | OUTP1 TAG NO.<br>SFC WORKING<br>then<br>SFI Type TAG NO.<br>READY                                              | This clears the output mode.<br>Notice that the "#" character disappeared.<br><b>ATTENTION</b> If you press the CLR key without<br>pressing the OUTPUT key, the "#" character stays<br>on the display. This means that you cleared the<br>display but are still in the output mode. |
| 3     | Then<br>NON-VOL<br>ENTER<br>(YES)           | SFI Type TAG NO.<br>READY<br>then<br>SFI Tyoe TAG NO.<br>DATA NONVOLATILE<br>then<br>SFI Type TAG NO.<br>READY | "SFC WORKING" will be displayed as long as eight<br>seconds.<br>The data is copied from the Working memory into the<br>Non-Volatile memory.                                                                                                    |
| 4     |                                             |                                                                                                    | Be sure the STS103 is disconnected from the Smart<br>Field Instrument before returning the loop to the<br>automatic operating mode.                                                                                                    |

#### Section 4 —ST 3000 Pressure Transmitter

#### 4.1 Overview

# Introduction This section contains all the information you will need to know in order to wire, set-up, configure, operate, calibrate, and troubleshoot the ST 3000 Pressure Transmitter using the STS103 Smart Field Communicator.

Refer to the ST 3000 User's Manual for transmitter operating and installation information.

Make sure you have become familiar with the STS103 operations that are more or less the same for every transmitter.

This section gives you the keystrokes and displays that are specific for SFC communications with the ST 3000 Pressure Transmitter.

#### What's in this section? This section contains the following topics:

|     | Торіс                        | See Page |
|-----|------------------------------|----------|
| 4.1 | Overview                     | 47       |
| 4.2 | Wiring                       | 48       |
| 4.3 | Set-up                       | 50       |
| 4.4 | Configuration                | 62       |
| 4.5 | Output Calibration           | 64       |
| 4.6 | Operation                    | 67       |
| 4.7 | Diagnostics and SFC Messages | 71       |
| 4.8 | Troubleshooting              | 75       |

#### 4.2 Wiring

| Overview                                                    | Establish communications with the ST 3000 by connecting the SFC leads to the 4–20 mA line of the transmitter.                                                                                                    |  |
|-------------------------------------------------------------|----------------------------------------------------------------------------------------------------|--|
|                                                             | Your choices are either at a junction box somewhere along the 4–20 mA line, on the field side of the intrinsic safety barrier panel in the control room, or at the transmitter itself.                                                                                                    |  |
|                                                             | Following are examples for connecting to all these places. Use the one you need.                                                                                                    |  |
| Connecting the<br>STS103 to junction<br>boxes and IS panels | The STS103 connects to ST 3000 transmitters, IS Panels, and junction<br>boxes through a pair of wires with alligator clips on the ends. The STS103<br>communications terminal end of the wires has a stereo phone jack<br>connection that is inserted into the communications terminal. The other<br>end of the wires are clipped onto terminals in the junction box or IS<br>barrier panel, or directly to the transmitter. The red SFC lead connects to<br>the junction box or SFI positive terminal, the black lead to the negative<br>terminal. |  |

Figure 4-1 shows the STS103 connected to a junction box or an IS barrier panel.

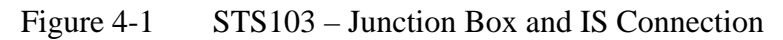

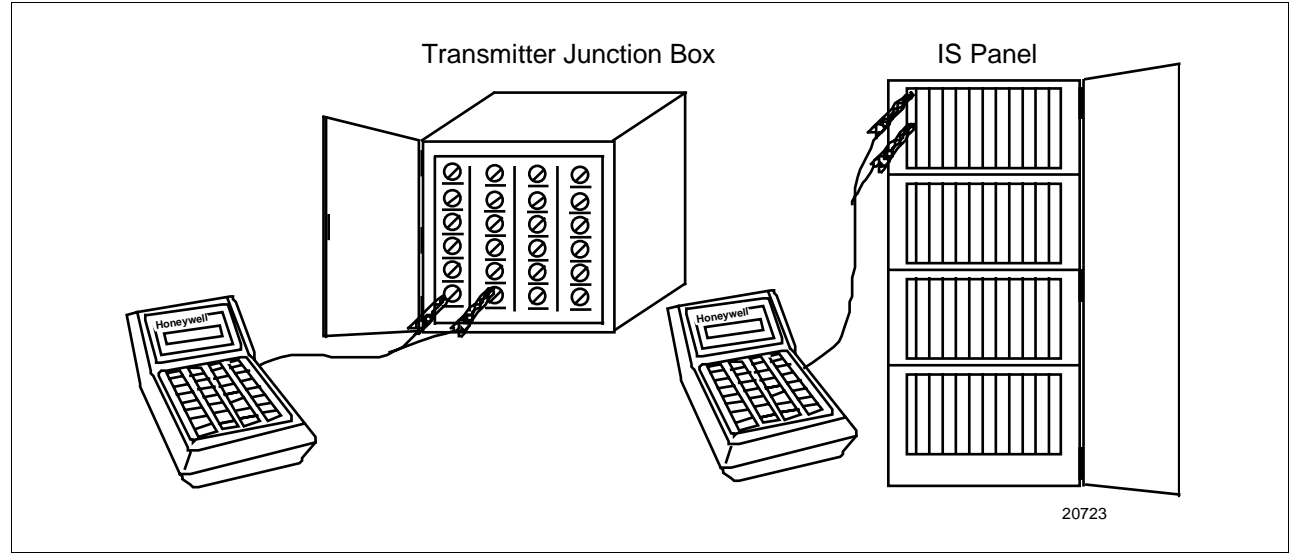

#### STS103 - ST 3000 connection

Figure 4-2 shows the STS103 connected directly to the positive and negative signal terminals on a typical ST 3000 transmitter. The STS103 can connect to only one ST 3000 at a time.

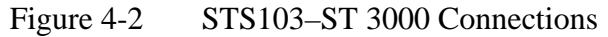

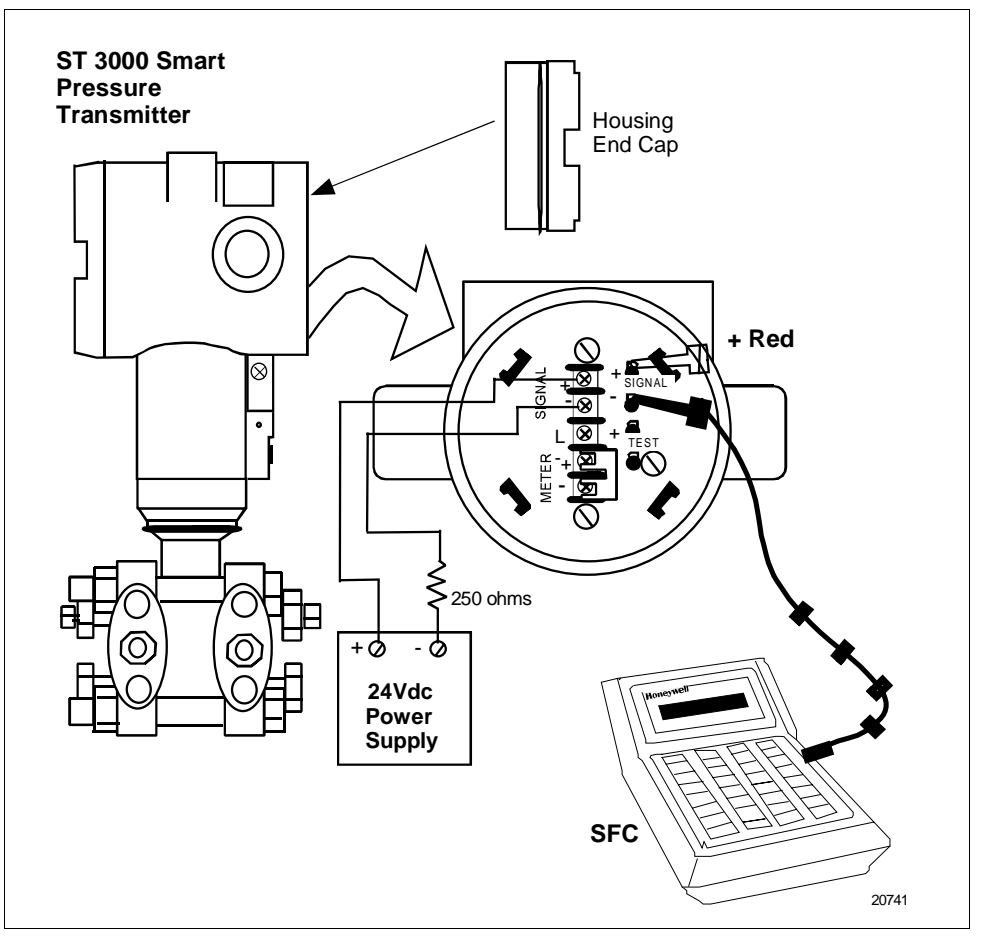

#### WARNING

STS103 charging terminal

When the junction box cover on the transmitter is removed, the housing is NOT explosion-proof.

The NiCd battery pack is charged through a battery charger that plugs into the charging terminal. The charger inputs 110 or 220 Vac 50/60 Hz and outputs 7 Vdc 180 mA to the NiCd battery pack.
The connector of the battery charger is inserted into the charging terminal on left side of the STS103 near the ON/OFF switch.

#### 4.3 Set-up

Overview Setting up the ST 3000 Pressure Transmitter consists of: • Keying-in the I.D. and loading the Database. • Adjusting the Damping time. • Selecting the units in which to display values. • Selecting the ST 3000's communication mode. • Selecting the type of configuration for the transmitter in the Digital Communications (DE) Mode. • Keying-in the Lower Range value and Upper Range value (Span) using the keyboard. • Keying-in the Lower Range value and Upper Range value (Span) using applied pressure. Keying in the I.D. and The procedure listed in Table 4-1 gives you the steps required to key-in uploading the database an ID and upload the database for the ST 3000. You will note in the procedure that: ATTENTION • The database for an Analog transmitter is automatically read or uploaded to the SFC when you press **ENTER** in response to the "TRIPS SECURED" prompt.

- The database for a *Digital* transmitter is read or uploaded when you press the SHIFT ID keys.
- Table 4-1Keying-in the ST 3000 ID and Uploading the Database Procedure

| Step   | Press                     | SFC Display will Read                                                    | Result                                                                                                    |
|--------|---------------------------|--------------------------------------------------------------------------|----------------------------------------------------------------------------------------------------|
| ANALOG | TRANSMITT                 | ERS (For Digital Transmitters                                            | s - see step 4)                                                                                                    |
| 1      | DE READ                   | TAG NO.<br>TRIPS SECURED?.                                               |                                                                                                    |
|        | NON-VOL<br>ENTER<br>(YES) | TAG NO.<br>SFC WORKING<br>Then<br>(SFI Type) TAG No.<br><u>X</u> XXXXXXX | The database is loaded into the SFC at this point<br>for analog transmitters.<br>The top line identifies the type of pressure<br>transmitter and the Output form. (for example:<br>LIN DP = Linear output, Differential Pressure)<br>Notice the line under the first character of the ID<br>on the bottom line. This is the cursor and<br>indicates where you can key–in an ID.<br>Alpha/numeric entries of up to 8 characters are<br>permitted.<br>If the ST 3000 was not given an ID, the line will<br>be blank with a cursor. |

Table continued on next page

# Keying-in the ID and uploading the database, continued

Keying-in the ST 3000 ID and Uploading the Database Procedure (continued) Table 4-1

| Step    | Press                          | SFC Display will Read                                                       | Result                                                                                                    |  |  |
|---------|--------------------------------|-----------------------------------------------------------------------------|----------------------------------------------------------------------------------------------------|--|--|
| ANALOG  | ANALOG TRANSMITTERS, continued |                                                                             |                                                                                                    |  |  |
| 2       |                                | (SFI Type) TAG No.<br><u>*</u><br>Or                                        | An <u>*</u> indicates that the prompt is looking for an alpha character. The letters are located in the upper right corner of the keys.                                                                                                    |  |  |
|         | until you<br>see               | (SFI Type) TAG No.                                                          | A                                                                                                    |  |  |
|         |                                |                                                                             | Press NUM/ALPHA key to change from Alpha                                                                                                    |  |  |
|         |                                |                                                                             | to Numeric mode or vice versa.<br>One of the symbols appears on the display and<br>in place of the first character of the old ID. The<br>rest of the old ID disappears.                                                                                                    |  |  |
|         |                                |                                                                             | Key-in your ID using the NUM/ALPHA key and                                                                                                    |  |  |
|         |                                |                                                                             | the letters and numbers on the keys.                                                                                                    |  |  |
| 3       | NON-VOL<br>ENTER<br>(YES)      | (SFI Type) TAG No.<br>SFC WORKING<br>then<br>(SFI Type) TAG No.<br>(New ID) | The ID is loaded into the transmitter.                                                                                                    |  |  |
| DIGITAL | TRANSMITTE                     | RS                                                                          |                                                                                                    |  |  |
| 4       | DE READ<br>A<br>ID             | TAG NO.<br>SFC WORKING<br>Then<br>DE-XMTR TAG No.<br><u>X</u> XXXXXXX       | The top line indicates that the transmitter is<br>configured for <b>DE Communications mode</b> .<br>Notice the line under the first character of the ID<br>on the bottom line. This is the cursor and<br>indicates where you can key–in an ID.<br>Alpha/numeric entries of up to 8 characters are<br>permitted.<br>If the ST 3000 was not given an ID, the line will<br>be blank with a cursor. |  |  |
| 5       | until you                      | (SFI Type) TAG No.<br>*<br>-<br>Or<br>(SFI Type) TAG No.                    | <ul> <li>An <sup>*</sup>_ indicates that the prompt is looking for an alpha character. The letters are located in the upper right corner of the keys.</li> <li>A ■ indicates the prompt is looking for a number. The numbers are on the yellow keys.</li> </ul>                                                                                                    |  |  |
|         |                                |                                                                             | Press NUM/ALPHA key to change from Alpha                                                                                                    |  |  |
|         |                                |                                                                             | to Numeric mode or vice versa.<br>One of the symbols appears on the display and<br>in place of the first character of the old ID. The<br>rest of the old ID disappears.                                                                                                    |  |  |
|         |                                |                                                                             | Key–in your ID using the NUM/ALPHA key and                                                                                                    |  |  |
|         |                                |                                                                             | the letters and numbers on the keys.                                                                                                    |  |  |

Table continued on next page

### Keying–in the ID and database, continued

| Table 4.1 Reynig in the ST 5000 iD and Database Trocedure (continued) |                                     |                                                                                   |                                                                                                    |  |
|-----------------------------------------------------------------------|-------------------------------------|-----------------------------------------------------------------------------------|----------------------------------------------------------------------------------------------------|--|
| Step                                                                  | Press                               | SFC Display will Read                                                             | Result                                                                                                    |  |
| DIGITAL                                                               | TRANSMITTE                          | ERS, continued                                                                    |                                                                                                    |  |
| 6                                                                     | NON-VOL<br>ENTER<br>(YES)           | (SFI Type) TAG No.<br>SFC WORKING<br>then<br>(SFI Type) TAG No.<br>(New ID)       | The ID is loaded into the transmitter.                                                                                                    |  |
| 7                                                                     | A<br>SHIFT<br>then<br>DE READ<br>ID | (SFI Type) TAG No.<br>SFC WORKING – XX%<br>then<br>(SFI Type) TAG No.<br>(New ID) | This loads the Digital Transmitter database to the SFC.<br>The display indicates the percent of the database being loaded until it reaches 100%. |  |

#### Table 4-1 Keying–in the ST 3000 ID and Database Procedure (continued)

# Copying data into non-volatile memory

When setting-up or configuring a ST 3000, whether you are changing one element or a full database, you must copy all configuration data into the transmitter's non-volatile memory. This is the transmitter's permanent memory. If the transmitter were to lose power, the values for the database will be saved here.

The transmitter also contains a working memory that loses its contents if the power goes off; and when power is restored, the transmitter copies the contents of the non-volatile memory into the working memory.

There is a failsafe procedure. Thirty seconds after a value is changed, the transmitter automatically copies it into the non-volatile memory. But, if you change an element and power goes down before this runs, you will still lose the data in the working memory. Therefore, whenever you make any changes in the transmitter, always end your procedure as follows:

| Press                     | Displays will Read                     | Result                                                    |
|---------------------------|----------------------------------------|-----------------------------------------------------------|
| <pre>   SHIFT </pre>      | (SFI Type) TAG No.<br>SFC WORKING      | "SFC WORKING" will be displayed as long as eight seconds. |
| then                      | then                                   | The data is copied from the Working                       |
| NON-VOL<br>ENTER<br>(YES) | (SFI Type) TAG No.<br>DATA NONVOLATILE | memory into the Non-Volatile memory.                      |
|                           | then                                   |                                                           |
|                           | (SFI Type) TAG No.<br>READY            |                                                           |

#### 4.3 Set-up, Continued

Adjusting the<br/>damping timeDamping time sets the unit of time for the damping constant. This<br/>constant establishes the upper limit of frequency response and the<br/>response time characteristics of the transmitter. This is used to reduce the<br/>electrical noise effect on the output signal.

Using the SFC, you can adjust the damping by selecting a value on the SFC and send that value to the transmitter.

- The minimum value is 0.0 seconds (no damping).
- The maximum value is 32.0 seconds.

Figure 4-3 is a graphic view of the key presses required to adjust the damping time value and also gives you the settings available.

You can also key–in a value using the numbered yellow keys but the value will default to the closest value listed.

Figure 4-3 Adjusting the ST 3000 Damping Time Value

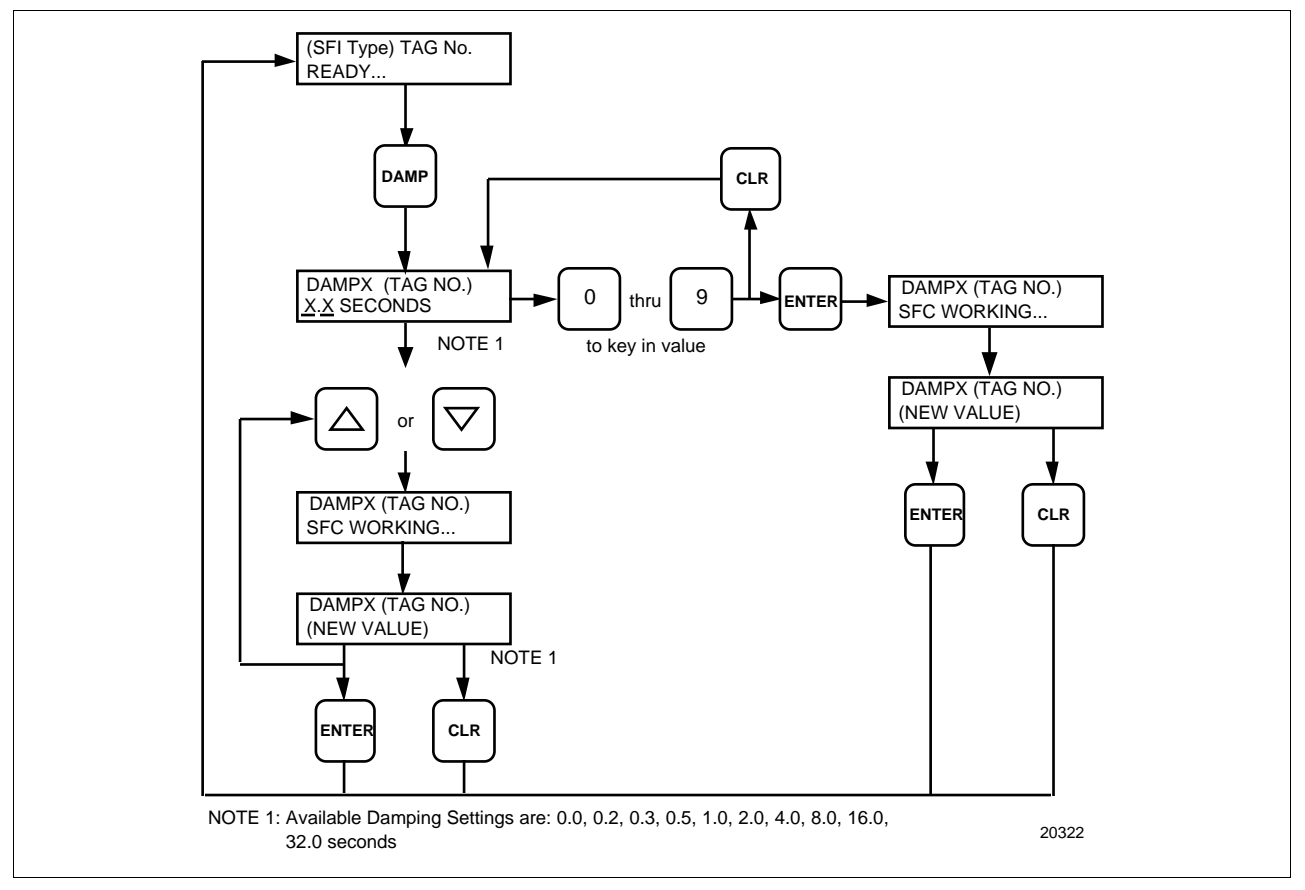

Continued on next page

4/99

Selecting the units in Although the most common units for measuring pressure are inches of water or pounds per square inch, you may want it shown in another unit.

The SFC Model STS103 (Software Rev. 3.2 and up) can display the values for LRV, URV, SPAN, URL, and INPUT in one of thirteen pre-programmed units. These are:

| <ul> <li>PSI</li> <li>KPa</li> <li>MPa</li> <li>mBAR</li> <li>BAR</li> <li>G/cm<sup>2</sup></li> <li>Kg/cm<sup>2</sup></li> <li>inHg at 32F</li> <li>mmH2O at 4C</li> <li>mH2O at 4C</li> <li>inH2O at 39F</li> </ul> | Pounds per square inch<br>Kilopascals<br>Megapascals<br>Millibar<br>Bar<br>Grams per square centimeter<br>Kilograms per square centimeter<br>Inches of mercury at 32°F<br>Millimeters of water at 4°C<br>Meters of water at 4°C<br>Inches of water at 39.2°F * |
|----------------------------------------------------------------------------------------------------|----------------------------------------------------------------------------------------------------|
| <ul> <li>mH2O at 4C</li> <li>inH2O at 39F</li> <li>inH2O at 68F</li> <li>mmHg at 0C</li> </ul>                                                                                                    | Meters of water at 4°C<br>Inches of water at 39.2°F *<br>Inches of water at 68°F<br>Millimeters of mercury at 0°C                                                                                                    |

\* **ATTENTION** The Honeywell factory standard for the calibration of "inches of water" transmitters is to use inches of water referenced to a temperature of 39.2°F.

When a unit is changed, the SFC automatically performs a calculation for the new value and displays the new value in whichever unit you have selected.

Table 4-2 shows you what keys to press to select a particular unit.

Table 4-2Selecting the ST 3000 Units

| Step | Press                     | SFC Display will Read      | Result                                                                                                    |
|------|---------------------------|----------------------------|----------------------------------------------------------------------------------------------------|
| 1    |                           | UNITS X TAG NO.<br>PSI     | Display shows the currently selected PV number<br>(for example: UNITS 1) and the currently<br>selected unit. The example display shows PSI. |
| 2    | Or<br>UNITS               | UNITS X TAG NO.<br>KPa     | Press this key until you see the required unit in<br>the lower display. The available selections are<br>shown above.                        |
| 3    | NON-VOL<br>ENTER<br>(YES) | UNITS X (tag no.)<br>READY | The SFC will now display the values for LRV,<br>URV, SPAN, URL, and INPUT in the unit<br>selected.                                          |

#### 4.3 Set-up, Continued

| Changing the        | The ST 3000 transmitter operates in either an Analog mode or a Digital |
|---------------------|------------------------------------------------------------------------|
| communications mode | mode (DE communications mode). You can quickly change from one         |
|                     | mode to another using the SFC.                                         |

See Section 1.4 "STS103/SFI Communication" for format descriptions.

Figure 4-4 is a graphic view of the key presses required to change the communication mode.

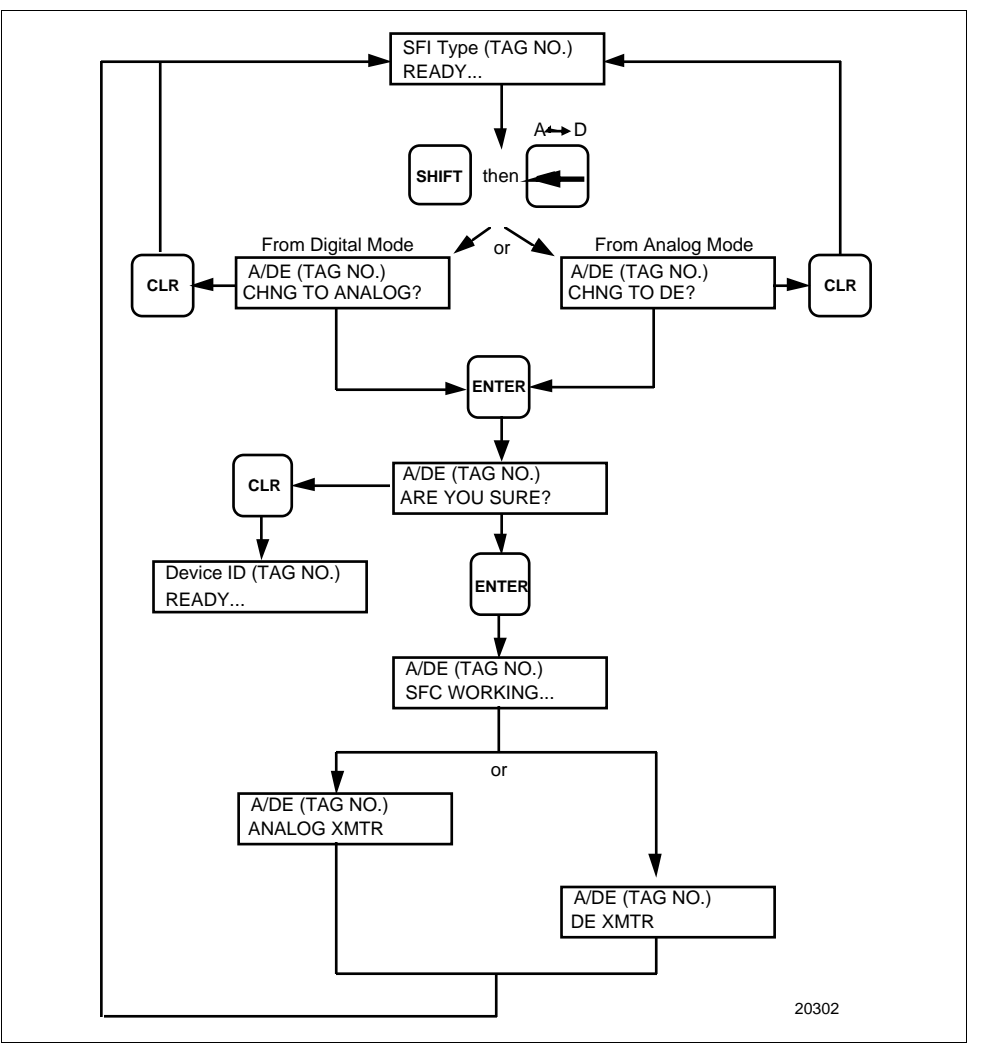

Figure 4-4 Changing the ST 3000 Communications Mode

**Selecting configuration** data for the digital (DE) communications mode

| E Configuration Elements |
|--------------------------|
| E Configuration Element  |

| Element                                     | Selections And Definitions                                                                                                    |                                                                                                    |
|---------------------------------------------|----------------------------------------------------------------------------------------------------|----------------------------------------------------------------------------------------------------|
| Type of Transmitter                         | This element selects the type of transmitter operation. The selections are:                                                                                                    |                                                                                                    |
|                                             | Single Range                                                                                                    | Working range PV (PVw) for STDC card or STI module.                                                                                                    |
|                                             | Single Range W/                                                                                                    | <b>SV</b> Working Range PV(PVw) with sensor temperature for STDC card or STI Module.                                                                                                    |
|                                             | Dual Range (STD                                                                                                    | <b>PC)</b> Full range PV (PVt) and Working range PV (PVw) (For STDC only).                                                                                                    |
| Message Format                              | This element is the message format. The selections are:                                                                                                    |                                                                                                    |
|                                             | • w/o DB (4 Byte)                                                                                                    | 4 Byte message format (PV or SV only), without database information.                                                                                                    |
|                                             | • W/DB (6 Byte)                                                                                                    | 6 Byte message format (PV or SV with database information).                                                                                                    |
| Failsafe Mode for<br>Digital Control System | This element is the Failsafe mode. You configure the transmitter to tell the control system, via the ST/DC card, which failsafe mode to assume when the card detects a critical failure condition. A critical fault can be due to a critical status indication from the transmitter or an extended loss of PV data. |                                                                                                    |
|                                             | The selections are:                                                                                                    |                                                                                                    |
|                                             | • F/S=B/O Lo                                                                                                    | Burnout low (drives the PV value to the downscale limit).                                                                                                    |
|                                             | • F/S=B/O Hi                                                                                                    | Burnout high (drives the PV value to the upscale limit).                                                                                                    |
|                                             | • LKG                                                                                                    | Last known good PV value.                                                                                                    |
|                                             | • F/S=FSO,B/O Lo                                                                                                    | Freeze slot output and burnout low (ST/DC card tells<br>the controller to hold the memory block output at the<br>preset value and drives input to the controller downscale<br>to trip alarms).        |
|                                             | • F/S=FSO, B/O Hi                                                                                                    | Freeze slot output and burnout high (ST/DC card tells<br>the controller to hold the memory block output at the<br>preset value and drives input to the controller upscale<br>to trip alarms).         |
|                                             | • F/S=LKG                                                                                                    | Freeze slot output and last known good PV (ST/DC tells the controller to hold the memory block output at the present value and provides the last known good PV value as the input to the controller). |

#### 4.3 Set-up, Continued

Selecting configuration Figure 4-5 is a graphic view of the key presses required to configure the data for the digital (DE) elements for DE communications mode, continued

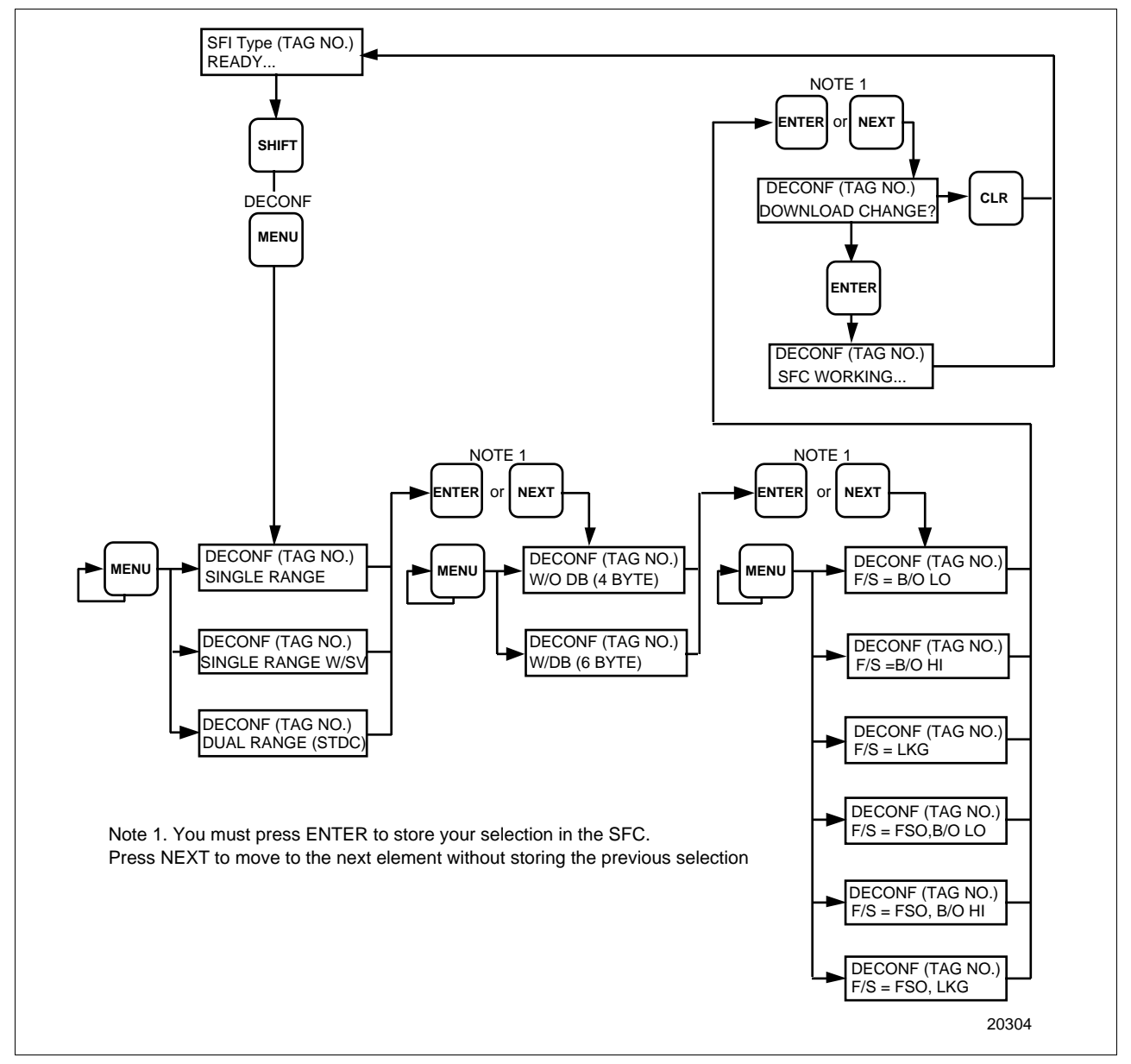

Figure 4-5 Configuring the ST 3000 DE Communications Mode

**Keying-in the lower** and upper range values Value (LRV) and Upper Range Value (URV). You can re-range the transmitter to whatever values you need. Use the procedures listed in the figures that follow.

| 1 |
|---|
| N |

ALWAYS KEY-IN THE LOWER RANGE VALUE FIRST.

Keying-in the lower range value (LRV)

Change the LRV - Lower Range Value of a transmitter as follows:

Locate the LRV key on the keyboard and press. Figure 4-6 is a graphic view of the key presses required to change the Lower Range Value (LRV).

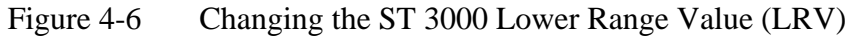

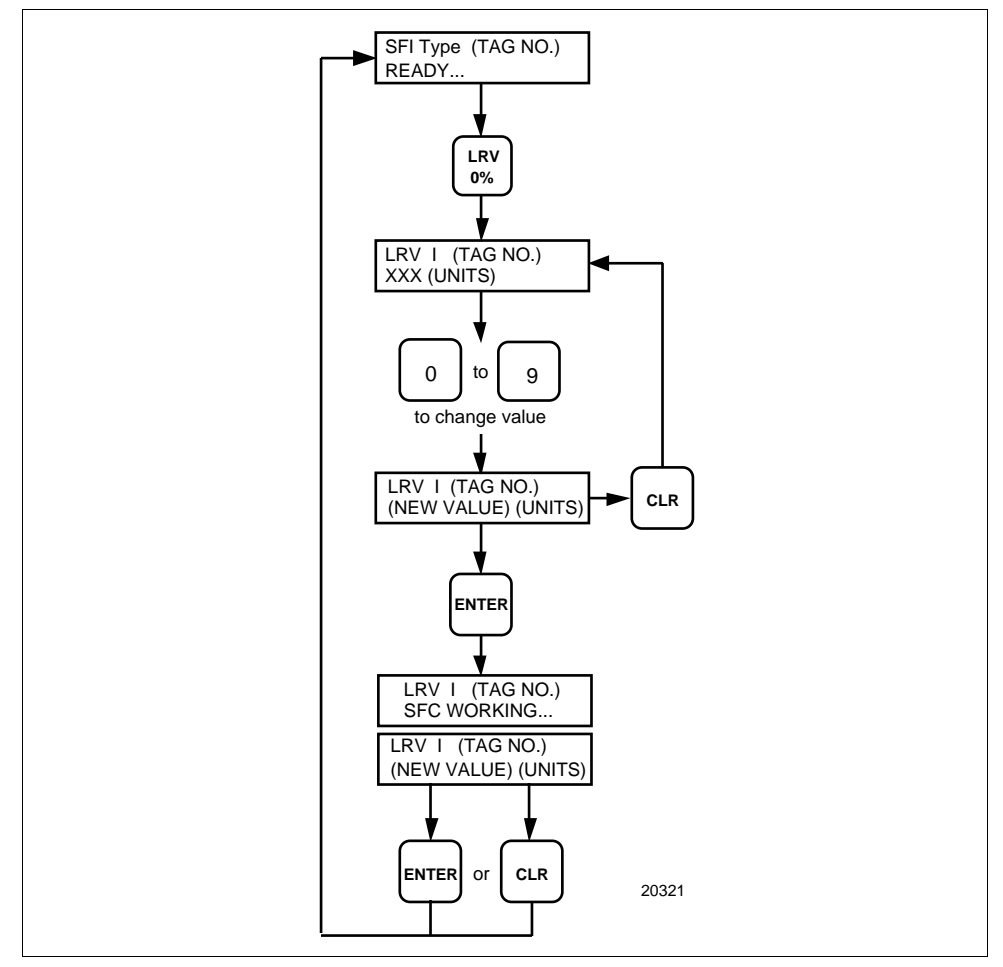

Keying-in the upper range value (URV)

Change the URV - Upper Range Value of a transmitter as follows:

Locate the URV key on the keyboard and press. Figure 4-7 is a graphic view of the key presses required to change the Upper Range Value (URV).

Figure 4-7 Changing the ST 3000 Upper Range Value (URV)

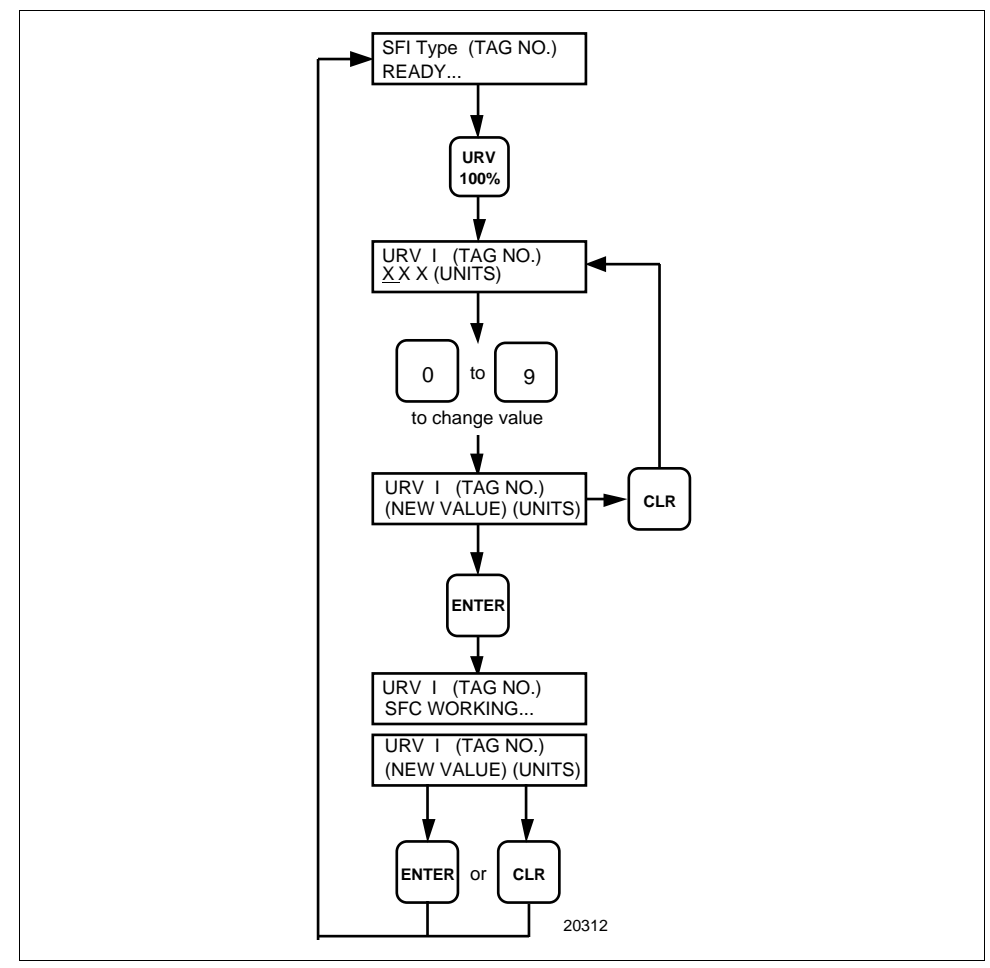

| Setting the lower and<br>upper range values of<br>the transmitter using<br>an applied pressure | On some applications there may be two unknown pressures (for example:<br>liquid level) that represent a full and empty tank that you would want to<br>use.<br>The ST 3000 can set the lower and upper range values to these pressures.<br>Follow the procedures given to set the LRV and URV using applied<br>pressure.<br>If you are working on a transmitter in a process, use the actual pressure<br>from the process. If you are working on a set up with a pressure source,<br>simulate the pressure |
|------------------------------------------------------------------------------------------------|----------------------------------------------------------------------------------------------------|
|                                                                                                | simulate the pressure.                                                                                                    |

Set the lower range value Table 4-4 is the procedure for setting the lower range value using applied pressure.

| Step | Press                                           | SFC Display will Read                                                                                                | Result                                                                                                    |
|------|-------------------------------------------------|----------------------------------------------------------------------------------------------------|----------------------------------------------------------------------------------------------------|
| 1    |                                                 |                                                                                                    | Apply to the transmitter the pressure that will be used as the lower range value (LRV).                                                                                                    |
| 2    | A<br>SHIFT<br>then<br>INPUT<br>OUT-<br>PUT      | INPUT 1 (tag no.)<br>XX.XXX (UNITS)                                                                                  | This reads the input pressure. The reading will<br>change or blink since the SFC updates it every 6<br>seconds.<br>DO NOT PRESS THE NEXT KEY until the<br>display changes so you are not trying to<br>communicate with the transmitter when it's<br>updating the SFC reading. |
| 3    | LRV <sup>E</sup><br>0%<br>then<br>SET           | LRV 1 (tag no.)<br>XX.XXX (UNITS)<br>LRV 1 (tag no.)<br>SET LRV?                                                     | Displays the Lower Range Value (LRV).<br>The SFC asks if you want to set the Lower<br>Range Value (LRV) to this input.                                                                                                    |
| 4    | NON-VOL<br>ENTER<br>(YES)<br>OR                 | LRV 1 (tag no.)<br>SFC WORKING<br>then<br>LRV 1 (tag no.)<br>XX.XXX (UNITS)                                          | Answers Yes.<br>The SFC displays SFC WORKING while it sets<br>the LRV to that reading.<br>Next set the Upper Range Value (URV).                                                                                                    |
|      | CLR<br>(NO)                                     | LRV 1 (tag no.)<br>XX.XXX (UNITS)                                                                                    | Answers No.<br>SFC displays updated pressure value. Repeat<br>the procedure until you enter the LRV you want.                                                                                                    |
| 5    | A<br>SHIFT<br>then<br>NON-VOL<br>ENTER<br>(YES) | LRV 1 (tag no.)<br>SFC WORKING<br>then<br>LRV 1 (tag no.)<br>DATA NONVOLATILE<br>then<br>(SFI Type) TAG No.<br>READY | The LRV data is entered into non-volatile memory.                                                                                                    |

Table 4-4Setting the ST 3000 Lower Range Value Using Applied Pressure
### 4.3 Set-up, Continued

| Set the upper range | Table 4-5 is the procedure for setting the upper range value using applied |
|---------------------|----------------------------------------------------------------------------|
| value               | pressure.                                                                  |

| Table 4-5 | Setting the ST 3000 U | pper Range Value | Using Applied Pressure |
|-----------|-----------------------|------------------|------------------------|
| 14010 . 0 |                       |                  |                        |

| Step | Press                                           | SFC Display will Read                                                                                                | Result                                                                                                    |
|------|-------------------------------------------------|----------------------------------------------------------------------------------------------------|----------------------------------------------------------------------------------------------------|
| 1    |                                                 |                                                                                                    | Apply to the transmitter the pressure that will be used as the upper range value (URV).                                                           |
| 2    | A<br>SHIFT<br>then                              | INPUT 1 (tag no.)<br>XXXXX (UNITS)                                                                                   | This reads the input pressure. The reading will change or blink since the SFC updates it every 6 seconds.                                         |
|      |                                                 |                                                                                                    | DO NOT PRESS THE NEXT KEY until the display changes so you are not trying to communicate with the transmitter when it's updating the SFC reading. |
| 3    | URV <sup>F</sup><br>100%                        | URV 1 (tag no.)<br>XX.XXX (UNITS)                                                                                    | Displays the Upper Range Value (URV).                                                                                                    |
|      | G                                               | URV 1 (tag no.)<br>SET URV?                                                                                          | The SFC asks if you want to set the Upper Range Value (URV) to this input.                                                                        |
| 4    | NON-VOL<br>ENTER<br>(YES)                       | URV 1 (tag no.)<br>SFC WORKING<br>then<br>URV 1 (tag no.)<br>XX.XXX (UNITS)                                          | Answers Yes.<br>The SFC displays SFC WORKING while it sets<br>the URV to that reading.                                                            |
|      | OR (NO)                                         | URV 1 (tag no.)<br>XX.XXX (UNITS)                                                                                    | Answers No.<br>SFC displays updated pressure value. Repeat<br>the procedure until you enter the URV you want.                                     |
| 5    | A<br>SHIFT<br>then<br>NON-VOL<br>ENTER<br>(YES) | URV 1 (tag no.)<br>SFC WORKING<br>then<br>URV 1 (tag no.)<br>DATA NONVOLATILE<br>then<br>(SFI Type) TAG No.<br>READY | The URV data is entered into non-volatile memory.                                                                                                 |

### 4.4 Configuration

Overview

Configuration of the ST 3000 transmitter lets you:

- Under configuration prompt "CONFORMITY?", select the Output form for the transmitter
  - Linear or Square Root.
- Read the Sensor temperature and change the unit of measurement to °F, °C, °K, or °C.
- Read the PROM serial number.
- Save data to the SFC or Restore data to the transmitter.

**Selecting a parameter** Table 4-6 shows you what key to press in order to scroll through the configuration groups and select a parameter.

Table 4-6Scrolling through the ST 3000 Parameters

| Press                                        | Result                                                                                                    |
|----------------------------------------------|----------------------------------------------------------------------------------------------------|
| H                                            | Display goes to next parameter.                                                                                                    |
| PREV                                         | Display goes to previous parameter.                                                                                                    |
| NON-VOL<br>ENTER<br>(YES)                    | Enters that particular configuration parameter and allows<br>menu selections. See figure that follows. Also enters<br>menu item selection into SFC memory.                                                                        |
|                                              | NOTE: Under CONFORMITY group there is an element<br>entitled "DOWNLOAD DATA?". No newly selected<br>menu item will be entered into ST 3000 memory until<br>the ENTER key is pressed while "DOWNLOAD<br>DATA?" is being displayed. |
| DE CONF<br>MENU<br>ITEM OR<br>A <-> DE<br>OR | Scrolls through the values or selections available for a particular parameter.<br>Press ENTER key after selection is made to enter information into the SFC memory.                                                               |
| A CLR (NO)                                   | Exits the Configuration mode and puts the SFC into a "READY" mode.                                                                                                    |
| CLR<br>(NO)                                  | Clears from parameter to beginning of group.                                                                                                    |

#### **Exit configuration**

You can exit configuration at any time.

Press **CLR** until this display appears:

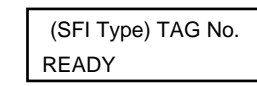

### 4.4 Configuration, Continued

Configuration<br/>procedureFigure 4-8 is a graphic view of the key presses required to configure the<br/>ST 3000 transmitter. Follow this procedure referring to the notes that<br/>accompany it.

Figure 4-8 Configuring the ST 3000 Transmitter

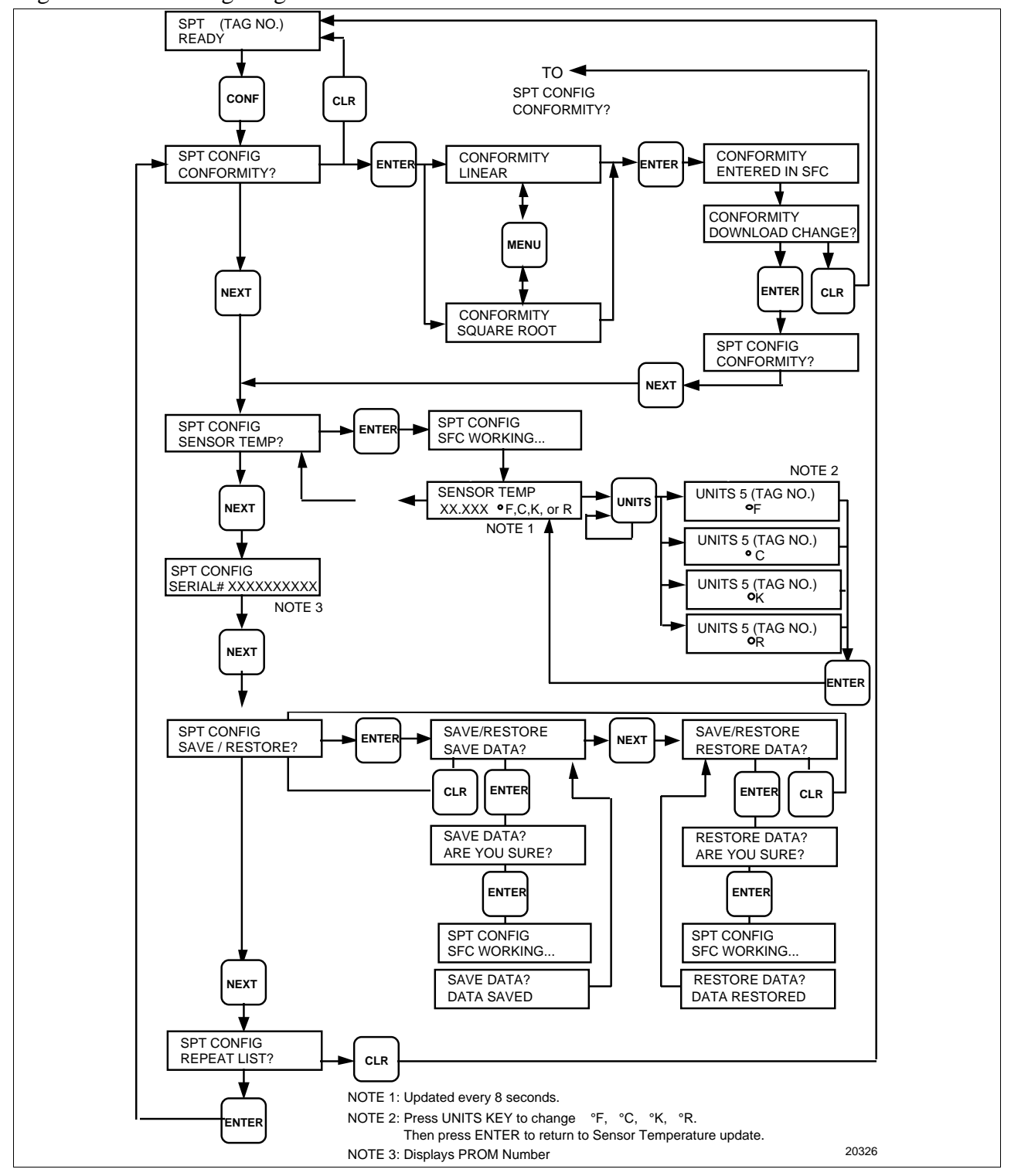

# 4.5 Output Calibration

| Introduction         | To calibrate the output of an Analog transmitter, connect a precision volt–<br>or ammeter at the appropriate connection point on your system or use the<br>control room display to monitor the output signal. |
|----------------------|----------------------------------------------------------------------------------------------------|
|                      | If the 0 or 100% output is not correct, you can do a Digital to Analog Current Output Signal Calibration.                                                                                                    |
| Do a DAC calibration | With this procedure you can calibrate the digital to analog current output zero and span.                                                                                                    |
|                      | Use the procedure in Table 4-7 to enter the Output mode, check the 0% and 100% output value and if necessary, do a digital to analog current output signal calibration.                                       |

Table 4-7ST 3000 Digital to Analog Current Output Signal Calibration

| Step | Press                     | SFC Display will Read                                                     | Result                                                                                                    |
|------|---------------------------|---------------------------------------------------------------------------|----------------------------------------------------------------------------------------------------|
| 1    |                           |                                                                           | Connect a precision volt– or ammeter at the appropriate connection point on your system or use the control room display to monitor the output signal. |
| 2    | UT-<br>PUT                | OUTP 1 (tag no.)<br>SFC WORKING<br>then<br>OUTP 1 (tag no.) #<br>10.000 % | The SFC is ready to calibrate 0% output or 100% output.                                                                                               |
| 3    | 0                         | OUTP 1 (tag no.)<br>0 %                                                   | To select 0% output                                                                                                    |
| 4    | NON-VOL<br>ENTER<br>(YES) | OUTP 1 (tag no.)<br>SFC WORKING<br>then<br>OUTP 1 (tag no.)<br>0.0 00 %   | # in display indicates the transmitter is in the Output mode.                                                                                         |
| 5    |                           |                                                                           | Check the DVM.                                                                                                    |
|      |                           |                                                                           | If the value on the DVM is 4 mA (1.00 volt), go to step 9 (100% calibration).                                                                         |
|      |                           |                                                                           | If the value on the DVM is <i>not</i> 4 mA (1.00 volt), go to step 6 to correct DAC zero.                                                             |

### 4.5 Output Calibration, Continued

### Do a DAC calibration,

continued

| Step | Press                     | SFC Display will Read                                                                                                    | Result                                                                                                    |
|------|---------------------------|----------------------------------------------------------------------------------------------------|----------------------------------------------------------------------------------------------------|
| 6    | RESET<br>COR-<br>RECT     | OUTP 1 (tag no.)<br>SFC WORKING<br>then<br>OUTP 1 (tag no.)<br>CORRECT DAC ZERO                                            | Allows correction of DAC zero.                                                                                                    |
| 7    | Or<br>VREV                | OUTP 1 (tag no.)<br>INC 1 COUNTS<br>Or<br>OUTP 1 (tag no.)<br>DEC 1 COUNTS<br>then<br>OUTP 1 (tag no.)<br>CORRECT DAC ZERO | Repeat increments or decrements to adjust the value on the DVM to 4 mA (1.00 volt).<br>When 4 mA(1.00 volt) is shown on the DVM, go to step 8.                                          |
| 8    | UNPUT<br>OUT-<br>PUT      | OUTP 1 (tag no.)<br>SFC WORKING<br>then<br>OUTP 1 (tag no.)<br>0.0 00 %                                                    | 0% output calibrated, go to step 9, 100% calibration.                                                                                                    |
| 9    |                           | OUTP 1 (tag no.)<br>100%                                                                                                   | This selects 100% output.<br># in display indicates the transmitter is in the<br>Output mode.                                                                                           |
| 10   | NON-VOL<br>ENTER<br>(YES) | OUTP 1 (tag no.)<br>SFC WORKING<br>then<br>OUTP 1 (tag no.)<br>100.0 %                                                     | Check the DVM:<br>If the value on the DVM is 20 mA (5.000 volts),<br>go to step 13.<br>If the value on the DVM is <i>not</i> 20 mA (5.000<br>volts), go to step 11 to correct DAC span. |
| 11   |                           | OUTP 1 (tag no.)<br>SFC WORKING<br>then<br>OUTP 1 (tag no.)<br>CORRECT DAC ZERO                                            | Allows correction of DAC span.                                                                                                    |

Table 4-7ST 3000 Digital to Analog Current Output Signal Calibration (continued)

# 4.5 Output Calibration, Continued

### Do a DAC calibration,

continued

| Table 4-7 | ST 3000 Digital to Analog Current Output Signal Calibration (continued) |
|-----------|-------------------------------------------------------------------------|
|           |                                                                         |

| Step | Press                                | ress SFC Display will Read Result                                                                                          |                                                                                                    |
|------|--------------------------------------|----------------------------------------------------------------------------------------------------|----------------------------------------------------------------------------------------------------|
| 12   | Or<br>VREV                           | OUTP 1 (tag no.)<br>INC 1 COUNTS<br>Or<br>OUTP 1 (tag no.)<br>DEC 1 COUNTS<br>then<br>OUTP 1 (tag no.)<br>CORRECT DAC ZERO | Repeat increments or decrements to adjust the value on the DVM to 20 mA (5.00 volts).<br>When 20 mA (5.000 volts) is shown on the DVM, go to step 13. |
| 13   | INPUT<br>OUT-<br>PUT<br>then<br>(NO) | (SFI Type) TAG No.<br>READY                                                                                                | Exits DAC calibration mode.<br>Exits OUTPUT mode.                                                                                                    |

### 4.6 Operation

**Overview** The STS103 displays all the operating data for the ST 3000 Pressure Transmitter. This data includes:

- Transmitter I.D.
- Damping value
- Lower range value
- Upper range value (span)
- Configuration elements for Digital Communications mode
- Input value
- Output Value
- Span value
- Upper range limit
- Engineering units
- Operation Status
- Software Version Number
- Failsafe Direction
- Zero Point adjustment
- Display and Keyboard Test
- Read Scratch Pad messages

Refer to Table 4-5 for Operating Data access instructions.

### 4.6 **Operation**, Continued

**Operating data** Table 4-8 shows you what key to press and what the associated displays will be when you access each of the operating data.

| Operating Data                                                 | Press                                                 | <b>Displays</b><br>(Displays are examples)                                                                  | Result                                                                                                    |
|----------------------------------------------------------------|-------------------------------------------------------|----------------------------------------------------------------------------------------------------|----------------------------------------------------------------------------------------------------|
| Transmitter I.D<br>(ANALOG)                                    | DE READ<br>A<br>ID<br>NON-VOL<br>ENTER<br>(YES)       | (SFI Type) TAG No.<br>TRIPS SECURED?<br>YYYY XX TAG NO.<br>12345678                                         | Analog Communications Mode<br>YYYY = Output Form<br>LIN – Linear<br>SQRT – Square Root<br>XX = Type of Transmitter<br>DP - Differential Pressure<br>AP – Absolute Pressure<br>GP – Gauge Pressure |
| (DIGITAL)                                                      | Oľ<br>DE READ<br>ID                                   | Or<br>DE XMTR TAG NO.<br>12345678                                                                           | <b>Digital Communications Mode</b><br>Lower Display is the device I.D                                                                                                    |
| Damping Value                                                  |                                                       | DAMP 1 (tag no.)<br>X.X SECONDS                                                                             | Damping Time is displayed in seconds.                                                                                                    |
| Upper Range<br>Value                                           | URV <sup>F</sup><br>100%                              | URV 1 (tag no.)<br>(value) (Units)                                                                          | Upper Range Value (span)<br>The value of Input which will generate 100%<br>Output.                                                                                                    |
| Lower Range<br>Value                                           | LRV <sup>E</sup><br>0%                                | LRV 1 (tag no.)<br>(value) (Units)                                                                          | Lower Range Value (zero)<br>The value of Input which will generate 0%<br>Output.                                                                                                    |
| Digital<br>Communications<br>Mode<br>Configuration<br>Elements | A<br>SHIFT<br>then<br>DE CONF<br>MENU<br>ITEM<br>NEXT | DE CONF (tag no.)<br>SINGLE RANGE<br>DE CONF (tag no.)<br>w/o DB (4byte)<br>DE CONF (tag no.)<br>F/S=B/O Lo | Type of Transmitter operation.<br>Broadcast Message Format<br>Burnout Mode                                                                                                    |
| Input Value                                                    | A<br>SHIFT<br>then<br>INPUT<br>OUT-<br>PUT            | INPUT 1 (tag no.)<br>0.0000 PSI                                                                             | Indicates the pressure (in an engineering unit of measure)                                                                                                    |

Table 4-8ST 3000 Operating Data

# Operating Data, continued

| Table 4-8 | ST 3000 Operating Data (continued) |
|-----------|------------------------------------|
|-----------|------------------------------------|

| Operating Data                            | Press                                         | <b>Displays</b><br>(Displays are examples)                                              | Result                                                                                                    |
|-------------------------------------------|-----------------------------------------------|-----------------------------------------------------------------------------------------|----------------------------------------------------------------------------------------------------|
| Output Value<br>Currently<br>Running Span |                                               | OUTP 1 (tag no.)<br>0.000%<br>SPAN 1 (tag no.)<br>100.00 PSI                            | Indicates the percent(%) output<br>The value is displayed and updated every 5<br>seconds.<br>Span is the URV-LRV or the range of input<br>corresponding to a full range (0-100%) of |
| Upper Range<br>Limit                      | A<br>SHIFT<br>then<br>URL<br>SPAN             | URL 1 (tag no.)<br>100.00 PSI                                                           | output.<br>The highest value of the measured variable<br>that a device can be adjusted to measure.                                                                                  |
| Engineering<br>Units                      |                                               | UNITS 1 (tag no.)<br>PSI                                                                | The present selection of engineering units.                                                                                                    |
| Operation Status                          | F/S DIR<br>STAT                               | STATUS (tag no.)<br>STATUS CHECK=OK                                                     | Momentary Display.<br>Indicates the status of operation at the<br>present time.                                                                                                    |
| Failsafe<br>Direction                     | A<br>SHIFT<br>then<br>F/S DIR<br>STAT         | F/S DIR (tag no.)<br>SFC WORKING – XX%<br>then<br>F/S DIR (tag no.)<br>F/SAFE DOWNSCALE | Displays the Failsafe Burnout direction ,<br>upscale or downscale, for analog devices.                                                                                              |
| Software Version                          | KHIFT<br>then<br>sw ver<br>3<br>then<br>KHIFT | S/W No. (tag no.)<br>SFC=X.X XMTR=X.X<br>S/W No. (tag no.)<br>DD-MM-YY HH:MM            | Displays the STS103 and ST 3000 software version numbers, date and time stamp.                                                                                                    |

### **Operating Data**,

continued

| Table 4-8  | ST 3000 Or | perating Data | a (continued) |
|------------|------------|---------------|---------------|
| 1 abic = 0 | D1 2000 OF | Maing Date    | (commucu)     |

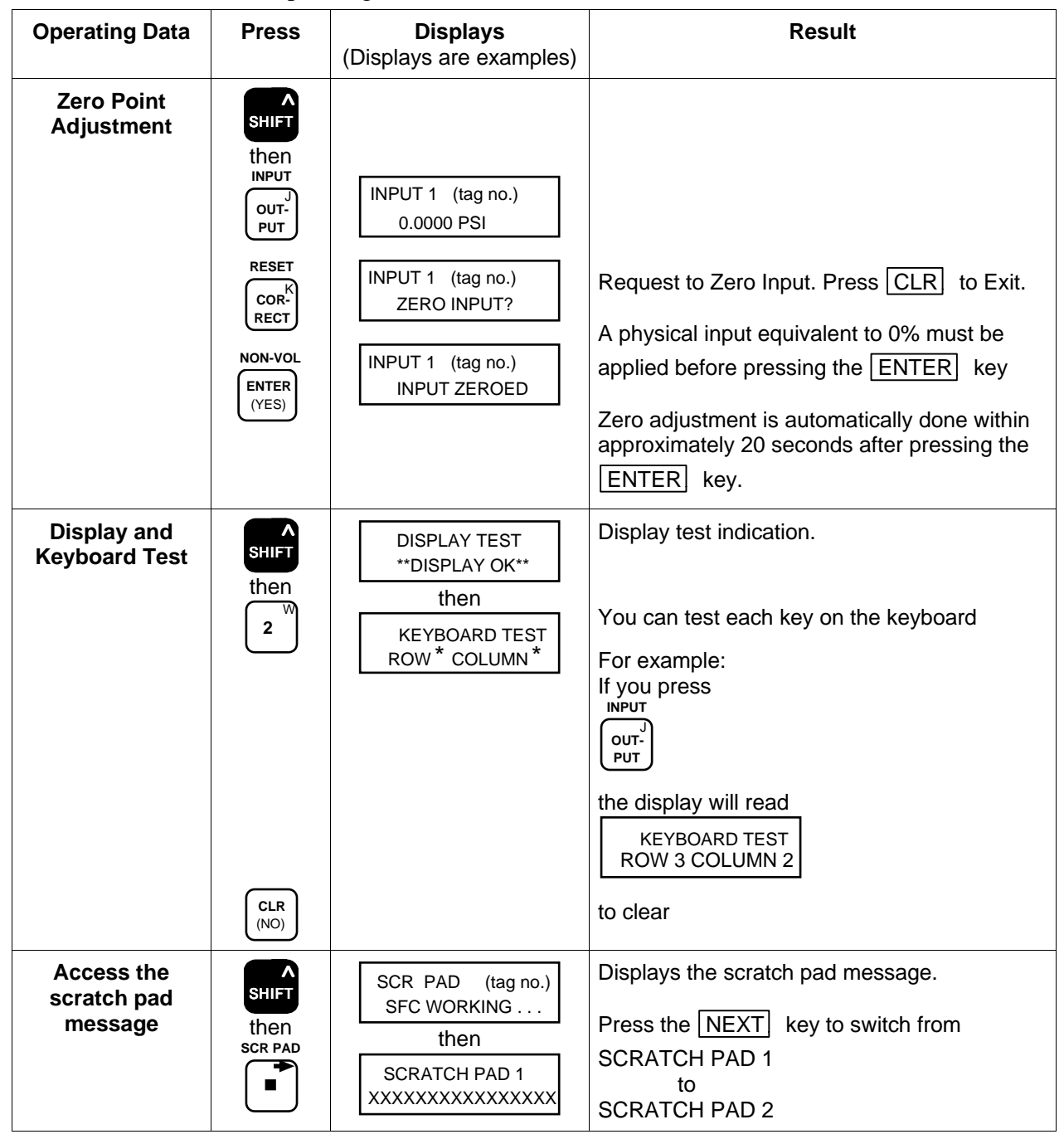

# 4.7 Diagnostics and SFC Messages

| Introduction        | <ul> <li>The ST 3000 and the STS103 both run continuous self-diagnostics.</li> <li>This means that they are constantly testing the communications, the loop, and themselves.</li> <li>Any time you want results of these diagnostics, press the STAT key.</li> <li>The SFC displays its report, in the form of messages, which identify diagnostic conditions.</li> <li>Diagnostic conditions are broken down into three categories:</li> <li>OK status</li> <li>critical status</li> <li>a non-critical condition</li> </ul>                                                                                                    |
|---------------------|----------------------------------------------------------------------------------------------------|
| OK Status           | An OK condition means no problem exists, and the display looks like this:<br>STATUS (tag no.)<br>STATUS CHECK=OK                                                                                                    |
| Critical status     | A critical condition means that the transmitter is not functioning properly. When this occurs, the transmitter goes into upscale burnout and maintains an output of 21.8 mA, or into downscale burnout and maintains an output of less than 3.9 mA. The message CRITICAL STATUS interrupts your operation and is followed by the message PRESS STATUS. After the PRESS STATUS message, you press the STAT key to find out what problem exists. You will receive one or more messages. Take whatever corrective action necessary to solve the problem. Remember that the transmitter will stay in upscale or down scale burnout until the condition is corrected. If the transmitter sends more than one message, each message will be displayed in the order of importance for about 5 seconds. If you need to see them again, press the STAT key again. |
| Non-critical status | A non-critical condition means that although a problem exists, the transmitter is still operating. When a non-critical condition occurs a "#" character appears on the right side of the display, along with whatever you're displaying at the time.<br>This character means press the <b>STAT</b> key because some type of a problem exists. Again one or more messages will appear on the display                                                                                                    |
|                     | for about five seconds each.                                                                                                    |
| Low battery voltage | When the battery voltage becomes low, a colon ":" will appear in the middle of the display. It stays on the display until you either charge or replace the batteries.                                                                                                    |

# 4.7 Diagnostics and SFC Messages, Continued

| Diagnostic messages | Table 4-9 is a list of all the diagnostic messages that can appear when |
|---------------------|-------------------------------------------------------------------------|
|                     | using the STS103 with a ST 3000 Pressure Transmitter.                   |
|                     | They are listed in alphabetical order along with the problem associated |
|                     | with the message and the corrective action to take when the message     |
|                     | appears.                                                                |

Table 4-9Diagnostic Messages for SFC and ST 3000

| Message                    | Problem                                                                                                    | Corrective Action                                                                                                    |
|----------------------------|----------------------------------------------------------------------------------------------------|----------------------------------------------------------------------------------------------------|
| SFC FAULT<br>or<br>FAILURE | SFC communication is not possible due to a detected SFC problem.                                                                          | <ul> <li>Press STAT key to obtain other messages.</li> <li>Replace the SFC.</li> </ul>                                                                                                    |
| CHAR PROM FAULT            | The characterization PROM is not functioning correctly.                                                                                   | <ul> <li>Replace the characterization PROM with<br/>an identical PROM, or if needed, replace<br/>the entire meter body and PROM with a<br/>matching spare unit.</li> <li>Press CONF and NEXT twice to<br/>display the PROM serial number.</li> </ul> |
| CORRECTS RESET             | Recalibration is required to obtain the required accuracy.                                                                                | <ul> <li>Calibrate the upper range value.</li> </ul>                                                                                                    |
| ELECTRONIC FAULT           | A component of the transmitter electronics module is not functioning properly.                                                            | • Replace the electronics module in the transmitter. Do not SAVE the data in the transmitter memory since it may not be correct.                                                                                                    |
| ENTRY>SENS RNG             | The number entered is beyond 1.5 times the upper range limit of the sensor.                                                               | • Press the CLR key, check the parameter, and start again.                                                                                                    |
| EXCESS ZERO CORR           | The ZERO correction factor is outside the acceptable limits for accurate operation.                                                       | <ul> <li>Check the input and be sure it matches<br/>the calibrated range value.</li> <li>Check the meter body on the pressure<br/>transmitter.</li> </ul>                                                                                            |
| EXCESS SPAN CORR           | The SPAN correction factor is outside the acceptable limits for accurate operation.                                                       | <ul> <li>Check the input and be sure it matches<br/>the calibrated range value.</li> <li>Check the meter body on the pressure<br/>transmitter.</li> </ul>                                                                                            |
| EXCESSIVE OUTPUT           | The requested output percent in the output mode is too high or too low. The limits are $-1.25\%$ to $+105\%$ .                            | • Press the CLR key, check the parameter, and start again.                                                                                                    |
| FAILED COMM CHK            | The SFC failed a communication<br>diagnostic check. This could be a<br>SFC electronics problem or a faulty<br>or dead communication loop. | <ul> <li>Try communicating again.</li> <li>Press the STAT key. If a loop fault message appears, do the corrective action and try again.</li> <li>If the Comm error continues, replace the SFC.</li> </ul>                                            |

### Diagnostic Messages,

continued

Table 4-9Diagnostic Messages for SFC and ST 3000 (continued)

| Message                               | Problem                                                                                                    | Corrective Action                                                                                                    |
|---------------------------------------|----------------------------------------------------------------------------------------------------|----------------------------------------------------------------------------------------------------|
| HI RES/LOW VOLT                       | Either there is too much resistance<br>in the loop (open circuit), the<br>voltage is too low, or both.                                                                                                    | • Check the wiring connections and the power supply. There must be 11 Volts minimum at the transmitter to permit operation.                                                                                                    |
| H.W. MISMATCH                         | Hardware mismatch. Part of Save/Restore function.                                                                                                    | <ul> <li>None - SFC tried to restore as much of<br/>the database as possible.</li> </ul>                                                                                                    |
| ILLEGAL RESPONSE                      | SFC received an illegal response from the SFI.                                                                                                    | <ul> <li>Try communicating again.</li> </ul>                                                                                                    |
| INVALID DATABASE                      | The database of the transmitter was not correct at power up.                                                                                                    | <ul> <li>Try communicating again.</li> <li>Verify the database, re-calibrate the transmitter and then manually update the non-volatile memory.</li> </ul>                                                                             |
| INVALID REQUEST                       | <ul> <li>The transmitter is being asked to correct or set its URV to a value that results in too low a span, or being asked to correct its LRV or URV while in the output mode.</li> <li>The given key function is not valid for the associated transmitter.</li> </ul> | <ul> <li>Check that the proper calibrated URV input is being applied to the transmitter, or that the transmitter is not in the output mode.</li> <li>Check that the key function is applicable for a pressure transmitter.</li> </ul> |
| IN OUTPUT MODE                        | The transmitter is operating as a current source.                                                                                                    | • Press the OUTPUT and CLR keys if you want to exit the output mode.                                                                                                    |
| LOW LOOP RES                          | Not enough resistance in series with the communication loop.                                                                                                    | <ul> <li>Check the sensing resistor and verify at<br/>least 250 Ohms resistance in the loop.</li> </ul>                                                                                                    |
| M B OVERLOAD<br>or<br>METERBODY FAULT | The pressure input is greater than two times the upper range limit of the transmitter.                                                                                                    | <ul> <li>Check the process value to determine if<br/>the appropriate transmitter model is<br/>installed.</li> <li>The meterbody may have been<br/>damaged.</li> <li>Do a complete performance check.</li> </ul>                       |
| NACK RESPONSE                         | The SFI sent a negative<br>acknowledgment because one or<br>more of the commands could not be<br>processed by the SFI.                                                                                                    | <ul> <li>Check the configuration and try again.</li> </ul>                                                                                                    |
| NO DAC TEMP COMP                      | R-250 electronics board has been<br>used in a series 600 transmitter and<br>subsequently in a series 100<br>transmitter. Coefficients for a<br>special temperature compensation<br>algorithm unique to series 100/R-<br>250 have been wiped from memory.                | No corrective action possible. Effect will be<br>a minor degradation of ambient<br>temperature influence specifications.                                                                                                    |

#### Diagnostics and SFC Messages, Continued 4.7

# Diagnostic Messages, continued

#### Table 4-9 Diagnostic Messages for SFC and ST 3000 (continued)

| Message          | Problem                                                                                                    | Corrective Action                                                                                                    |
|------------------|----------------------------------------------------------------------------------------------------|----------------------------------------------------------------------------------------------------|
| NO H W FAILSAFE  | Connected transmitter does not support a hardware jumper.                                                                                                    |                                                                                                    |
| NO XMTR RESPONSE | No response from the transmitter. It may be a transmitter or loop problem.                                                                                                | <ul><li>Try communicating again.</li><li>Press the STAT key and do any</li></ul>                                                                                                    |
|                  |                                                                                                    | <ul> <li>corrective action required.</li> <li>Check that the transmitter's loop integrity<br/>has been maintained and that the SFC is<br/>connected.</li> </ul>                                                                                                    |
| NVM FAULT        | Non-volatile memory fault.                                                                                                    | Replace the transmitter.                                                                                                    |
| NVM ON SEE MAN   | The SFC's CPU is misconfigured                                                                                                    | Replace the SFC.                                                                                                    |
| OPTION MISMATCH  | On a database restore, one or more options do not match.                                                                                                    | • None - SFC tried to restore as much of the database as possible.                                                                                                    |
| >RANGE           | The value to be displayed is over the range of the display.                                                                                                    | Press the CLR key and start again.                                                                                                    |
| RESTORE FAILED   | Part of the Save/Restore function.                                                                                                    | Check the transmitter and try again.                                                                                                    |
| SENSOR OVER TEMP | The meter body temperature is too<br>high. Accuracy and life-span may<br>decrease if it remains too high.                                                                 | • See the pressure transmitter Installation section of the Product Manual for temperature limits and suggested protections against over-temperature.                                                                                                    |
| SENSOR TEMP FAIL | The ST 3000 temperature sensor has failed.                                                                                                    | Replace the transmitter.                                                                                                    |
| SFC FAULT        | A component of the SFC is not operating properly.                                                                                                    | • Try communicating again. If the condition still exists, replace the SFC.                                                                                                    |
| SUSPECT INPUT    | The input process data seems to be<br>wrong. This could be a process<br>problem, but it could also be a<br>meterbody, or pressure transmitter,<br>or electronics problem. | <ul> <li>Put the transmitter into the output mode<br/>and press the STAT key. The<br/>message will identify where the problem<br/>is. In the absence of any other diagnostic<br/>messages, the condition is most likely<br/>meterbody related.</li> <li>Check the installation, and if the<br/>condition persists, replace the meter<br/>body.</li> </ul> |
| TYPE MISMATCH    | On a database restore, the transmitter types are not the same.                                                                                                    | <ul> <li>None - SFC tried to restore as much of<br/>the database as possible.</li> </ul>                                                                                                    |
| UNKNOWN          | Selection is unknown.                                                                                                    | Have the software in your SFC updated.                                                                                                    |

# 4.8 Troubleshooting

| Introduction              | If you suspect a problem in the transmitter, check the transmitter configuration, operation, and output. Use the procedure shown in Figure 4-9. Refer to Section 4.7 for diagnostic messages and corrective action. |
|---------------------------|----------------------------------------------------------------------------------------------------|
| Troubleshooting procedure | Check the parameters listed in Figure 4-9 to confirm proper configuration, operation, and output                                                                                                    |

procedureoperation, and output.Figure 4-9ST 3000 Troubleshooting Procedure

|                                                              | Press          | Confirm                                            | Press                                                      | Confirm                                             |
|--------------------------------------------------------------|----------------|----------------------------------------------------|------------------------------------------------------------|-----------------------------------------------------|
| Verify Configuration - be sure the transmitter is configured |                | I.D.                                               | CONF SPT CONFIG<br>CONFORMITY?                             | Output Form                                         |
| to the proper values.                                        | DAMP           | Damping Value                                      |                                                            |                                                     |
|                                                              | LRV            | Lower Range Value                                  | NEXT SPT CONFIG<br>SENSOR TEMP?                            | Sensor Temperature                                  |
|                                                              |                | Upper Range Value                                  | NEXT PROM Serial Number                                    |                                                     |
|                                                              |                | Span = URV-LRV                                     | NEXT SPT CONFIG<br>SAVE?RESTORE?                           | Save Data or<br>Restore Data                        |
|                                                              |                | Upper Range Limit                                  |                                                            |                                                     |
|                                                              |                | Units of Measure                                   |                                                            |                                                     |
|                                                              |                |                                                    |                                                            |                                                     |
|                                                              |                |                                                    |                                                            |                                                     |
| For Digital Transmitters                                     |                | Transmitter type                                   |                                                            |                                                     |
|                                                              |                | Message format                                     |                                                            |                                                     |
|                                                              | NEXT           | Failsafe Mode                                      |                                                            |                                                     |
|                                                              |                |                                                    |                                                            |                                                     |
| Verify Transmitter Operation -                               | STAT           | Repeat this procedure                              |                                                            |                                                     |
| diagnosing itself and is                                     |                | troubleshooting procedure                          |                                                            |                                                     |
| operating propeny.                                           |                | to update the diagnosis.<br>See 4.7 for Diagnostic |                                                            |                                                     |
|                                                              |                | Messages and Corrective<br>Actions.                |                                                            |                                                     |
|                                                              | Press          |                                                    | Confirm                                                    |                                                     |
| Verify Loop - be sure that<br>the transmitter is connected   |                |                                                    | Enter the output mode and<br>mA output and control room    | l observe the transmitter's<br>m display to confirm |
| to the proper control room<br>instrument and able to         |                |                                                    | proper operation. Adjust th<br>Output Signal Calibration I | e output if required, (see<br>Procedure).           |
| output the proper values.                                    | OUT 1          |                                                    |                                                            |                                                     |
| Return to Normal Operation                                   | OUT<br>PUT CLR |                                                    | Exit Output Mode                                           |                                                     |
|                                                              |                |                                                    |                                                            | 20329                                               |

### Section 5 —STT 3000 Temperature Transmitter

#### 5.1 **Overview**

#### Introduction

This section contains all the information you will need to know in order to wire, set-up, configure, operate, troubleshoot, and calibrate STT 3000 Smart Temperature Transmitters using the STS103 Smart Field Communicator.

Refer to the STT 3000 transmitter user's manual for operating and installation information.

Make sure you have become familiar with the STS103 operations that are more or less the same for every transmitter.

This section gives you the keystrokes and displays that are specific for SFC communications with the following STT 3000 Smart Temperature Transmitter models:

- **STT350** •
- STT302 •
- **STT300**
- STT25D •
- STT25M

What's in this section? This section contains the following topics:

|     | Торіс                        | See Page |
|-----|------------------------------|----------|
| 5.1 | Overview                     | 77       |
| 5.2 | Wiring                       | 78       |
| 5.3 | Set-up                       | 80       |
| 5.4 | Configuration                | 93       |
| 5.5 | Output Calibration           | 102      |
| 5.6 | Operation                    | 105      |
| 5.7 | Diagnostics and SFC Messages | 109      |
| 5.8 | Troubleshooting              | 114      |

### 5.2 Wiring

| Overview                                                    | Establish communications with the STT 3000 by connecting the SFC leads to the 4–20 mA line of the Transmitter.                                                                                                    |
|-------------------------------------------------------------|----------------------------------------------------------------------------------------------------|
|                                                             | Your choices are either at a junction box somewhere along the 4–20 mA line, on the field side of the intrinsic safety barrier panel in the control room, or at the transmitter itself.                                                                                                    |
|                                                             | Following are examples for connecting to all these places. Use the one you need.                                                                                                    |
| Connecting the<br>STS103 to junction<br>boxes and IS panels | The STS103 connects to STT 3000 transmitters, IS Panels, and junction<br>boxes through a pair of wires with alligator clips on the ends. The STS103<br>communications terminal end of the wires has a stereo phone jack<br>connection that is inserted into the communications terminal. The other<br>end of the wires are clipped onto terminals in the junction box or IS<br>barrier panel, or directly to the transmitter. The red SFC lead connects to<br>the junction box or SFI positive terminal, the black lead to the negative<br>terminal. |

Figure 5-1 shows the STS103 connected to a junction box or an IS barrier panel.

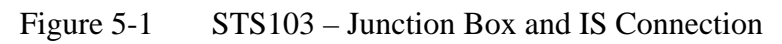

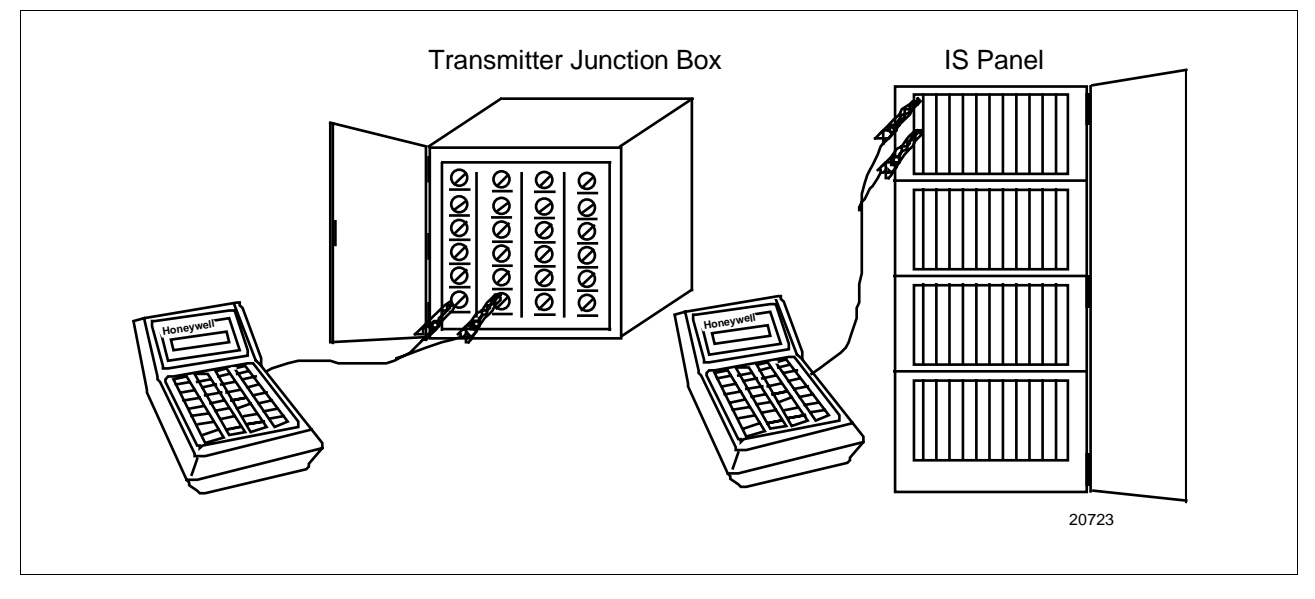

**STS103 - STT 3000 connection** Figures 5-2, 5-3 and 5-4 show the STS103 connected directly to the positive and negative terminals of various STT 3000 transmitters. The STS103 can connect to only one STT 3000 at a time.

Figure 5-2 STS103 Connections to Model STT350 Transmitter

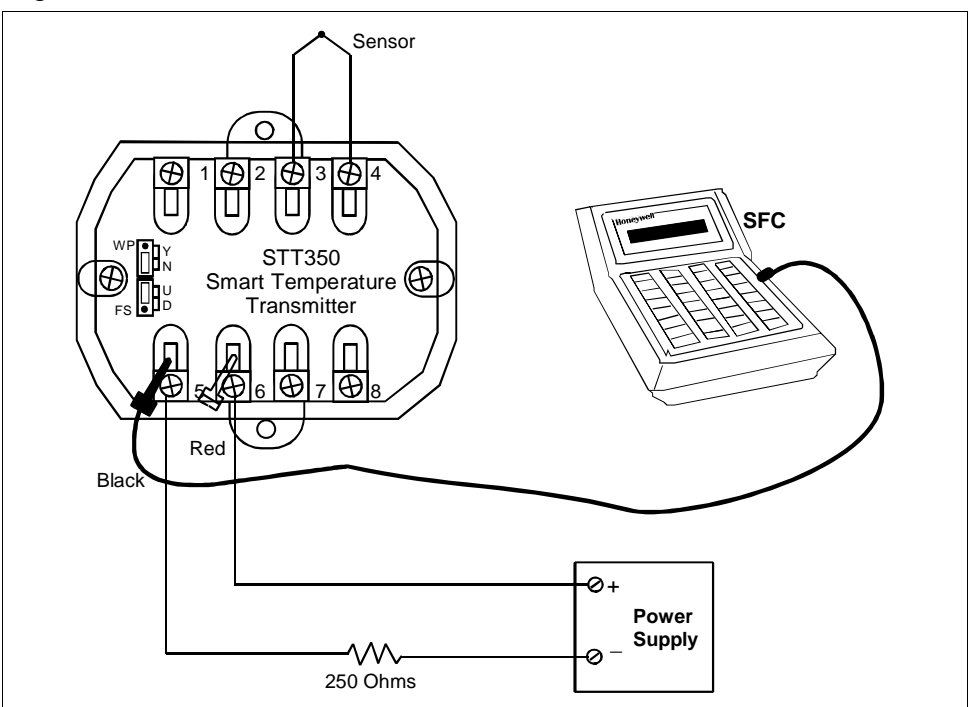

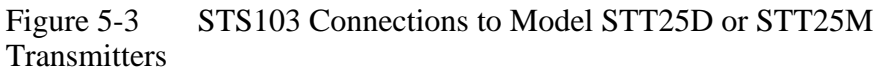

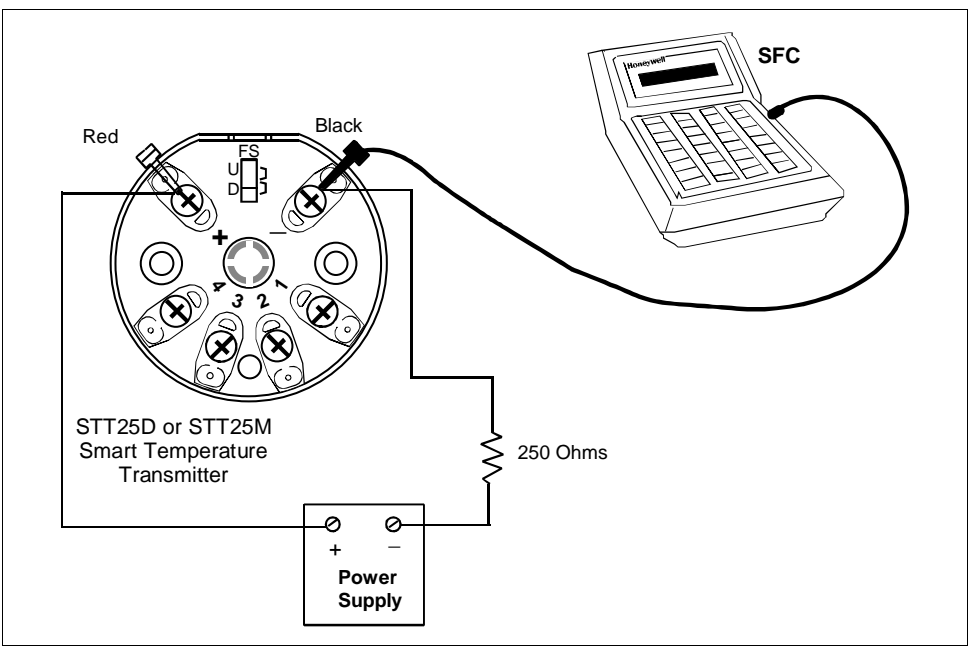

#### STS103 - STT 3000 connection, continued

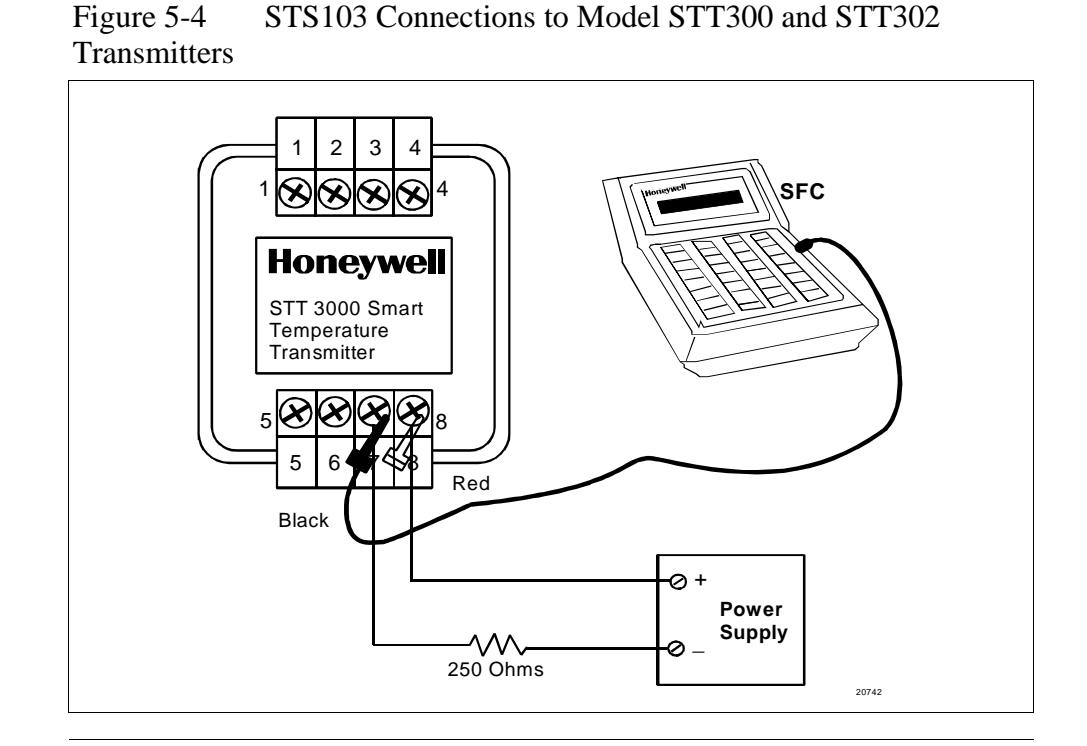

### WARNING

When the junction box cover on the transmitter is removed, the housing is NOT explosion-proof.

STS103 charging terminal

The NiCd battery pack is charged through a battery charger that plugs into the charging terminal. The charger inputs 110 or 220 Vac 50/60 Hz and outputs 7 Vdc 180 mA to the NiCd battery pack.

The connector of the battery charger is inserted into the charging terminal on left side of the STS103 near the ON/OFF switch.

### 5.3 Set-up

| Overview                                            | Setting up the STT 3000 Temperature Transmitter consists of:                                                             |
|-----------------------------------------------------|----------------------------------------------------------------------------------------------------|
|                                                     | • Keying-in the I.D. and Uploading the Database                                                                          |
|                                                     | Adjusting the Damping time                                                                                               |
|                                                     | • Selecting the units in which to display values                                                                         |
|                                                     | • Selecting the STT 3000's communication mode.                                                                           |
|                                                     | • Selecting the type of configuration for the transmitter in the Digital                                                 |
|                                                     | Communications Mode.                                                                                                    |
|                                                     | • Keying-in the Lower Range value and Upper Range value (Span) using the keyboard.                                       |
|                                                     | • Keying-in the Lower Range value and Upper Range value (Span) using applied Temperature                                 |
| Keying-in the I.D.<br>and uploading the<br>database | The procedure listed in Table 5-1 gives you the steps required to key–in an ID and upload the database for the STT 3000. |
| ATTENTION                                           | You will note in the procedure that:                                                                                     |
|                                                     | • The database for an <i>Analog</i> transmitter is automatically read or                                                 |
|                                                     | uploaded to the SFC when you press <b>ENTER</b> in response to the                                                       |
|                                                     | "TRIPS SECURED" prompt.                                                                                                  |
|                                                     | • The database for a <i>Digital</i> transmitter is read or unloaded when you                                             |

• The database for a *Digital* transmitter is read or uploaded when you press the SHIFT ID keys.

| Table 5-1 Reving-In the STT 5000 ID and Database Procedur | Table 5-1 | Keying-in the STT 3000 ID and Database Procedure |
|-----------------------------------------------------------|-----------|--------------------------------------------------|
|-----------------------------------------------------------|-----------|--------------------------------------------------|

| Step   | Press                     | SFC Display will Read                                             | Result                                                                                                    |
|--------|---------------------------|-------------------------------------------------------------------|----------------------------------------------------------------------------------------------------|
| ANALOG | TRANSMITT                 | ERS (For Digital Transmitter                                      | s - see step 4)                                                                                                    |
| 1      | DE READ                   | TAG NO.<br>TRIPS SECURED?.                                        |                                                                                                    |
|        | NON-VOL<br>ENTER<br>(YES) | TAG NO.<br>SFC WORKING<br>Then<br>STT TAG NO.<br><u>X</u> XXXXXXX | The database is loaded into the SFC at this point<br>for analog transmitters.<br><b>STT</b> on the top line identifies that it is a<br>Temperature Transmitter.<br>Notice the line under the first character of the ID<br>on the bottom line. This is the cursor and<br>indicates where you can key–in an ID.<br>Alpha/numeric entries of up to 8 characters are<br>permitted.<br>If the STT 3000 was not given an ID, the line will<br>be blank with a cursor. |

# Keying-in the ID and uploading the database, continued

Keying–in the STT 3000 ID and Uploading the Database Procedure (continued) Table 5-1

| Step    | Press                     | SFC Display will Read                                                 | Result                                                                                                    |
|---------|---------------------------|-----------------------------------------------------------------------|----------------------------------------------------------------------------------------------------|
| 2       | until you<br>see          | STT TAG NO.<br>*<br>or<br>STT TAG NO.                                 | <ul> <li>An <sup>*</sup>/<sub>1</sub> indicates that the prompt is looking for an alpha character. The letters are located in the upper right corner of the keys.</li> <li>A I indicates the prompt is looking for a number. The numbers are on the yellow keys.</li> <li>Press NUM/ALPHA key to change from Alpha to Numeric mode or vice versa.</li> <li>One of the symbols appears on the display and in place of the first character of the old ID. The rest of the old ID disappears.</li> <li>Key–in your ID using the NUM/ALPHA keys.</li> </ul>    |
| 3       | NON-VOL<br>ENTER<br>(YES) | STT TAG NO.<br>SFC WORKING<br>then<br>STT TAG NO.<br>(New ID)         | The ID and database are loaded.                                                                                                    |
| DIGITAL | TRANSMITTE                | ERS                                                                   |                                                                                                    |
| 4       | DE READ<br>A<br>ID        | TAG NO.<br>SFC WORKING<br>Then<br>DE-XMTR TAG No.<br><u>X</u> XXXXXXX | The top line indicates that the transmitter is<br>configured for <b>DE Communications mode</b> .<br>Notice the line under the first character of the ID<br>on the bottom line. This is the cursor and<br>indicates where you can key–in an ID.<br>Alpha/numeric entries of up to 8 characters are<br>permitted.                                                                                                    |
|         |                           |                                                                       | If the STT 3000 was not given an ID, the line will be blank with a cursor.                                                                                                    |
| 5       | until you<br>see          | STT TAG NO.<br>*<br>Or<br>STT TAG NO.                                 | <ul> <li>An <sup>*</sup> indicates that the prompt is looking for an alpha character. The letters are located in the upper right corner of the keys.</li> <li>A ■ indicates the prompt is looking for a number. The numbers are on the yellow keys.</li> <li>Press <u>NUM/ALPHA</u> key to change from Alpha to Numeric mode or vice versa.</li> <li>One of the symbols appears on the display and in place of the first character of the old ID. The rest of the old ID disappears.</li> <li>Key–in your ID using the <u>NUM/ALPHA</u> key and</li> </ul> |
|         |                           |                                                                       | the letters and numbers on the keys.                                                                                                    |

### Keying-in the ID and

uploading the

database, continued

Table 5-1Keying-in the STT 3000 ID and Uploading the Database Procedure (continued)

| Step    | Press                               | SFC Display will Read                                               | Result                                                                                                    |
|---------|-------------------------------------|---------------------------------------------------------------------|----------------------------------------------------------------------------------------------------|
| DIGITAL | TRANSMITTE                          | RS, continued                                                       |                                                                                                    |
| 6       | NON-VOL<br>ENTER<br>(YES)           | STT TAG No.<br>SFC WORKING<br>then<br>STT TAG NO.<br>(New ID)       | The ID is loaded into the transmitter.                                                                                                    |
| 7       | A<br>SHIFT<br>then<br>DE READ<br>ID | STT TAG NO.<br>SFC WORKING – XX%<br>then<br>STT TAG NO.<br>(New ID) | This loads the Digital Transmitter database to the SFC.<br>The display indicates the percent of the database being loaded until it reaches 100%. |

# Copying data into non-volatile memory

When setting-up or configuring a ST 3000, whether you are changing one element or a full database, you must copy all configuration data into the transmitter's non-volatile memory. This is the transmitter's permanent memory. If the transmitter were to lose power, the values for the database will be saved here.

The transmitter also contains a working memory that loses its contents if the power goes off; and when power is restored, the transmitter copies the contents of the non-volatile memory into the working memory.

There is a failsafe procedure. Thirty seconds after a value is changed, the transmitter automatically copies it into the non-volatile memory. But, if you change an element and power goes down before this runs, you will still lose the data in the working memory. Therefore, whenever you make any changes in the transmitter, always end your procedure as follows:

| Press                | Displays will Read              | Result                                                    |
|----------------------|---------------------------------|-----------------------------------------------------------|
| <pre>   SHIFT </pre> | STT TAG NO.<br>SFC WORKING      | "SFC WORKING" will be displayed as long as eight seconds. |
| then                 | then                            | The data is copied from the Working                       |
|                      | STT TAG NO.<br>DATA NONVOLATILE | memory into the Non-Volatile memory.                      |
| (YES)                | then                            |                                                           |
|                      | STT TAG NO.<br>READY            |                                                           |

Adjusting the damping time Damping time sets the unit of time for the damping constant which establishes the upper limit of frequency response and the response time characteristics of the transmitter. This is used to reduce the electrical noise effect on the output signal.

Using the SFC, you can adjust the damping by selecting a value on the SFC and send that value to the transmitter.

- The minimum value is 0.0 seconds (no damping).
- The maximum value is 102.3 seconds.

Figure 5-5 is a graphic view of the key presses required to adjust the damping time value and also gives you the selections available.

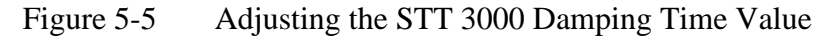

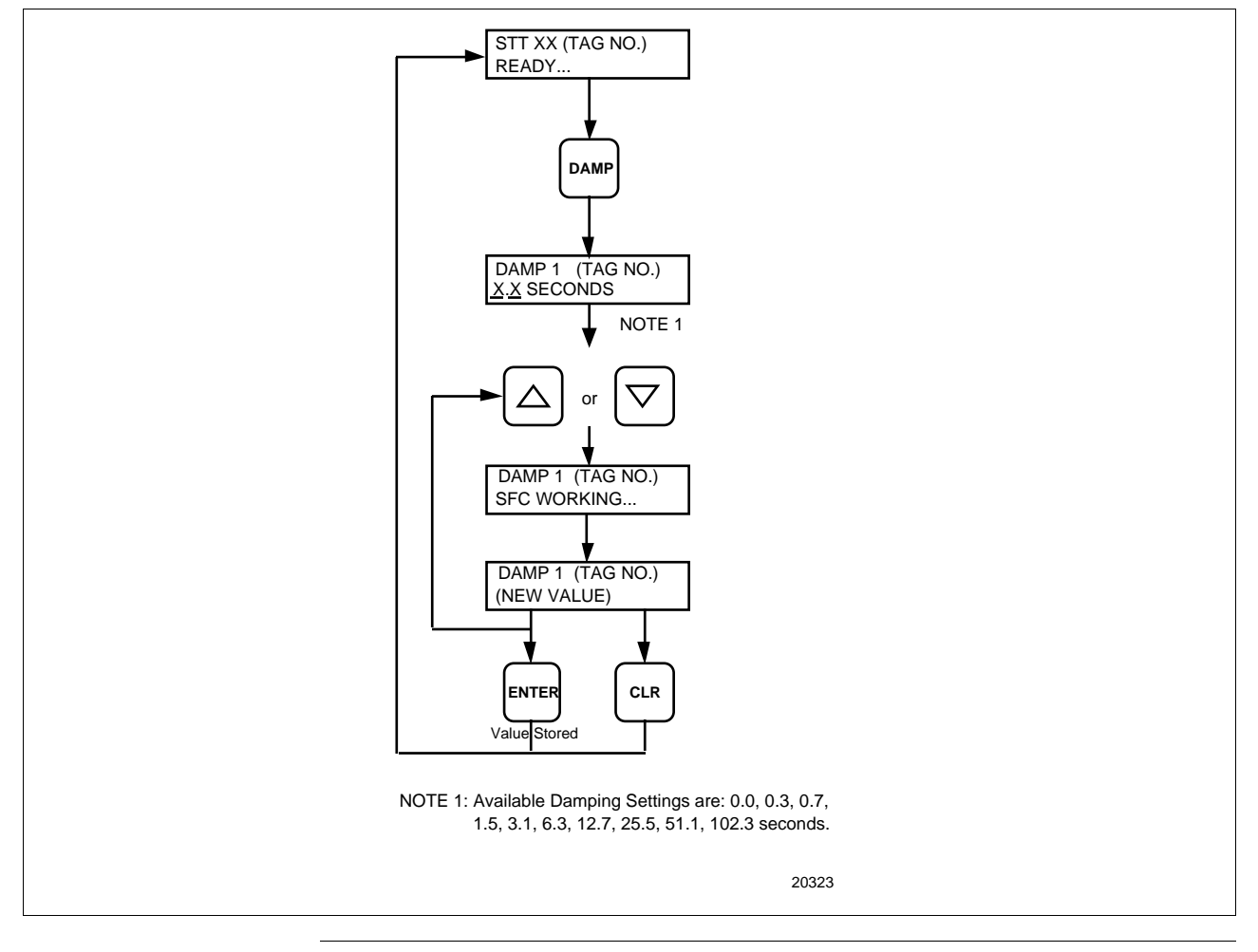

| Setting the units in which to display values | Upon power up, the SFC always displays units in degrees C for any STT 3000 transmitter. You may want temperature shown in another unit. |                                                                                     |  |
|----------------------------------------------|----------------------------------------------------------------------------------------------------|-------------------------------------------------------------------------------------|--|
|                                              | The SFC can display<br>+Hi/Lo PV, and INPU<br>These are:                                                                                | the values for LRV, URV, SPAN, URL, LRL, UT in one of several pre-programmed units. |  |
|                                              | • °F                                                                                                    | degrees Fahrenheit                                                                  |  |
|                                              | • °C                                                                                                    | degrees Celsius                                                                     |  |
|                                              | • °R                                                                                                    | degrees Rankine                                                                     |  |
|                                              | • °K degrees Kelvin                                                                                                    |                                                                                     |  |
|                                              | In the case of non-lin                                                                                                    | the case of non-linear inputs                                                       |  |
|                                              | (Configuration selection O/P=NON LINEAR - See Section 5.4)                                                                              |                                                                                     |  |
|                                              | • MV Millivolts<br>• $\Omega$ Ohms                                                                                                    |                                                                                     |  |
|                                              |                                                                                                    |                                                                                     |  |
|                                              | When a writin shows                                                                                                    | ad the SEC systematically newformers a coloralitien for                             |  |

When a unit is changed, the SFC automatically performs a calculation for the new value and displays the new value in whichever unit you have selected.

Table 5-2 shows you what keys to press to select a particular unit.

Table 5-2Selecting the STT 3000 Units

| Step | Press       | SFC Display will Read  | Result                                                                                                    |
|------|-------------|------------------------|----------------------------------------------------------------------------------------------------|
| 1    |             | UNITS 1 (TAG NO)<br>°F | Display shows the currently selected unit. The example display shows degrees Fahrenheit.                                                                                             |
| 2    | Or<br>UNITS | UNITS 1 (TAG NO)<br>°C | Press this key until you see the required unit in<br>the lower display. The available selections are<br>shown above.<br>The SFC will now display the values in the unit<br>selected. |

### ATTENTION

You can also separately select units for the ECJT (External Cold Junction Temperature) by pressing the Units key while in "Probe Config" display showing ECJT. See Section 5.4 "Configuration" for details.

**Changing the communications mode** The STT 3000 transmitter operates in either an Analog mode or a Digital mode (DE communications mode). (Model STT25M operates in analog mode only). You can quickly change from one mode to another using the SFC.

See Section 1.4 "STS103/SFI Communication" for format descriptions.

Figure 5-6 is a graphic view of the key presses required to change the communication mode.

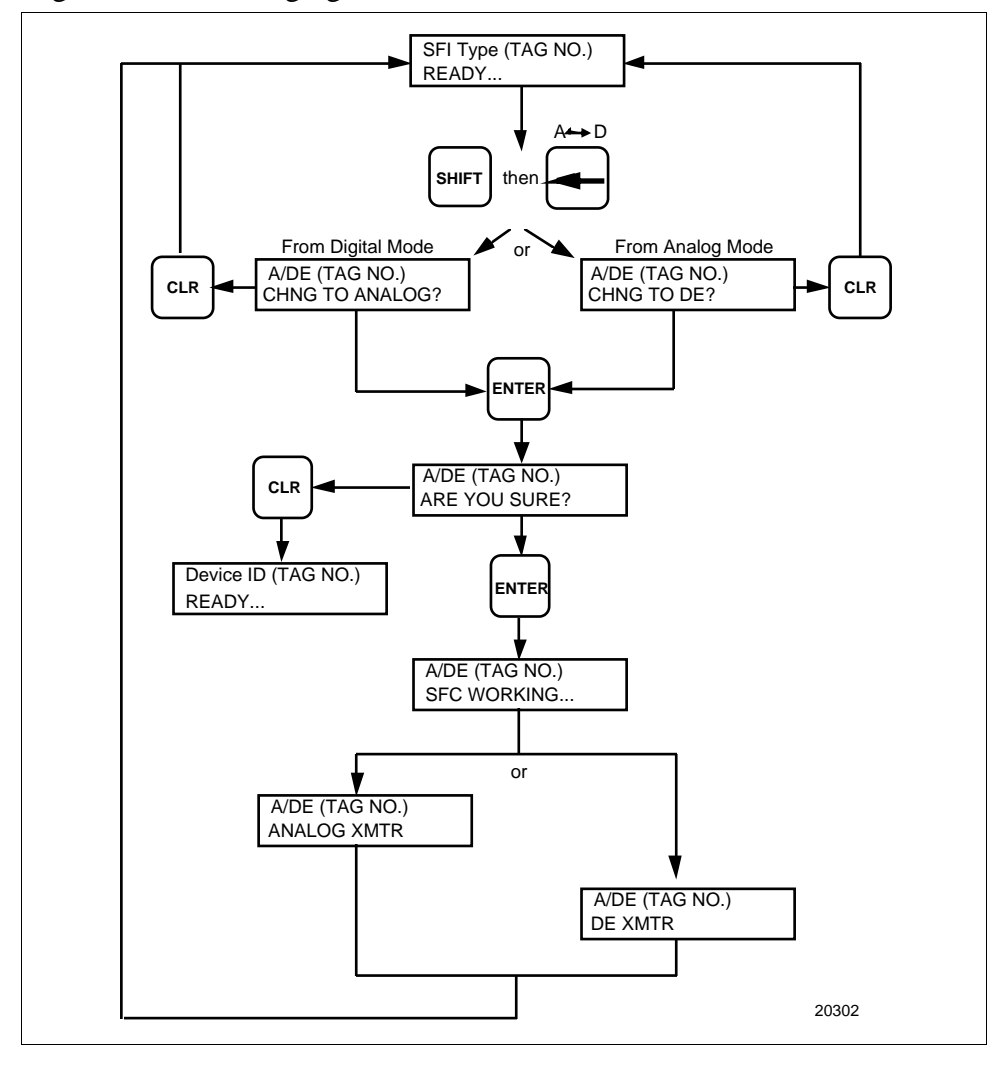

Figure 5-6 Changing the STT 3000 Communications Mode

### 5.3 Set-up, Continued

**Selecting configuration** data for the digital (DE) communications mode

| Table 5-3 | STT 3000 | DE C | onfigurat | ion Ele | ments |
|-----------|----------|------|-----------|---------|-------|
|           |          | -    | - 0       |         |       |

| Element                                     | Selections And Definitions                                                                                                    |                                                                                                    |
|---------------------------------------------|----------------------------------------------------------------------------------------------------|----------------------------------------------------------------------------------------------------|
| Type of Transmitter                         | This element selects                                                                                                    | the type of transmitter operation. The selections are:                                                                                                    |
|                                             | Single Range                                                                                                    | Working range PV (PVw) for STDC card or STI module.                                                                                                    |
|                                             | Single Range W/S                                                                                                    | W Working Range PV(PVw) with sensor temperature<br>for STDC card or STI Module.                                                                                                    |
|                                             | Dual Range (STD)                                                                                                    | C) Full range PV (PVt) and Working range PV (PVw)<br>(For STDC only).                                                                                                    |
| Message Format                              | This element is the message format. The selections are:                                                                                                    |                                                                                                    |
|                                             | • w/o DB (4 Byte)                                                                                                    | 4 Byte message format (PV or SV only), without database information.                                                                                                    |
|                                             | • W/DB (6 Byte)                                                                                                    | 6 Byte message format (PV or SV with database information).                                                                                                    |
| Failsafe Mode for<br>Digital Control System | This element is the Failsafe mode. You configure the transmitter to tell the control system, via the ST/DC card, which failsafe mode to assume when the card detects a critical failure condition. A critical fault can be due to a critical status indication from the transmitter or an extended loss of PV data. |                                                                                                    |
|                                             | The selections are:                                                                                                    |                                                                                                    |
|                                             | • F/S=B/O Lo                                                                                                    | Burnout low (drives the PV value to the downscale limit).                                                                                                    |
|                                             | • F/S=B/O Hi                                                                                                    | Burnout high (drives the PV value to the upscale limit).                                                                                                    |
|                                             | • LKG                                                                                                    | Last known good PV value.                                                                                                    |
|                                             | • F/S=FSO,B/O Lo                                                                                                    | Freeze slot output and burnout low (ST/DC card tells<br>the controller to hold the memory block output at the<br>preset value and drives input to the controller<br>downscale to trip alarms).        |
|                                             | • F/S=FSO, B/O Hi                                                                                                    | Freeze slot output and burnout high (ST/DC card tells<br>the controller to hold the memory block output at the<br>preset value and drives input to the controller upscale<br>to trip alarms).         |
|                                             | • F/S=LKG                                                                                                    | Freeze slot output and last known good PV (ST/DC tells the controller to hold the memory block output at the present value and provides the last known good PV value as the input to the controller). |

Selecting configuration Figure 5-7 is a graphic view of the key presses required to configure the data for the digital (DE) elements for DE communications mode, continued

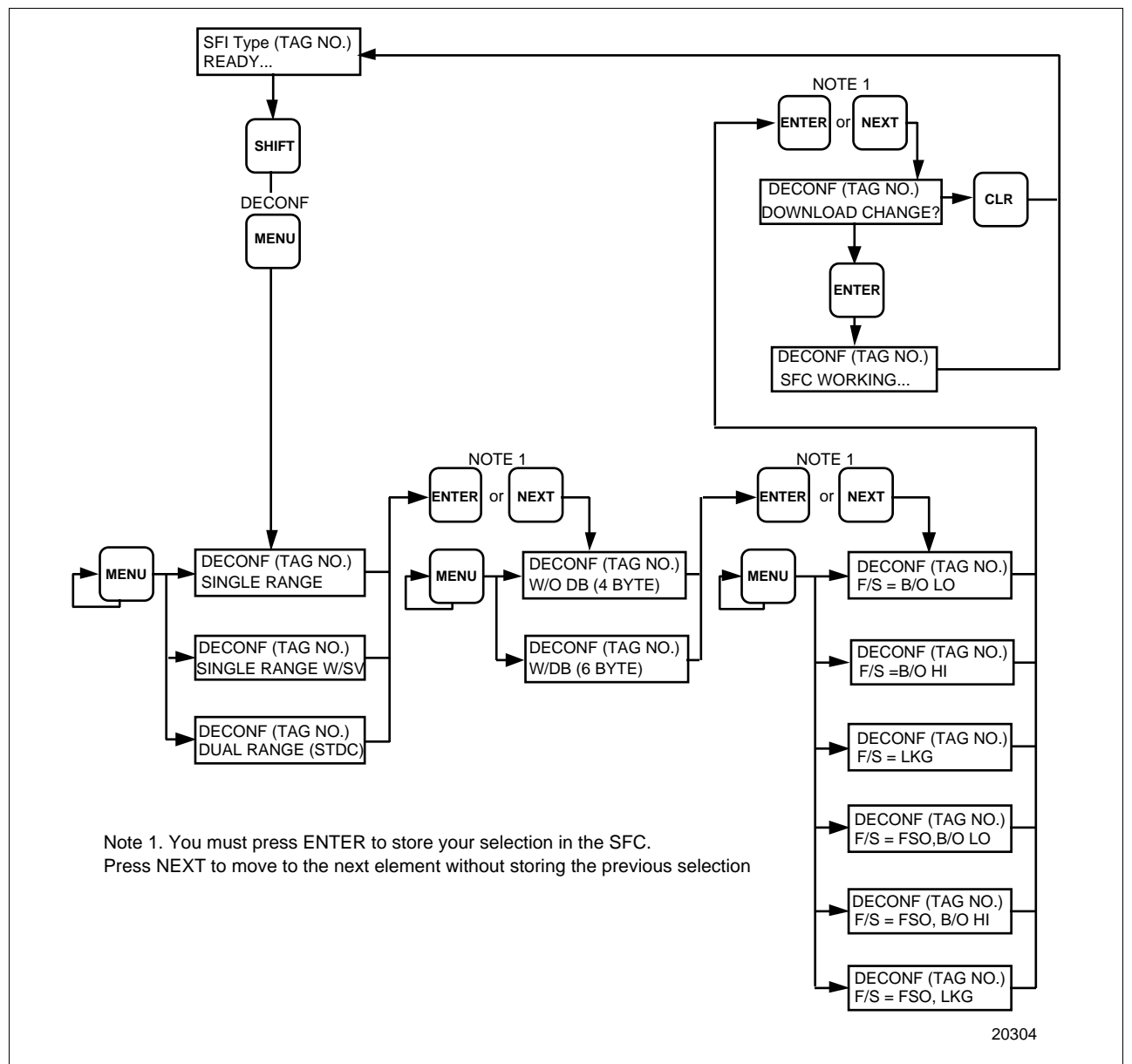

Figure 5-7 Configuring the STT 3000 DE Communications Mode

**Keying-in the lower** and upper range values Value (LRV) and Upper Range Value (URV). You can re-range the transmitter to whatever values you require within the Lower Range Limit (LRL) and the Upper Range Limit (URL). Use the procedures listed in the figures that follow.

|  | ATTENTION |
|--|-----------|
|--|-----------|

### ALWAYS KEY-IN THE LOWER RANGE VALUE FIRST

Keying-in the lower range value (LRV)

Change the LRV - Lower Range Value of a transmitter as follows:

Locate the LRV key on the keyboard and press. Figure 5-8 is a graphic view of the key presses required to change the Lower Range Value (LRV).

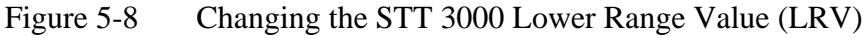

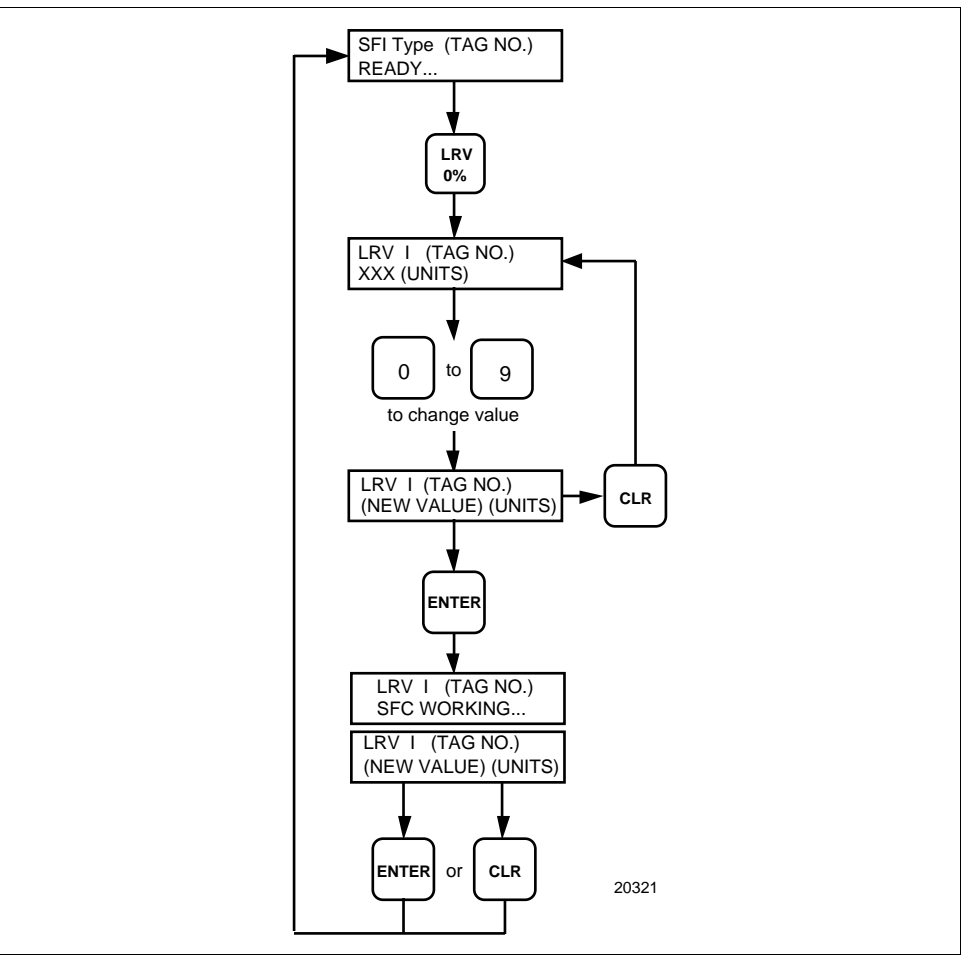

Continued on next page

4/99

Keying-in the upper range value (URV)

Change the URV - Upper Range Value of a transmitter as follows:

Locate the URV key on the keyboard and press. Figure 5-9 is a graphic view of the key presses required to change the Upper Range Value (URV).

Figure 5-9 Changing the STT 3000 Upper Range Value (URV)

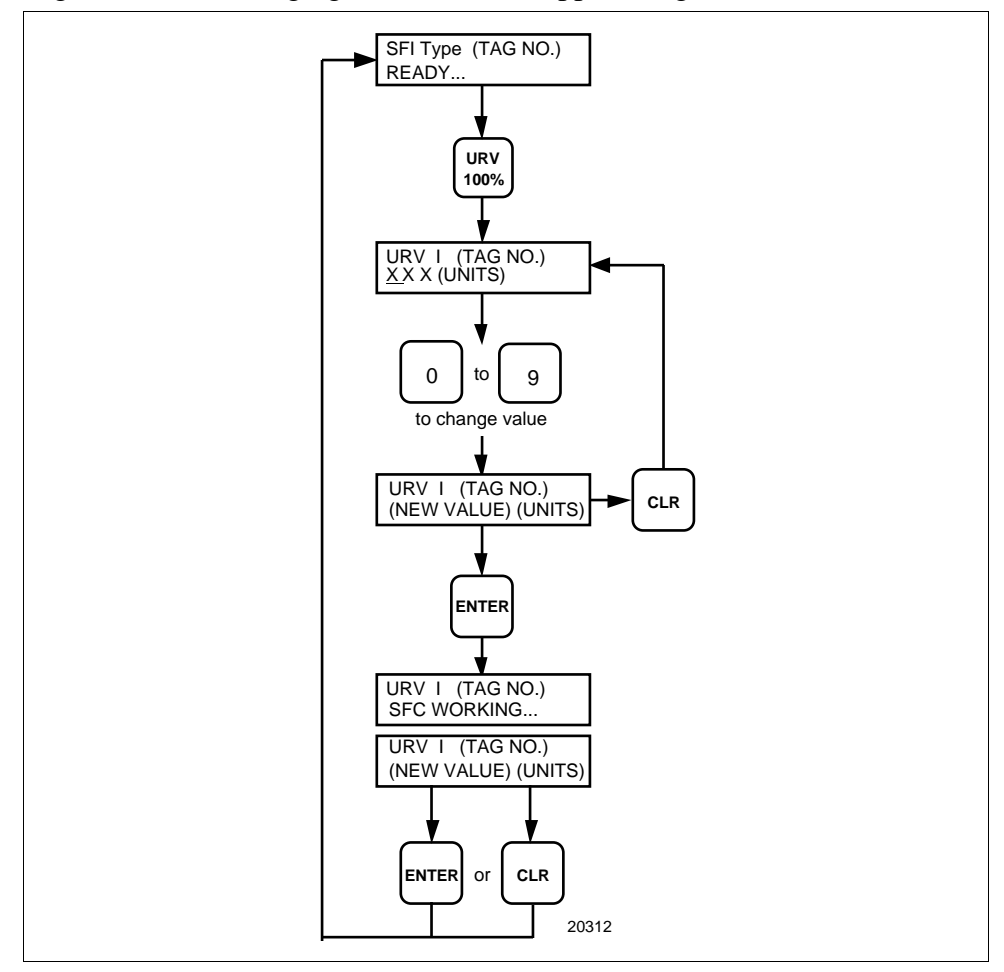

| Setting the upper and<br>lower range values of<br>the transmitter using<br>an applied temperature | On some applications, you may want to set the lower and upper range values to the actual corresponding process values.<br>The STT 3000 can set the lower and upper range values to these values. |
|---------------------------------------------------------------------------------------------------|----------------------------------------------------------------------------------------------------|
|                                                                                                   | Follow the procedures given to set the LRV and URV using applied temperature.                                                                                                    |

If you are working on a transmitter in a process, use the actual temperature/value from the process. If you are working on a set up with a input source, simulate the temperatures/values.

Setting the lower range value using an applied temperature Table 5-4 is the procedure for setting the lower range value using applied temperature.

| Step | Press                                           | SFC Display will Read (displays are examples)                                 | Result                                                                                                    |
|------|-------------------------------------------------|-------------------------------------------------------------------------------|----------------------------------------------------------------------------------------------------|
| 1    |                                                 |                                                                               | Apply the input to the transmitter that will be used as the lower range value (LRV).                                                                |
| 2    | SHIFT<br>then                                   | INPUT 1 (tag no.)<br>XX.XXX (UNITS)                                           | This reads the input temperature. The reading will change or blink since the SFC updates it every 6 seconds.<br>DO NOT PRESS THE NEXT KEY until the |
|      | PUT                                             |                                                                               | communicate with the transmitter when it's updating the SFC reading.                                                                                |
| 3    | LRV <sup>E</sup><br>0%<br>then                  | LRV 1 (tag no.)<br>XX.XXX (UNITS)                                             | Displays the Lower Range Value (LRV).                                                                                                    |
|      | G                                               | LRV 1 (tag no.)<br>SET LRV?                                                   | The SFC asks if you want to set the Lower Range Value (LRV) to this input.                                                                          |
| 4    | NON-VOL                                         | LRV 1 (tag no.)                                                               | Answers Yes.                                                                                                    |
|      | (YES)                                           | SFC WORKING<br>then                                                           | The SFC displays SFC WORKING while it sets the LRV to that reading.                                                                                 |
|      |                                                 | LRV 1 (tag no.)<br>XX.XXX (UNITS)                                             | Next set the Upper Range Value (URV).                                                                                                    |
|      | OR (NO)                                         | LRV 1 (tag no.)<br>XX.XXX (UNITS)                                             | Answers No.<br>SFC displays updated temperature value.<br>Repeat the procedure until you enter the LRV<br>you want.                                 |
| 5    | K<br>SHIFT<br>then<br>NON-VOL<br>ENTER<br>(YES) | LRV 1 (tag no.)<br>SFC WORKING<br>then<br>LRV 1 (tag no.)<br>DATA NONVOLATILE | The LRV data is entered into non-volatile memory.                                                                                                   |

Table 5-4Setting the STT 3000 Lower Range Value Using Applied Temperature

### 5.3 Set-up, Continued

Setting the upper range value using an applied temperature Table 5-5 is the procedure for setting the upper range value using applied temperature.

| Step | Press                                           | SFC Display will Read                                                                                           | Result                                                                                                    |
|------|-------------------------------------------------|----------------------------------------------------------------------------------------------------|----------------------------------------------------------------------------------------------------|
| 1    |                                                 |                                                                                                    | Apply the input to the transmitter that will be used as the upper range value (URV).                                                              |
| 2    | A<br>SHIFT<br>then                              | INPUT 1 (tag no.)<br>XX.XXX (UNITS)                                                                             | This reads the input temperature. The reading will change or blink since the SFC updates it every 6 seconds.                                      |
|      |                                                 |                                                                                                    | DO NOT PRESS THE NEXT KEY until the display changes so you are not trying to communicate with the transmitter when it's updating the SFC reading. |
| 3    | URV<br>100%<br>then                             | URV 1 (tag no.)<br><u>X</u> X.XXX (UNITS)                                                                       | Displays the Upper Range Value(URV).                                                                                                    |
|      | G                                               | URV 1 (tag no.)<br>SETURV?                                                                                      | The SFC asks if you want to set the Upper Range Value (URV) to this input.                                                                        |
| 4    | NON-VOL<br>ENTER<br>(YES)                       | URV 1 (tag no.)<br>SFC WORKING<br>then<br>URV 1 (tag no.)<br>XXXXX (UNITS)                                      | Answers Yes.<br>The SFC displays SFC WORKING while it sets<br>the URV to that reading.                                                            |
|      | CLR<br>(NO)                                     | URV 1 (tag no.)<br><u>X</u> X.XXX (UNITS)                                                                       | Answers No.<br>SFC displays updated temperature value.<br>Repeat the procedure until you enter the URV<br>you want.                               |
| 5    | A<br>SHIFT<br>then<br>Non-Vol<br>ENTER<br>(YES) | URV 1 (tag no.)<br>SFC WORKING<br>then<br>URV 1 (tag no.)<br>DATA NONVOLATILE<br>then<br>STT (TAG NO.)<br>READY | The URV data is entered into non-volatile memory.                                                                                                 |

| Table 5-5 | Setting the STT | 3000 Upper Range | Value Using Applied | Temperature |
|-----------|-----------------|------------------|---------------------|-------------|
|-----------|-----------------|------------------|---------------------|-------------|

# 5.4 Configuration

| Overview                                                                                                    | The STT 3000 Temp<br>• Change the p<br>– select<br>– select<br>– select<br>– enab<br>– select<br>• View the low<br>units used to<br>• Read the actu<br>• Read the hig<br>• Read the PR | perature configuration mode lets you:<br>brobe configuration<br>et the probe type<br>et internal or external Cold Junction (C/J) and set the<br>rnal C/J value when selected<br>et the input filter frequency<br>ble or disable fault detection<br>et linear or non-linear operation.<br>wer range limit (LRL) and change the engineering<br>display values.<br>ual C/J temperature.<br>h and low PV values.<br>OM serial number. |  |
|----------------------------------------------------------------------------------------------------|----------------------------------------------------------------------------------------------------|----------------------------------------------------------------------------------------------------|--|
| <b>Selecting a parameter</b> Table 5-6 shows you what key to press in order to scroll through the configuration groups and select a parameter. |                                                                                                    |                                                                                                    |  |
|                                                                                                    | Table 5-6Scrolling through the STT 3000 Parameters                                                                                                    |                                                                                                    |  |
|                                                                                                    | Press                                                                                                    | Result                                                                                                    |  |
|                                                                                                    | MEXT H                                                                                                    | Display goes to next parameter.                                                                                                    |  |
|                                                                                                    | PREV                                                                                                    | Display goes to previous parameter.                                                                                                    |  |
|                                                                                                    | NON-VOL<br>ENTER<br>(YES)                                                                                                    | Enters that particular configuration parameter and allows<br>menu selections. See figure that follows.<br>Also enters menu item selection into SFC memory.                                                                                                    |  |
|                                                                                                    |                                                                                                    | NOTE: Under PROBE CONFIG? group there is an element<br>entitled "DOWNLOAD DATA?". No newly selected<br>menu item will be entered into STT 3000 memory                                                                                                    |  |
|                                                                                                    |                                                                                                    | until the ENTER key is pressed while                                                                                                    |  |
|                                                                                                    | 25.001/5                                                                                                    | "DOWNLOAD DATA?" is being displayed.                                                                                                    |  |
|                                                                                                    |                                                                                                    | Scrolls through the values or selections available for a particular parameter.                                                                                                    |  |
|                                                                                                    |                                                                                                    | Press ENTER key after selection is made to enter                                                                                                    |  |
|                                                                                                    |                                                                                                    | information into the SFC memory.                                                                                                    |  |
|                                                                                                    | A<br>SHIFT (NO)                                                                                                    | Exits the Configuration mode and puts the SFC into a "READY" mode.                                                                                                    |  |
|                                                                                                    |                                                                                                    | Clears from parameter to beginning of group.                                                                                                    |  |

### Exit configuration

You can exit configuration at any time.

Press **CLR** until this display appears:

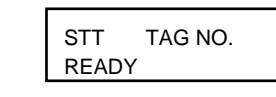

### 5.4 Configuration, Continued

Configuration<br/>procedureFigure 5-10 is a graphic view of the key presses required to configure the<br/>STT 3000 transmitter. Follow this procedure referring to the notes that<br/>accompany it.

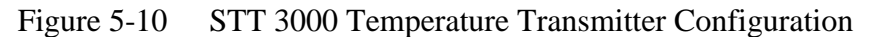

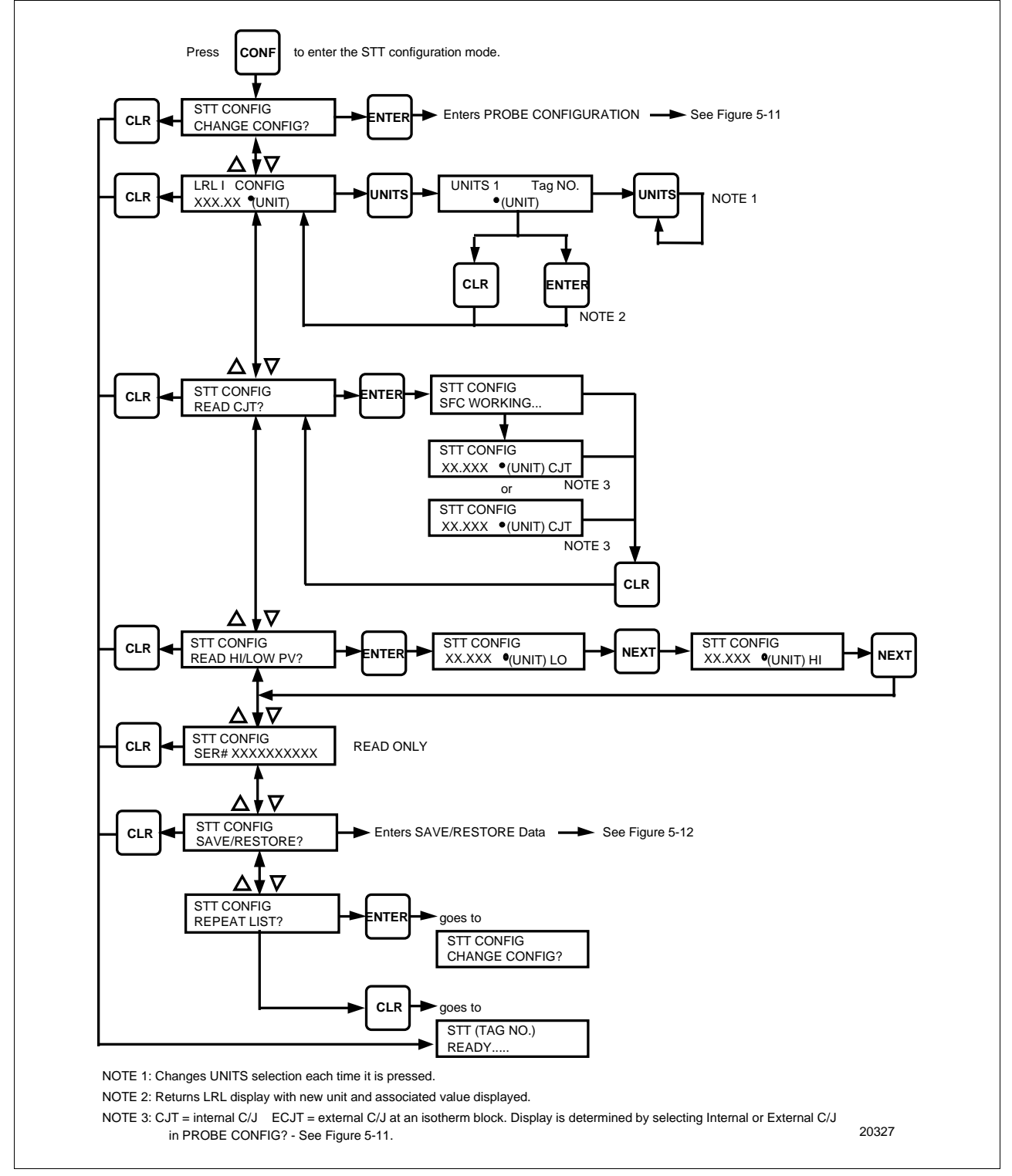

Continued on next page

# 5.4 Configuration, Continued

| Probe config | This configuration subgroup of parameters lets you select the Probe |
|--------------|---------------------------------------------------------------------|
|              | function elements.                                                  |

**Probe config elements** The elements of Probe Config are listed in Table 5-7.

| Table 5-7 STT 3000 Probe Configuration Element |
|------------------------------------------------|
|------------------------------------------------|

| Element        |                                                                                                    | Definition                                                                                                    |
|----------------|----------------------------------------------------------------------------------------------------|----------------------------------------------------------------------------------------------------|
| PROBE=         | This selects the probe or actuation type to be<br>accepted as input to the transmitter.<br>There are 21 selections from which to choose.<br>Refer to Table 5-8 for selections and applicable<br>range and span data for each probe type. |                                                                                                    |
| CJ =           | This selects the source of the cold junction temperature for thermocouple inputs.                                                                                                    |                                                                                                    |
|                | INTERNA                                                                                                    | L The C/J temperature is sensed internally which sets the value to the temperature of the terminal block.                            |
|                | EXTERNA                                                                                                    | AL The C/J temperature is sensed<br>externally at an isothermal block<br>You can enter the ECJT value when<br>you select CJ=EXTERNAL |
| FILTER =       | This selects the frequency of the input filter. Make<br>sure you select the value that matches the power line<br>frequency.                                                                                                    |                                                                                                    |
|                | 50Hz                                                                                                    | 50 Hertz                                                                                                    |
|                | 60Hz                                                                                                    | 60 Hertz                                                                                                    |
| TC FAULT DET = | This selection enables or disables the thermocouple fault detection for open circuit inputs.                                                                                                    |                                                                                                    |
|                | ON                                                                                                    | Enable T/C fault detection                                                                                                    |
|                | OFF                                                                                                    | Disable T/C fault detection                                                                                                    |

#### 5.4 Configuration, Continued

# Probe config elements, continued

|                 |                                             | 0 / /                                                                                                    |
|-----------------|---------------------------------------------|----------------------------------------------------------------------------------------------------|
| Element         | Definition                                  |                                                                                                    |
| OP =            | This select<br>Note: This                   | s linear or non-linear operation.<br>selection has no effect on millivolt ranges.                                                                          |
|                 | LINEAR                                      | The output will always read in °C, °F,<br>°R, or °K and selected by the<br>UNITS key.                                                                      |
|                 | NON LINE                                    | AR The output will read in millivolts for<br>the thermocouple inputs and in Ohms<br>for RTD inputs. When configured for<br>NON-LINEAR, you can only select |
|                 |                                             | MV or 12 through the UNITS key.                                                                                                    |
| LATCHING =      | This selects latching method of open input. |                                                                                                    |
|                 | OFF                                         | Critical status message will automatically clear when sensor is fixed.                                                                                     |
|                 | ON                                          | Critical status message appears until verify that sensor wires fixed.                                                                                      |
| WRITE PROTECT = | This selects secure configuration changes.  |                                                                                                    |
|                 | OFF                                         | Configuration changes can be made.                                                                                                    |
|                 | ON                                          | Unable to change configuration without jumper (STT350) or password (STT25D, STT25M).                                                                       |
|                 | *                                           |                                                                                                    |

| Table 5-7 | STT 3000 Probe Configuration Elements, (continued) |
|-----------|----------------------------------------------------|
|-----------|----------------------------------------------------|
Probe typesTable 5-8 lists all the probe types and applicable range data that are<br/>available under selection "PROBE =".

| Input Type |                                       | Range         |               |
|------------|---------------------------------------|---------------|---------------|
|            |                                       |               | ° F           |
| T/C        | В                                     | 200 to 1820   | 392 to 3308   |
|            | C (W <sub>5</sub> W <sub>26</sub> ) * | 0 to 2300     | 32 to 4172    |
|            | D (W3W25) *                           | 0 to 2300     | 32 to 4172    |
|            | E                                     | - 200 to 1000 | - 328 to 1832 |
|            | J                                     | - 200 to 1200 | - 328 to 2192 |
|            | К                                     | - 200 to 1370 | - 328 to 2498 |
|            | N (Nicrosil/Nisil)                    | - 200 to 1300 | - 328 to 2372 |
|            | R                                     | - 50 to 1760  | - 58 to 3200  |
|            | S                                     | - 50 to 1760  | - 58 to 3200  |
|            | Т                                     | – 250 to 400  | - 418 to 752  |
|            | NiNiMoly *                            | 0 to 1300     | 32 to 2372    |
|            | RH Radiamatic *                       | 420 to 1800   | 788 to 3272   |
| RTD        | Pt100 J                               | - 200 to 640  | - 328 to 1184 |
|            | Pt100 D                               | - 200 to 850  | - 328 to 1562 |
|            | PT200                                 | - 200 to 850  | - 328 to 1562 |
|            | Pt500 *                               | - 200 to 850  | - 328 to 1562 |
|            | Cu10 *                                | – 20 to 250   | – 4 to 482    |
|            | Cu25 *                                | – 20 to 250   | - 4 to 482    |
|            | Ni500 *                               | - 80 to 150   | - 112 to 302  |
| Mi         | llivolts                              | - 1000 to     | 1000 mV       |
| Ohms       | s (3 wire)                            | 0 to 4        | 000Ω          |

Table 5-8STT 3000 Probe Types and Ranges

\* Not available with Models STT25D or STT25M.

**Probe Config #** Figure 5-11 is a graphic view of the key presses required to configure the Function elements.

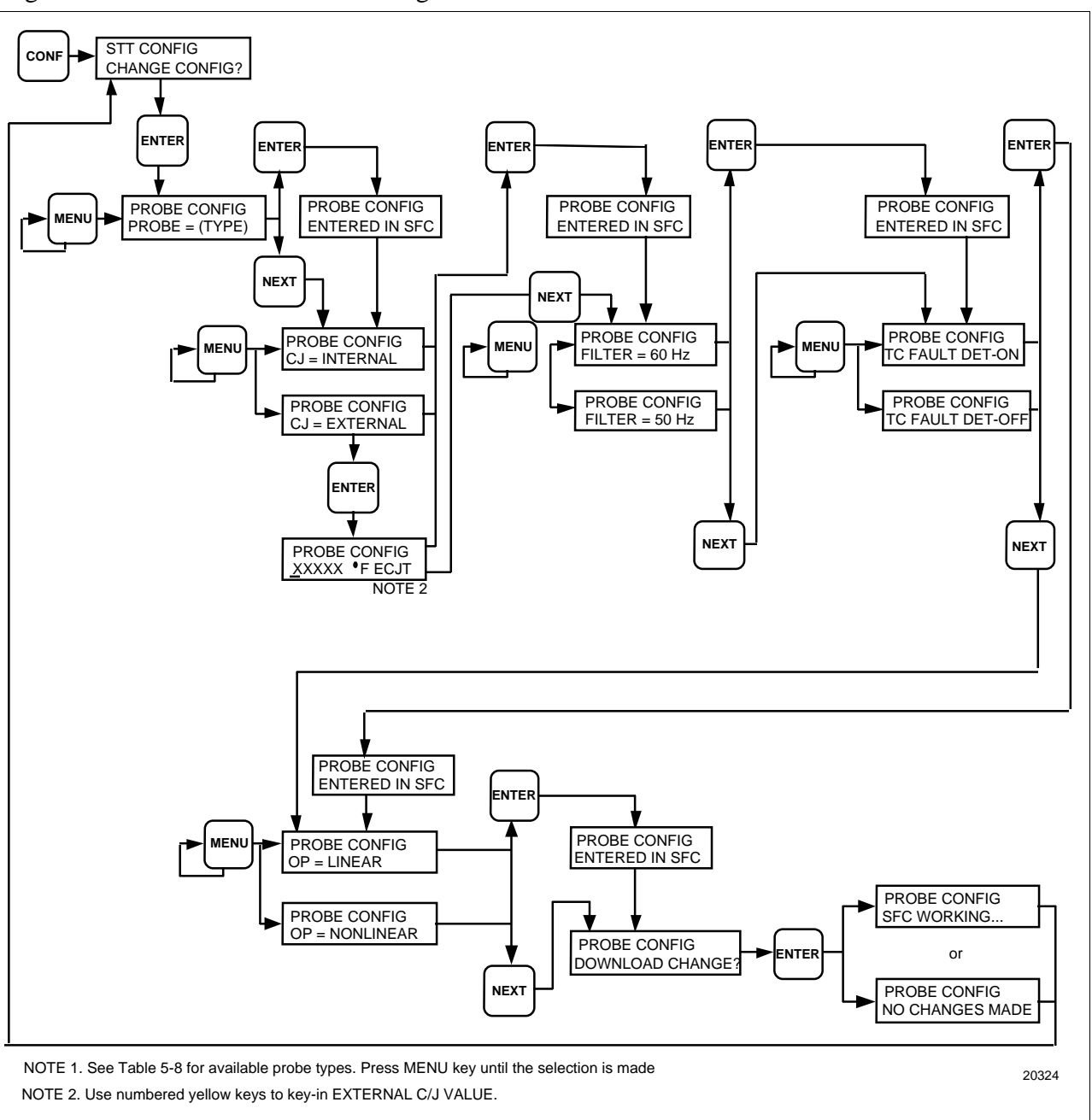

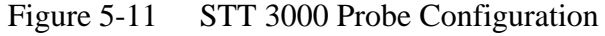

# **Save/Restore data** Figure 5-12 is a graphic view of the key presses required to Save data from the transmitter to the SFC or Restore data from the SFC to the transmitter.

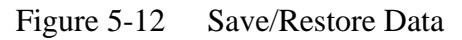

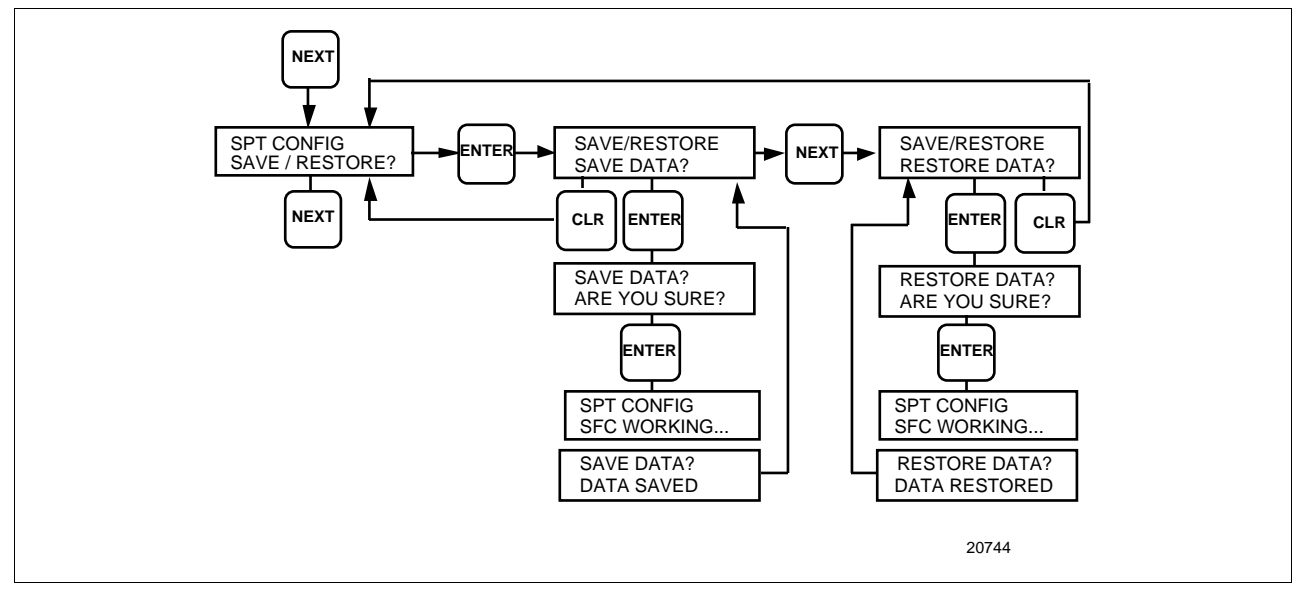

Continued on next page

99

Alarm Latching/ Open Input Failsafe Models STT350, STT25D and STT25M can be configured with an alarm latching mode. When the latching mode is on, a critical status open input message is displayed when the transmitter detects an open input or high impedance. The message will clear only after the sensor wires are fixed and the status flag is cleared using the SFC. When latching mode is off, the open input message clears when the sensor wires are fixed. Figure 5-13 is a graphic view of the key presses required to configure the latching mode feature. SFC software version 5.3 is needed to access this feature.

Figure 5-13 Alarm Latching/Open Input Failsafe

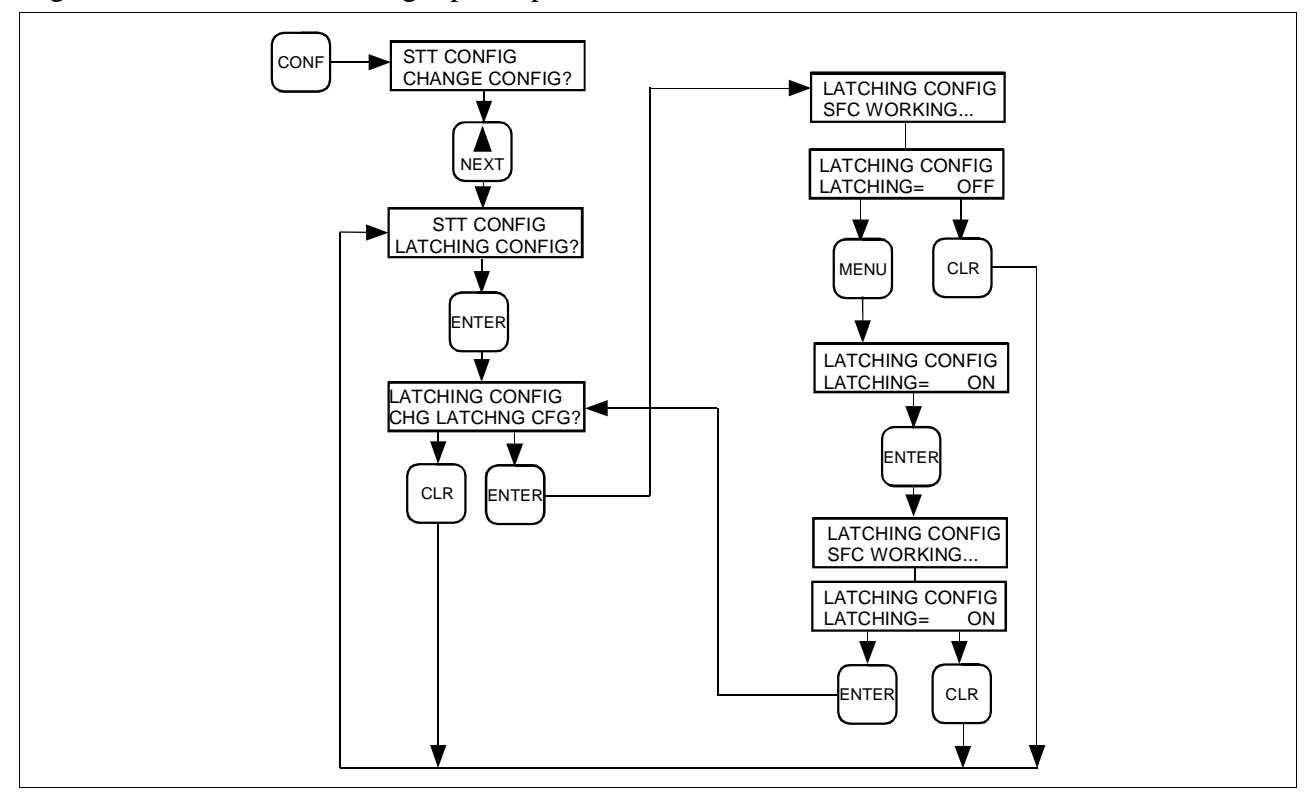

Write Protect Models STT25D and STT25M have a Write Protect feature which is software configurable and accessible through a four-digit password. Figure 5-14 is a graphic view of the key presses required to access Write Protect. SFC software version 5.3 is needed to access this feature.

#### Write Protect,

#### continued

Figure 5-14 Write Protect and Password

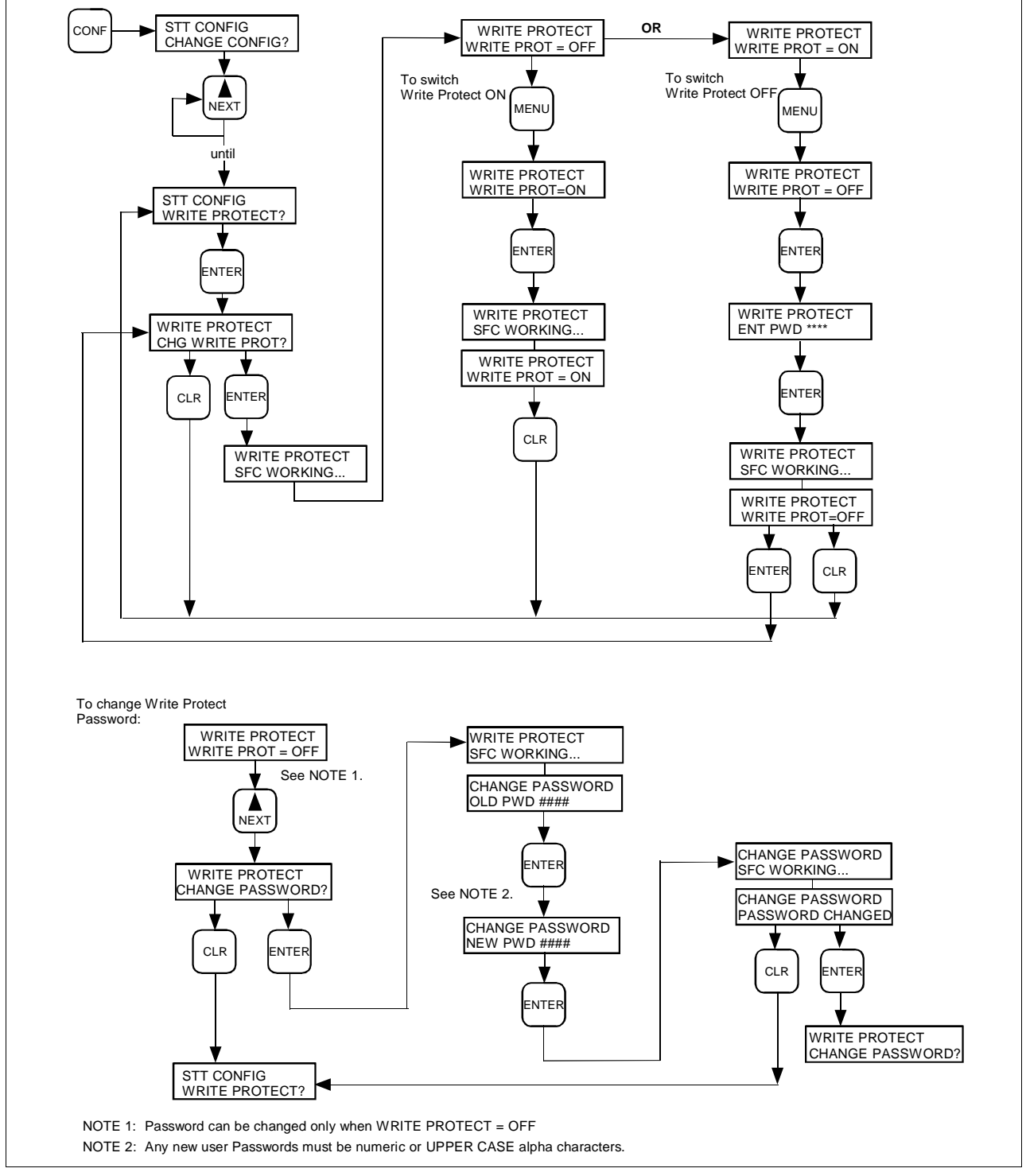

NOTE: Any new user passwords must be numeric or upper case alpha characters. The fallback password is an algorithm based on the units's serial number. If the password is lost, contact your regional Technical Assistance Center (TAC) with the unit serial number.

# 5.5 Output Calibration

| Introduction         | To calibrate the output of an Analog transmitter, connect a precision volt–<br>or ammeter at the appropriate connection point on your system or use the<br>control room display to monitor the output signal. |
|----------------------|----------------------------------------------------------------------------------------------------|
|                      | If the 0 or 100% output is not correct, you can do a Digital to Analog Current Output Signal Calibration.                                                                                                    |
| Do a DAC calibration | With this procedure you can calibrate the digital to analog current output zero and span.                                                                                                    |
|                      | Use the procedure in Table 5-9 to enter the Output mode, check the 0% and 100% output values and if necessary, do a digital to analog current output signal calibration.                                      |

Table 5-9STT 3000 Digital to Analog Current Output Signal Calibration

| Step | Press                     | SFC Display will Read                                                       | Result                                                                                                    |
|------|---------------------------|-----------------------------------------------------------------------------|----------------------------------------------------------------------------------------------------|
| 1    |                           |                                                                             | Connect a precision volt– or ammeter at the appropriate connection point on your system or use the control room display to monitor the output signal. |
| 2    | OUT-<br>PUT               | OUTP1 (TAG No.)<br>SFC WORKING<br>then<br>OUTP1 (TAG No.)<br><u>Q</u> .00 % | The SFC is ready to calibrate 0% output or 100% output.                                                                                               |
| 3    | 0                         | OUTP1 (TAG No.)<br>0%                                                       | To select 0% output                                                                                                    |
| 4    | NON-VOL<br>ENTER<br>(YES) | OUTP1 (TAG No.)<br>SFC WORKING<br>then<br>OUTP1 (TAG No.)<br>0.00 % RNG1    | # in display indicates the transmitter is in the Output mode.                                                                                         |
| 5    |                           |                                                                             | Check the DVM.                                                                                                    |
|      |                           |                                                                             | If the value on the DVM is 4 mA (1.00 volt), go to step 9 (100% calibration).                                                                         |
|      |                           |                                                                             | If the value on the DVM is <i>not</i> 4 mA (1.00 volt), go to step 6 to correct DAC zero.                                                             |

Table continued on next page

# 5.5 Output Calibration, Continued

#### Do a DAC calibration,

continued

| Step | Press                     | SFC Display will Read                                                                                                    | Result                                                                                                    |
|------|---------------------------|----------------------------------------------------------------------------------------------------|----------------------------------------------------------------------------------------------------|
| 6    | RESET<br>COR-<br>RECT     | OUTP 1 (tag no.)<br>SFC WORKING<br>then<br>OUTP 1 (tag no.)<br>CORRECT DAC ZERO                                            | Allows correction of DAC zero.                                                                                                    |
| 7    | Or<br>PREV                | OUTP 1 (tag no.)<br>INC 1 COUNTS<br>Or<br>OUTP 1 (tag no.)<br>DEC 1 COUNTS<br>then<br>OUTP 1 (tag no.)<br>CORRECT DAC ZERO | Repeat increments or decrements to adjust the value on the DVM to 4 mA (1.00 volt).<br>When 4 mA (1.00 volt) is shown on the DVM, go to step 8.                                         |
| 8    | OUT-<br>PUT               | OUTP 1 (tag no.)<br>SFC WORKING<br>then<br>OUTP 1 (tag no.)<br>0.0 00 %                                                    | 0% output calibrated, go to step 9, 100% calibration.                                                                                                    |
| 9    |                           | OUTP 1 (tag no.)<br>100%                                                                                                   | This selects 100% output.<br># in display indicates the transmitter is in the<br>Output mode.                                                                                           |
| 10   | NON-VOL<br>ENTER<br>(YES) | OUTP 1 (tag no.)<br>SFC WORKING<br>then<br>OUTP 1 (tag no.)<br>100.0 %                                                     | Check the DVM:<br>If the value on the DVM is 20 mA (5.000 volts),<br>go to step 13.<br>If the value on the DVM is <i>not</i> 20 mA (5.000<br>volts), go to step 11 to correct DAC span. |
| 11   |                           | OUTP 1 (tag no.)<br>SFC WORKING<br>then<br>OUTP 1 (tag no.)<br>CORRECT DAC ZERO                                            | Allows correction of DAC span.                                                                                                    |

| Table 5-9 | STT 3000 Digital to | Analog Current Outr | out Signal Calibration | (continued) |
|-----------|---------------------|---------------------|------------------------|-------------|
|           | DII JOOD DIgital to | maioz Current Outp  | at Signal Canoration   | (commucu)   |

Table continued on next page

# 5.5 Output Calibration, Continued

#### Do a DAC calibration,

continued

| Table 5-9 | STT 3000 Digital | to Analog Current | t Output Signal | Calibration | (continued) |
|-----------|------------------|-------------------|-----------------|-------------|-------------|
|-----------|------------------|-------------------|-----------------|-------------|-------------|

| Step | Press                                | SFC Display will Read                                                                                                    | Result                                                                                                    |
|------|--------------------------------------|----------------------------------------------------------------------------------------------------|----------------------------------------------------------------------------------------------------|
| 12   | Or<br>PREV                           | OUTP 1 (tag no.)<br>INC 1 COUNTS<br>Or<br>OUTP 1 (tag no.)<br>DEC 1 COUNTS<br>then<br>OUTP 1 (tag no.)<br>CORRECT DAC ZERO | Repeat increments or decrements to adjust the value on the DVM to 20 mA (5.00 volts).<br>When 20 mA (5.000 volts) is shown on the DVM, go to step 13. |
| 13   | INPUT<br>OUT-<br>PUT<br>then<br>(NO) | (SFI Type) TAG No.<br>READY                                                                                                | Exits DAC calibration mode.<br>Exits OUTPUT mode.                                                                                                    |

## 5.6 Operation

**Overview** The STS103 displays all the operating data for the STT 3000 Temperature. This data includes:

- Transmitter I.D.
- Damping value
- Lower range value
- Upper range value (span)
- Configuration elements for Digital Communications mode
- Input value
- Output Value
- Span value
- Upper Range limit
- Engineering units
- Operation Status
- Software Version Number
- Failsafe Direction
- Zero Point adjustment
- Display and Keyboard Test
- Read Scratch Pad messages
- Write Protection
- Alarm Latching

Refer to Table 5-5 for Operating Data access instructions.

## 5.6 **Operation**, Continued

**Operating data** Table 5-10 shows you what key to press and what the associated displays will be when you access each of the operating data.

| Operating Data                                                 | Press                                                         | <b>Displays</b><br>(Displays are examples)                                                                  | Result                                                                                |
|----------------------------------------------------------------|---------------------------------------------------------------|----------------------------------------------------------------------------------------------------|---------------------------------------------------------------------------------------|
| Transmitter I.D<br>(ANALOG)                                    | DE READ<br>A<br>ID<br>NON-VOL<br>ENTER<br>(YES)               | (SFI Type) TAG No.<br>TRIPS SECURED?<br>STT TAG NO.<br>12345678                                             | Analog Communications Mode                                                            |
| (DIGITAL)                                                      | Oľ<br>DE READ<br>ID                                           | Or<br>DE XMTR TAG NO.<br>12345678                                                                           | <b>Digital Communications (DE) Mode</b><br>Lower Display is the device I.D or Tag No. |
| Damping Value                                                  |                                                               | DAMP 1 (tag no.)<br>X.X SECONDS                                                                             | Damping Time is displayed in seconds.                                                 |
| Upper Range<br>Value                                           | URV<br>100%                                                   | URV 1 (tag no.)<br>(value) (Units)                                                                          | Upper Range Value (span)<br>The value of Input which will generate 100%<br>Output.    |
| Lower Range<br>Value                                           | LRV <sup>E</sup><br>0%                                        | LRV 1 (tag no.)<br>(value) (Units)                                                                          | Lower Range Value (zero)<br>The value of Input which will generate 0%<br>Output.      |
| Digital<br>Communications<br>Mode<br>Configuration<br>Elements | A<br>SHIFT<br>then<br>de conf<br>Menu<br>Item<br>Menu<br>Item | DE CONF (tag no.)<br>SINGLE RANGE<br>DE CONF (tag no.)<br>w/o DB (4byte)<br>DE CONF (tag no.)<br>F/S=B/O Lo | Type of Transmitter operation.<br>Broadcast Message Format<br>Burnout Mode            |
| Input Value                                                    | A<br>SHIFT<br>then<br>INPUT<br>OUT-<br>PUT                    | INPUT 1 (tag no.)<br>0.0000 °C or °F                                                                        | Indicates the temperature (in an engineering unit of measure).                        |

Table 5-10STT 3000 Operating Data

Table continued on next page

# Operating data, continued

#### STT 3000 Operating Data (continued) Table 5-10

| Operating Data            | Press                                             | <b>Displays</b><br>(Displays are examples)                                              | Result                                                                                                    |
|---------------------------|---------------------------------------------------|-----------------------------------------------------------------------------------------|----------------------------------------------------------------------------------------------------|
| Output Value              | UNPUT<br>OUT-<br>PUT                              | OUTP 1 (tag no.)<br>0.000%                                                              | Indicates the percent(%) output.                                                                                                    |
| Currently<br>Running Span |                                                   | SPAN 1 (tag no.)<br>100.00 °F                                                           | Span is the URV-LRV or the range of input corresponding to a full range (0-100%) of output.                                                 |
| Upper Range<br>Limit      | A<br>SHIFT<br>URL<br>Y<br>SPAN                    | URL 1 (tag no.)<br>100.00 °F                                                            | The URL is the maximum measuring range of the selected Thermocouple as per the Table in section 5.8.                                        |
| Engineering<br>Units      |                                                   | UNITS X TAG NO.<br>°F                                                                   | The present selection of engineering units.                                                                                                 |
| Operation Status          | F/S DIR<br>STAT                                   | STATUS (tag no.)<br>STATUS CHECK=OK                                                     | Momentary Display.<br>Indicates the status of operation at the<br>present time. See section 5.7.                                            |
| Failsafe<br>Direction     | A<br>SHIFT<br>then<br>F/S DIR<br>STAT             | F/S DIR (tag no.)<br>SFC WORKING – XX%<br>then<br>F/S DIR (tag no.)<br>F/SAFE DOWNSCALE | Displays the Failsafe Burnout direction,<br>upscale or downscale, for analog devices.<br>(Based on the position of the hardware<br>jumper.) |
| Software Version          | A<br>SHIFT<br>then<br>sw ver<br>3<br>then<br>MEXT | S/W No. (tag no.)<br>SFC=X.X XMTR=X.X<br>S/W No. (tag no.)<br>DD-MM-YY HH:MM            | Displays the STS103 and STT 3000 software version numbers, date and time stamp.                                                             |

Table continued on next page

# Operating data, continued

STT 3000 Operating Data (continued) Table 5-10

| Operating Data                       | Press                     | <b>Displays</b><br>(Displays are examples)                                     | Result                                                                                                    |
|--------------------------------------|---------------------------|--------------------------------------------------------------------------------|----------------------------------------------------------------------------------------------------|
| Display and<br>Keyboard Test         | CLR<br>(NO)               | DISPLAY TEST<br>**DISPLAY OK**<br>then<br>KEYBOARD TEST<br>ROW * COLUMN *      | Display test indication.<br>You can test each key on the keyboard.<br>For example:<br>INPUT<br>If you press<br>the display will read<br>KEYBOARD TEST<br>ROW 3 COLUMN 2<br>to clear.                                                |
| Access the<br>scratch pad<br>message | SHIFT<br>then<br>SCR PAD  | SCR PAD (tag no.)<br>SFC WORKING<br>then<br>SCRATCH PAD 1<br>XXXXXXXXXXXXXXXXX | Displays the scratch pad message.<br>Press the NEXT key to switch from<br>SCRATCH PAD 1<br>to<br>SCRATCH PAD 2                                                                                                    |
| Alarm Latching<br>Status             | then                      | STT CONFIG<br>CHANGE CONFIG?<br>then<br>STT CONFIG<br>LATCHING CONFIG?         | Displays the change configuration message.<br>Press the ENTER key to change the Alarm<br>Latching mode.                                                                                                    |
| Write Protect                        | then                      | STT CONFIG<br>CHANGE CONFIG?<br>then<br>STT CONFIG<br>WRITE PROTECT?           | Displays the change configuration message.<br>Press the ENTER key to change the Write<br>Protect switch.                                                                                                    |
| Write Protect<br>Password            | NON-VOL<br>ENTER<br>(YES) | WRITE PROTECT<br>CHG WRITE PROT?<br>WRITE PROTECT<br>CHANGE PASSWORD?          | A password is needed to change the write<br>protect switch to OFF. Press the <u>NEXT</u> key<br>to access the display to change the password.<br>Press the <u>ENTER</u> key to change the<br>password for the write protect switch. |

# 5.7 Diagnostics and SFC Messages

| Introduction        | The STT 3000 and the STS103 both run continuous self-diagnostics.<br>This means that they are constantly testing the communications, the loop, and themselves.                                                                                                    |  |  |
|---------------------|----------------------------------------------------------------------------------------------------|--|--|
|                     | Any time you want results of these diagnostics, press the STAT key.                                                                                                    |  |  |
|                     | The SFC displays its report, in the form of messages, which identify diagnostic conditions.                                                                                                    |  |  |
|                     | Diagnostic conditions are broken down into three categories:                                                                                                    |  |  |
|                     | • an OK condition                                                                                                    |  |  |
|                     | • a critical condition                                                                                                    |  |  |
|                     | • a non-critical condition                                                                                                    |  |  |
| OK Status           | An OK condition means no problem exists, and the display looks like this:<br>STATUS (tag no.)<br>STATUS CHECK=OK                                                                                                    |  |  |
| Critical status     | A critical condition means that the transmitter is not functioning properly.<br>When this occurs, the transmitter goes into upscale burnout and maintains<br>an output of 21.8 mA, or into downscale burnout and maintains an output<br>of less than 3.9 mA. The message CRITICAL STATUS interrupts your<br>operation and is followed by the message PRESS STATUS. |  |  |
|                     | After the PRESS STATUS message, you press the STAT key to find                                                                                                    |  |  |
|                     | out what problem exists. You will receive one or more messages. Take<br>whatever corrective action necessary to solve the problem. Remember that<br>the transmitter will stay in upscale or down scale burnout until the<br>condition is corrected.                                                                                                    |  |  |
|                     | If the transmitter sends more than one message, each message will be                                                                                                    |  |  |
|                     | displayed in the order of importance for about 5 seconds. If you need to see them again, press the <b>STAT</b> key again.                                                                                                    |  |  |
| Non-critical status | A non-critical condition means that although a problem exists, the transmitter is still operating. When a non-critical condition occurs a "#" character appears on the right side of the display, along with whatever you're displaying at the time.                                                                                                    |  |  |
|                     | This character means press the <b>STAT</b> key because some type of a                                                                                                    |  |  |
|                     | problem exists. Again, one or more messages will appear on the display for about five seconds each.                                                                                                    |  |  |
| Low battery voltage | When the battery voltage becomes low, a colon ":" will appear in the middle of the display. It stays on the display until you either charge or replace the batteries.                                                                                                    |  |  |

### 5.7 Diagnostics and SFC Messages, Continued

**Diagnostic messages** Table 5-11 is a list of all the diagnostic messages that can appear when using the STS103 with a STT 3000 Temperature Transmitter. They are listed in alphabetical order along with the problem associated with the message and the corrective action to take when the message appears.

| Message                        | Problem                                                                                                    | Corrective Action                                                                                                    |
|--------------------------------|----------------------------------------------------------------------------------------------------|----------------------------------------------------------------------------------------------------|
| SFC FAULT<br>or<br>SFC FAILURE | SFC communication is not possible due to a detected SFC problem.                                                                             | <ul> <li>Press STAT key to obtain other messages.</li> <li>Replace the SFC.</li> </ul>                                                                                                    |
| AMB TEMP HI/LO                 | Transmitter internal temperature<br>is beyond specified limits of –40<br>to +85°C.                                                           | • Possible process of transmitter mounting problem. Condition will cause inaccuracies or potential failure if not corrected.                                                                                     |
| COMM ABORTED                   | Communication aborted by user.                                                                                                    |                                                                                                    |
| ENTRY>SENS RNG                 | The number entered is beyond 2 times the upper range limit of the sensor.                                                                    | • Press the CLR key, check the parameter, and start again.                                                                                                    |
| EXCESS ZERO CORR               | The ZERO correction factor is outside the acceptable limits for accurate operation.                                                          | <ul> <li>Check the input and be sure it matches the calibrated range value.</li> </ul>                                                                                                    |
| EXCESS SPAN CORR               | The SPAN correction factor is outside the acceptable limits for accurate operation.                                                          | <ul> <li>Check the input and be sure it matches the calibrated range value.</li> </ul>                                                                                                    |
| EXCESSIVE OUTPUT               | The requested output percent in the output mode is too high or too low. The limits are $-1.25\%$ to $+105\%$ .                               | • Press the CLR key, check the parameter, and start again.                                                                                                    |
| FAILED COMM CHK                | The SFC failed a communication<br>diagnostic check. This could be a<br>SFC electronics problem or a<br>faulty or dead communication<br>loop. | <ul> <li>Try communicating again.</li> <li>Press the <u>STAT</u> key. If a loop fault message appears, do the corrective action and try again.</li> <li>If the Comm error continues, replace the SFC.</li> </ul> |
| HI RES/LOW VOLT                | Either there is too much<br>resistance in the loop (open<br>circuit), the voltage is too low, or<br>both.                                    | • Check the wiring connections and the power supply. There must be 11 Volts minimum at the transmitter to permit operation.                                                                                      |
| H.W. MISMATCH                  | Hardware mismatch. Part of Save/Restore function.                                                                                            | <ul> <li>None - SFC tried to restore as much of the<br/>database as possible.</li> </ul>                                                                                                    |

Table 5-11Diagnostic Messages for SFC and STT 3000

Table continued on next page

4/99

# Diagnostic Messages, continued

Diagnostic Messages for SFC and STT 3000 (continued) Table 5-11

| Message               | Problem                                                                                                    | Corrective Action                                                                                                    |  |
|-----------------------|----------------------------------------------------------------------------------------------------|----------------------------------------------------------------------------------------------------|--|
| ILLEGAL RESPONSE      | SFC received an illegal response from the SFI.                                                                                                    | Try communicating again.                                                                                                    |  |
| IN OUTPUT MODE        | The transmitter is operating as a current source.                                                                                                    | • Press the OUTPUT and CLR keys if you want to exit the output mode.                                                                                                    |  |
| INPUT OPEN            | Open input or high impedance.                                                                                                    | Check the input terminals. Remove one input lead and check sensor for continuity.                                                                                                    |  |
| INVAL CAL DATA        | Factory calibration database is corrupted.                                                                                                    | <ul> <li>Data not user accessible. Return to factory<br/>for re-calibration.</li> </ul>                                                                                                    |  |
| INVALID DATABASE      | The database of the SFI was not correct at power up.                                                                                                    | <ul> <li>Try communicating again.</li> <li>Verify the database, recalibrate the SFI<br/>and then manually update non-volatile<br/>memory.</li> </ul>                                                                                                 |  |
| INVALID REQUEST       | <ul> <li>The transmitter is being asked to correct or set its URV to a value that results in too low a span, or being asked to correct its LRV or URV while in the output mode.</li> <li>The given key function is not valid for the associated transmitter.</li> </ul> | <ul> <li>Check that the proper calibrated URV input<br/>is being applied to the transmitter, or that<br/>the transmitter is not in the output mode.</li> <li>Check that the key function is applicable<br/>for a temperature transmitter.</li> </ul> |  |
| INVAL USER DATA       | User database is corrupted.                                                                                                    | <ul> <li>Reconfigure and re-calibrate the transmitter. If the transmitter does not require calibration. Press</li> <li>SHIFT CORRECT to restore factory calibration.</li> </ul>                                                                      |  |
| I/P OUT OF SPEC       | Input is lower than LRL or higher than URL.                                                                                                    | • Check the input sensor, T/C type, etc. If the process requires broader limits, change sensor type and reconfigure.                                                                                                    |  |
| LOW LOOP RES          | Not enough resistance in series with the communication loop.                                                                                                    | Check the sensing resistor and verify at least 250 Ohms resistance in the loop.                                                                                                    |  |
| MEASURE HW FAIL       | Electronic component failure on isolated input side of the transmitter.                                                                                                    | Replace the transmitter.                                                                                                    |  |
| MODE SWITCH<br>FAILED | Failure to change the write protect mode.                                                                                                    | <ul> <li>Enter the correct write protect password<br/>when prompted to do so.</li> </ul>                                                                                                    |  |

Table continued on next page

#### Diagnostic Messages,

continued

| Message          | Problem                                                                                                    | Corrective Action                                                                                                    |
|------------------|----------------------------------------------------------------------------------------------------|----------------------------------------------------------------------------------------------------|
| NACK RESPONSE    | The SFI sent a negative<br>acknowledgment because one or<br>more of the commands could not<br>be processed by the SFI. | <ul> <li>Check the configuration and try again.</li> </ul>                                                                                                    |
| NO HW FAILURE    | Connected transmitter does not<br>support a hardware jumper for<br>failsafe direction.                                 |                                                                                                    |
| NO XMTR RESPONSE | No response from the transmitter.<br>It may be a transmitter or loop<br>problem.                                       | <ul> <li>Try communicating again.</li> <li>Press the <u>STAT</u> key and do any corrective action required.</li> <li>Check that the flowmeter's loop integrity has been maintained and that the SFC is connected.</li> </ul> |
| NVM FAULT        | Non-volatile memory fault.                                                                                             | Replace the transmitter.                                                                                                    |
| NVM ON SEE MAN   | The SFC's CPU is misconfigured                                                                                         | Replace the SFC.                                                                                                    |
| NVM WRITE FAIL   | Last configuration/calibration item written to was not correctly stored.                                               | <ul> <li>Repeat last configuration/calibration<br/>command. Press SHIFT ENTER .</li> <li>Replace the transmitter.</li> </ul>                                                                                                 |
| OPTION MISMATCH  | On a database restore, one or more options do not match.                                                               | None - SFC tried to restore as much of the database as possible.                                                                                                    |
| >RANGE           | The value to be displayed is over the range of the display.                                                            | Press the CLR key and start again.                                                                                                    |
| RESTORE FAILED   | Part of the Save/Restore function.                                                                                     | Check the transmitter and try again.                                                                                                    |
| SELF TEST FAIL   | Power up self test failed.                                                                                             | Replace the transmitter.                                                                                                    |
| SENSOR TEMP FAIL | The STT 3000 temperature sensor has failed.                                                                            | Replace the transmitter.                                                                                                    |
| TYPE MISMATCH    | On a database restore, the transmitter types are not the same.                                                         | <ul> <li>None - SFC tried to restore as much of the database as possible.</li> </ul>                                                                                                    |
| UNCERTAIN CJC    | Low quality reading of CJ<br>inconsistent input. Possible<br>internal communications failure.                          | Check input for noise, intermittent connection.                                                                                                    |

Table 5-11Diagnostic Messages for SFC and STT 3000 (continued)

Table continued on next page

# Diagnostic Messages, continued

| Message          | Problem                                                                                              | Corrective Action                                                                                                    |
|------------------|----------------------------------------------------------------------------------------------------|----------------------------------------------------------------------------------------------------|
| UNCERTAIN RDING  | The unit has an uncertain or inconsistent input reading                                              | Check the transmitter input.                                                                                                    |
|                  |                                                                                                    | Replace the transmitter.                                                                                                    |
| UNKNOWN          | Selection is unknown action.                                                                         | Have the software in your SFC updated.                                                                                                    |
| USER CORR ACTIVE | Inconsistent or step input.<br>Possible internal communications failure.                             | <ul> <li>Check input for noise, intermittent<br/>connection, etc. Ignore if transmitter<br/>recovers quickly and message does not<br/>repeat.</li> </ul>                                                                                                    |
| USER CORR ACTIVE | User has implemented<br>"LRV CORRECT",<br>"URV CORRECT",<br>"LRV SET", or<br>"URV SET".              | <ul> <li>None required unless to correct<br/>unintended re-calibration. A "#" sign will be<br/>displayed continuously and "USER CORR<br/>ACTIVE" will be displayed when the STAT<br/>key is pressed unless user returns to<br/>factory calibration via the<br/>SHIFT/CORRECTS (Reset) procedure.</li> </ul> |
| WRITE PROTECTED  | The transmitter configuration and calibration data is write protected. The write protect mode is ON. | Change the write protect mode.                                                                                                    |
| WRONG PASSWORD   | The password entered was incorrect.                                                                  | Enter the correct password when prompted to do so.                                                                                                    |

## 5.8 Troubleshooting

| Introduction | If you suspect a problem in the transmitter, check the transmitter configuration, operation, and output. Use the procedure shown in Figure 5-15. Refer to Section 5.7 for diagnostic messages and corrective |
|--------------|----------------------------------------------------------------------------------------------------|
|              | action.                                                                                                    |
|              |                                                                                                    |

| Troubleshooting | Check the parameters listed in Figure 5-11 to confirm proper |
|-----------------|--------------------------------------------------------------|
| procedure       | configuration, operation, and output.                        |

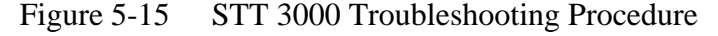

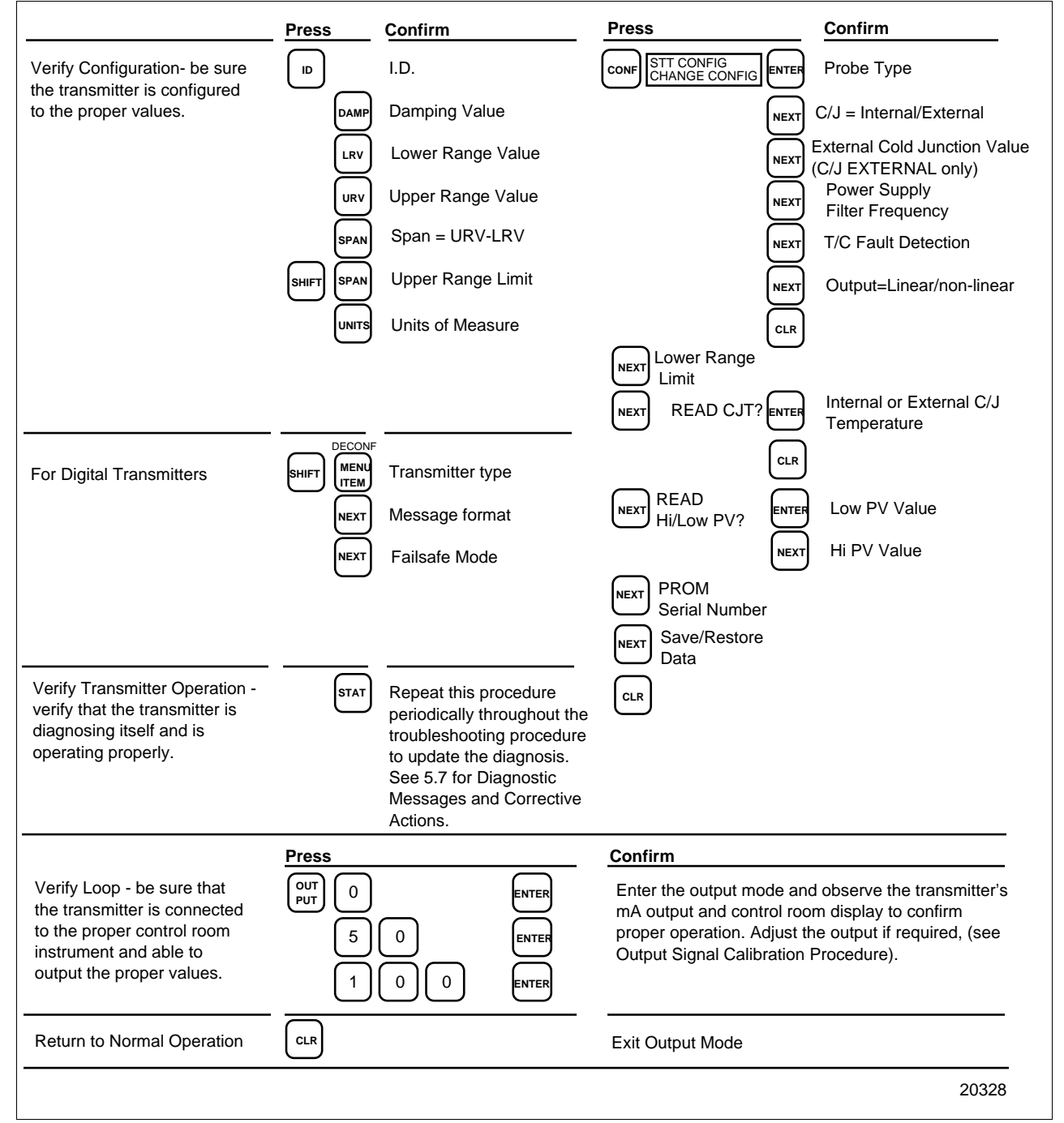

#### 6.1 Overview

# Introduction This section contains all the information you will need to know in order to wire, set-up, configure, operate, and calibrate the MagneW 3000 Magnetic Flowmeter using the STS103 Smart Field Communicator.

Refer to the MagneW 3000 User's Manual for Flowmeter operating and installation information.

Make sure you have become familiar with the STS103 operations that are more or less the same for every transmitter.

This section gives you the keystrokes and displays that are specific for SFC communications with the MagneW 3000 Flowmeter.

#### What's in this section? This section contains the following topics:

|     | Торіс                        | See Page |
|-----|------------------------------|----------|
| 6.1 | Overview                     | 115      |
| 6.2 | Wiring                       | 116      |
| 6.3 | Set-up                       | 118      |
| 6.4 | Configuration                | 129      |
| 6.5 | Calibration                  | 154      |
| 6.6 | Operation                    | 167      |
| 6.7 | Diagnostics and SFC Messages | 171      |
| 6.8 | Troubleshooting              | 175      |

## 6.2 Wiring

| Overview                                                    | Establish communications with the MagneW 3000 by connecting the SFC leads to the 4–20 mA line of the flowmeter.                                                                                                    |
|-------------------------------------------------------------|----------------------------------------------------------------------------------------------------|
|                                                             | Your choices are either at a junction box somewhere along the 4–20 mA line, on the field side of the intrinsic safety barrier panel in the control room, or at the flowmeter itself.                                                                                                    |
|                                                             | Following are examples for connecting to all these places. Use the one you need.                                                                                                    |
| Connecting the<br>STS103 to junction<br>boxes and IS panels | The STS103 connects to MagneW flowmeters, IS Panels, and junction<br>boxes through a pair of wires with alligator clips on the ends. The STS103<br>communications terminal end of the wires has a stereo phone jack<br>connection that is inserted into the communications terminal. The other<br>end of the wires are clipped onto terminals in the junction box or IS<br>barrier panel, or directly to the flowmeter. The red SFC lead connects to<br>the junction box or SFI positive terminal, the black lead to the negative<br>terminal. |

Figure 6-1 shows the STS103 connected to a junction box or an IS barrier panel.

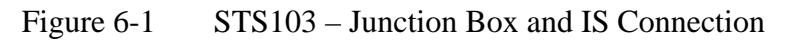

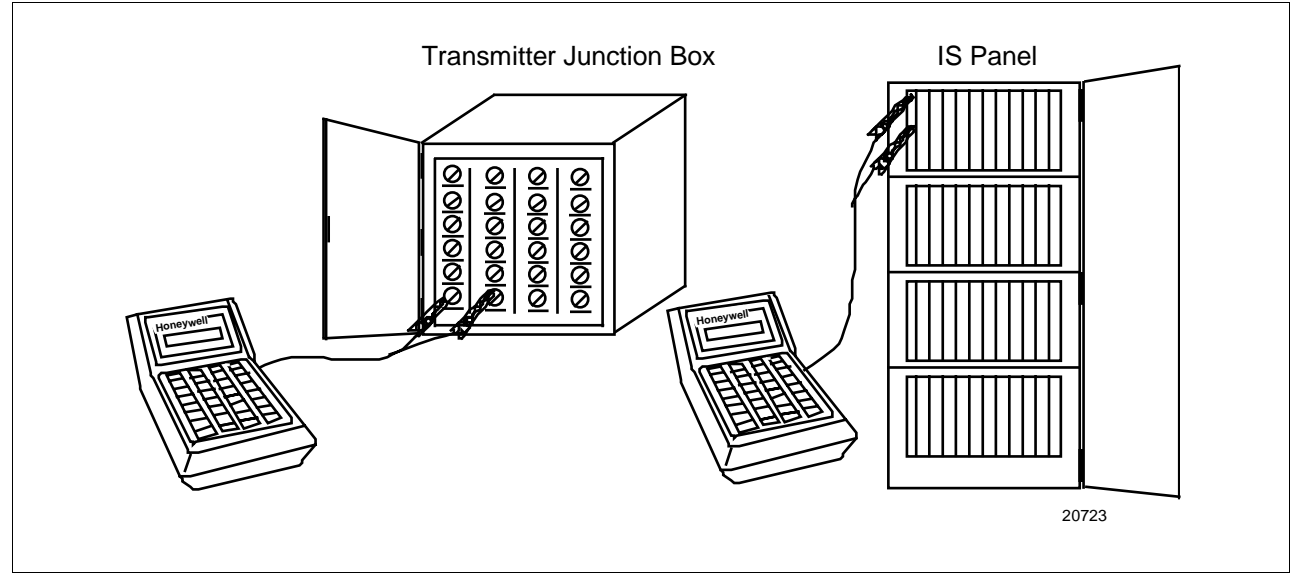

#### STS103 - MagneW connections

Figure 6-2 shows the STS103 connected directly to the positive and negative terminals on the MagneW. The STS103 can connect to only one MagneW at a time.

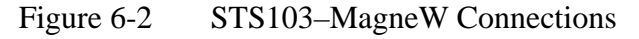

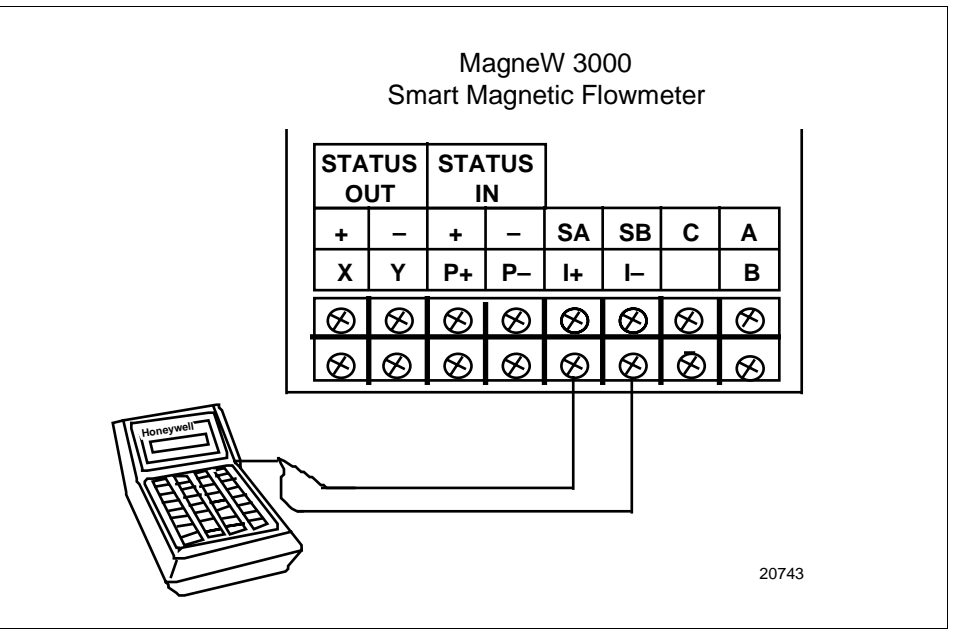

#### WARNING

STS103 charging terminal

When the junction box cover on the transmitter is removed, the housing is NOT explosion-proof.

The NiCd battery pack is charged through a battery charger that plugs into the charging terminal. The charger inputs 110 or 220 Vac 50/60 Hz and outputs 7 Vdc 180mA to the NiCd battery pack.

The connector of the battery charger is inserted into the charging terminal on left side of the STS103 near the ON/OFF switch.

## 6.3 Set-up

| Overview                                            | Setting up the MagneW 3000 Flowmeter consists of:                                                                      |  |  |
|-----------------------------------------------------|----------------------------------------------------------------------------------------------------|--|--|
|                                                     | • Keying-in the I.D. and Uploading the Database                                                                        |  |  |
|                                                     | Adjusting the Damping time                                                                                             |  |  |
|                                                     | • Selecting the units in which to display values                                                                       |  |  |
|                                                     | Selecting the MagneW's communication mode                                                                              |  |  |
|                                                     | • Selecting the type of configuration for the flowmeter in the Digital Communications Mode                             |  |  |
|                                                     | • Keying-in the Upper Range value (Span)                                                                               |  |  |
| Keying-in the I.D. and<br>uploading the<br>database | The procedure listed in Table 6-1 gives you the steps required to key–in an ID and upload the database for the MagneW. |  |  |
| ATTENTION                                           | You will note in the procedure that:                                                                                   |  |  |
|                                                     | • The database for an <i>Analog</i> transmitter is automatically read or                                               |  |  |
|                                                     | uploaded to the SFC when you press <b>ENTER</b> in response to the                                                     |  |  |
|                                                     | "TRIPS SECURED" prompt.                                                                                                |  |  |
|                                                     | • The database for a <i>Digital</i> transmitter is read or uploaded when you                                           |  |  |

```
press the SHIFT ID keys.
```

#### Table 6-1Keying-in the MagneW 3000 ID and Upload Database Procedure

| Step   | Press                     | SFC Display will Read                                          | Result                                                                                                    |
|--------|---------------------------|----------------------------------------------------------------|----------------------------------------------------------------------------------------------------|
| ANALOG | FLOWMETER                 | RS (For Digital Flowmeters                                     | - see step 4)                                                                                                    |
| 1      | DE READ                   | TAG NO.<br>TRIPS SECURED?.                                     |                                                                                                    |
|        | NON-VOL<br>ENTER<br>(YES) | TAG NO.<br>SFC WORKING<br>Then<br>MAG XX TAG NO.<br><u>X</u> — | <ul> <li>The database is loaded into the SFC at this point for analog transmitters.</li> <li>MAG XX on the top line identifies that it is a MagneW Flowmeter.</li> <li>XX = SR - Single Range DR - Dual Range</li> <li>Notice the line under the first character of the ID on the bottom line. This is the cursor and indicates where you can key–in an ID.</li> <li>Alpha/numeric entries of up to 8 characters are permitted.</li> <li>If the MagneW was not given an ID, the line will be blank with a cursor.</li> </ul> |

Table continued on next page

# Keying–in the ID and uploading the database, continued

Keying-in the MagneW 3000 ID and Database Procedure (continued) Table 6-1

| Step                         | Press              | SFC Display will Read                                                 | Result                                                                                                    |  |
|------------------------------|--------------------|-----------------------------------------------------------------------|----------------------------------------------------------------------------------------------------|--|
| ANALOG FLOWMETERS, continued |                    |                                                                       |                                                                                                    |  |
| 2                            | until you<br>see   | MAG XX TAG NO.<br><u>*</u><br>or<br>MAG XX TAG NO.                    | <ul> <li>An <sup>*</sup>_ indicates that the prompt is looking for an alpha character. The letters are located in the upper right corner of the keys.</li> <li>A ■ indicates the prompt is looking for a number. The numbers are on the yellow keys.</li> <li>Press NUM/ALPHA key to change from Alpha to Numeric mode or vice versa.</li> <li>One of the symbols appears on the display and in place of the first character of the old ID. The rest of the old ID disappears.</li> <li>Key–in your ID using the NUM/ALPHA key and the letters and numbers on the keys.</li> </ul> |  |
| 3                            |                    | MAG XX TAG NO.<br>SFC WORKING<br>then<br>MAG XX TAG NO.<br>(New ID)   | The ID and database are loaded.                                                                                                    |  |
| DIGITAL                      | FLOWMETER          | ·S                                                                    |                                                                                                    |  |
| 4                            | DE READ<br>A<br>ID | TAG NO.<br>SFC WORKING<br>Then<br>DE-XMTR TAG No.<br><u>X</u> XXXXXXX | The top line indicates that the flowmeter is<br>configured for <b>DE Communications mode</b> .<br>Notice the line under the first character of the ID<br>on the bottom line. This is the cursor and<br>indicates where you can key–in an ID.<br>Alpha/numeric entries of up to 8 characters are<br>permitted.<br>If the MagneW was not given an ID, the line will<br>be blank with a cursor.                                                                                                    |  |

Table continued on next page

4/99

#### Keying-in the ID and uploading the database, continued

 Table 6-1
 Keying–in the MagneW 3000 ID and Uploading Database Procedure (continued)

| Step    | Press                               | SFC Display will Read                                                     | Result                                                                                                    |  |  |
|---------|-------------------------------------|---------------------------------------------------------------------------|----------------------------------------------------------------------------------------------------|--|--|
| DIGITAL | DIGITAL FLOWMETERS, continued       |                                                                           |                                                                                                    |  |  |
| 5       | until you<br>see                    | MAG XX TAG NO.<br><u>*</u><br>or<br>MAG XX TAG NO.                        | <ul> <li>An <sup>*</sup>/<sub>1</sub> indicates that the prompt is looking for an alpha character. The letters are located in the upper right corner of the keys.</li> <li>A I indicates the prompt is looking for a number. The numbers are on the yellow keys.</li> <li>Press NUM/ALPHA key to change from Alpha to Numeric mode or vice versa.</li> <li>One of the symbols appears on the display and in place of the first character of the old ID. The rest of the old ID disappears.</li> <li>Key–in your ID using the NUM/ALPHA key and the letters and numbers on the keys.</li> </ul> |  |  |
| 6       | NON-VOL<br>ENTER<br>(YES)           | MAG XX TAG NO.<br>SFC WORKING<br>then<br>MAG XX TAG NO.<br>(New ID)       | The ID is loaded into the flowmeter.                                                                                                    |  |  |
| 7       | A<br>SHIFT<br>then<br>de read<br>ID | MAG XX TAG NO.<br>SFC WORKING – XX%<br>then<br>MAG XX TAG NO.<br>(New ID) | This loads the Digital flowmeter database into the SFC.<br>The display indicates the percent of the database being loaded until it reaches 100%.                                                                                                    |  |  |

# Copying data into non-volatile memory

When setting-up or configuring a MagneW 3000, whether you are changing one element or a full database, you must copy all configuration data into the flowmeter's Non-Volatile Memory. This is the flowmeter's permanent memory. If the flowmeter were to lose power, the values for the database will be saved here.

The flowmeter also contains a working memory that loses its contents if the power goes off; and when power is restored, the flowmeter copies the contents of the non-volatile memory into the working memory.

There is a failsafe procedure. Thirty seconds after a value is changed, the flowmeter automatically copies it into the non-volatile memory. But, if you change an element and power goes down before this runs, you will still lose the data in the working memory. Therefore, whenever you make any changes in the flowmeter, always end your procedure as follows:

| Press                     | Displays will Read                 | Result                                                    |
|---------------------------|------------------------------------|-----------------------------------------------------------|
| A<br>SHIFT                | MAG XX TAG NO.<br>SFC WORKING      | "SFC WORKING" will be displayed as long as eight seconds. |
| then                      | then                               | The data is copied from the Working                       |
| NON-VOL<br>ENTER<br>(YES) | MAG XX TAG NO.<br>DATA NONVOLATILE | memory into the Non-Volatile memory.                      |
|                           | then                               |                                                           |
|                           | MAG XX TAG NO.<br>READY            |                                                           |

Adjusting the damping time Damping time sets the unit of time for the damping constant which establishes the upper limit of frequency response and the response time characteristics of the flowmeter. This is used to reduce the electrical noise effect on the output signal.

Using the SFC, you can adjust the damping by selecting a value on the SFC and send that value to the flowmeter.

- The minimum value is 0.0 seconds (no damping).
- The maximum value is 100.0 seconds.

Figure 6-3 is a graphic view of the key presses required to adjust the damping time value and also gives you the selections available. You can also key–in a value using the numbered yellow keys.

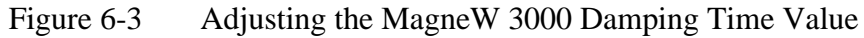

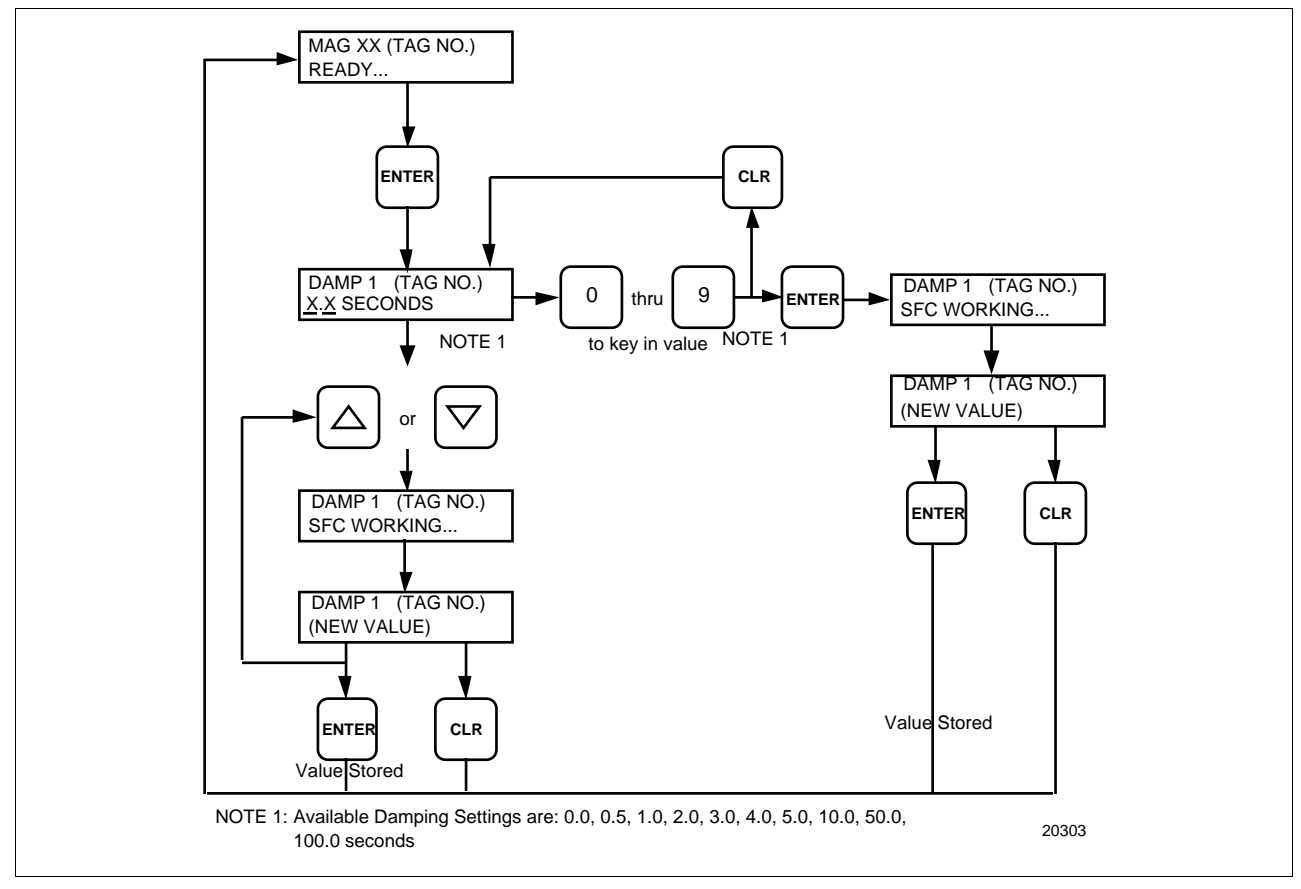

| Selecting the units in<br>which to display<br>valuesThere are three groups of units that can be displayed on the SFC for t<br>MagneW. |
|----------------------------------------------------------------------------------------------------|
|----------------------------------------------------------------------------------------------------|

The group that will be displayed depends on the application that you select when you configure the UNITS KEY display. See "CONFIGURATION" - "UNITS KEY?" - Section 6.4.

Table 6-2 is a list of units in which you can display the values for LRV, URV, SPAN, URL, and INPUT.

| VELOCITY | VOLUME FLOW         | MASS FLOW |
|----------|---------------------|-----------|
| m/sec    | m <sup>3</sup> /h   | Kg/min    |
| ft/sec   | gal/h               | lb/min    |
|          | l/h                 | Kg/h      |
|          | cc/h                | lb/h      |
|          | m <sup>3</sup> /min | Kg/sec    |
|          | gal/min             | lb/sec    |
|          | l/min               | t/h       |
|          | cc/min              | t/min     |
|          | m <sup>3</sup> /dav | t/sec     |
|          | gal/day<br>Kgal/day | g/h       |
|          |                     | g/min     |
|          | bbl/day             | g/sec     |
|          |                     | ton/h     |
|          | m~/sec              | ton/min   |
|          |                     | ton/sec   |

Table 6-2List of the MagneW 3000 Units by Application

Selecting the units in<br/>which to display<br/>values, continuedFigure 6-4 is a graphic view of the key presses required to select the<br/>desired units in which to display values.When a Unit is selected it is saved in the MagneW as "user preferred" and<br/>is automatically recalled and displayed whenever the SFC is connected.

Press the UNITS key and use  $\blacksquare$  to change selection.

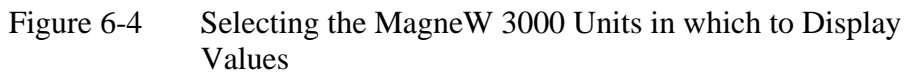

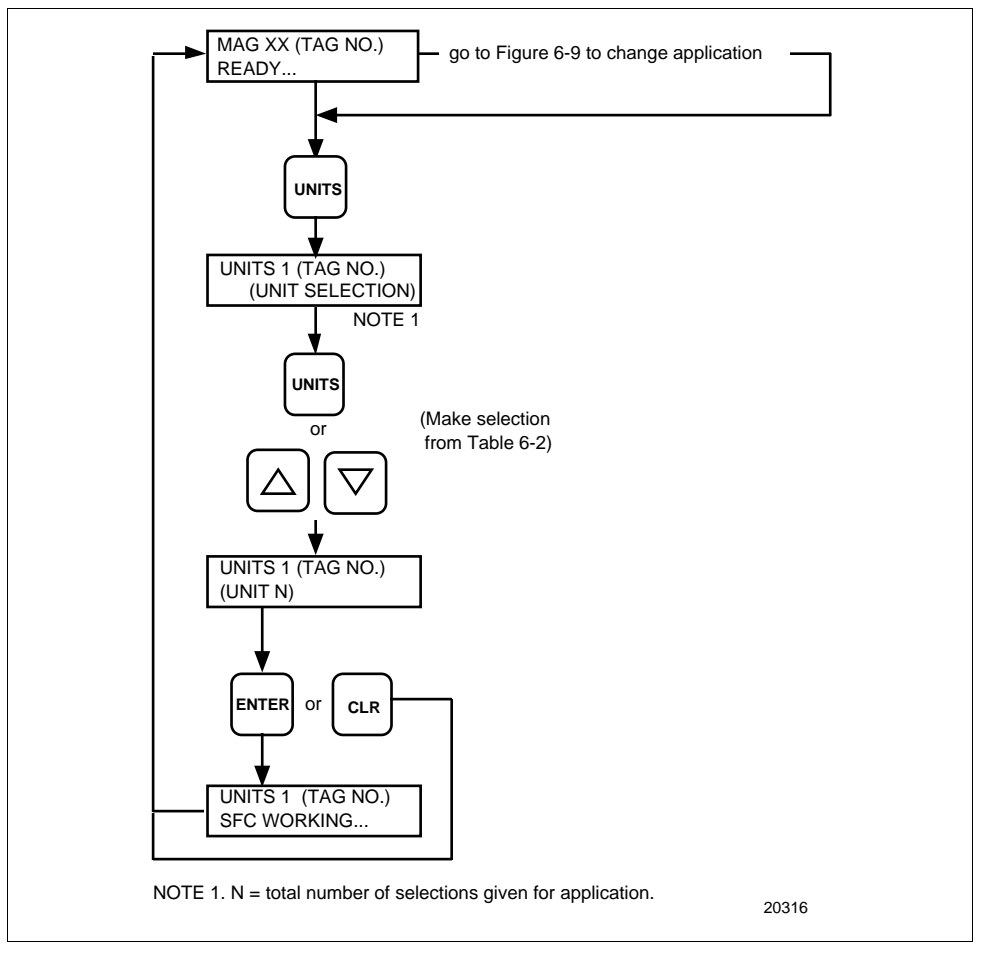

### 6.3 Set-up, Continued

| The MagneW 3000 flowmeter operates in either an Analog mode or a Digital mode (DE communications mode) You can quickly change from one mode to another using the SFC. |
|----------------------------------------------------------------------------------------------------|
|                                                                                                    |
|                                                                                                    |

See Section 1.4 "STS103/SFI Communication" for format descriptions.

Figure 6-5 is a graphic view of the key presses required to change the communication mode.

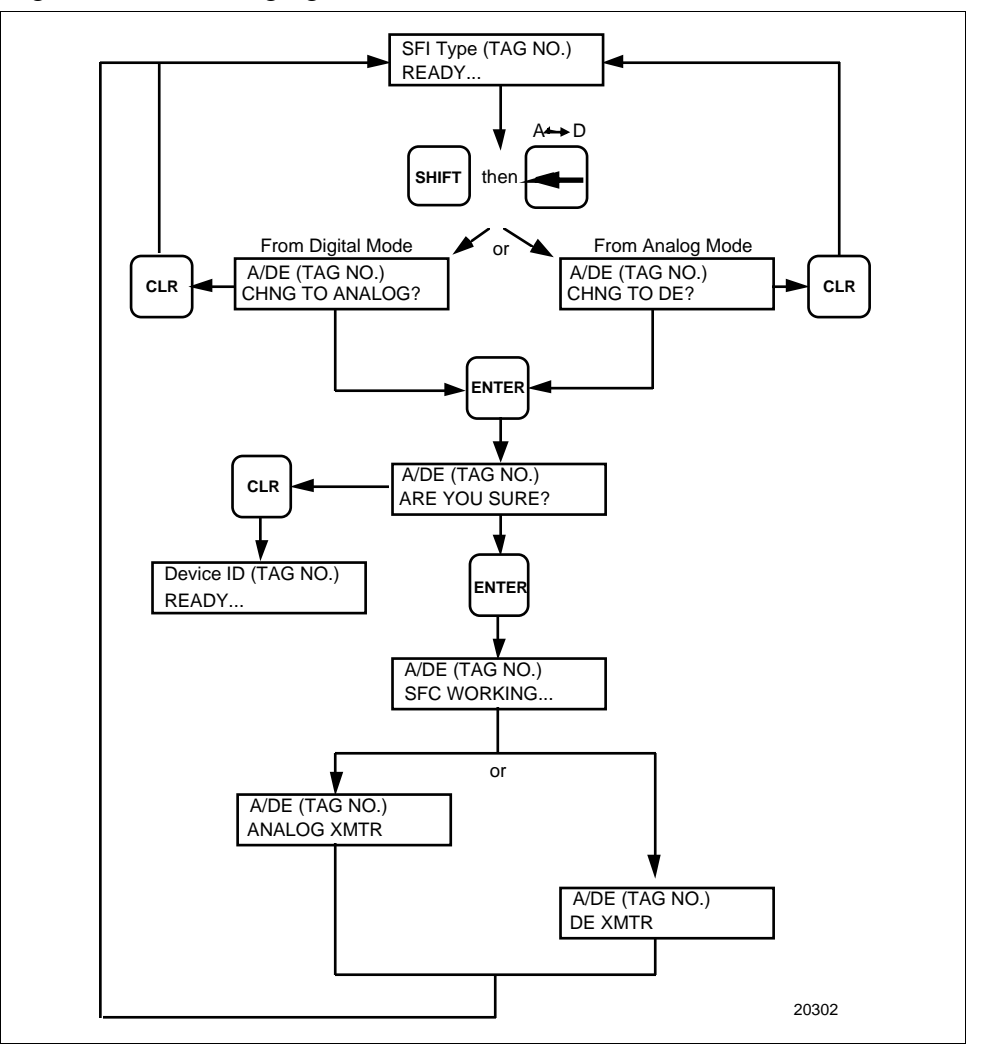

Figure 6-5 Changing Communications Mode

**Selecting configuration** data for the digital (DE) communications mode

| U                                           | U                                                                                                    |                                                                                                    |
|---------------------------------------------|----------------------------------------------------------------------------------------------------|----------------------------------------------------------------------------------------------------|
| Element                                     |                                                                                                    | Selections And Definitions                                                                                                    |
| Type of Transmitter                         | This element selects the type of transmitter operation. The selections are:                                                                                                    |                                                                                                    |
|                                             | Single Range                                                                                                    | Working range PV (PVw) for STDC card or STI module.                                                                                                    |
|                                             | Single Range W/s                                                                                                    | <b>SV</b> Working Range PV(PVw) with sensor temperature for STDC card or STI Module.                                                                             |
|                                             | Dual Range (STD                                                                                                    | C) Full range PV (PVt) and Working range PV (PVw) (For STDC only).                                                                                               |
| Message Format                              | This element is the message format. The selections are:                                                                                                    |                                                                                                    |
|                                             | • w/o DB (4 Byte)                                                                                                    | 4 Byte message format (PV or SV only), without database information.                                                                                             |
|                                             | • W/DB (6 Byte)                                                                                                    | 6 Byte message format (PV or SV with database information).                                                                                                    |
| Failsafe Mode for<br>Digital Control System | This element is the Failsafe mode. You configure the flowmeter to tell the control system, via the ST/DC card, which failsafe mode to assume when the card detects a critical failure condition. A critical fault can be due to a critical status indication from the flowmeter or an extended loss of PV data. |                                                                                                    |
|                                             | The selections are:                                                                                                    |                                                                                                    |
|                                             | • F/S=B/O Lo                                                                                                    | Burnout low (drives the PV value to the downscale limit).                                                                                                    |
|                                             | • F/S=B/O Hi                                                                                                    | Burnout high (drives the PV value to the upscale limit).                                                                                                    |
|                                             | • LKG                                                                                                    | Last known good PV value.                                                                                                    |
|                                             | • F/S=FSO,B/O Lo                                                                                                    | Freeze slot output and burnout low (ST/DC card tells<br>the controller to hold the memory block output at the<br>preset value and drives input to the controller |

Table 6-3MagneW 3000 DE Configuration Elements

downscale to trip alarms).
 F/S=FSO, B/O Hi Freeze slot output and burnout high (ST/DC card tells the controller to hold the memory block output at the preset value and drives input to the controller upscale to trip alarms).
 F/S=LKG Freeze slot output and last known good PV (ST/DC tells the controller to hold the memory block output at the present value and provides the last known good PV value as the input to the controller).

### 6.3 Set-up, Continued

Selecting configuration Figure 6-6 is a graphic view of the key presses required to configure the data for the digital (DE) elements for DE communications mode, continued

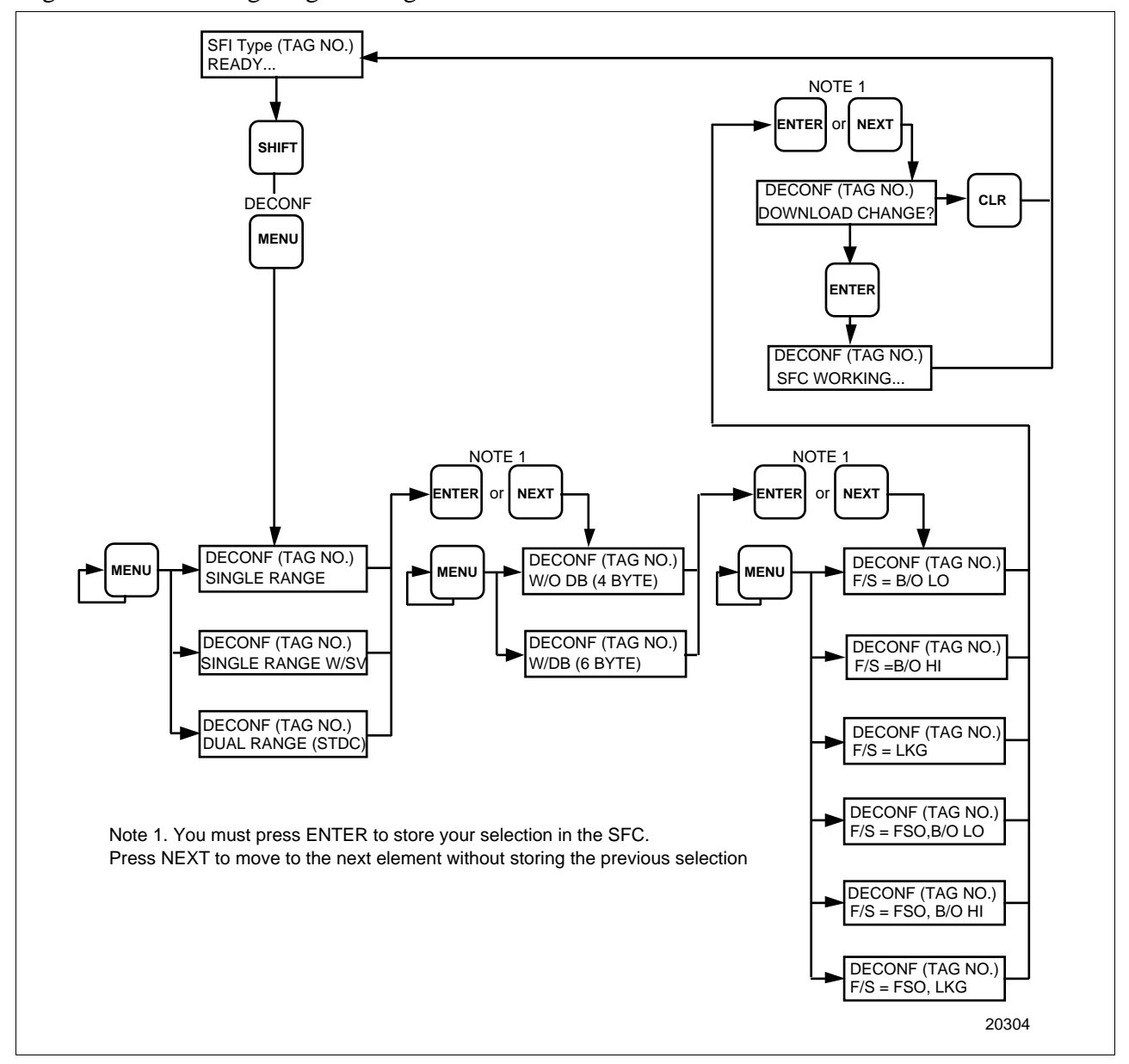

Figure 6-6 Configuring the MagneW 3000 DE Communications Mode

#### 6.3 Set-up, Continued

Keying-in the upper<br/>range value (Span)You can change the URV - Upper Range Value (Span) of a single or dual<br/>range flowmeter.<br/>URV 1 is Range 1 of a single or dual range flowmeter.<br/>URV 2 1 is used for +/- and Dual range applications. PressSHIFTthen URV<br/>(or Span) for the second range of PV1.<br/>For +/- ranges, it would be the negative range.<br/>For Dual ranges, it would be the second range.<br/>Refer to Section 6.4, Table 6-5 for setting up ranging.Press

ATTENTION

On the Magnetic Flowmeter, the 0% output point (LRV) (4 mA point) cannot be changed. The 0% output point means that the measured process fluid is stationary.

Locate the URV key on the keyboard and press. Figure 6-7 is a graphic view of the key presses required to change the Upper Range Value (Span).

Figure 6-7 Changing the MagneW 3000 Upper Range Value (Span)

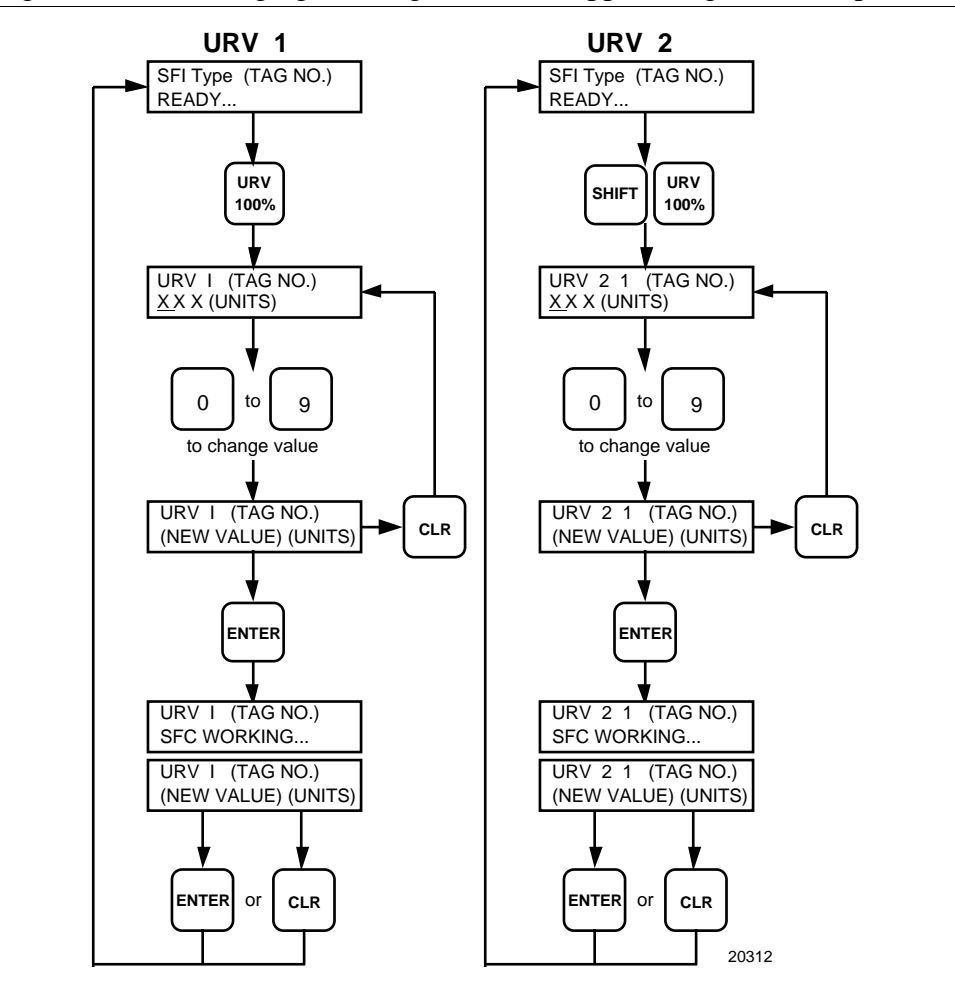

# 6.4 Configuration

| Overview           | Configuration is a dedicated operation where you use straightforward keystroke sequences to select and establish (configure) pertinent flowmeter data best suited for your application.                                                                                                    |  |  |
|--------------------|----------------------------------------------------------------------------------------------------|--|--|
| Prompts            | To assist you in this process, there are prompts that appear in the SFC's display that let you know what group of configuration data you are working with and also, the specific parameters associated with each group.                                                                                                    |  |  |
| Restrictions       | Before you start your configuration, be aware that all of the parameters do<br>not appear all the time. The prompt hierarchy that appears in Figure 6-8<br>gives you an overall view of the configuration parameter groups that can<br>appear. Their appearance is sometimes restricted due to other selections<br>particularly in the "Menu Items" selections.<br>Those that are restricted will be referenced in the individual graphic<br>presentations that are given for entering those configuration parameter<br>groups. |  |  |
| Prompt hierarchy   | The Prompt Hierarchy in Figure 6-8 gives you an overall view of the configuration parameters that will appear. It will help you to get to where you want to go more quickly. Refer to each parameter and accompanying figure indicated for specific settings and menu selections for each element of the configuration parameters.                                                                                                    |  |  |
| Exit configuration | You can exit configuration at any time.<br>Press CLR until this display appears:<br>MAG SRXXXXXX<br>READY or press SHIFT CLR .                                                                                                    |  |  |

#### **Prompt hierarchy**

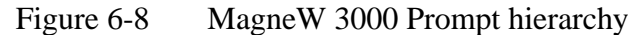

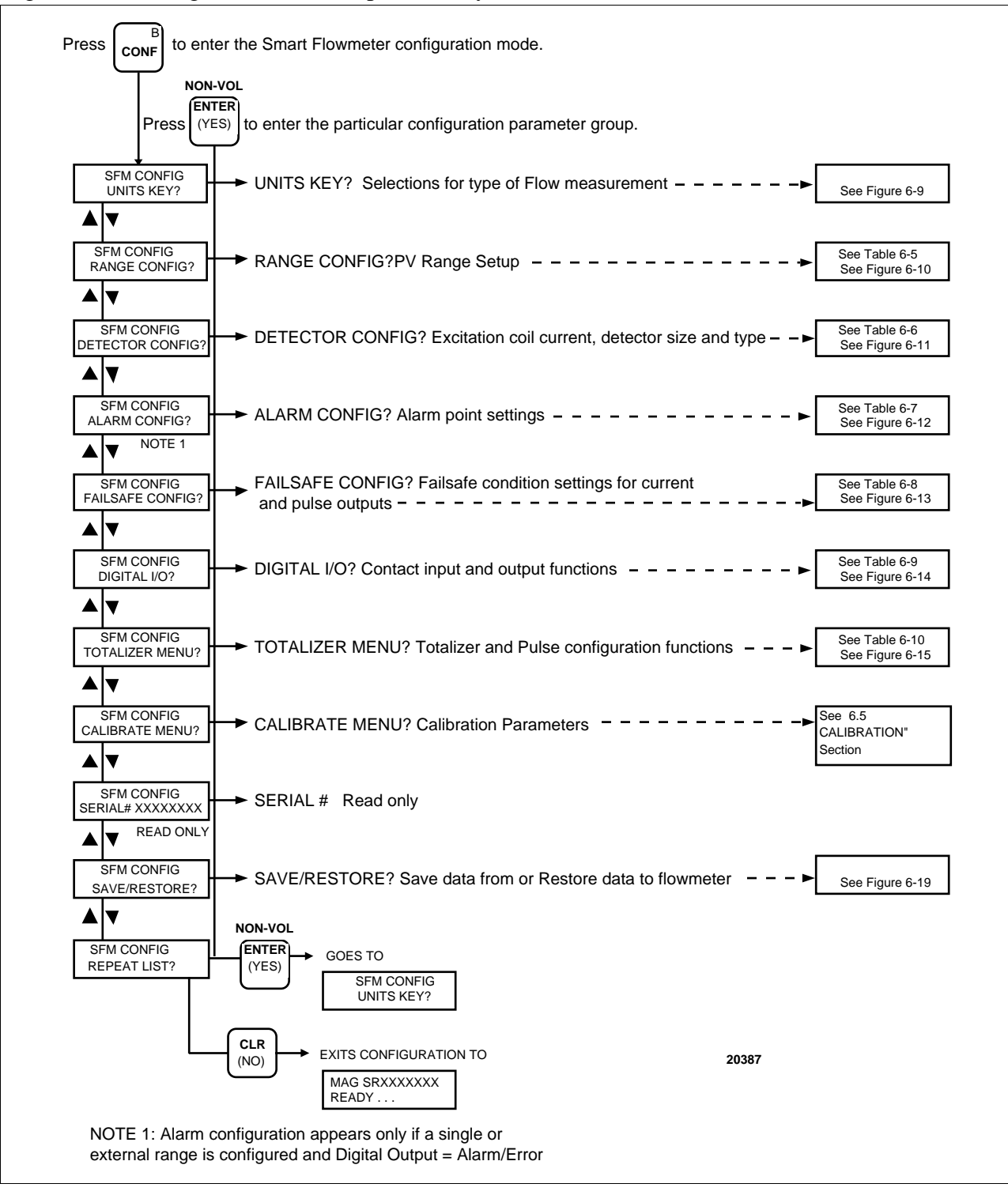

**Selecting a parameter** Table 6-4 shows you what key to press in order to scroll through the configuration groups and select a parameter.

Table 6-4Scrolling through the MagneW 3000 Parameters

| Press                     | Result                                                                                                    |
|---------------------------|----------------------------------------------------------------------------------------------------|
| H                         | Display goes to next parameter.                                                                                                    |
|                           | Display goes to previous parameter.                                                                                                    |
| NON-VOL<br>ENTER<br>(YES) | Enters that particular configuration parameter and allows menu selections. See figures that follow.                                                                                                    |
|                           | Also enters menu item selection into SFC memory.                                                                                                    |
|                           | NOTE: Under each parameter group there is an element<br>entitled "DOWNLOAD DATA?". No newly selected<br>menu item will be entered into MagneW memory until<br>the ENTER key is pressed while "DOWNLOAD |
|                           | DATA?" is being displayed.                                                                                                    |
|                           | Scrolls through the values or selections available for a particular parameter.                                                                                                    |
|                           | Press ENTER key after selection is made to enter                                                                                                    |
|                           | information into the SFC memory.                                                                                                    |
| A<br>SHIFT (NO)           | Exits the Configuration mode and puts the SFC into a "READY" mode.                                                                                                    |
| CLR<br>(NO)               | Clears from parameter to beginning of group.                                                                                                    |

**Units key?** This configuration parameter lets you select the type of Flow measurement for your application. Available flow measurement applications are:

- VELOCITY
- VOLUME FLOW
- MASS FLOW

The choice of application determines the Units selections (available when

the **UNITS** key is pressed) for LRV, URV, Input, Span, and URL.

If you select the Mass Flow application, a selection for specific gravity automatically appears.

Figure 6-9 is a graphic view of the key presses required to configure the **UNITS** key.

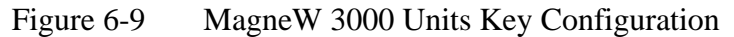

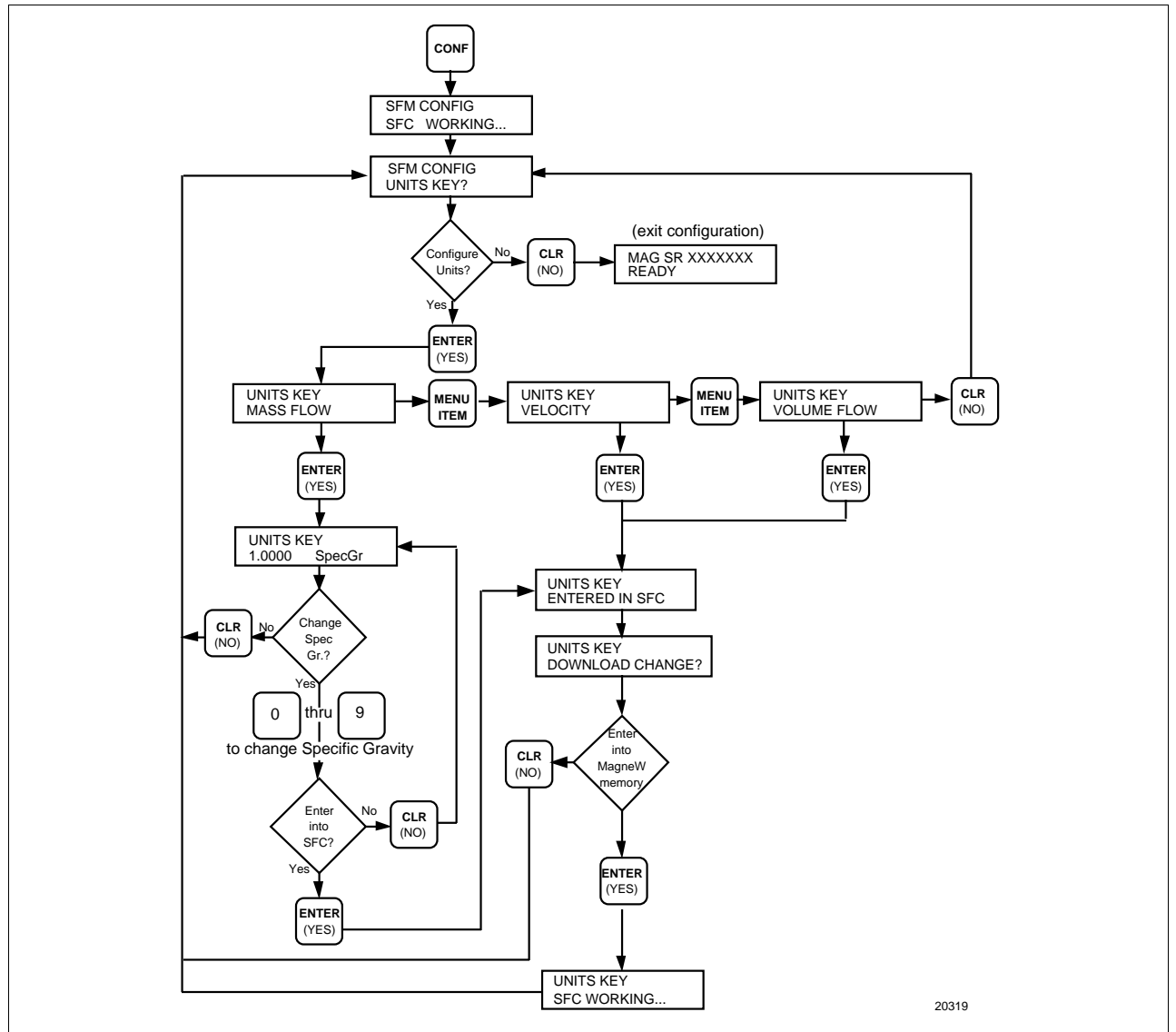
Range Config? This configuration group of parameters lets you select the range function elements. Table 6-5 lists the Range Configuration Elements. Table 6-6 explains the Ranging Functions. Table 6-7 is a list of possible Function Selection Combinations. Range Config? The elements of Range Config? are listed in Table 6-5. configuration elements Table 6-5 MagneW 3000 Range Config? Elements Definition Element RANGE= The type of range required. See Table 6-6 for ranging function definitions SINGLE Single range AUTO DUAL Forward flow direction, automatic selection, dual range EXT. DUAL Forward flow direction, externally set, dual range AUTO +/-Forward/reverse, automatic range selection EXT +/-Forward/reverse, externally set HYSTERESIS= The transfer between ranges can be with hysteresis. Range is from 0 to 20%. The amount of overlap desired between the two ranges when "RANGE=" is configured. For AUTO DUAL or AUTO +/- only. CUT-OFF= Low flow cutoff point locks the output signal to 0% when PV decreases below cut-off percentage of active span. Range is from 0 to 10%. DISP= Local flow display mode of the MagneW meter. **NO DISPLAY** Without local display card DISP=% Percent display of instantaneous flow rate Engineering units display of DISP=FLOWRATE instantaneous flow rate **DISP=TOTAL** Integrated amount of flow

```
Ranging functionTable 6-6 lists the definitions of the ranging functions that are available<br/>under Range Config? Element "RANGE=".
```

| Table 6-6 | Ranging | Function  | Definitions |
|-----------|---------|-----------|-------------|
| 14010 0 0 | 1       | I anotion | Dermitions  |

| Function                                                         | Definition                                                                                                    |
|------------------------------------------------------------------|----------------------------------------------------------------------------------------------------|
| SINGLE<br>(Single Range)                                         | For Flow measurement in the direct direction with a single range. When the flow<br>direction is reverse, the outputs are as follows:<br>Analog Output:Down to approximately -22.5% (0.4 mA)<br>Pulse Output:Not delivered<br>                                                                                                    |
| AUTODUAL<br>(Direct Direction,<br>Dual Range,<br>Auto Selection) | Measurement is with two ranges (1st range and 2nd range). When the measured value has exceeded 100% of the low range, measurement is automatically transferred to the high range. Transfer between the two ranges can be with hysteresis as illustrated in the figure below. The flow signal must always be accompanied by the range status signal.                                                    |
|                                                                  | Analog Output<br>1st range: 4 to 20 mAdc<br>2nd range: 4 to 20 mAdc<br>When pulse output is provided<br>The pulse weight of both 1st and<br>2nd ranges are the same.<br>Contact output<br>Range status signal<br>The instrument comes from the<br>factory with its range status<br>signal set as follows:<br>1st range: Open<br>2nd range: Closed<br>Setting reverse of the above is<br>also possible. |
| EXT DUAL                                                         | The ranges can be changed from an external range select command signal (contact signal). It is also possible to deliver a range status signal in                                                                                                    |
| (Direct Direction,                                               | synchronization to the range select signal.                                                                                                    |
| Dual Range,                                                      | Analog Output                                                                                                    |
| External Selection)                                              | 2nd range: 4 to 20 mAdc                                                                                                    |
|                                                                  | When pulse output is provided                                                                                                    |
|                                                                  | The pulse weight of both 1st and                                                                                                    |
|                                                                  | 2nd ranges are the same.                                                                                                    |
|                                                                  | Contact output                                                                                                    |
|                                                                  | Range select command signal                                                                                                    |
|                                                                  | 1st range: Open                                                                                                    |
|                                                                  | Contact Output (optional)                                                                                                    |
|                                                                  | The instrument comes from the factory                                                                                                    |
|                                                                  | with its range status signal set as follows:                                                                                                    |
|                                                                  | 1st range: Open                                                                                                    |
|                                                                  | 2nd range: Closed                                                                                                    |
|                                                                  | Setting in reverse of the above is also possible.                                                                                                    |

Table continued on next page

## Ranging function, continued

Ranging Function Definitions, continued Table 6-6

| Function                                                                       | Definition                                                                                                    |  |  |  |
|--------------------------------------------------------------------------------|----------------------------------------------------------------------------------------------------|--|--|--|
| AUTO +/–<br>(Direct/Reverse<br>Direction,                                      | As the flow directions change, the measuring ranges are automatically changed.<br>The transfer section of the two ranges can be overlapped to provide a hysteresis<br>feature as illustrated in the figure shown below.                                                                                                    |  |  |  |
| Dual Range,<br>Auto Selection)                                                 | Analog Output<br>Direct direction: 4 to 20 mAdc<br>Reverse direction: 4 to 20 mAdc<br>When pulse output is provided<br>The signal is delivered regardless of<br>the flow direction. The pulse weight<br>remains the same regardless of the<br>flow direction<br>When display is provided<br>For the flow in the reverse direction,<br>a minus sign(–) appears on the<br>readout.<br>When the pulse output is provided,<br>the direct /reverse differential flow<br>totalization function is also available.<br>Contact output<br>Direct/Reverse flow direction status<br>signal. The instrument comes from<br>the factory with its status signal set<br>as follows:<br>Direct direction: Open<br>Reverse direction: Closed<br>Setting reverse of the above is<br>also possible.                                                                                                    |  |  |  |
| EXT +/-<br>(Direct/Reverse<br>Direction,<br>Dual Range,<br>External Selection) | The Direct/Reverse ranges can be selected by means of an external direct/<br>reverse range select command signal. It is also possible to deliver a direct/reverse<br>range status signal (contact signal) in synchronization to the select command<br>signal.<br>Analog Output<br>Direct direction: 4 to 20 mAdc<br>Reverse direction: 4 to 20 mAdc<br>When pulse output is provided<br>The signal is delivered regardless of the flow direction. The pulse weight<br>remains the same regardless of the flow direction<br>When display is provided<br>For the flow in the reverse direction, a minus sign(–) appears on the readout.<br>When the pulse output is provided, the direct /reverse differential flow<br>totalization function is also available.<br>Contact output<br>Direct/Reverse flow direction status signal. The instrument comes from<br>the factory with its status signal set as follows:<br>Direct direction: Open<br>Reverse direction: Closed<br>Setting reverse of the above is also possible. |  |  |  |

**Ranging function**, continued Table 6-7 is a list of possible Function Selection Combinations. Refer to this table when making your range function selection for possible restrictions.

| Configuration<br>Parameter     | Range Config?  | Pulse Config?                                                                  | Digital I/O?                                                                 | Digital I/O?                                          |
|--------------------------------|----------------|--------------------------------------------------------------------------------|------------------------------------------------------------------------------|-------------------------------------------------------|
| Parameter Element              | Range Function | Pulse Out                                                                      | DI =                                                                         | DO =                                                  |
| Selection Code<br>Restrictions | SINGLE         | X<br>A<br>B                                                                    | X,1,2<br>X,1,2,4<br>X,1,2,4                                                  | X,1<br>X,1<br>3                                       |
|                                | AUTODUAL       | X<br>A                                                                         | X,1,2<br>X,1,2,4                                                             | 2<br>2                                                |
|                                | EXT DUAL       | X<br>A<br>B                                                                    | 3<br>3<br>3                                                                  | X,1<br>X,1,2<br>3                                     |
|                                | AUTO +/-       | X<br>A<br>C                                                                    | X,1,2<br>X,1,2,4<br>X,1,2,4                                                  | 2<br>2<br>2                                           |
|                                | EXT +/-        | X<br>A<br>B<br>C                                                               | 3<br>3<br>3<br>3                                                             | X,1,2<br>X,1,2<br>3<br>X,1,2                          |
| Selection Codes                |                | X=Pulse not<br>installed<br>A=Normal Add<br>B=Preset Match<br>C=Dir/Rev differ | X=Not Used<br>1=0% Lock<br>2=Ext Auto Zero<br>3=Ext Range<br>4=Counter Reset | X=Not Used<br>1=Alarm<br>2=Range ID<br>3=Preset Match |

Table 6-7Function Selection Combinations

Note: Totalizing functions and pulse settings are unavailable for functionality selection without pulse board

Range Config? configuration graphic

Figure 6-10 is a graphic view of the key presses required to configure the range configuration function elements.

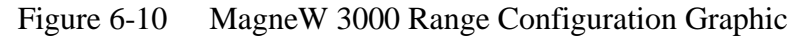

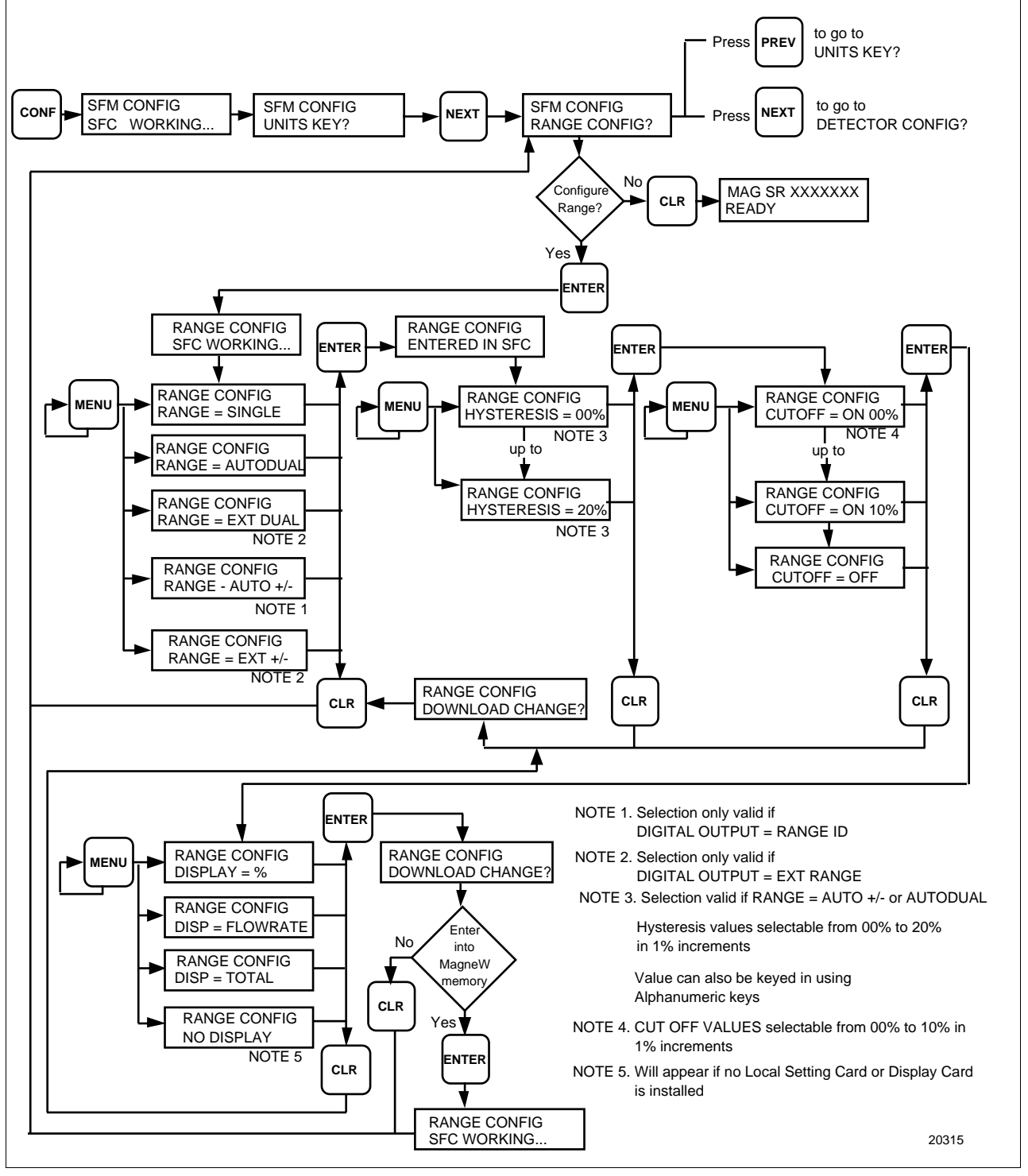

| Detector Config?                        | This configuration group of parameters let you select the Detector Data elements.          |                                                                                                    |  |
|-----------------------------------------|--------------------------------------------------------------------------------------------|----------------------------------------------------------------------------------------------------|--|
| Detector Config? configuration elements | The elements of Detector Config? are listed in Table 6-8. See Figure 6-11 for key presses. |                                                                                                    |  |
|                                         | Table 6-8MagneW 3000 Detector Config? Elements                                             |                                                                                                    |  |
|                                         | Element                                                                                    | Definition                                                                                                    |  |
|                                         | EXCITATION<br>CURRENT                                                                      | The excitation coil current setting should be set to match the value stamped on the nameplate of the detector connected to the transmitter. |  |
|                                         | DETECTOR TYPE                                                                              | Always select KID type when using Smart<br>MagneW 3000.                                                                                     |  |
|                                         | DETECTOR SIZE                                                                              | Selects the diameter of the detector you are using.<br>See Figure 6-11 for a list of available diameters.                                   |  |

Detector Config? configuration graphic

Figure 6-11 is a graphic view of the key presses required to configure the Detector Data elements.

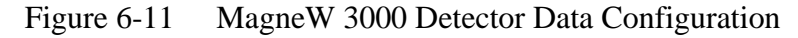

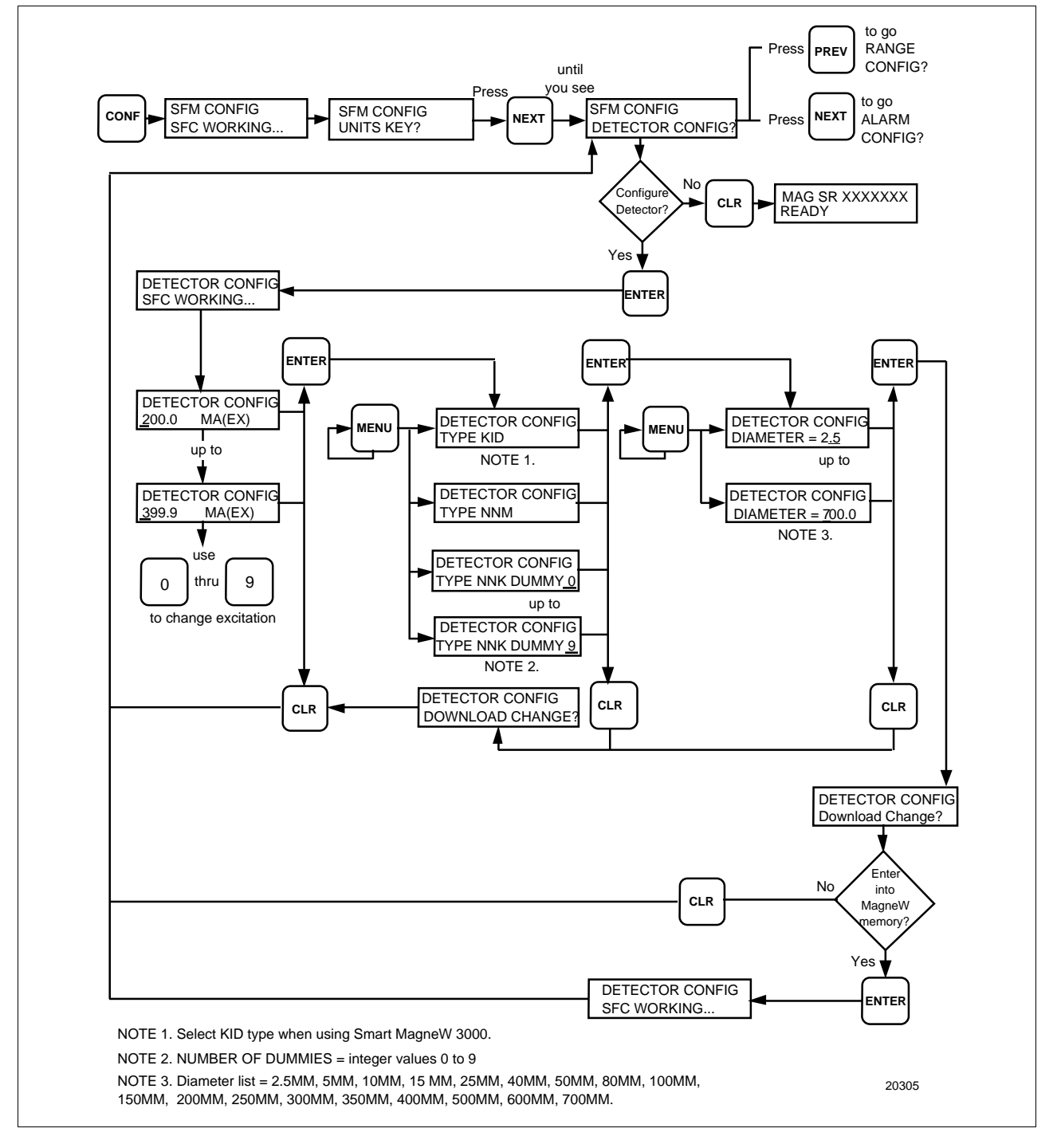

| Alarm Config?                              | This configuration group of parameters lets you set high and low alarm<br>point settings based on the detected flowrate percentage.                                                            |                                          |  |  |
|--------------------------------------------|----------------------------------------------------------------------------------------------------|------------------------------------------|--|--|
|                                            | Selections may be limite                                                                                                    | ed. Refer to Table 6-7 for restrictions. |  |  |
|                                            | The MagneW alarm occurs when the output dry contact closure is activated. There is no internal audible alarm, but an independently powered loop may be connected to provide an external alarm. |                                          |  |  |
| Alarm Config?<br>configuration<br>elements | The elements of Alarm Config? are listed in Table 6-9. See Figure 6-12 for key presses.                                                                                                    |                                          |  |  |
|                                            | Table 6-9MagneW 3000 Alarm Config? Elements                                                                                                    |                                          |  |  |
|                                            | Element                                                                                                    | Definition                               |  |  |
|                                            | HI ALM                                                                                                    | High alarm setpoint                      |  |  |
|                                            |                                                                                                    | Range is –125 to +125% Output Flowrate   |  |  |
|                                            | ■■■ % LO ALM                                                                                                    | Low alarm setpoint                       |  |  |
|                                            |                                                                                                    | Range is –125 to +125% Output Flowrate   |  |  |

Alarm Config? Figure 6-12 is a graphic view of the key presses required to configure the high and low alarm setpoints.

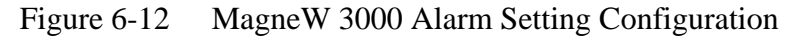

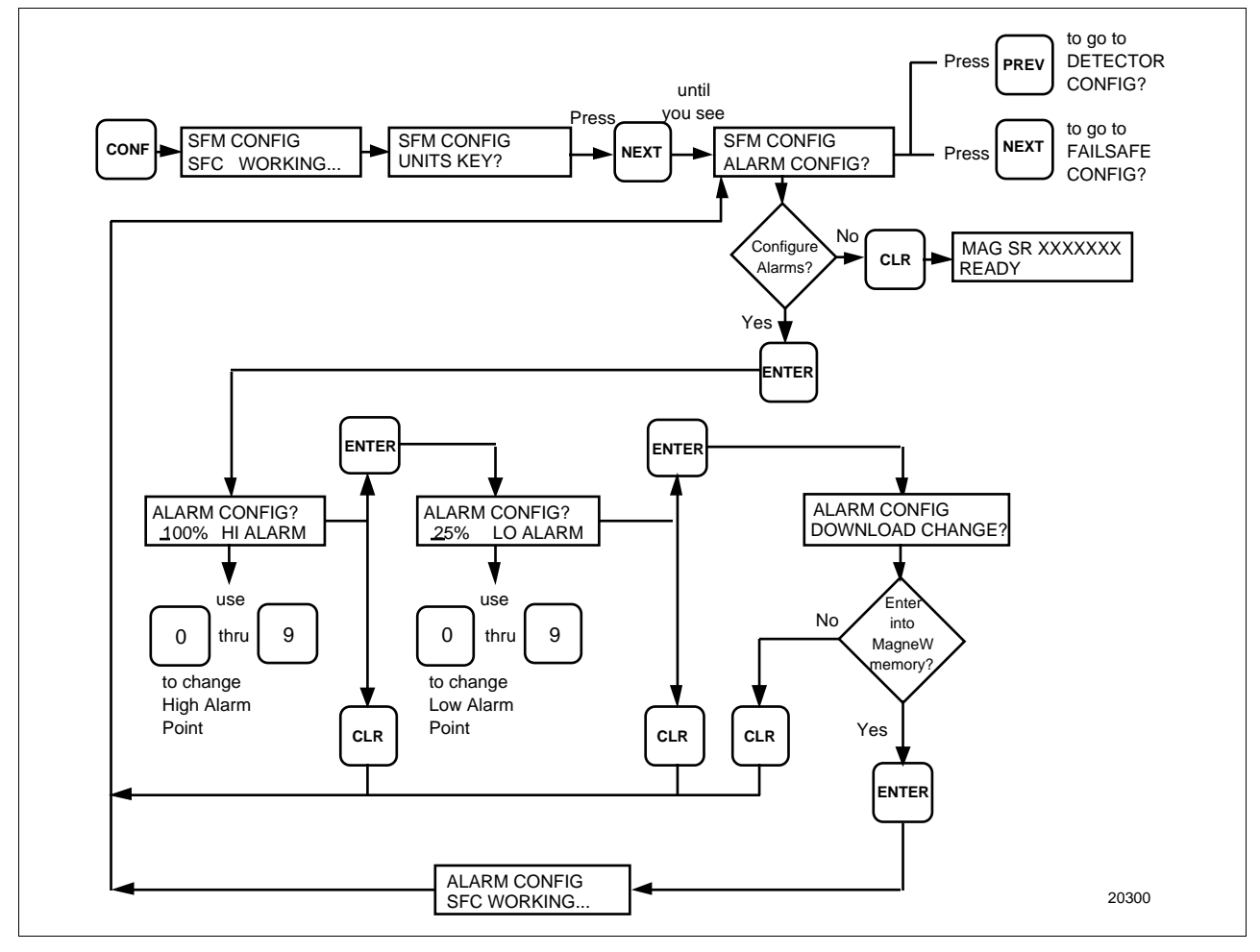

| Failsafe Config?                              | This configuration group of parameters lets you select Failsafe condition settings.               |                                       |                                      |  |
|-----------------------------------------------|---------------------------------------------------------------------------------------------------|---------------------------------------|--------------------------------------|--|
| Failsafe Config?<br>configuration<br>elements | The elements of Failsafe configuration are listed in Table 6-10. See Figure 6-13 for key presses. |                                       |                                      |  |
|                                               | Table 6-10 MagneW                                                                                 | MagneW 3000 Failsafe Config? Elements |                                      |  |
|                                               | Element                                                                                           | Definition                            |                                      |  |
|                                               | 4-20 mA F/S=                                                                                      | The 4-20                              | mA output status                     |  |
|                                               |                                                                                                   | HIGH                                  | Upscale burnout                      |  |
|                                               |                                                                                                   | LOW                                   | Downscale burnout                    |  |
|                                               |                                                                                                   | HOLD                                  | Hold at existing value               |  |
|                                               | PULSE OUT                                                                                         | Pulse out                             | tput status                          |  |
|                                               |                                                                                                   | LOW                                   | Pulse output clamped at low state    |  |
|                                               |                                                                                                   | HOLD                                  | Pulse output held in last good value |  |

Failsafe Config?<br/>graphicFigure 6-13 is a graphic view of the key presses required to configure the<br/>Failsafe condition settings.

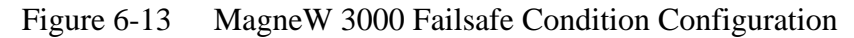

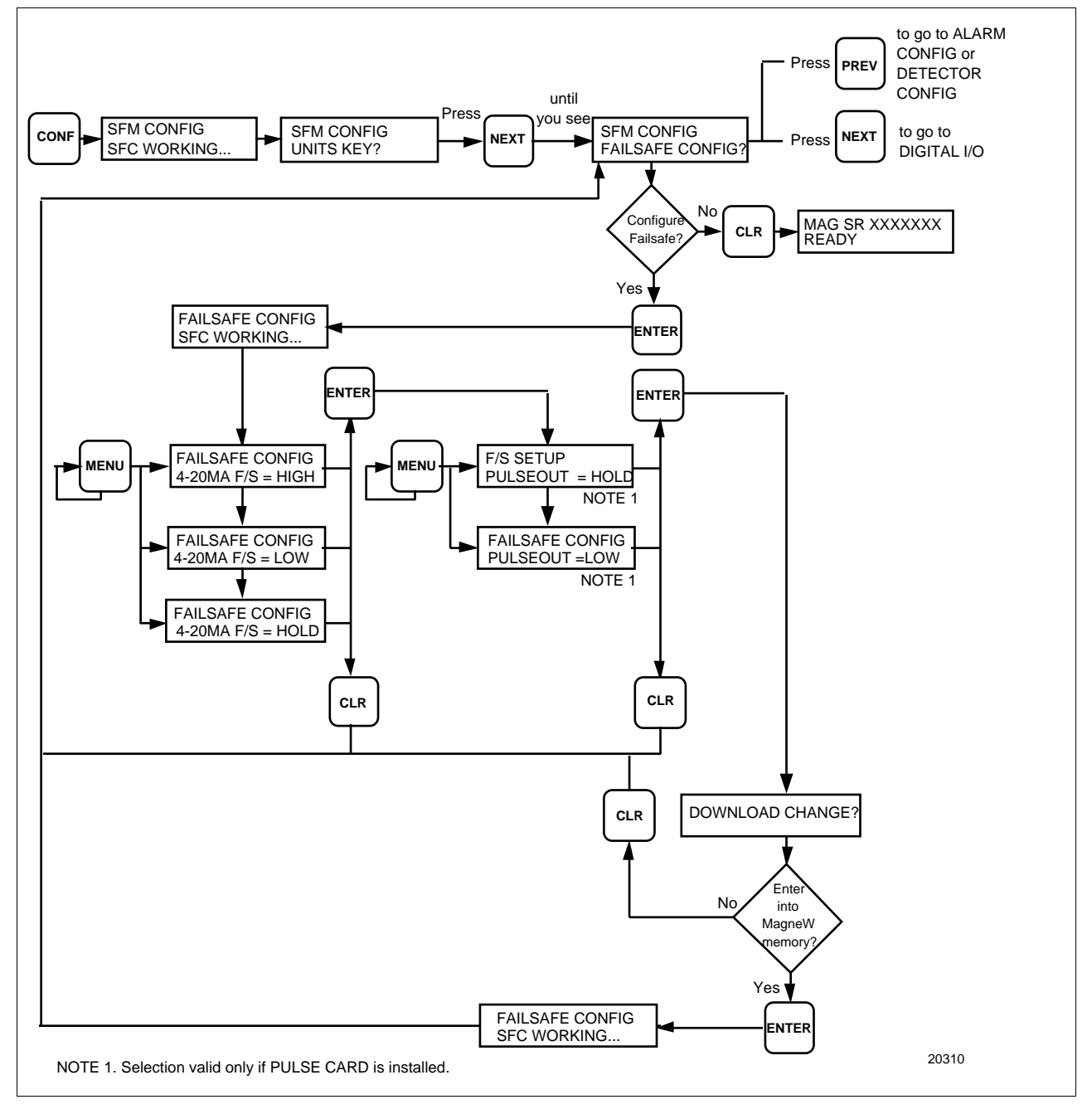

**Digital I/O?** This configuration group of parameters lets you select Digital Input/Output functions.

Dry contact input allows an independently powered loop to be connected for remote activation of database options with a switch or pushbutton.

Dry contact output allows an independently powered loop to be connected for activation of other devices when predetermined conditions occur. For example, the activation of a solenoid to close a control valve when the preset total value on the built-in counter is reached.

Digital I/O? configuration elements

The elements of Digital I/O? configuration are listed in Table 6-11. See Figure 6-14 for key presses. Selection may be limited. Refer to Table 6-7 for restrictions.

|  | Table 6-11 | MagneW | 3000 Digital | I/O? Elements |
|--|------------|--------|--------------|---------------|
|--|------------|--------|--------------|---------------|

| Element  | Definition                               |                                    |  |
|----------|------------------------------------------|------------------------------------|--|
| DI=      | Dry contact input functions              |                                    |  |
|          | = NOT USED                               | Without the function               |  |
|          | = 0% LOCK                                | External 0% lock                   |  |
|          | = AUTO ZERO                              | External automatic zero activation |  |
|          | = CNTR RESET                             | External counter reset             |  |
|          | = EXT RANGE                              | External range selection           |  |
| DO=      | Dry contact output functions             |                                    |  |
|          | = NOT USED                               | Without the function               |  |
|          | = ALARM                                  | Hi/Lo alarm contact                |  |
|          | = RANGE ID                               | Range identification contact       |  |
|          | = PRESET MTCH                            | Totalize counter reset reached     |  |
| DO NORM= | Contact output sta                       | atus                               |  |
|          | = CLOSnormally closed= OPENnormally open |                                    |  |
|          |                                          |                                    |  |

Digital I/O?Figure 6-14 is a graphic view of the key presses required to configure the<br/>Digital Input/Output contact functions.

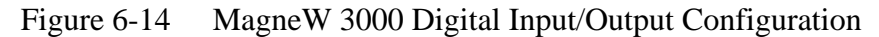

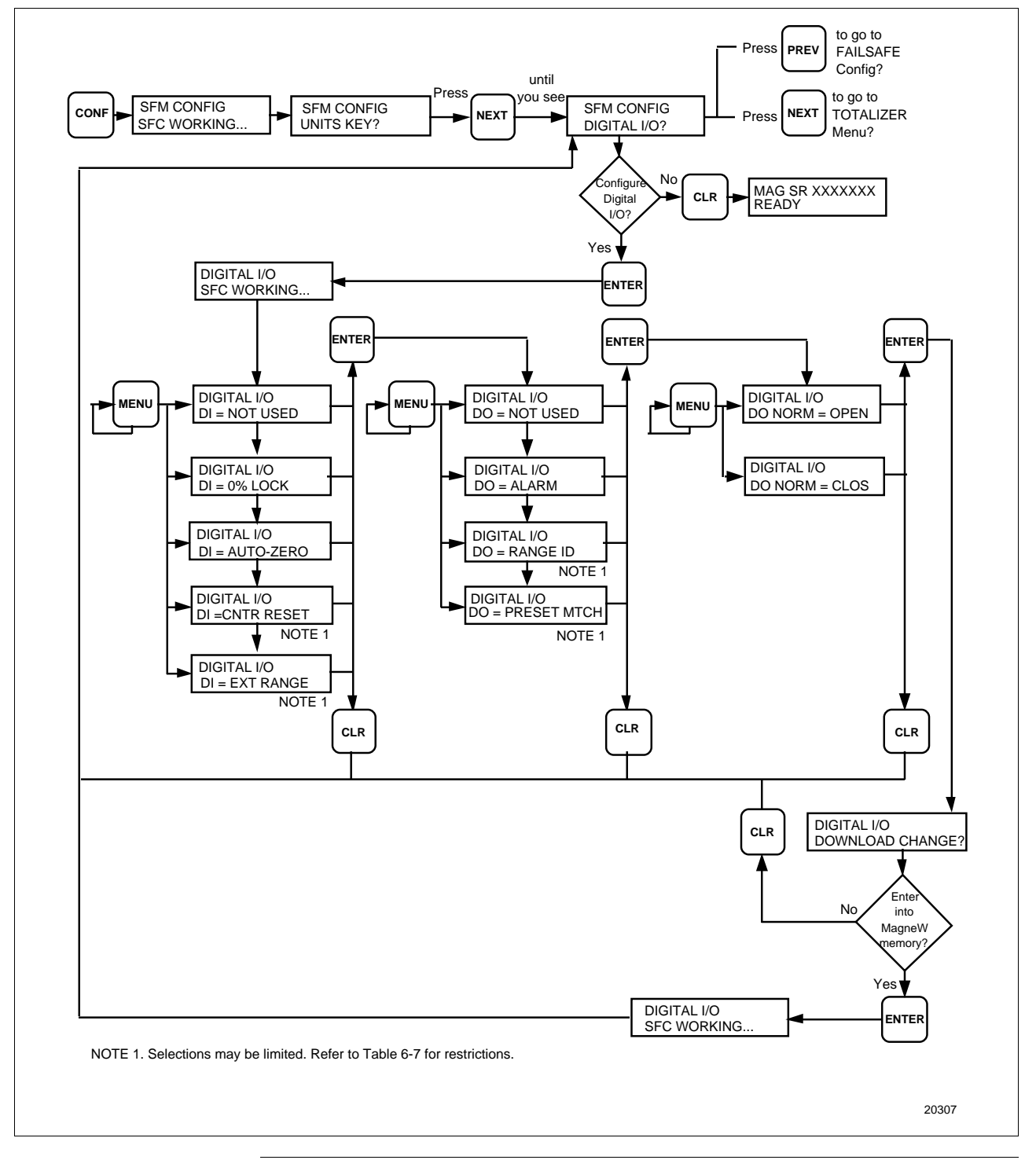

| Totalizer Menu?             | This configuration group and subset groups of parameters let you select<br>Pulse configuration functions and Totalizer functions.<br>Before starting your configuration, be aware that all of the parameters do<br>not appear all the time and that some are READ ONLY. |                                                                                           |                                                                                                    |  |
|-----------------------------|----------------------------------------------------------------------------------------------------|-------------------------------------------------------------------------------------------|----------------------------------------------------------------------------------------------------|--|
| Totalizer Menu?<br>elements | The elements of Totalize<br>be limited. Refer to Tabl                                                                                                    | er Menu are listed ir<br>e 6-7 for restriction<br>3000 Totalizer Mer                      | n Table 6-12. Selections may<br>s.<br>nu Elements                                                       |  |
|                             | Element                                                                                                    |                                                                                           | Definition                                                                                              |  |
|                             | NO PULSE CARD                                                                                                    | This is displayed if p<br>other selections are                                            | ulse card is not installed. All<br>not valid.                                                           |  |
|                             | READ TOTAL?                                                                                                    | Used to check the accumulated output pulse count which is calculated from the total flow. |                                                                                                    |  |
|                             | PULSE OUTPUT                                                                                                    | Pulse output is read every 4 seconds.                                                     |                                                                                                    |  |
|                             | PULSE CONFIG?                                                                                                    | Pulse configure elements:                                                                 |                                                                                                    |  |
|                             |                                                                                                    | PULSE=                                                                                    | Built-in counter function                                                                               |  |
|                             |                                                                                                    | TYPE OF PULSE                                                                             | Read only—determined by the pulse card installed                                                        |  |
|                             |                                                                                                    | PULSE UNIT                                                                                | Pulse weight unit of measure                                                                            |  |
|                             |                                                                                                    | PULSE WEIGHT                                                                              | Pulse weight numerical value                                                                            |  |
|                             |                                                                                                    | P-WIDTH                                                                                   | Usually selected to match requirements of external totalizer. Measured in MS.                           |  |
|                             |                                                                                                    | P-DROPOUT                                                                                 | When the Pulse Output rate decreases below the pulse dropout setting, the pulse output will drop to 0%. |  |
|                             | SET TRIP VALUE                                                                                                    | This parameter lets y the counter.                                                        | you change the preset value of                                                                          |  |
|                             | RESET TOTALIZER                                                                                                    | This is used to reset                                                                     | the built-in counter to zero.                                                                           |  |

Totalizer Menu<br/>hierarchyThe prompt hierarchy listed in Figure 6-15 gives you an overall view of<br/>the Pulse configuration parameters that will appear. It will help you get to<br/>where you want to go more quickly.<br/>Refer to the tables and figures indicated for specific settings and menu<br/>selections for each element of the configuration parameters.

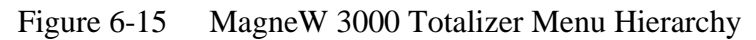

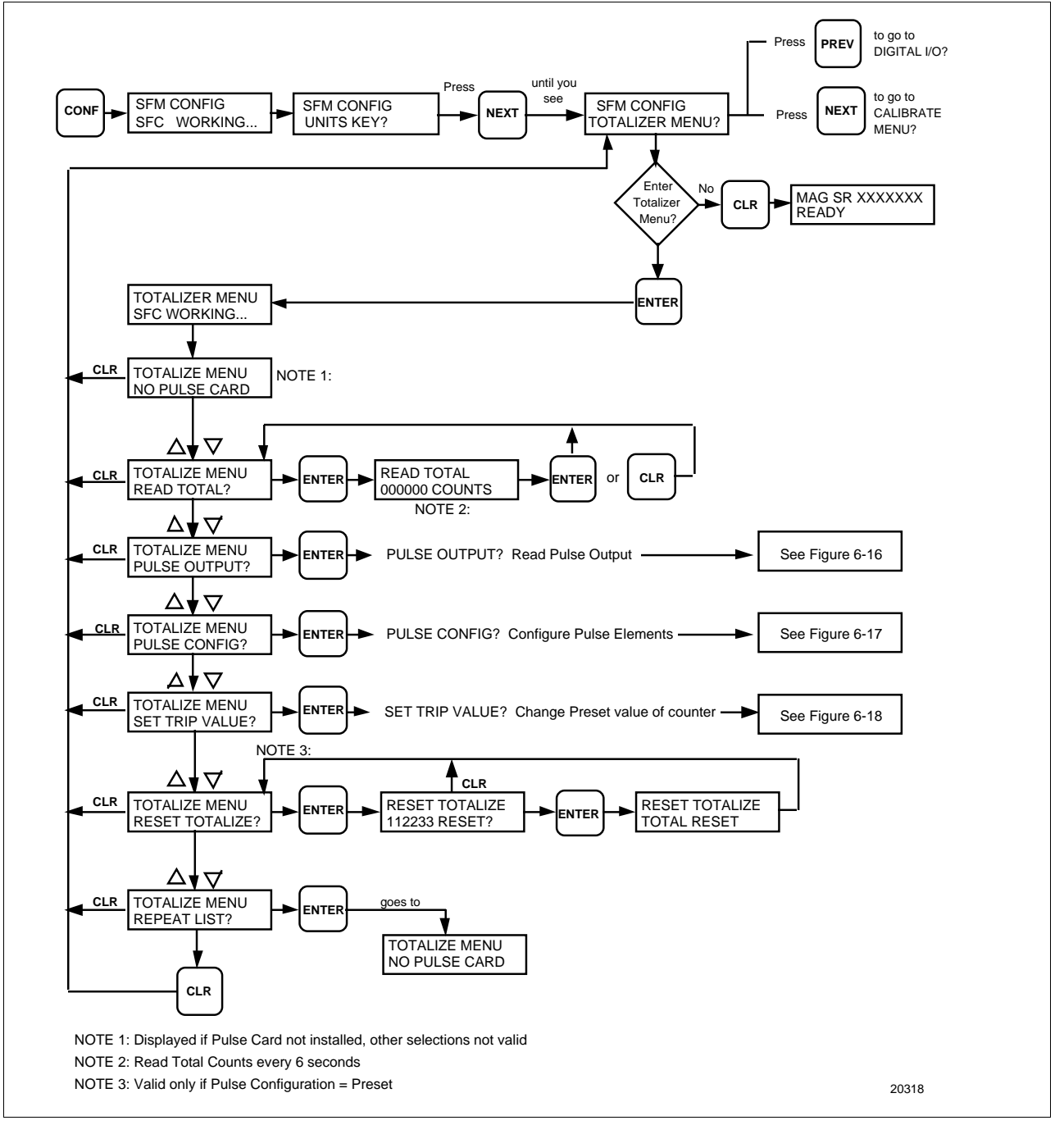

| Pulse Output? | Pulse output can be for a Single or Dual Range selection.                                                                                                   |  |  |
|---------------|----------------------------------------------------------------------------------------------------|--|--|
|               | The active pulse output (#1 or #2) is read every four seconds.                                                                                              |  |  |
|               | You can simulate an output value on range #1 or #2 if RANGE=AUTO<br>DUAL or EXT DUAL has been selected, by selecting a value using the 0<br>through 9 keys. |  |  |

Pulse Output?Figure 6-16 is a graphic view of the key presses required to read the Pulse<br/>Output Range percent.

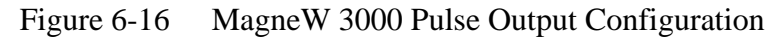

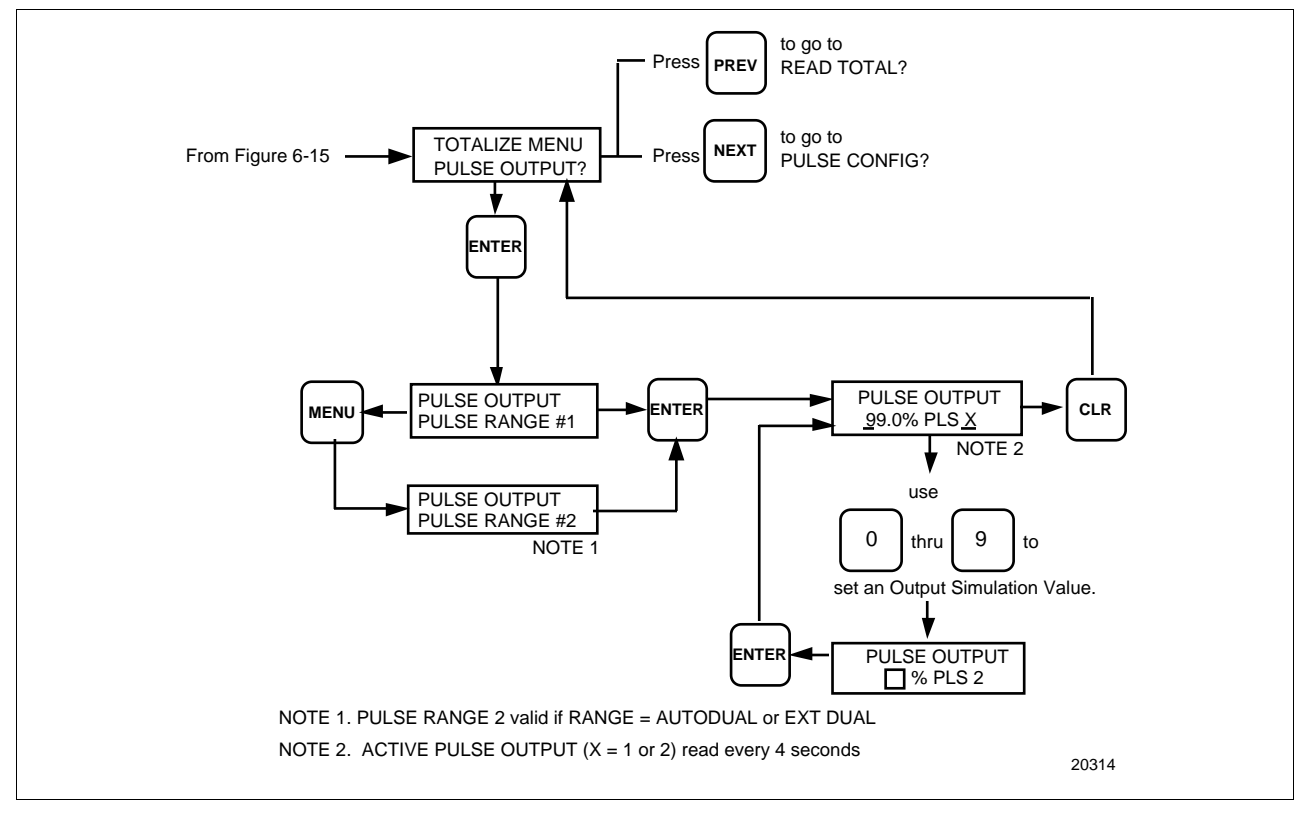

| Pulse Configure?                              | This configuration sub-group of parameters are the elements required to configure the parameters for the type of pulse card that is installed in your MagneW. |  |
|-----------------------------------------------|----------------------------------------------------------------------------------------------------|--|
| Pulse Configure?<br>configuration<br>elements | The elements of Pulse Configure? configuration are listed in Table 6-13. Selections may be limited. Refer to Table 6-7 for restrictions.                      |  |
|                                               | Table 6-13MagneW 3000 Pulse Configure? Elements                                                                                                    |  |

| Element         |                                                                                                    | Definition                                                        |
|-----------------|----------------------------------------------------------------------------------------------------|-------------------------------------------------------------------|
| PULSE=          | Selects a built-in counter function.                                                                                                    |                                                                   |
|                 | ADD                                                                                                    | Simple addition                                                   |
|                 | PRESET                                                                                                    | Simple addition with preset                                       |
|                 | +/- DIFF                                                                                                    | Algebraic addition that uses negative values for reverse flow     |
| (Type of pulse) | This is a '<br>determine                                                                                                    | "READ ONLY". The type of pulse is ed by the pulse card installed. |
| (Pulse unit)    | Pulse wei<br>selections                                                                                                    | ight unit of measure—The available<br>s are:                      |
|                 | l/p                                                                                                    | Liters per pulse                                                  |
|                 | cc/p                                                                                                    | Cubic centimeters per pulse                                       |
|                 | BRL/p                                                                                                    | Barrels per pulse                                                 |
|                 | Kgal/p                                                                                                    | Kilogallons per pulse                                             |
|                 | Gal/p                                                                                                    | Gallons per pulse                                                 |
|                 | mGal/p                                                                                                    | 10 <sup>-3</sup> gallons per pulse                                |
|                 | m <sup>3</sup> /p                                                                                                    | Cubic meters per pulse                                            |
| (Pulse weight)  | Pulse weight numerical value—One output pulse is<br>generated each time the selected amount of process<br>material (pulse weight) passes through the detector.<br>Use the numbered yellow keys to select the pulse<br>weight numerical value you want.                |                                                                   |
| P-WIDTH=        | Pulse Width—The actual pulse duration in<br>milliseconds. Usually selected to match requirements<br>of external totalizer. The pulse width range of setting<br>is from 0.3 milliseconds to 100.0 milliseconds.<br>See Figure 6-17 for list of available Pulse Widths. |                                                                   |
| P-DROPOUT=      | Pulse Dropout—Pulse output will drop to 0% when<br>pulse output rate falls below the pulse dropout<br>setting. The pulse dropout range of setting is from<br>2% up to 10%. Use the numbered yellow keys to<br>select the Pulse Dropout value you require.             |                                                                   |

STS103 Operating Guide

Pulse Config?Figure 6-17 is a graphic view of the key presses required to configure the<br/>Pulse Config elements.

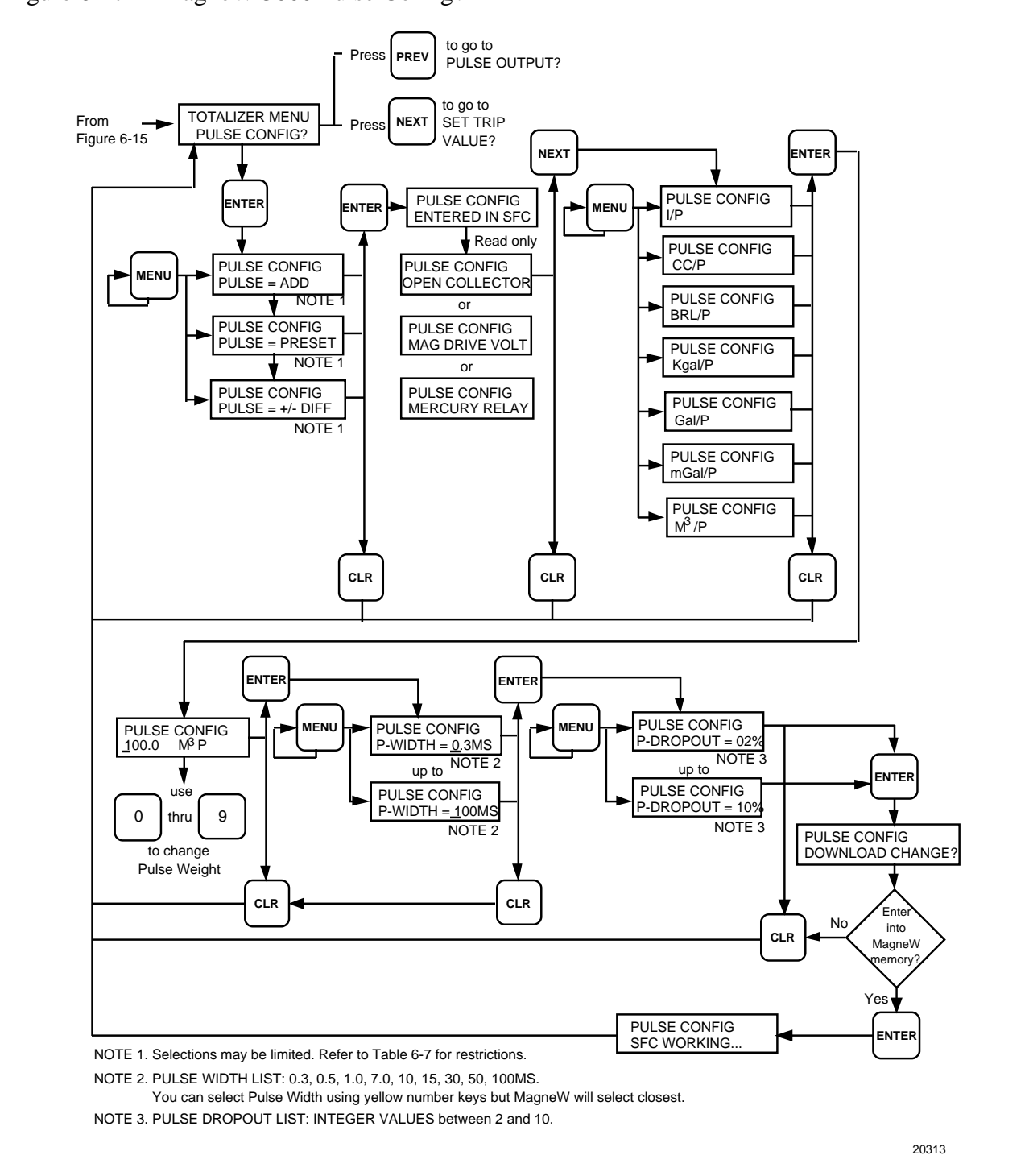

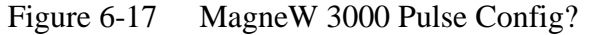

| Set Trip Value?                          | This parameter allows you to change the preset value of the counter.<br>When the counter reaches trip value, Dig Out is toggled.                         |  |  |
|------------------------------------------|----------------------------------------------------------------------------------------------------|--|--|
|                                          | This will only appear if parameter<br>RANGE FUNCTION=SINGLE, EXT DUAL, or EXT +/- and<br>PULSE=PRESET                                                    |  |  |
|                                          | The display shows the existing preset counter value. Notice the cursor<br>under the first number. Use the numbered yellow keys to select a new<br>value. |  |  |
| Set Trip Value?<br>Configuration graphic | Figure 6-18 is a graphic view of the key presses required to set the Trip value.                                                                         |  |  |

Figure 6-18 MagneW 3000 Set Trip Value

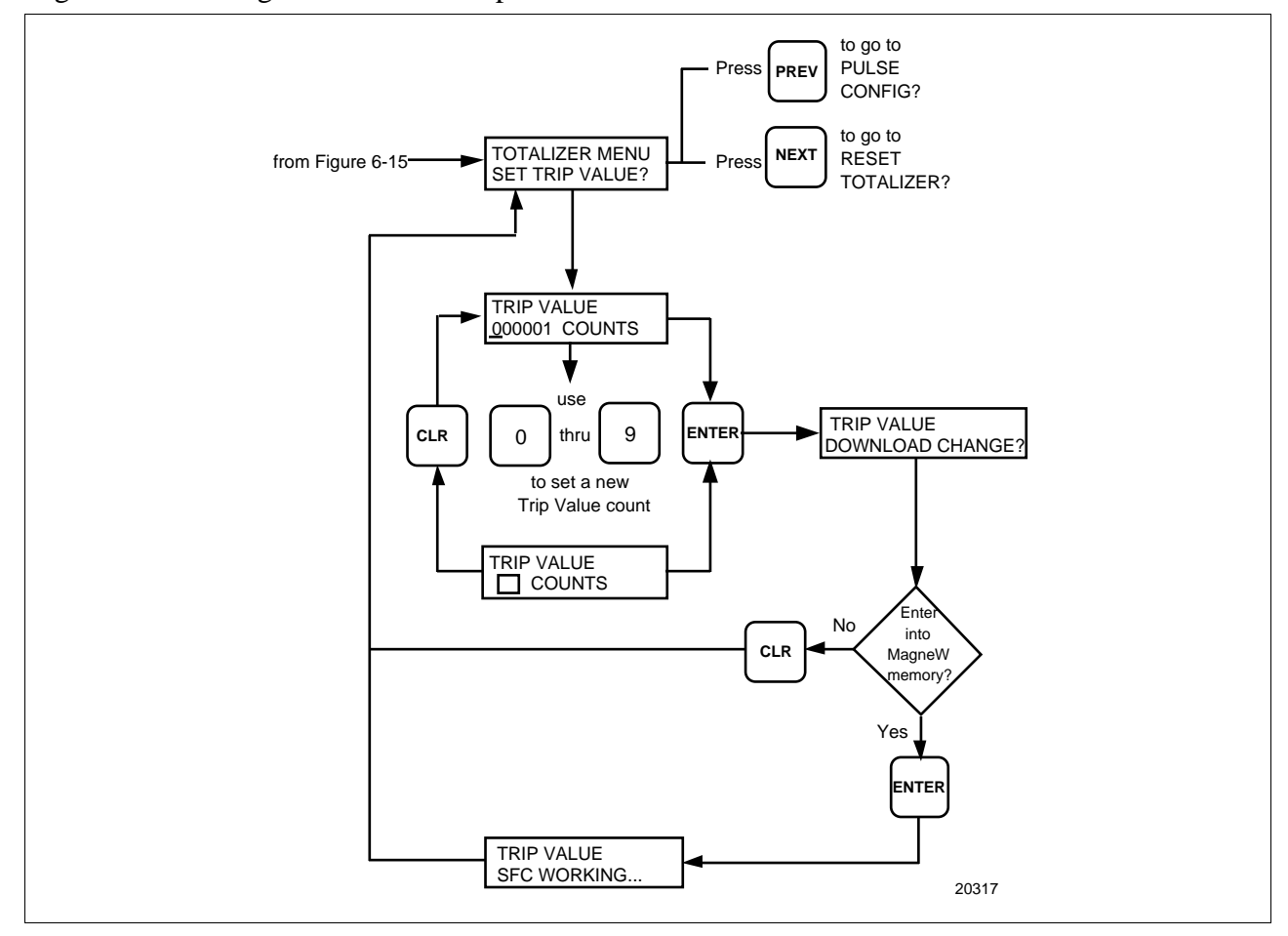

# **Save/Restore data?** Figure 6-19 is a graphic view of the key presses required to Save data from the flowmeter to the SFC or Restore data from the SFC to the flowmeter.

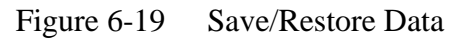

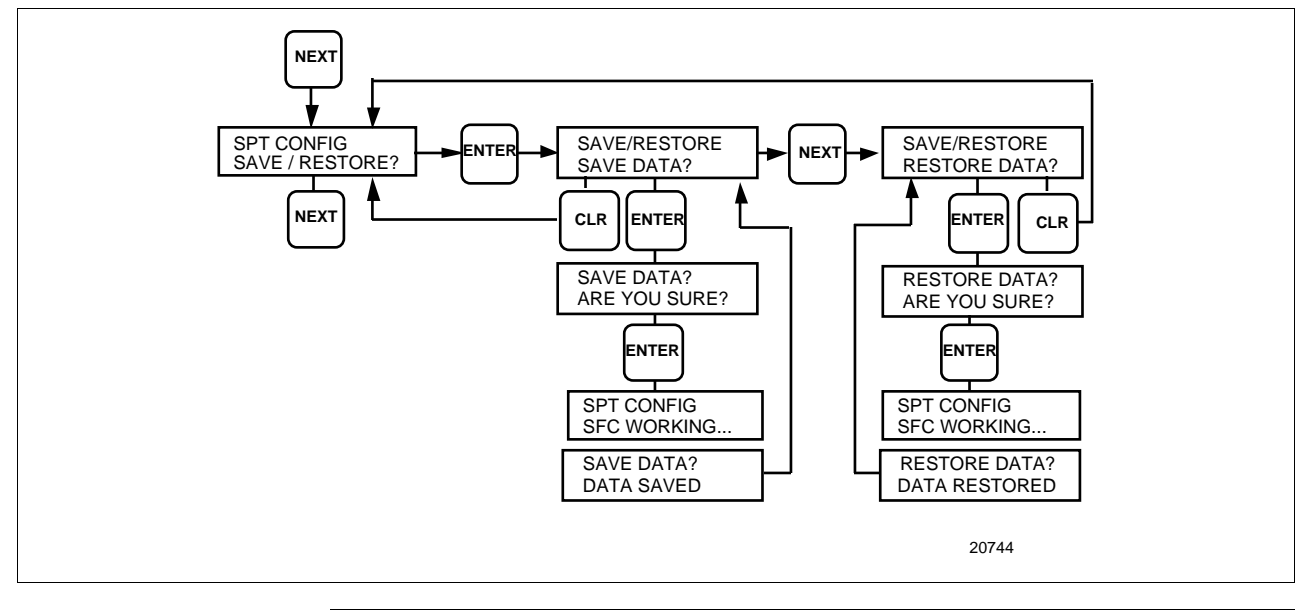

| Copying data into non- | The last step when configuring a MagneW 3000, whether you are              |
|------------------------|----------------------------------------------------------------------------|
| volatile memory        | changing one element or a full database, is to copy all that data into the |
|                        | flowmeter's Non-Volatile Memory.                                           |

This is the flowmeter's permanent memory. If the flowmeter were to lose power, the values for the database will be saved here. The working memory loses its contents if the power goes off; and when power is restored, the flowmeter copies the contents of the non-volatile memory into the working memory.

There is a failsafe procedure. Thirty seconds after a value is changed, the flowmeter automatically copies it into the non-volatile memory. But, if you change an element and power goes down before this runs, you will still lose the data in the working memory. Therefore, whenever you make any changes in the flowmeter, always end your procedure as follows:

| Press           | Displays will Read                  | Result                                                                   |
|-----------------|-------------------------------------|--------------------------------------------------------------------------|
| A<br>SHIFT      | MAG XX (tag no)<br>SFC WORKING      | "SFC WORKING" will be displayed as long as eight seconds.                |
| then<br>NoN-Vo∟ | then                                | The data is copied from the Working memory into the Non-Volatile memory. |
| ENTER<br>(YES)  | MAG XX (tag no)<br>DATA NONVOLATILE |                                                                          |
|                 | then                                |                                                                          |
|                 | MAG XX (tag no)<br>READY            |                                                                          |

#### Calibration 6.5

| Introduction       | The calibration prompts that you will use to calibrate the MagneW are a subset of prompts under the Calibrate Menu?                                                                                                    |                                                                    |
|--------------------|----------------------------------------------------------------------------------------------------|--------------------------------------------------------------------|
|                    | There are some set-up instructions and preliminary procedures<br>before going into the CALIBRATE MENU. These are given a<br>beginning of this section.                                                                                                    | to follow<br>t the                                                 |
| Calibration topics | The following topics are covered under "CALIBRATION".                                                                                                    |                                                                    |
|                    | Торіс                                                                                                    | See Page                                                           |
|                    | <ul> <li>Equipment needed</li> <li>Calibration set-up</li> <li>Set units to m/s (meters per second)</li> <li>Set span to 10.001 m/s (meters per second)</li> <li>Do a DAC (Digital to Analog) Current output signal calibration</li> <li>Calibration Menu hierarchy and procedures <ul> <li>Excitation current check</li> <li>Excitation current calibration</li> <li>Gain Calibration</li> <li>DI/DO check</li> </ul> </li> </ul> | 154<br>155<br>157<br>158<br>159<br>161<br>162<br>163<br>165<br>166 |
| Equipment needed   | <ul> <li>In order to calibrate a MagneW 3000 Magnetic Flowmeter usin<br/>STS103 Smart Field Communicator, you will need the followin<br/>equipment:</li> <li>STS103 Smart Field Communicator</li> <li>A digital voltmeter (DVM)</li> <li>24 Vdc power supply</li> <li>Model KIZ006 MagneW Calibrator</li> <li>This calibrator is designed for the precise calibration of all model</li> </ul>                                      | ng an<br>ing<br>dels of                                            |

This calibrator is designed for the precise calibration of all models of MagneW flowmeters. The calibrator generates a simulated flow velocity signal which is synchronized with the excitation current of the flowmeter. The simulated signal is applied to the converter to be calibrated. This signal is adjustable for a flow velocity equivalent range of 0-10.00 m/sec (0-30 ft/sec) in 0.01 m/sec steps for highly accurate calibration of individual flow spans.

Calibration setupFigure 6-20 is the calibration set-up for KIX model using the SFC.Refer to this figure and follow the procedure in Table 6-12 to set up for calibration.

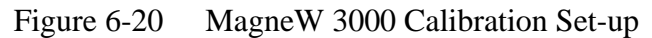

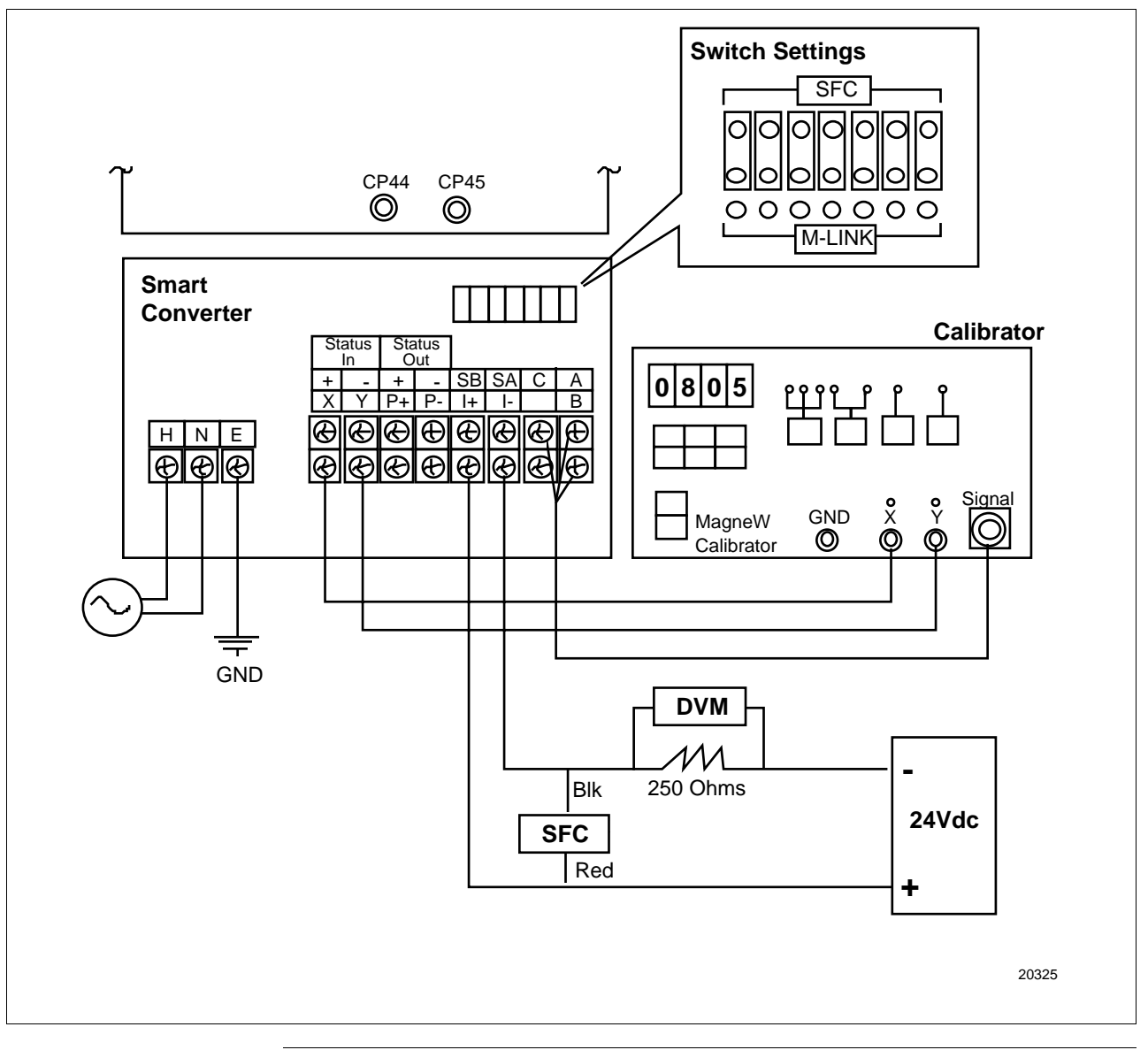

| Calibration set-up | Table 6-14 is the procedure to set up to calibrate the MagneW using the |
|--------------------|-------------------------------------------------------------------------|
| procedure          | Smart Field Communicator. Refer to Figure 6-20 for terminal locations.  |

WARNING

Be sure the converter power is turned OFF before making electrical connections for calibration.

| Table 6-14 | MagneW | 3000 | Calibration | Set-up | Procedure |
|------------|--------|------|-------------|--------|-----------|
|------------|--------|------|-------------|--------|-----------|

| Step | Action                                                                                                    |
|------|----------------------------------------------------------------------------------------------------|
| 1    | Connect one end of the output signal cable to the signal output terminal of the calibrator and the other end to terminals A, B, and C of the converter (RED: A, WHITE: B, BLACK: C).            |
| 2    | Connect one end of the excitation current cable to the EXCITATION<br>CURRENT INPUT terminal of the calibrator and the other end to the<br>X and Y terminals of the converter (RED: X, BLUE: Y). |
| 3    | Connect the GND (Ground) terminal of the calibrator to that of the converter and ground the GND terminal.                                                                                       |
| 4    | Make sure the switches on the converter are set.                                                                                                    |
| 5    | Connect the Smart Field Communicator terminals (1+) RED and (1–) BLACK of the converter.                                                                                                    |
| 6    | Connect a digital voltmeter (DVM) across the 250 ohm resistor or terminals CP44 (–) and CP45 (+).                                                                                               |

| Set units to m/sec  | Use the procedure in Table 6-15 to set the Units key for a velocity |
|---------------------|---------------------------------------------------------------------|
| (meters per second) | application, then select m/sec on the Units key.                    |

| 1 able 6-15 Set the Magnew 3000 Units to m/se | Table 6-15 | the MagneW 3000 Units to m/se |
|-----------------------------------------------|------------|-------------------------------|
|-----------------------------------------------|------------|-------------------------------|

| Step | Press                                       | SFC Display will Read                                                | Result                                                                                                    |
|------|---------------------------------------------|----------------------------------------------------------------------|----------------------------------------------------------------------------------------------------|
| 1    | CONF                                        | SFM CONFIG<br>SFC WORKING<br>then<br>SFM CONFIG<br>UNITS KEY?        | The SFC enters Configuration mode and shows<br>the first configuration parameter which is<br>"UNITS KEY?"                         |
| 2    | NON-VOL<br>ENTER<br>(YES)                   | UNITS KEY<br>MASS FLOW                                               | Enters into UNITS KEY configuration.                                                                                              |
| 3    | DE CONF<br>MENU<br>ITEM<br>Until you<br>See | UNITS KEY<br>VELOCITY                                                | The flow measurement selections are shown in this step.                                                                           |
| 4    | NON-VOL<br>ENTER<br>(YES)                   | UNITS KEY<br>ENTERED IN SFC<br>then<br>UNITS KEY<br>DOWNLOAD CHANGE? | Velocity measurement is selected and entered<br>into the SFC . The SFC then prompts you to<br>download this change to the MagneW. |
| 5    | NON-VOL<br>ENTER<br>(YES)                   | UNITS KEY<br>SFC WORKING<br>then<br>SFM CONFIG<br>UNITS KEY?         | Data is downloaded and the SFC returns to the initial display.                                                                    |
| 6    | CLR<br>(NO)                                 | MAG SR (tag no)<br>READY                                             | Exits configuration mode.                                                                                                    |
| 7    |                                             | UNITS 1 (tag no)<br>m/sec                                            | If display does not read m/sec, press NEXT key until it does.                                                                     |
| 8    | NON-VOL<br>ENTER<br>(YES)                   | UNITS 1 (tag no)<br>SFC WORKING<br>then<br>MAG SR(tag no)<br>READY   | m/sec entered into MagneW memory.                                                                                                 |

Set span to 10.001 Use the procedure in Table 6-16 to set the span to 10.001 m/sec (meters per second).

| Step | Press                                                                                            | SFC Display will Read                                                         | Result                                                                                                    |
|------|--------------------------------------------------------------------------------------------------|-------------------------------------------------------------------------------|----------------------------------------------------------------------------------------------------|
| 1    | URV<br>100%                                                                                      | URV1 (tag no)<br>SFC WORKING<br>then<br>URV1 (tag no)<br>X.XXXX M/SEC         | The display will show the current value in "m/sec". The cursor will be under the first digit.                                       |
| 2    | 1<br>0<br>0<br>0<br>1<br>0<br>0<br>1<br>0<br>0<br>1<br>0<br>0<br>0<br>0<br>0<br>0<br>0<br>0<br>0 | URV1 (tag no)<br>10.00 <u>1</u> M/SEC                                         | You have selected 10.001 meters per second.                                                                                         |
| 3    | NON-VOL<br>ENTER<br>(YES)                                                                        | URV1 (tag no)<br>SFC WORKING<br>then<br>URV1 (tag no)<br><u>1</u> 0.001 M/SEC | The span is now set at 10 meters per second. <b>ATTENTION</b> LRV (zero) will always read 0.         The SFC will not allow change. |
| 4    | CLR<br>(NO)                                                                                      | MAG XX (tag no)<br>READY                                                      |                                                                                                    |

Table 6-16Set the MagneW 3000 Span to 10.001 m/sec

| Do a DAC calibration | With this procedure you can calibrate the digital to analog current o |  |
|----------------------|-----------------------------------------------------------------------|--|
|                      | zero and span. (ANALOG FLOWMETERS ONLY)                               |  |

Use the procedure in Table 6-17 to do a digital to analog current output signal calibration.

| tion |
|------|
| tio  |

| Step | Press                              | SFC Display will Read                                                                                                    | Result                                                                                                    |
|------|------------------------------------|----------------------------------------------------------------------------------------------------|----------------------------------------------------------------------------------------------------|
| 1    |                                    |                                                                                                    | Connect a DVM across the 250 ohm resistor as shown in Figure 6-20 — Calibration Set-up.                                                                                              |
| 2    | UNPUT<br>OUT-<br>PUT               | OUTP 1 (tag no.)<br>SFC WORKING<br>then<br>OUTP 1 (tag no.) #<br><u>1</u> 0.000 % RNG 1                                        | The SFC is ready to calibrate 0% output or 100% output.                                                                                                    |
| 3    | 0                                  | OUTP1 (tag no)<br>0 % RNG1                                                                                                    | To select 0% output                                                                                                    |
| 4    | NON-VOL<br>ENTER<br>(YES)          | OUTP 1 (tag no.)<br>SFC WORKING<br>then<br>OUTP1 (tag no) #<br>0.00 % RNG1                                                     | # in display indicates the transmitter is in the Output mode.                                                                                                    |
| 5    |                                    |                                                                                                    | Check the DVM.<br>If the value on the DVM is 1.00 volt, go to step 9<br>(100% calibration).<br>If the value on the DVM is <i>not</i> 1.00 volt, go to<br>step 6 to correct DAC zero. |
| 6    | RESET<br>COR <sup>.K</sup><br>RECT | OUTP 1 (tag no.)<br>SFC WORKING<br>then<br>OUTP1 (tag no) #<br>CORRECT DAC ZERO                                                | Allows correction of DAC zero.                                                                                                    |
| 7    | Or<br>PREV                         | OUTP1 (tag no) #<br>INCREASED 4 MA<br>Or<br>OUTP1 (tag no) #<br>DECREASED 4 MA<br>then<br>OUTP1 (tag no) #<br>CORRECT DAC ZERO | To adjust the value on the DVM to 1.00 volt.<br>When 1.00 volt is shown on the DVM, go to step<br>8.                                                                                 |

Table continued on next page

### Do a DAC calibration,

continued

| Step | Press                     | SFC Display will Read                                                                                                    | Result                                                                                                    |
|------|---------------------------|----------------------------------------------------------------------------------------------------|----------------------------------------------------------------------------------------------------|
| 8    | CLR<br>(NO)               | OUTP1 (tag no) #<br>0.00 % RNG 1                                                                                                 | 0% output calibrated, go to step 9, 100% calibration.                                                                                                    |
| 9    |                           | OUTP1 (tag no) #<br>100.00 % RNG 1                                                                                               | This selects 100% output.<br># in display indicates the transmitter is in the<br>Output mode.                                                                           |
| 10   | NON-VOL<br>ENTER<br>(YES) | OUTP 1 (tag no.)<br>SFC WORKING<br>then<br>OUTP1 (tag no) #<br>100.00 % RNG 1                                                    | Check the DVM:<br>If the value on the DVM is 5.000 volts, go to step<br>13.<br>If the value on the DVM is <i>not</i> 5.000 volts, go to<br>step 11 to correct DAC span. |
| 11   |                           | OUTP 1 (tag no.)<br>SFC WORKING<br>then<br>OUTP1 (tag no) #<br>CORRECT DAC SPAN                                                  | Allows correction of DAC span.                                                                                                    |
| 12   | Or<br>VREV                | OUTP1 (tag no) #<br>INCREASED 20 MA<br>Or<br>OUTP1 (tag no) #<br>DECREASED 20 MA<br>then<br>OUTP1 (tag no) #<br>CORRECT DAC SPAN | To adjust the value on the DVM to 5.00 volts.<br>When 5.000 volts is shown on the DVM, go to<br>step 13.                                                                |
| 13   | then                      | OUTP1 (tag no) #<br>100.00 % RNG 1<br>MAG SR (tag no)<br>READY                                                                   | Exits DAC calibration mode.<br>Exits current output mode.                                                                                                    |

Table 6-17MagneW 3000 Digital to Analog Current Output Signal Calibration (continued)

Calibration menu hierarchy The Calibrate Menu? prompts are reached on the SFC through the CONF key. Figure 6-21 shows you how to get to the Calibrate Menu? and the hierarchy of the prompts required to calibrate the MagneW. The hierarchy will lead you to the specific procedures required to do the calibration.

Figure 6-21 MagneW 3000 Calibration Menu Hierarchy

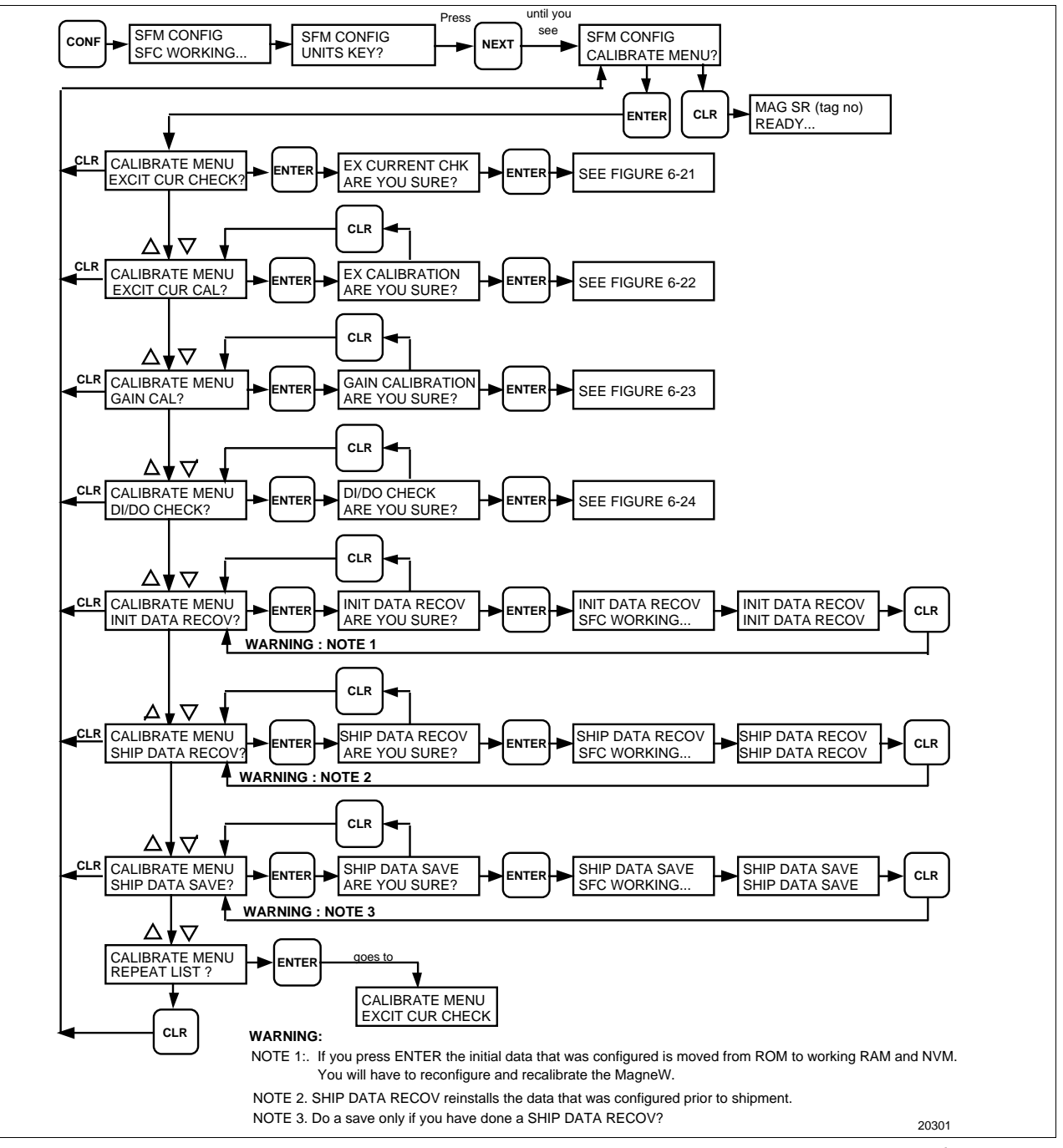

Excitation current<br/>checkMake sure the excitation current agrees with what is on the nameplate.<br/>Figure 6-22 gives you the key presses, displays, and rules (notes) required<br/>to do an excitation current check or turn the excitation current off.

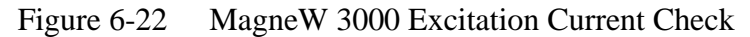

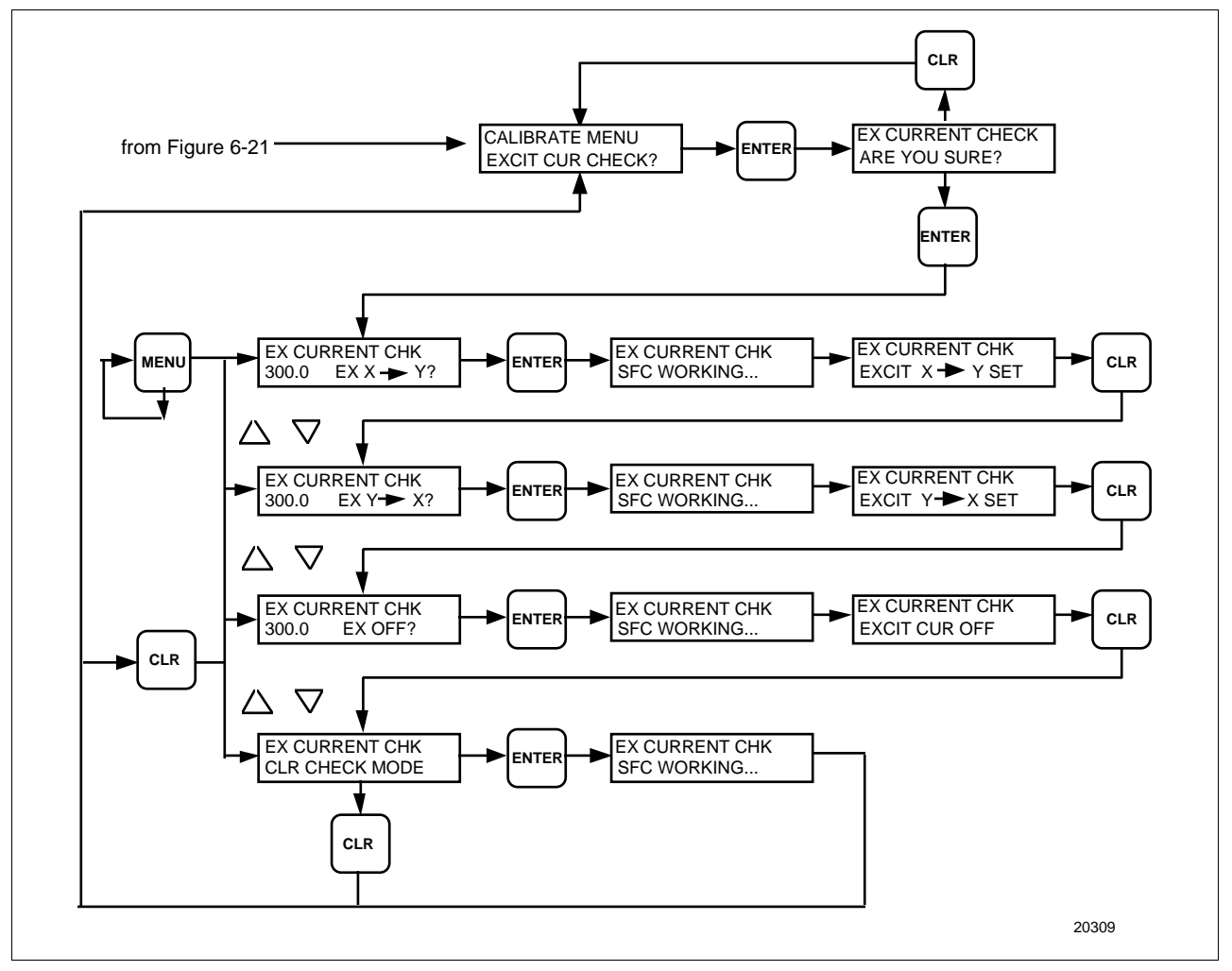

| Excitation current calibration | The low excitation current should read 250 mA and the high excitation current should read 350 mA.                                                                                                    |  |
|--------------------------------|----------------------------------------------------------------------------------------------------|--|
|                                | If the excitation current needs calibrating, you can select an increment or decrement value of 0.03, 0.10, 0.50, 1.00, or 5.00 mA to use during calibration that will bring the excitation current to the proper value more quickly. |  |
|                                | <u>For example:</u> If the high excitation current value reads 340, you can select "INC/DEC 5.00 mA" and the DVM will increase 5 mA each time you press the $\blacktriangle$ key. Press $\bigstar$ twice to increase to 350.         |  |

**Excitation current** calibration procedure Figure 6-23 gives you the key presses, displays, and rules (notes) required to calibrate the excitation current.

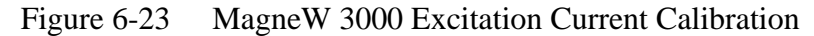

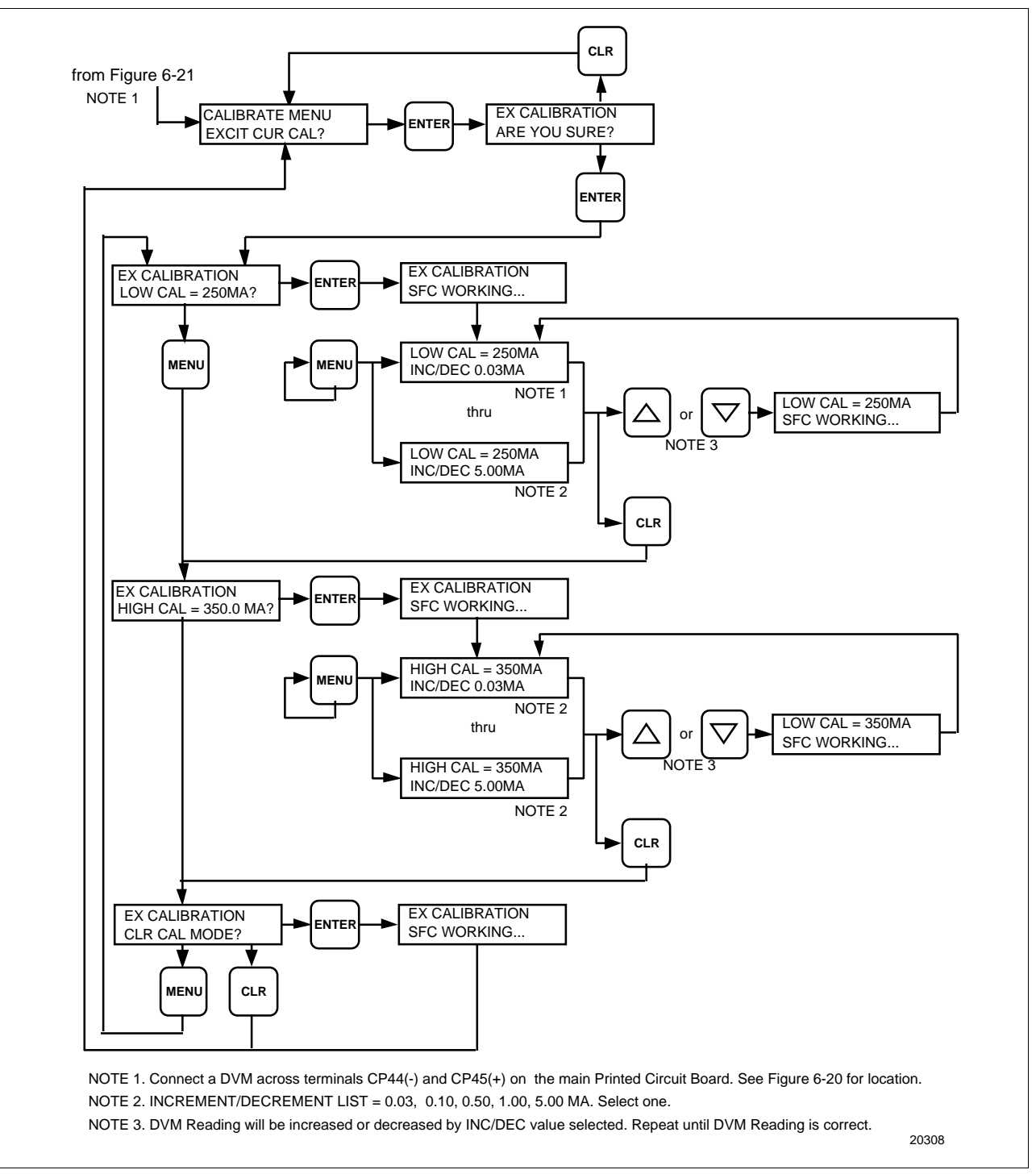

| Gain calibration              | Gain calibration consists of calibrating the internal gain coefficients-zero point 0.0 m/s, 0.4 m/s, 1.2 m/s, 2.6 m/s, and 10 m/s.                                                        |
|-------------------------------|----------------------------------------------------------------------------------------------------|
| Gain calibration<br>procedure | Connect a digital voltmeter across the 250 ohm resistor as shown in Figure 6-20 and set the DVM to volts mode.<br>Press URV and verify span is set to 10.00 m/sec. Refer to Table 6-16 if |
|                               | the value is incorrect.<br>Figure 6-24 gives you the key presses, displays, and rules (notes) required to calibrate the internal gain coefficients.                                       |

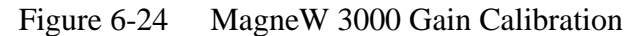

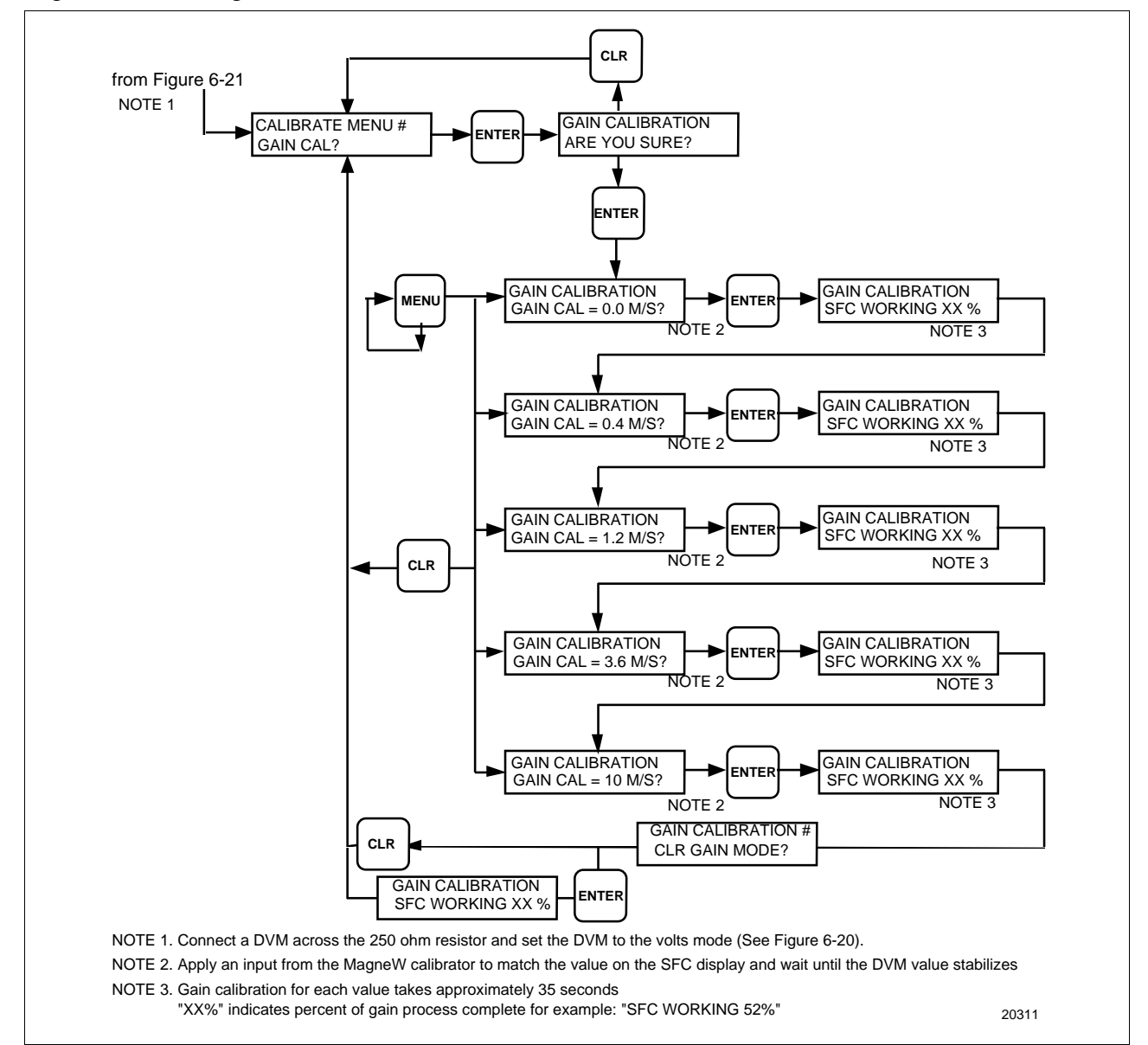

Continued on next page

165

**DI/DO check** DI/DO (Digital Input/Digital Output) check lets you verify the OPEN or CLOSED state of the digital input and output and physically switch the DO state.

Figure 6-25 gives you the key presses, displays, and rules (notes) required to do a DI/DO check.

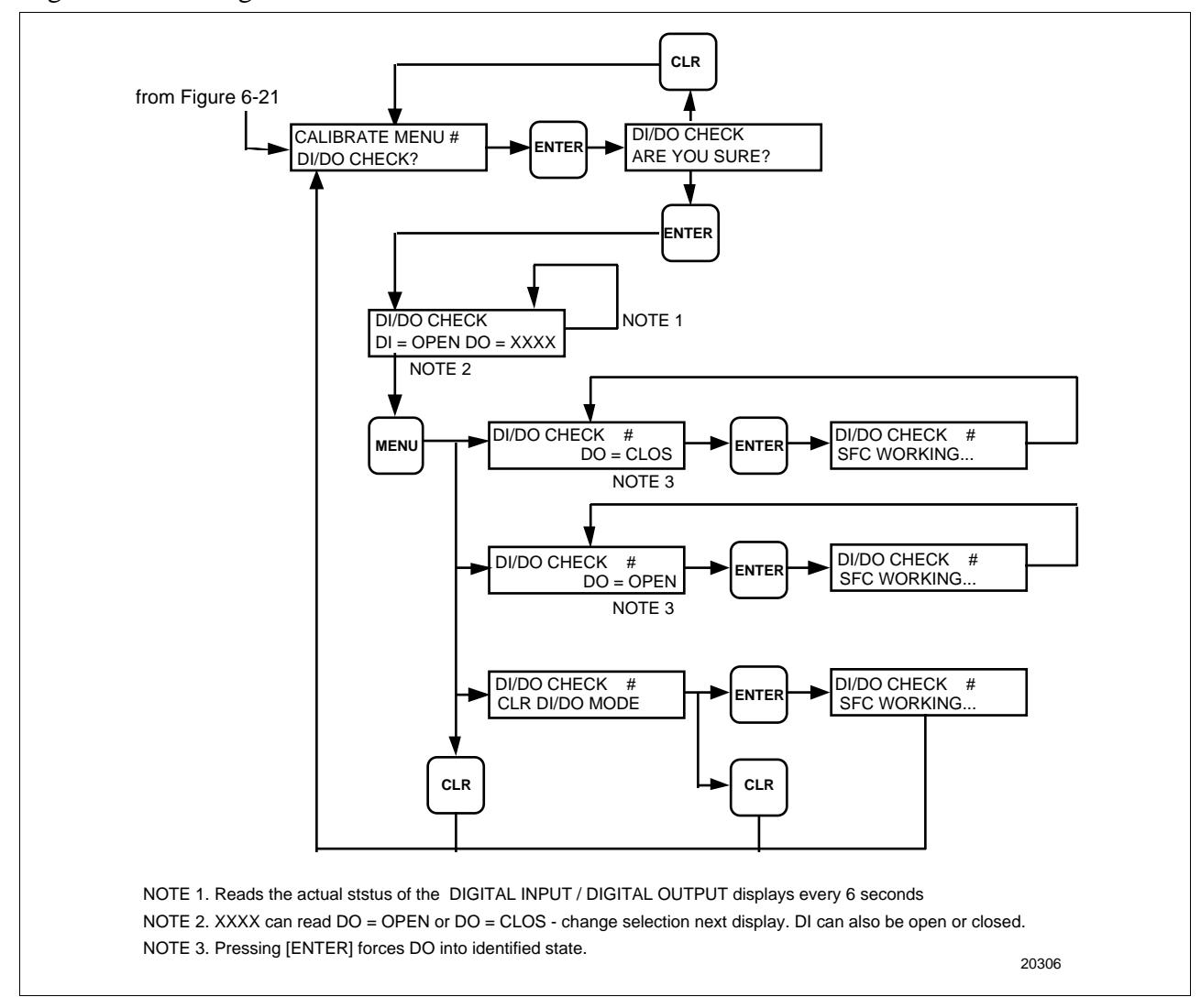

Figure 6-25 MagneW 3000 DI/DO Check

### 6.6 Operation

**Overview** The STS103 displays all the operating data for the MagneW 3000. This data includes:

- Flowmeter I.D.
- Damping value
- Upper range value (span)
- Configuration elements for Digital Communications (DE) mode
- Input value
- Output Value
- Span value
- Upper range limit
- Engineering units
- Operation Status
- Software Version Number
- Failsafe Direction
- Zero Point adjustment
- Display and Keyboard Test
- Read Scratch Pad messages

Refer to Table 6-16 for Operating Data access instructions.

### 6.6 **Operation**, Continued

**Operating data** Table 6-18 shows you what key to press and what the associated displays will be when you access each of the operating data.

| Operating Data                                                 | Press                                                 | <b>Displays</b><br>(Displays are examples)                                                                  | Result                                                                                                    |
|----------------------------------------------------------------|-------------------------------------------------------|----------------------------------------------------------------------------------------------------|----------------------------------------------------------------------------------------------------|
| Flowmeter I.D<br>(ANALOG)                                      | DE READ<br>A<br>ID<br>NON-VOL<br>ENTER<br>(YES)<br>OF | (SFI Type) TAG No.<br>TRIPS SECURED?<br>MAG XX TAG NO.<br>12345678<br>Or                                    | Analog Communications Mode<br>Mag SR = Single Range<br>Mag DR = Dual Range                                                                                                    |
| (DIGITAL)                                                      | DE READ                                               | DE XMTR TAG NO.<br>12345678                                                                                 | Digital Communications Mode<br>Lower Display is the device I.D or tag no.                                                                                                    |
| Damping Value                                                  |                                                       | DAMP 1 (tag no.)<br>X.X SECONDS                                                                             | Damping Time is displayed in seconds.                                                                                                    |
| Upper Range<br>Value<br>Range #1                               | URV<br>100%                                           | URV 1 (tag no.)<br>(value) (Units)                                                                          | Range #1 - The value of Input which will generate 100% Output.                                                                                                    |
| Upper Range<br>Value<br>Range #2                               | A<br>SHIFT<br>then<br>URV<br>100%                     | URV 2 (tag no.)<br>(value) (Units)                                                                          | URV 2 1 is the value for range 2 of PV1.<br>URV 2 1 is the value of input which<br>corresponds to 100% output when MagneW is<br>measuring flow based on the second range of<br>a dual range setup. |
| Digital<br>Communications<br>Mode<br>Configuration<br>Elements | A<br>SHIFT<br>then<br>DE CONF<br>MENU<br>ITEM<br>NEXT | DE CONF (tag no.)<br>SINGLE RANGE<br>DE CONF (tag no.)<br>w/o DB (4byte)<br>DE CONF (tag no.)<br>F/S=B/O Lo | Type of Flowmeter operation.<br>Broadcast Message Format<br>Burnout Mode                                                                                                    |
| Input Value                                                    | A<br>SHIFT<br>then<br>INPUT<br>OUT-<br>PUT            | INPUT 1 (tag no.)<br>0.0000 Kg/h                                                                            | Indicates the instantaneous flow rate (in a user selected engineering unit of measure)                                                                                                    |

Table 6-18 MagneW 3000 Operating Data

Table continued on next page
# Operating Data, continued

| Table 6-18 | MagneW 3 | 3000 Operating | Data | (continued) |
|------------|----------|----------------|------|-------------|
|------------|----------|----------------|------|-------------|

| Operating Data            | Press                                  | <b>Displays</b><br>(Displays are examples)                                              | Result                                                                                                    |
|---------------------------|----------------------------------------|-----------------------------------------------------------------------------------------|----------------------------------------------------------------------------------------------------|
| Output Value              | UNPUT<br>OUT-<br>PUT                   | OUTP 1 (tag no.)<br>0.000% RNG X                                                        | Indicates in percent(%) the instantaneous flow rate represented by the 4–20 mA signal and the range number. |
|                           |                                        |                                                                                         | RNG 1 = Range 1<br>RNG 2 = Range 2                                                                          |
| Currently<br>Running Span | URL<br>Y<br>SPAN                       | SPAN 1 (tag no.)<br>0.0000 Kg/h                                                         | Span is the URV-LRV or the range of input corresponding to a full range (0-100%) of output.                 |
| Upper Range<br>Limit      | A<br>SHIFT<br>then<br>URL<br>Y<br>SPAN | URL 1 (tag no.)<br>0.0000 Kg/h                                                          | The highest value of the measured variable that a device can be adjusted to measure.                        |
| Engineering<br>Units      |                                        | UNITS 1 (tag no.)<br>Kg/h                                                               | The present selection of engineering units.                                                                 |
| Operation Status          | F/S DIR<br>STAT                        | STATUS (tag no.)<br>STATUS CHECK=OK                                                     | Momentary Display.<br>Indicates the status of operation at the<br>present time.                             |
| Failsafe<br>Direction     | A<br>SHIFT<br>then<br>F/S DIR<br>STAT  | F/S DIR (tag no.)<br>SFC WORKING – XX%<br>then<br>F/S DIR (tag no.)<br>F/SAFE DOWNSCALE | Displays the Failsafe Burnout direction,<br>upscale or downscale, for analog devices.                       |
| Software Version          | A<br>SHIFT<br>then<br>sw ver<br>X<br>3 | S/W No. (tag no.)<br>SFC=X.XXMTR=X.X                                                    | Displays the STS103 and MagneW software version numbers.                                                    |

Table continued on next page

# Operating Data, continued

#### MagneW 3000 Operating Data (continued) Table 6-18

| Operating Data                       | Press                                                                                                    | <b>Displays</b><br>(Displays are examples)                                                                | Result                                                                                                    |
|--------------------------------------|----------------------------------------------------------------------------------------------------|----------------------------------------------------------------------------------------------------|----------------------------------------------------------------------------------------------------|
| Zero Point<br>Adjustment             | A<br>SHIFT<br>then<br>INPUT<br>OUT-<br>PUT<br>RESET<br>COR <sup>K</sup><br>RECT<br>NON-VOL<br>ENTER<br>(YES) | INPUT 1 (tag no.)<br>0.0000 Kg/h<br>INPUT 1 (tag no.)<br>ZERO INPUT?<br>INPUT 1 (tag no.)<br>INPUT ZEROED | The detector must be filled with stationary fluid (flow velocity is not faster than 0.2 m/s)<br>Request to Zero Input. Press CLR to Exit.<br>Zero adjustment is automatically done within approximately 20 seconds after pressing the ENTER key. |
| Display and<br>Keyboard Test         | CLR<br>(NO)                                                                                                  | DISPLAY TEST<br>**DISPLAY OK**<br>then<br>KEYBOARD TEST<br>ROW * COLUMN *                                 | Display test indication.<br>You can test each key on the keyboard<br>For example:<br>If you press<br>INPUT<br>OUT-<br>PUT<br>the display will read<br>KEYBOARD TEST<br>ROW 3 COLUMN 2<br>to clear                                                |
| Access the<br>scratch pad<br>message | SHIFT<br>then<br>SCR PAD                                                                                     | SCR PAD XXXX<br>SFC WORKING<br>then<br>SCRATCH PAD 1<br>XXXXXXXXXXXXXXXXX                                 | Displays the scratch pad message.<br>Press the NEXT key to switch from<br>SCRATCH PAD 1<br>to<br>SCRATCH PAD 2                                                                                                    |

### 6.7 Diagnostics and SFC Messages

| Introduction        | The MagneW 3000 and the STS103 both run continuous self-diagnostics.<br>This means that they are constantly testing the communications, the loop, and themselves.<br>Any time you want results of these diagnostics, press the STAT key.<br>The SFC displays its report, in the form of messages, which identify diagnostic conditions.<br>Diagnostic conditions are broken down into three categories:                                                                                                    |
|---------------------|----------------------------------------------------------------------------------------------------|
|                     | <ul> <li>a critical condition</li> <li>a non-critical condition</li> </ul>                                                                                                    |
| OK Status           | An OK condition means no problem exists, and the display looks like this:<br>STATUS (tag no.)<br>STATUS CHECK=OK                                                                                                    |
| Critical status     | A critical condition means that the flowmeter is not functioning properly. When this occurs, the flowmeter goes into upscale burnout and maintains an output of 21.8 mA, or into downscale burnout and maintains an output of less than 3.9 mA. This message CRITICAL STATUS interrupts your operation and is followed by the message PRESS STATUS. After the PRESS STATUS message, you press the STAT key to find out what problem exists. You will receive one or more messages. Take whatever corrective action necessary to solve the problem. Remember that the flowmeter will stay in upscale or down scale burnout until the condition is corrected. If the flowmeter sends more than one message, each message will be displayed in the order of importance for about 5 seconds. If you need to see them again, press the STAT key again. |
| Non-critical status | A non-critical condition means that although a problem exists, the<br>flowmeter is still operating. When a non-critical condition occurs a "#"<br>character appears on the right side of the display, along with whatever<br>you're displaying at the time.<br>This character means press the <b>STAT</b> key because some type of a<br>problem exists. Again, one or more messages will appear on the display<br>for about five seconds each                                                                                                    |
| Low battery voltage | When the battery voltage becomes low, a colon ":" will appear in the middle of the display. It stays on the display until you either charge or replace the batteries.                                                                                                    |

### 6.7 Diagnostics and SFC Messages, Continued

**Diagnostic Messages** Table 6-19 is a list of all the diagnostic messages that can appear when using the STS103 with a MagneW 3000 Magnetic Flowmeter. They are listed in alphabetical order along with the problem associated with the message and the corrective action to take when the message appears.

| Message                        | Problem                                                                                                    | Corrective Action                                                                                                    |  |  |
|--------------------------------|----------------------------------------------------------------------------------------------------|----------------------------------------------------------------------------------------------------|--|--|
| SFC FAULT<br>or<br>SFC FAILURE | SFC communication is not possible due to a detected SFC problem.                                               | <ul> <li>Press STAT key to obtain other messages.</li> <li>Replace the SFC.</li> </ul>                                              |  |  |
| AC POWER LOSS                  | Displayed briefly when the MagneW loses AC power.                                                              |                                                                                                    |  |  |
| A/D FAULT                      | Analog / Digital converter of converter is abnormal.                                                           | <ul> <li>Turn the converter power OFF then ON.</li> <li>Replace the main printed circuit board if message still appears.</li> </ul> |  |  |
| BAD CONFIG DATA                | Configuration data is incorrect.                                                                               | <ul> <li>Check for a wrong setting. Step through<br/>the MagneW configuration and check<br/>values and selections.</li> </ul>       |  |  |
| COMM ABORTED                   | Communication aborted by user.                                                                                 |                                                                                                    |  |  |
| CORRECT RESET                  | Re-calibration is necessary to obtain the required accuracy.                                                   | Calibrate the Upper Range Value (span).                                                                                             |  |  |
| DO OUTPUT MODE                 | Checking the contact input/output status.                                                                      | None                                                                                                    |  |  |
| EMPTY PIPE                     | Detector is empty.                                                                                             | None                                                                                                    |  |  |
| ENTRY>SENS RNG                 | The number entered is beyond 1.125 times the upper range limit of the sensor.                                  | • Press the CLR key, check the parameter, and start again.                                                                          |  |  |
| EXCESS ZERO CORR               | The ZERO correction factor is<br>outside the acceptable limits for<br>accurate operation.                      | <ul> <li>Check the input and be sure it matches<br/>the calibrated range value.</li> </ul>                                          |  |  |
| EXCESS SPAN CORR               | The SPAN correction factor is outside the acceptable limits for accurate operation.                            | Check the input and be sure it matches<br>the calibrated range value.                                                               |  |  |
| EXCESSIVE OUTPUT               | The requested output percent in the output mode is too high or too low. The limits are $-1.25\%$ to $+105\%$ . | Press the CLR key, check the parameter, and start again.                                                                            |  |  |
| EXCIT CHECK MODE               | Excitation current is being checked                                                                            | None                                                                                                    |  |  |
| EXCIT COIL FAULT               | Electrical discontinuity of the Detector Coil circuit.                                                         | <ul><li>Check the connections.</li><li>Measure the CAL resistance.</li><li>Check the converter.</li></ul>                           |  |  |
| EXT. ZERO ACTIVE               | In "External Zero Percent Lock" mode.                                                                          | None                                                                                                    |  |  |

Table 6-19Diagnostic Messages for SFC and MagneW 3000

Table continued on next page

# Diagnostic Messages, continued

| Table 6-19 | Diagnostic Messages for SFC and MagneW 3000 (continued) |
|------------|---------------------------------------------------------|
|------------|---------------------------------------------------------|

| Message                                                                                                    | Problem                                                                                                    | Corrective Action                                                                                                    |
|----------------------------------------------------------------------------------------------------|----------------------------------------------------------------------------------------------------|----------------------------------------------------------------------------------------------------|
| FAILED COMM CHK                                                                                                    | The SFC failed a communication<br>diagnostic check. This could be a<br>SFC electronics problem or a faulty<br>or dead communication loop.                                                         | <ul> <li>Try communicating again.</li> <li>Press the STAT key. If a loop fault message appears, do the corrective action and try again.</li> <li>If the Comm error continues, replace SFC.</li> </ul> |
| FIXED PULSE MODE                                                                                                    | In "Pulse Output Check" mode.                                                                                                    | None                                                                                                    |
| GAIN CORRECT<br>MODE                                                                                                    | Checking and calibrating the MagneW input gain constant.                                                                                                    |                                                                                                    |
| HIGH <low error<="" th=""><th>High setting is less than low setting.</th><th>Change setting to high greater than low.</th></low> | High setting is less than low setting.                                                                                                    | Change setting to high greater than low.                                                                                                    |
| HI RES/LOW VOLT                                                                                                    | Either there is too much resistance<br>in the loop (open circuit), the<br>voltage is too low, or both.                                                                                            | • Check the wiring connections and the power supply. There must be 11 Volts minimum at the flowmeter to permit operation.                                                                             |
| HYSTERESIS ERROR                                                                                                    | Hysteresis is too large.                                                                                                    | Reset to lower value of Hysteresis.                                                                                                    |
| H.W. MISMATCH                                                                                                    | Hardware mismatch. Part of Save/Restore function.                                                                                                    | <ul> <li>None - SFC tried to restore as much of<br/>the database as possible.</li> </ul>                                                                                                    |
| ILLEGAL RESPONSE                                                                                                    | Failure of communication between the SFC and the flowmeter.                                                                                                    | • Check the wiring, load resistance, etc.                                                                                                    |
| IN LOCAL MODE                                                                                                    | Converter (model KIX) is operating in the Local mode.                                                                                                    | None                                                                                                    |
| INVALID DATABASE                                                                                                    | The database of the flowmeter was not correct at power up.                                                                                                    | <ul> <li>Try communicating again. Verify the<br/>database, re-calibrate the flowmeter and<br/>then manually update non-volatile<br/>memory.</li> </ul>                                                |
| INVALID REQUEST                                                                                                    | <ul> <li>The flowmeter is being asked to<br/>correct or set its URV to a value<br/>that results in too low a span, or<br/>being asked to correct its URV<br/>while in the output mode.</li> </ul> | • Check that the proper calibrated URV input is being applied to the flowmeter, or that the flowmeter is not in the output mode.                                                                      |
| 4-20MA OUTPUT<br>MODE                                                                                                    | The transmitter is operating as a current source.                                                                                                    | • Press the OUTPUT and CLR keys if you want to exit the output mode.                                                                                                    |
| LOW LOOP RES                                                                                                    | Not enough resistance in series with the communication loop.                                                                                                    | Check the sensing resistor and verify at least 250 Ohms resistance in the loop.                                                                                                    |
| NACK RESPONSE                                                                                                    | The SFI sent a negative<br>acknowledgment because one or<br>more of the commands could not be<br>processed by the SFI.                                                                            | <ul> <li>Check the configuration and try again.</li> </ul>                                                                                                    |

Table continued on next page

# Diagnostic Messages, continued

| Message          | Problem                                                                                | Corrective Action                                                                                                    |
|------------------|----------------------------------------------------------------------------------------|----------------------------------------------------------------------------------------------------|
| NO HW FAILSAFE   | Connected transmitter does not<br>support a hardware jumper for<br>failsafe direction. |                                                                                                    |
| NO XMTR RESPONSE | No response from the flowmeter. It may be a flowmeter or loop problem.                 | <ul> <li>Try communicating again.</li> <li>Press the STAT key and do any corrective action required.</li> <li>Check that the flowmeter's loop integrity has been maintained and that the SFC is connected.</li> </ul> |
| NVM FAULT        | The non-volatile memory of the converter is corrupted.                                 | <ul> <li>Turn the converter OFF then ON.</li> <li>Replace the main printed circuit board, if necessary.</li> </ul>                                                                                                    |
| NVM ON SEE MAN   | The SFC's CPU is misconfigured                                                         | Replace the SFC.                                                                                                    |
| OPTION MISMATCH  | On a database restore, one or more options do not match.                               | <ul> <li>None - SFC tried to restore as much of<br/>the database as possible.</li> </ul>                                                                                                    |
| PLS WEIGHT ERROR | Pulse frequency is too high or low.                                                    | <ul> <li>Check the pulse weight, span, and type<br/>of pulse.</li> </ul>                                                                                                    |
| PLS WIDTH > 70%  | Pulse width is too large. Duty ratio is 70% or more.                                   | <ul> <li>Check the pulse weight, pulse width, and span.</li> </ul>                                                                                                    |
| >RANGE           | The value to be displayed is over the range of the display.                            | • Press the CLR key and start again.                                                                                                    |
| RAM FAULT        | RAM of converter is not normal.                                                        | <ul> <li>Turn the converter OFF then ON.</li> <li>Replace the main printed circuit board, if necessary.</li> </ul>                                                                                                    |
| RESTORE FAILED   | Part of the Save/Restore function.                                                     | Check the transmitter and try again.                                                                                                    |
| ROM FAULT        | ROM of converter is not normal.                                                        | <ul> <li>Turn the converter OFF then ON.</li> <li>Replace the main printed circuit board, if necessary.</li> </ul>                                                                                                    |
| SENSOR TEMP FAIL | The ST3000 temperature sensor has failed.                                              | Replace the transmitter.                                                                                                    |
| SPAN OVER ERROR  | Span setting is 12 m/s or more.                                                        | Check the span, size, and type of detector.                                                                                                    |
| TYPE DIA ERROR   | Mismatching between size and type of detector.                                         | Check the size and type of detector.                                                                                                    |
| TYPE MISMATCH    | On a database restore, the transmitter types are not the same.                         | <ul> <li>None - SFC tried to restore as much of<br/>the database as possible.</li> </ul>                                                                                                    |
| UNKNOWN          | Selection is unknown.                                                                  | Have the software in the SFC updated.                                                                                                    |

Diagnostic Messages for SFC and MagneW 3000 (continued) Table 6-19

### 6.8 Troubleshooting

| Introduction              | If you suspect a problem in the flowmeter, check the flowmeter<br>configuration, operation, and output. Use the procedure shown in<br>Figure 6-26. Refer to Section 6.7 for diagnostic messages and corrective<br>action. |
|---------------------------|----------------------------------------------------------------------------------------------------|
| Troubleshooting procedure | Check the parameters listed in Figure 6-26 to confirm proper configuration, operation, and output.                                                                                                    |

| Figure 6-26 | MagneW 3000 Troubleshooting Procedure |  |
|-------------|---------------------------------------|--|
|-------------|---------------------------------------|--|

|                                                                                                    | Press                            | Confirm                                                                                                    | Press                                                                                                    | Confirm                                                        |
|----------------------------------------------------------------------------------------------------|----------------------------------|----------------------------------------------------------------------------------------------------|----------------------------------------------------------------------------------------------------|----------------------------------------------------------------|
| Verify Configuration- be sure                                                                                                    |                                  | I.D.                                                                                                    | CONF Units Key? -                                                                                                    | Flow Measurement                                               |
| the flowmeter is configured to the proper values.                                                                                             |                                  | Damping Value                                                                                                    | NEXT Range Config? -                                                                                                    | PV Range Setup                                                 |
|                                                                                                    |                                  | Engineering Units                                                                                                    | NEXT Detector Config? -                                                                                                    | Excitation Coil Current<br>detection size & type               |
|                                                                                                    |                                  | (Range 1)                                                                                                    | NEXT Alarm Config? - ENTER                                                                                                    | Alarm Point Settings                                           |
|                                                                                                    |                                  | Upper Range Value<br>(Range 2)                                                                                                    | NEXT Failsafe Config? -                                                                                                    | Failsafe Condition<br>Settings                                 |
|                                                                                                    |                                  | Span 1<br>Span for PV1 range 1                                                                                                    | NEXT Digital I/O?                                                                                                    | Contact Input and<br>Output Functions                          |
|                                                                                                    | SHIFT SPAN                       | Upper Range Limit                                                                                                    | NEXT Totalizer Menu? -                                                                                                    | Totalizer & Pulse<br>Config Functions                          |
|                                                                                                    |                                  |                                                                                                    | NEXT Calibrate Menu? -                                                                                                    | Calibration Parameters                                         |
|                                                                                                    |                                  |                                                                                                    | NEXT Save/Restore??                                                                                                    | Save or Restore Data                                           |
| For Digital Flowmeters                                                                                                    |                                  | Transmitter type                                                                                                    |                                                                                                    |                                                                |
|                                                                                                    | NEXT                             | Broadcast format                                                                                                    |                                                                                                    |                                                                |
|                                                                                                    | NEXT                             | Failsafe Mode                                                                                                    |                                                                                                    |                                                                |
| Verify Flowmeter Operation -<br>verify that the flowmeter is<br>diagnosing itself and is<br>operating properly.                               | STAT                             | Repeat this procedure<br>periodically throughout the<br>troubleshooting procedure<br>to update the diagnosis.<br>See 6.7 for Diagnostic<br>Messages and Corrective<br>Actions. |                                                                                                    |                                                                |
|                                                                                                    | Press                            |                                                                                                    | Confirm                                                                                                    |                                                                |
| Verify Loop - be sure that<br>the flowmeter is connected<br>to the proper control room<br>instrument and able to<br>output the proper values. | OUT O<br>PUT O<br>OUT 5<br>OUT 1 | O ENTER<br>O O ENTER                                                                                                    | Enter the output mode and observe<br>mA output and control room displa<br>proper operation. Adjust the output<br>Output Signal Calibration Procedur | e the flowmeter's<br>y to confirm<br>if required, (see<br>re). |
| Return to Normal Operation                                                                                                    |                                  |                                                                                                    | Exit Output Mode                                                                                                    | 20336                                                          |
|                                                                                                    |                                  |                                                                                                    |                                                                                                    |                                                                |

### Section 7 — SMV 3000 Multivariable Transmitter

### 7.1 Overview

# Introduction This section contains all the information you will need to know in order to wire, set-up, configure, operate, calibrate, and troubleshoot the SMV 3000 Multivariable Transmitter using the STS103 Smart Field Communicator.\*

Refer to the *SMV 3000 User's Manual* (34-SM-25-02) for transmitter installation and additional operating information.

Make sure you have become familiar with the STS103 operations that are more or less the same for every transmitter.

This section gives you the keystrokes and displays that are specific for SFC communications with the SMV 3000 Multivariable Transmitter.

\* **ATTENTION IMPORTANT**: If your SMV contains Release 250 firmware or greater and you are using the SMV 3000 for flow measurement with dynamic compensation, **you must use the SCT 3000** (software Release 150 or greater) instead of an SFC to configure the transmitter. The SFC does not support the advanced configuration parameters for the SMV 3000 dynamic compensation flow equations. Refer to the *SMV 3000 User's Manual*, document # 34-SM-25-02 for more details and also follow the SCT 3000 on-line help and on-line documentation to configure the transmitter's database.

#### What's in this section? This section contains the following topics:

|     | Торіс                        | See Page |
|-----|------------------------------|----------|
| 7.1 | Overview                     | 177      |
| 7.2 | Wiring                       | 178      |
| 7.3 | Configuration                | 180      |
| 7.4 | Output Calibration           | 235      |
| 7.5 | Operation                    | 239      |
| 7.6 | Diagnostics and SFC Messages | 244      |
| 7.7 | Troubleshooting              | 253      |

### 7.2 Wiring

| Overview                                                    | Establish communications with the SMV 3000 by connecting the SFC leads to the 4–20 mA line of the transmitter.                                                                                                    |
|-------------------------------------------------------------|----------------------------------------------------------------------------------------------------|
|                                                             | Your choices are either at a junction box somewhere along the 4–20 mA line, on the field side of the intrinsic safety barrier panel in the control room, or at the transmitter itself.                                                                                                    |
|                                                             | Following are examples for connecting to all these places. Use the one you need.                                                                                                    |
| Connecting the<br>STS103 to junction<br>boxes and IS panels | The STS103 connects to SMV 3000 transmitters, IS Panels, and junction<br>boxes through a pair of wires with alligator clips on the ends. The STS103<br>communications terminal end of the wires has a stereo phone jack<br>connection that is inserted into the communications terminal. The other<br>end of the wires are clipped onto terminals in the junction box or IS<br>barrier panel, or directly to the transmitter. The red SFC lead connects to<br>the junction box or SFI positive terminal, the black lead to the negative<br>terminal. |

Figure 7-1 shows the STS103 connected to a junction box or an IS barrier panel.

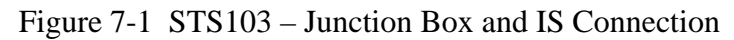

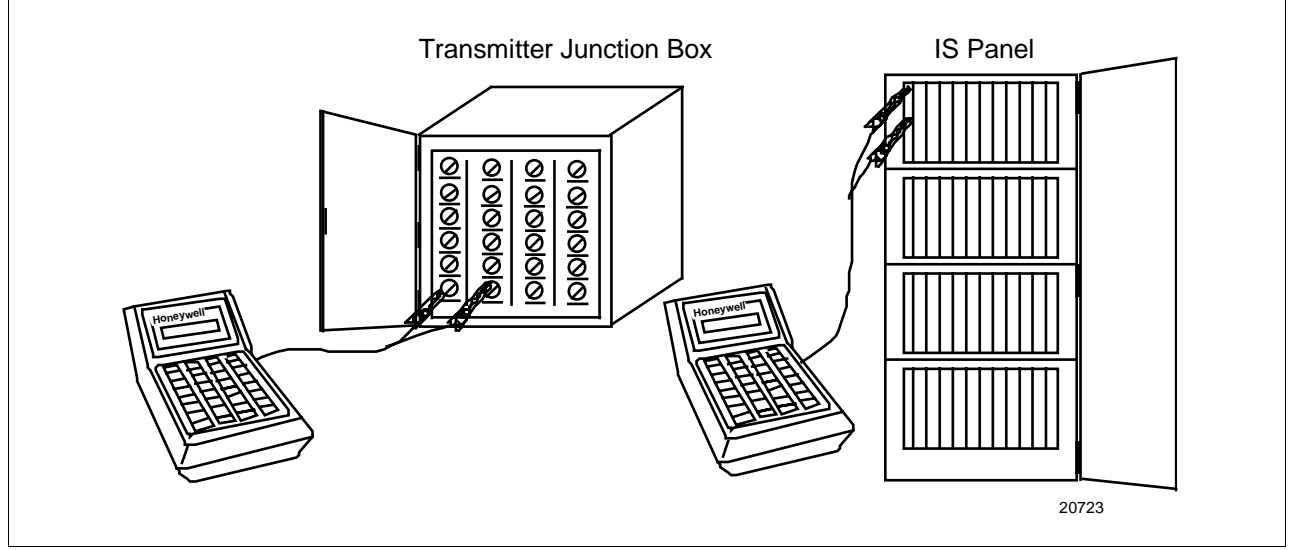

### 7.2 Wiring, Continued

#### **STS103 - SMV 3000 connection**Figure 7-2 shows the STS103 connected directly to the positive and negative signal terminals on a typical SMV 3000 transmitter. The STS103 can connect to only one transmitter at a time.

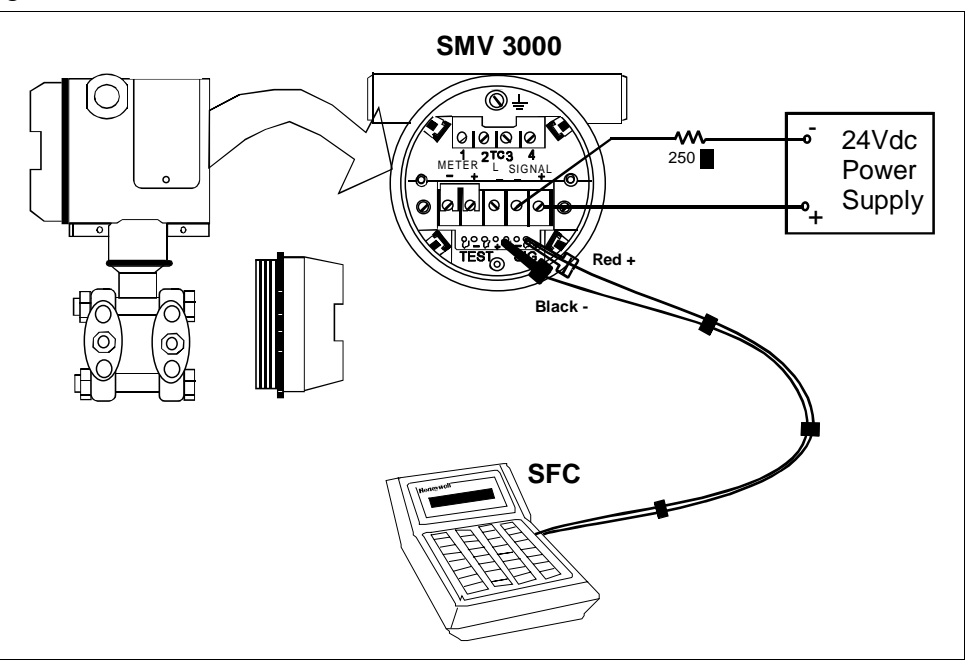

#### Figure 7-2 STS103–SMV 3000 Connections

#### WARNING

STS103 charging terminal

When the end cap on the transmitter is removed, the housing is NOT explosion-proof.

The NiCd battery pack is charged through a battery charger that plugs into the charging terminal. The charger inputs 110 or 220 Vac 50/60 Hz and outputs 7 Vdc 180 mA to the NiCd battery pack. The connector of the battery charger is inserted into the charging terminal on left side of the STS103 near the ON/OFF switch.

### 7.3 Configuration

| Uploading the SMV 3000 database | If your SMV 3000 transmitter is already configured, follow the steps below to upload the database.                                                                                                    |  |  |
|---------------------------------|----------------------------------------------------------------------------------------------------|--|--|
|                                 | <ul> <li>Please note that:</li> <li>The database for a transmitter in the <i>Analog mode</i> is automatically read or uploaded to the SFC when you press ENTER in response to the "TRIPS SECURED" prompt.</li> <li>The database for a transmitter in the <i>Digital mode</i> is read or uploaded when you press the SHIFT ID keys.</li> </ul> |  |  |
|                                 | After the database is loaded into the SFC memory, you can view the database, check transmitter status, make changes to the configuration parameters (if desired) and then download the changes to the transmitter.                                                                                                    |  |  |
| Configuration Overview          | If you need to configure the SMV 3000 transmitter, the tables in the following pages provide procedures to set up the transmitter database that contains the configuration parameters.                                                                                                    |  |  |
|                                 | Setting up the SMV 3000 Multivariable Transmitter consists of:                                                                                                    |  |  |
|                                 | • Keying-in the I.D. and loading the Database.                                                                                                    |  |  |
|                                 | Selecting output conformity                                                                                                    |  |  |
|                                 | Adjusting the Damping time.                                                                                                    |  |  |
|                                 | • Selecting the units in which to display values.                                                                                                    |  |  |
|                                 | <ul> <li>Select PV3 probe type and other parameters for temperature<br/>measurement</li> </ul>                                                                                                    |  |  |
|                                 | Define PV4 flow measurement equation                                                                                                    |  |  |
|                                 | • Select PV4 flow equation parameters.                                                                                                    |  |  |
|                                 | • Set low flow cutoff limits for PV4 output                                                                                                    |  |  |
|                                 | • Select PV output for transmitter operating in analog mode.                                                                                                    |  |  |
|                                 | • Keying-in the Lower Range value and Upper Range value (Span) using the keyboard.                                                                                                    |  |  |
|                                 | • Keying-in the Lower Range value and Upper Range value (Span) using applied pressure.                                                                                                    |  |  |
|                                 | • Selecting the SMV 3000's communication mode.                                                                                                    |  |  |
|                                 | • Selecting the PVs for broadcast and message format for a transmitter in the Digital Communications (DE) Mode.                                                                                                    |  |  |
| ATTENTION                       | Since the SFC is compatible with other Honeywell Smartline <sup>™</sup> transmitters, be sure all configuration data applies to a multivariable transmitter.                                                                                                    |  |  |

## Copying data into non-volatile memory

When setting-up or configuring a ST 3000, whether you are changing one element or a full database, you must copy all configuration data into the transmitter's non-volatile memory. This is the transmitter's permanent memory. If the transmitter were to lose power, the values for the database will be saved here.

The transmitter also contains a working memory that loses its contents if the power goes off; and when power is restored, the transmitter copies the contents of the non-volatile memory into the working memory.

There is a failsafe procedure. Thirty seconds after a value is changed, the transmitter automatically copies it into the non-volatile memory. But, if you change an element and power goes down before this runs, you will still lose the data in the working memory. Therefore, whenever you make any changes in the transmitter, always end your procedure as follows:

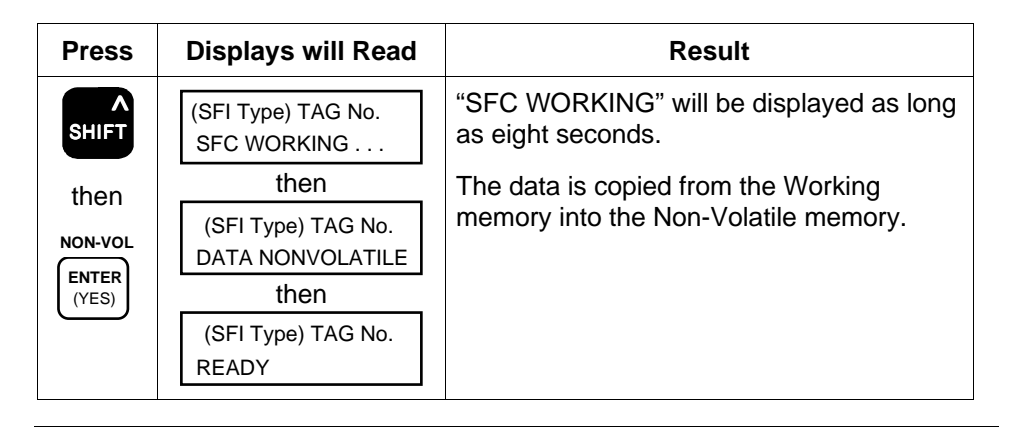

Entering Transmitter<br/>Tag Number (and<br/>Broadcast Priority)The procedure in Table 7-1 shows how to enter a sample tag number of<br/>FT 3011 into the transmitter's configuration database and set PV1 as the<br/>number 1 priority in the DE broadcast transmission.

- Up to eight characters for tag number.
- Enter "/" slash as eighth character in tag number to set PV1 as "priority" PV in DE (digital) data broadcast, if all four PVs are turned ON.
- Note that the transmission rate for the various PVs depends on the number of PVs that are turned ON. When more than one PV is turned ON, the "priority" PV is sent every other broadcast cycle. Normally, PV1 has the number 1 priority unless all four PVs are turned ON. Then, PV4 has the number 1 priority, PV1 is second, PV2 is third, and PV3 is fourth. However, you can set PV1 to have the top priority and PV4 to be second by entering a "/" as the eighth character in the Tag number.

| Step | Press Key                 | Read Display or Action                                                                                                    | Description                                                                                                    |
|------|---------------------------|----------------------------------------------------------------------------------------------------|----------------------------------------------------------------------------------------------------|
| 1    | DE READ<br>A<br>ID        | T       A       G       N       O       .       .       .       .       .       .       .       .       .       .       .       .       .       .       .       .       .       .       .       .       .       .       .       .       .       .       .       .       .       .       .       .       .       .       .       .       .       .       .       .       .       .       .       .       .       .       .       .       .       .       .       .       .       .       .       .       .       .       .       .       .       .       .       .       .       .       .       .       .       .       .       .       .       .       .       .       .       .       .       .       .       .       .       .       .       .       .       .       .       .       .       .       .       .       .       .       .       .       .       .       .       .       .       .       .       .       .       .       .       .       .       .       .       . | Be sure any switches that may trip<br>alarms or interlocks associated with<br>analog loop are secured or turned<br>off. This prompt only appears for<br>transmitters in analog mode                                                               |
| 2    | NON-VOL<br>ENTER<br>(Yes) | T       A       G       N       O       .       .       .       .       .       .       .       .       .       .       .       .       .       .       .       .       .       .       .       .       .       .       .       .       .       .       .       .       .       .       .       .       .       .       .       .       .       .       .       .       .       .       .       .       .       .       .       .       .       .       .       .       .       .       .       .       .       .       .       .       .       .       .       .       .       .       .       .       .       .       .       .       .       .       .       .       .       .       .       .       .       .       .       .       .       .       .       .       .       .       .       .       .       .       .       .       .       .       .       .       .       .       .       .       .       .       .       .       .       .       .       .       .       . | Confirm that "TRIPS" are secured<br>and establish transmitter<br>communications                                                                                                    |
|      |                           | S M V T A G N O .                                                                                                    | <b>ATTENTION</b> This procedure also applies for transmitters in DE mode. The prompt may show DE - XMTR instead of output form and transmitter type in top row if you have not established communications as previously described in this manual. |
| 3    | NUM/<br>ALPHA             | S     M     V     T     A     G     N     O     .                                                                                                    | Put SFC keyboard into alpha mode.<br>Activates alphabetic characters in<br>upper right hand corner of keys.                                                                                                    |

Table 7-1Keying-in Tag Number

Entering Transmitter Tag Number (and Broadcast Priority), continued

| Step | Press Key                  | Read Display                                                                                                    | or Action                                                                                                    | Description                                                                                                    |
|------|----------------------------|----------------------------------------------------------------------------------------------------|----------------------------------------------------------------------------------------------------|----------------------------------------------------------------------------------------------------|
| 4    | F<br>URV<br>100%<br>T<br>6 |                                                                                                    | T       A       G       N       O       .         =             T       A       G       N       O       .         F       T | Key in F T, and space as first characters in tag number.                                                                                                    |
|      | SCR PAD                    |                                                                                                    | T A G N O                                                                                                    |                                                                                                    |
| 5    | NUM/<br>ALPHA              |                                                                                                    | T A G N O .<br>F T                                                                                                    | Take SFC keyboard out of alpha mode and put it into numeric mode.                                                                                                    |
| 6    | SW VER<br>X<br>3           |                                                                                                    | T A G N O .<br>F T 3 Ø 1 1 _                                                                                                | Key in "3011" as numbers in Tag<br>number.                                                                                                    |
|      | 0 Z                        |                                                                                                    |                                                                                                    |                                                                                                    |
|      | V<br>1                     |                                                                                                    |                                                                                                    |                                                                                                    |
|      | V<br>1                     |                                                                                                    |                                                                                                    |                                                                                                    |
| 7    |                            |                                                                                                    |                                                                                                    | This is only applicable for                                                                                                    |
|      |                            | Do you want to<br>set PV1 priority                                                                                                    | Then                                                                                                    | mode.                                                                                                    |
|      |                            | Yes                                                                                                    | go to Step 8.                                                                                                    |                                                                                                    |
|      |                            | No                                                                                                    | go to Step 9.                                                                                                    |                                                                                                    |
| 8    | NUM/<br>ALPHA              |                                                                                                    | T A G N O .<br>F T 3 Ø 1 1 <u>+</u>                                                                                         | Activate Alpha mode.                                                                                                    |
|      | +                          |                                                                                                    | T A G N O .<br>F T 3 Ø 1 1 /                                                                                                | Key in slash "/" in eighth character<br>position to set PV1 as number 1<br>priority in DE broadcast transmission<br>if all PVs are turned ON. Otherwise,<br>PV4 is priority 1 and PV1 is second. |
| 9    | NON-VOL<br>ENTER<br>(Yes)  | S         M         V         1           S         F         C         W         O         R         K           S         M         V         1         1         1         1         1         1         1         1         1         1         1         1         1         1         1         1         1         1         1         1         1         1         1         1         1         1         1         1         1         1         1         1         1         1         1         1         1         1         1         1         1         1         1         1         1         1         1         1         1         1         1         1         1         1         1         1         1         1         1         1         1         1         1         1         1         1         1         1         1         1         1         1         1         1         1         1         1         1         1         1         1         1         1         1         1         1         1         1         1         1         1 | T A G N O .<br>I N G<br>T A G N O .<br>E T 3 Ø 1 1                                                                          | Message exchange is working.<br>Loads tag number into transmitter's<br>working memory.                                                                                                    |

Table 7-1Keying-in Tag Number,

| Output Conformity              | The PV1 output is normally set for a straight linear calculation since<br>square root is performed for PV4. However, You can select the<br>transmitter's PV1 output to represent a square root calculation for flow<br>measurement. Thus, we refer to the linear or the square root selection as<br>the output conformity or the output form for PV1. |
|--------------------------------|----------------------------------------------------------------------------------------------------|
| Selecting Output<br>Conformity | The procedure in Table 7-2 shows how to select the desired output<br>conformity<br>NOTE: For differential pressure (PV1) variable, you can configure output<br>form to represent one of these selections. Note that calculated<br>flow rate (PV4) process variable includes a square root operation<br>that is not affected by this selection.        |

Table 7-2Selecting Output Conformity

| Step | Press Key                    | Read Display or Action                                                                                                    | Description                                                                                                    |
|------|------------------------------|----------------------------------------------------------------------------------------------------|----------------------------------------------------------------------------------------------------|
| 1    | B<br>CONF                    | P         V         I         S         M         V         C         O         N         F         I         G                                                                                                    | Prompt asks if you want to access<br>configuration parameter called<br>conformity. If you want to access it,<br>go to Step 2. If you do not want to<br>access it, press [CLR] key to exit<br>function or [s NEXT] key to call up<br>next configuration parameter. |
| 2    | NON-VOL<br>ENTER<br>(Yes)    | PV1CONFORMITY<br>CONFORMITY<br>OR<br>PV1CONFORMITY<br>SQUARE ROOT                                                                                                    | Present output conformity for PV1 is<br>linear<br>Present output conformity for PV1 is<br>square root.                                                                                                    |
| 3    | DE CONF<br>I<br>MENU<br>ITEM | C       0       N       F       0       R       I       T       Y       I       I       I       Y       I       I       I       Y       I       I       I       Y       I       I       I       I       Y       I       I                                                                                                    | Change output conformity to square root.<br>Change output conformity to linear.                                                                                                    |
| 4    | NON-VOL<br>ENTER<br>(Yes)    | P       V       1       C       O       N       F       O       R       I       T       Y         S       Q       U       A       R       E       R       O       O       T         C       O       N       F       O       R       I       T       Y       Image: Constraint of the state of the state of | Conformity change is entered in SFC.<br>Prompt asks if you want to download change to transmitter. If you want to download change, go to Step 5. If you do not want to download change, press [CLR] key to return to initial prompt in Step 1.                    |
| 5    | NON-VOL<br>ENTER<br>(Yes)    | C       O       N       F       O       R       M       I       T       Y       I       I                                                                                                    | Message exchange is working.<br>Output conformity is changed in<br>transmitter. Press [s <b>NEXT</b> ] key to<br>call up next parameter or [ <b>CLR</b> ] key<br>to exit function.                                                                                |

| Adjusting Damping<br>Time | <ul><li>You can adjust the damping time individually for these process variables to reduce the output noise.</li><li>Differential Pressure (PV1) and Static Pressure (PV2)</li></ul> |
|---------------------------|----------------------------------------------------------------------------------------------------|
|                           | Process Temperature (PV3)                                                                                                    |

• Calculated Flow Rate (PV4)

We suggest that you set the damping to the smallest value that is reasonable for the process. Damping values are displayed in seconds. The procedure in Table 7-3 outlines the keystrokes used to adjust the damping time to two seconds for PV1 and PV2, one and a half seconds for PV3, and four seconds for PV4 as an example.

Table 7-3Adjusting Damping Time

| Step | Press Key                    | Read Displa                                                                                                    | ay or Action                                                                                                    | Description                                                                                                    |
|------|------------------------------|----------------------------------------------------------------------------------------------------|----------------------------------------------------------------------------------------------------|----------------------------------------------------------------------------------------------------|
| 1    | C<br>DAMP                    | D A M P 1<br>Ø . 1 6                                                                                              | F         T         3         0         1         1           S         E         C         O         N         D         S | Present damping time in seconds for PV1.                                                                                                    |
| 2    |                              |                                                                                                    |                                                                                                    |                                                                                                    |
|      |                              | If display in                                                                                                    | Then                                                                                                    |                                                                                                    |
|      |                              | Step 1 is                                                                                                    |                                                                                                    |                                                                                                    |
|      |                              | for desired PV                                                                                                    | go to Step 4.                                                                                                    |                                                                                                    |
|      |                              | not for desired PV                                                                                                | go to Step 3.                                                                                                    |                                                                                                    |
| 3    | DE CONF<br>I<br>MENU<br>ITEM | P         V         N         U         M           C         U         R         R         E         N         T | F     T     3     0     1     1       P     V     :     1                                                                   | Calls up current PV number display.<br>Repeatedly press [ <b>MENU ITEM</b> ] key<br>to step through PV number                                                                                                    |
|      | DE CONF<br>I<br>MENU<br>ITEM | P         V         N         U         M           C         U         R         R         E         N         T | F         T         3         0         1         1           P         V         :         2                               | selections "1", "2", "3", and "4". Stop<br>when desired PV number is on<br>display.                                                                                                    |
|      | DE CONF<br>I<br>MENU<br>ITEM | PVNUMCURRENT                                                                                                    | F     T     3     0     1     1       P     V     :     3                                                                   | <b>ATTENTION</b> You can also use left $[\leftarrow]$ and right $[\rightarrow]$ arrow keys to step forward and backward through                                                                                     |
|      | DE CONF<br>I<br>MENU<br>ITEM | P         V         N         U         M           C         U         R         R         E         N         T | F     T     3     0     1     1       P     V     :     4                                                                   | PV number selections.                                                                                                    |
|      | NON-VOL<br>ENTER<br>(Yes)    | D A M P 3<br>Ø.3                                                                                                  | F T 3 0 1 1<br>S E C O N D S                                                                                                | Returns to previous display which is<br>updated to reflect current PV number<br>selection. PV number 3 is shown for<br>example purposes only. PV number<br>1 is correct for initial pass through<br>this procedure. |

#### Procedure, continued

| Step | Press Key | Read Display or Action                                                                                                    | Description                                                                                                    |
|------|-----------|----------------------------------------------------------------------------------------------------|----------------------------------------------------------------------------------------------------|
| 4    | NEXT H    | D       A       M       P       1       F       T       3       0       1       1         S       F       C       W       O       R       K       I       N       G       .       .       . | Message exchange is working.                                                                                                    |
|      |           | D       A       M       P       1       F       T       3       0       1       1         Ø       .       3       2       S       E       C       O       N       D       S                 | Next highest damping time value in seconds.                                                                                                    |
|      |           |                                                                                                    | <b>ATTENTION</b> The [s <b>NEXT</b> ] key raises the setting while the [t <b>PREV</b> ] key lowers the setting. Or, you can key in a number that will be converted to closest valid damping value. |
| 5    |           | Repeat Step 4 until display shows      D A M P                                                                                                    | Transmitter's damping time is now set to two seconds for PV1.                                                                                                    |
|      |           |                                                                                                    | <b>ATTENTION</b> You do not need to press the [ <b>ENTER</b> ] key to store the damping time in the transmitter's memory.                                                                          |
| 6    |           | Return to Step 3, select PV2 as current<br>PV number, and repeat Steps 4 and 5 to<br>set damping value for PV2. Then, repeat<br>this Step for PV3 and PV4 damping<br>value settings.        |                                                                                                    |

#### Table 7-3Adjusting Damping Time, continued

| Selecting Units of | You can choose to have the measurements for the selected process variable |
|--------------------|---------------------------------------------------------------------------|
| Measurement        | displayed in one of the preprogrammed engineering units in the SFC.       |

You can also choose preprogrammed engineering units for display of design density value entered in equation parameters configuration. See Selecting Density Units in this section.

Table 7-4, Table 7-5, and Table 7-6 list the preprogrammed units for the selected process variable and show how to select them. Be sure desired PV number is currently selected for display when selecting applicable units. Press **[MENU ITEM]** to display the current PV.

| IF Current PV in the SFC display | THEN                                                                                                    |
|----------------------------------|----------------------------------------------------------------------------------------------------|
| is for the desired PV,           | <ul> <li>go to Table 7-4 to select<br/>measurement units for PV1 and<br/>PV2,</li> </ul>                                                                        |
|                                  | <ul> <li>go to Table 7-5 to select<br/>measurement units for PV3, or</li> </ul>                                                                                 |
|                                  | <ul> <li>go to Table 7-6 to select<br/>measurement units for PV4.</li> </ul>                                                                                    |
| is not for the desired PV,       | press [ <b>MENU ITEM</b> ] key to call up PV<br>NUM display and press [ <b>MENU ITEM</b> ]<br>key to change current PV selection to<br>match desired PV number. |
|                                  | Then, go to Table 7-4 , 7-5, or 7-6 as applicable.                                                                                                    |

#### ATTENTION

The engineering units shown in Table 7-4 for PV1 and PV2 are only available in an SFC with software version 4.2 or greater The selections are similar in earlier software versions but may not include temperature references and additional engineering units of inches of water at 60 °F (15.6 °C) and 68°F (20 °C), and atmospheres. Be sure number of PV in units display matches PV number for which units are to be selected.

Note that inches of water ranges for differential pressure input are factory calibrated using pressure referenced to a temperature of 39.2 °F (4 °C).

# Selecting Units of Measurement,

continued

Selecting Engineering Units for PV1 and PV2. Table 7-4 IF you want URV, LRV, etc. for PV1 THEN call up desired parameter or PV2 displayed in ... display and sequentially press key until display shows... UNITS - PV number for current units selection : 1 = PV1 and 2 = PV2 UNITS F T 3 0 1 1 1 H 2 O \_ 3 9 F " inches of water at 39.2 °F (4 °C) "H2O \_39F inches of water at 68 °E (20 °C) "H2O 68E

|                                        | 1120_001  |
|----------------------------------------|-----------|
| millimeters of mercury at 0 °C (32 °F) | mmHg _0C  |
| pounds per square inch                 | PSI       |
| kilopascals                            | Кра       |
| megapascals                            | Мра       |
| millibar                               | mBAR      |
| bar                                    | BAR       |
| grams per square centimeter            | g/cm^2    |
| kilograms per square centimeter        | Kg/cm^2   |
| inches of mercury at 32 °F (0 °C)      | inHg/32F  |
| millimeters of water at 4 °C (39.2 °F) | mmH2O _4C |
| meters of water at 4 °C (39.2 °F)      | mH2O _4C  |
| normal atmospheres                     | ATM       |
| inches of water at 60 °F (15.6 °C)     | H2O _60F  |

| Selecting Units of     | You can choose to have the PV3 measurements displayed in one of the       |
|------------------------|---------------------------------------------------------------------------|
| Measurement, continued | preprogrammed engineering unitsshown in Table 7-5 in the SFC              |
|                        | depending upon output characterization configuration. You can also        |
|                        | choose to have cold junction temperature readings displayed in one of the |
|                        | preprogrammed temperature engineering units independent of the other      |
|                        | sensor measurements.                                                      |

| IF you want URV, LRV, etc. for<br>PV3 displayed in | And Output Characterization * configuration is | THEN call up desired parameter display and sequentially press |
|----------------------------------------------------|------------------------------------------------|---------------------------------------------------------------|
|                                                    |                                                | UNITS key until display shows                                 |
|                                                    |                                                | PV number for current units selection: $3 = PV3$              |
|                                                    |                                                | U N I T S 3 F T 3 Ø 1 1                                       |
| degrees Celsius                                    | LINEAR                                         | °C                                                            |
| degrees Fahrenheit                                 | LINEAR                                         | °F                                                            |
| Kelvin                                             | LINEAR                                         | ۰K                                                            |
| degrees Rankine                                    | LINEAR                                         | °R                                                            |
| ohms (RTD sensor)                                  | NON-LINEAR                                     | Ω                                                             |
| volts (Thermocouple sensor)                        | NON-LINEAR                                     | V                                                             |
| millivolts (Thermocouple sensor)                   | NON-LINEAR                                     | MV                                                            |

Table 7-5Selecting Engineering Units for PV3, etc. .

\* When Output Characterization configuration for PV3 is NON-LINEAR, PV3 input readings can only be displayed in millivolts (mV) or volts (V) for thermocouple (T/C) inputs or in ohms (Ω) for RTD inputs.

#### Selecting Units of Measurement, continued

#### Table 7-5Selecting Engineering Units for PV3, etc., continued

| IF you want cold junction temperature* displayed in | And Output Characterization configuration is | THEN call up CJT or ECJT<br>display and sequentially press<br>UNITS key until display shows |
|-----------------------------------------------------|----------------------------------------------|---------------------------------------------------------------------------------------------|
|                                                     |                                              | UNITS7FT3Ø11       UNITS7FT3Ø11                                                             |
| degrees Celsius                                     | ECJT or CJT                                  | °C<br>and press [ <b>CONF</b> ] key to return to<br>ECJT or CJT display.                    |
| degrees Fahrenheit                                  | ECJT or CJT                                  | °F<br>and press [ <b>CONF</b> ] key to return to<br>ECJT or CJT display.                    |
| Kelvin                                              | ECJT or CJT                                  | °K<br>and press [ <b>CONF</b> ] key to return to<br>ECJT or CJT display.                    |
| degrees Rankine                                     | ECJT or CJT                                  | °R<br>and press [ <b>CONF</b> ] key to return to<br>ECJT or CJT display.                    |

\*See Table 7-9 for details about selecting cold junction temperature source.

| Selecting Units of        | You can choose to have the PV4 calculated flow rate measurements                                                                             |
|---------------------------|----------------------------------------------------------------------------------------------------|
| Measurement,<br>continued | displayed in one of the preprogrammed engineering units shown in Table 7-6 in the SFC depending upon type of flow measurement configuration. |

Table 7-6Selecting Engineering Units for PV4

| IF you want URV, LRV, etc.<br>displayed in … | And type of flow<br>measurement (UNITSMODE) | THEN call up desired parameter display and sequentially press                      |
|----------------------------------------------|---------------------------------------------|------------------------------------------------------------------------------------|
|                                              |                                             | UNITS key until display shows                                                      |
|                                              |                                             | PV number for current<br>units selection: $4 = PV4$ U N I T S 4 F T 3 Ø 1 1m 3 / h |
| cubic meters per hour                        | VOLUME FLOW                                 | m3/h                                                                               |
| gallons per hour                             | VOLUME FLOW                                 | gal/h                                                                              |
| liters per hour                              | VOLUME FLOW                                 | l/h                                                                                |
| cubic centimeters per hour                   | VOLUME FLOW                                 | cc/h                                                                               |
| cubic meters per minute                      | VOLUME FLOW                                 | m3/min                                                                             |
| gallons per minute                           | VOLUME FLOW                                 | gal/min                                                                            |
| liters per minute                            | VOLUME FLOW                                 | l/min                                                                              |
| cubic centimeters per minute                 | VOLUME FLOW                                 | cc/min                                                                             |
| cubic meters per day                         | VOLUME FLOW                                 | m3/day                                                                             |
| gallons per day                              | VOLUME FLOW                                 | gal/day                                                                            |
| kilogallons per day                          | VOLUME FLOW                                 | Kgal/day                                                                           |
| barrels per day                              | VOLUME FLOW                                 | bbl/day                                                                            |
| cubic meters per second                      | VOLUME FLOW                                 | m3/sec                                                                             |
| cubic feet per minute                        | VOLUME FLOW                                 | CFM                                                                                |
| kilograms per minute                         | MASS FLOW                                   | kg/min                                                                             |
| pounds per minute                            | MASS FLOW                                   | lb/min                                                                             |
| kilograms per hour                           | MASS FLOW                                   | kg/h                                                                               |
| pounds per hour                              | MASS FLOW                                   | lb/h                                                                               |
| kilograms per second                         | MASS FLOW                                   | kg/sec                                                                             |
| pounds per second                            | MASS FLOW                                   | lb/sec                                                                             |
| tonnes per hour                              | MASS FLOW                                   | t/h                                                                                |
| tonnes per minute                            | MASS FLOW                                   | t/min                                                                              |
| tonnes per second                            | MASS FLOW                                   | t/sec                                                                              |

#### Selecting Units of Measurement,

continued

Table 7-6Selecting Engineering Units for PV4, continued

| IF you want URV, LRV, etc.<br>displayed in … | And type of flow<br>measurement (UNITS MODE)<br>configuration is       | THEN call up desired parameter<br>display and sequentially press<br>UNITS key until display shows |
|----------------------------------------------|------------------------------------------------------------------------|---------------------------------------------------------------------------------------------------|
| grams per hour                               | MASS FLOW                                                              | g/h                                                                                               |
| grams per minute                             | MASS FLOW                                                              | g/min                                                                                             |
| grams per second                             | MASS FLOW                                                              | g/sec                                                                                             |
| tons per hour                                | MASS FLOW                                                              | ton/h                                                                                             |
| tons per minute                              | MASS FLOW                                                              | ton/min                                                                                           |
| tons per seconds                             | MASS FLOW                                                              | ton/sec                                                                                           |
| user selected units                          | CUSTOM (Units are entered as<br>part of PV4 equation<br>configuration) | CUSTOM                                                                                            |

### Selecting density units.

Preprogrammed engineering units for displaying design density value can be selected when you enter at the ALGPARM dDensity configuration prompt. With ALGPARM dDensity prompt on display, press [UNITS] key to select desired engineering unit, then press [ENTER] key to return to the configuration prompt. The available density prompts are listed in Table 7-7 below.

 Table 7-7
 Selecting Engineering Units for Design Density for PV4

| IF you want density displayed in | THEN call up ALGPARM dDensity<br>display and sequentially press<br>UNITS key until display shows |
|----------------------------------|--------------------------------------------------------------------------------------------------|
| pound per cubic foot             | lb/ft3                                                                                           |
| pound per gallon                 | lb/gal                                                                                           |
| specific gravity at 4 °C         | SG 4 °C                                                                                          |
| specific gravity at 60 °F        | SG 60 °F                                                                                         |
| specific gravity at 68 °F        | SG 68 °F                                                                                         |
| specific gravity at 59 °F        | SG 59 °F                                                                                         |
| grams per cubic centimeter       | gm/cm3                                                                                           |
| kilograms per liter              | Kg/l                                                                                             |
| kilograms per cubic meter        | Kg/m3                                                                                            |

| Specify Probe Type<br>for PV3   | You must identify the type of probe that is connected to the transmitter as its input for process temperature PV3. This sets the appropriate LRL and URL data in the transmitter.                                                                                                    |
|---------------------------------|----------------------------------------------------------------------------------------------------|
|                                 | Table 7-8 gives the procedure for identifying the probe type as part of the transmitter's configuration function.                                                                                                    |
| ATTENTION                       | Whenever you connect a different probe as the transmitter's input, you must also change the probe typeconfiguration to agree. Otherwise, range setting errors may result.                                                                                                    |
| ATTENTION<br>Configuration Note | While this procedure covers how to configure the probe type parameter individually, you can access all SMV Configuration parameters serially without exiting the function once you call up the SMV CONFIG function.<br>Just use the $\operatorname{NEXT}^{H}$ and $\operatorname{PREV}^{L}$ keys to step through the parameter selections. |

Table 7-8Identifying PV3 Probe Type

| Step | Press Key                 | Read Display or Action                                                                                                    | Description                                                                                                    |
|------|---------------------------|----------------------------------------------------------------------------------------------------|----------------------------------------------------------------------------------------------------|
| 1    | B<br>CONF                 | S         M         V         C         O         N         F         I         G           P         V         1         C         O         N         F         O         R         M         I         T         Y         ?                                                                                                    | Call up configuration function.                                                                                                    |
| 2    | H<br>NEXT                 | S         M         V         C         O         N         F         I         G           R         E         A         D         M         B         T         E         M         P         ?                                                                                                    | Calls up next configuration menu item.                                                                                                    |
| 3    | H<br>NEXT                 | S         M         V         C         O         N         F         I         G           P         V         3         C         O         N         F         I         G         ?                                                                                                    | Calls up next configuration menu item.                                                                                                    |
| 4    | NON-VOL<br>ENTER<br>(Yes) | P     V     3     C     O     N     F     I     G       P     R     O     B     E     =     P     T     1     Ø     D                                                                                                    | Access Probe Configuration<br>selections. If selection is correct,<br>press [ <b>NEXT</b> ] key to call up next<br>parameter or [ <b>CLR</b> ] key to return to<br>Step 3 prompt. |
| 5    | DE CONF<br>MENU<br>ITEM   | P       V       3       C       O       N       F       I       G       I       I | Calls up next probe type selection.                                                                                                    |
|      | DE CONF<br>MENU<br>ITEM   | $ \begin{array}{c c c c c c c c c c c c c c c c c c c $                                                                                                    | Repeatedly press [ <b>MENU ITEM</b> ] key<br>to step through all probe selections<br>listed in sequence. Stop when<br>desired probe is on display.                                |

#### Procedure, continued

| Step | Press Key                 | Read Display or Action                                                                                                    | Description                                                                                                    |
|------|---------------------------|----------------------------------------------------------------------------------------------------|----------------------------------------------------------------------------------------------------|
| 6    | NON-VOL<br>ENTER<br>(Yes) | P       V       3       C       O       N       F       I       G       I       I         E       N       T       E       R       E       D       I       N       S       F       C         P       V       3       C       O       N       F       I       G       I       N       S       F       C         P       V       3       C       O       N       F       I       G       I       I </th <th>Enters change in SFC and calls up<br/>next PROBE CONFIG parameter.<br/>This action only applies if selection is<br/>changed. Otherwise, must press<br/>[CLR] key to exit function or<br/>[s NEXT] key to call up next<br/>parameter.</th>                                                                                                    | Enters change in SFC and calls up<br>next PROBE CONFIG parameter.<br>This action only applies if selection is<br>changed. Otherwise, must press<br>[CLR] key to exit function or<br>[s NEXT] key to call up next<br>parameter.                                                                                                    |
| 7    | CLR<br>(No)               | P       V       3       C       O       N       F       I       G       I       I                                                                                                    | Prompt asks if change entered in<br>SFC is to be downloaded to<br>transmitter. If you want to download<br>change, go to Step 8. If you do not<br>want to download change, press<br>[ <b>CLR</b> ] key to exit function. This action<br>only applies when Step 6 is valid.<br>Otherwise, this keystroke returns<br>you to Step 3 prompt. |
| 8    | NON-VOL<br>ENTER<br>(Yes) | P       V       3       C       O       N       F       I       G       I       I         S       F       C       W       O       R       K       I       N       G       I       I         Image: Image in the strength of the strength of the strengt of the strength of the strengt of the strengt of the s | Message exchange is working.<br>Parameter change is loaded into<br>transmitter's working memory. Press<br>[s <b>NEXT</b> ] key to access another<br>configuration function or [ <b>CLR</b> ] key to<br>exit function.                                                                                                    |

#### Table 7-8Identifying PV3 Probe Type, continued

#### Selecting CJ Source

If a thermocouple is used for process temperature PV3 input, you must select if the cold junction (CJ) compensation will be supplied internally by the transmitter or externally from a user-supplied isothermal block.

If you configure CJ source as external, you must tell the transmitter what cold junction temperature to reference by keying in the temperature as a configuration value. For internal cold junction configuration, the transmitter measures the cold junction temperature internally. The procedure in Table 7-9 outlines the steps for selecting the source of the cold junction compensation.

# Selecting CJ Source, continued

| Table 7-9 | Selecting Source of CJ Compensation |                                                                                                    |                                                                                                    |
|-----------|-------------------------------------|----------------------------------------------------------------------------------------------------|----------------------------------------------------------------------------------------------------|
| Step      | Press Key                           | Read Display or Action                                                                                                    | Description                                                                                                    |
| 1         | B<br>CONF                           | S         M         V         C         O         N         F         I         G           S         F         C         W         O         R         K         I         N         G         .         .           S         F         C         W         O         R         K         I         N         G         .         .           P         V         1         C         O         N         F         O         N         F         I         G                                                                                                    | Call up configuration function. Note<br>that first display may or may not<br>appear depending upon previous<br>keystroke action that may require a<br>database update. |
| 2         | H<br>NEXT                           | Until display reads           Image: state state stat | Calls up next configuration menu item.                                                                                                    |
| 3         | NON-VOL<br>ENTER<br>(Yes)           | P       V       3       C       O       N       F       I       G       I         P       R       O       B       E       =       P       T       1       Ø       D                                                                                                    | Access Probe Configuration selections.                                                                                                    |
| 4         | H<br>NEXT                           | P       V       3       C       O       N       F       I       G         C       J       =       I       N       T       E       R       N       A       L                                                                                                    | Calls up next configuration parameter.                                                                                                    |
| 5         | DE CONF<br>MENU<br>ITEM             | P       V       3       C       O       N       F       I       G       I       I                                                                                                    | Calls up next CJ source selection.<br>Repeatedly press [MENU ITEM] key<br>to toggle between two selections.<br>Stop when desired selection is on<br>display.           |
| 6         |                                     | If CJ Source isThenINTERNALgo to Step 9.EXTERNALgo to Step 7.                                                                                                    |                                                                                                    |
| 7         | NON-VOL<br>ENTER<br>(Yes)           | P       V       3       C       O       N       F       I       G       I         E       N       T       E       R       E       D       I       N       S       F       C         P       V       3       C       O       N       F       I       G       I       I <th>Enters change in SFC and calls up next parameter.</th>                                                                                                    | Enters change in SFC and calls up next parameter.                                                                                                    |
| 8         | W<br>2                              | P       V       3       C       O       N       F       I       G       III       IIII       IIIIIIIIIIIIIIIIIIIIIIIIIIIIIIIIIIII                                                                                                    | Key in 2.5 °C as external cold junction temperature for example purposes only.                                                                                         |
|           | SCR PAD<br>→                        | P       V       3       C       O       N       F       I       G       I         2       .       _       _       P       C       E       C       J       T                                                                                                    | <b>ATTENTION</b> If you want to change engineering units for ECJT, repeatedly press [UNITS] key until                                                                  |
|           | 5<br>5                              | P       V       3       C       O       N       F       I       G       I       I         2       .       5       _       P       C       E       C       J       T                                                                                                    | desired unit (°C, °F, °K, or °R) is<br>displayed and press [ <b>CONF</b> ] key to<br>return to this display with ECJT<br>displayed in selected unit.                   |

#### Selecting CJ Source,

continued

| Step | Press Key                 | Read Display or Action                                                                                                    | Description                                                                                                    |
|------|---------------------------|----------------------------------------------------------------------------------------------------|----------------------------------------------------------------------------------------------------|
| 9    | NON-VOL<br>ENTER<br>(Yes) | P       V       3       C       O       N       F       I       G           E       N       T       E       R       E       D       I       N       S       F       C         P       V       3       C       O       N       F       I       G           P       V       3       C       O       N       F       I       G           P       V       3       C       O       N       F       I       G           P       V       3       C       O       N       F       I       G           P       V       3       C       O       N       F       I       G           P       V       3       C       O       N       F       I       G           I       L       T       E       R       =       6       Ø       H       z                                                                                                    | Enters change in SFC and calls up next parameter.                                                                                                    |
| 10   | CLR<br>(No)               | P       V       3       C       O       N       F       I       G       I       I | Prompt asks if change entered in<br>SFC is to be downloaded to<br>transmitter. If you want to download<br>change, go to Step 11. If you do not<br>want to download change, press<br>[CLR] key to exit function. This action<br>only applies when parameter in Step<br>5 and/or Step 8 is changed.<br>Otherwise, this keystroke returns<br>you to Step 1 prompt. |
| 11   | NON-VOL<br>ENTER<br>(Yes) | P       V       3       C       O       N       F       I       G       I       I | Message exchange is working.<br>Parameter change is loaded into<br>transmitter's working memory. Press<br>[s <b>NEXT</b> ] key to access another<br>configuration function or [ <b>CLR</b> ] key to<br>exit function.                                                                                                    |

Table 7-9Selecting Source of CJ Compensation, continued

**Selecting Input Filter Frequency for PV3** You must the frequency of the input filter for PV3 so it matches the frequency of the power line for the power supply. Table 7-10 gives the steps for selecting the input filter frequency.

Table 7-10Selecting Input Filter Frequency

| Step | Press Key                 | Read Display or Action                                                                                                    | Description                                                                                                    |
|------|---------------------------|----------------------------------------------------------------------------------------------------|----------------------------------------------------------------------------------------------------|
| 1    | B<br>CONF                 | S       M       V       C       O       N       F       I       G         S       F       C       W       O       R       K       I       N       G       .       .       .         Image: S       F       C       W       O       R       K       I       N       G       .       .       .         Image: S       M       V       C       O       N       F       I       G         Image: P       V       1       C       O       N       F       O       R       M       I       T       Y       ? | Call up configuration function. Note<br>that first display may or may not<br>appear depending upon previous<br>keystroke action that may require a<br>database update. |
| 2    | M NEXT                    | Until display reads           P         V         S         M         V         C         O         N         F         I         G                                                                                                    | Calls up next configuration menu item.                                                                                                    |
| 3    | NON-VOL<br>ENTER<br>(Yes) | P       V       3       C       O       N       F       I       G       III       IIII       IIIIIIIIIIIIIIIIIIIIIIIIIIIIIIIIIIII                                                                                                    | Access Probe Configuration selections.                                                                                                    |

#### Selecting Input Filter Frequency for PV3, continued

| Step | Press Key                 | Read Display or Action                                                                                                    | Description                                                                                                    |
|------|---------------------------|----------------------------------------------------------------------------------------------------|----------------------------------------------------------------------------------------------------|
| 4    | H<br>NEXT                 | P       V       3       C       O       N       F       I       G       I       I         C       J       =       E       X       T       E       R       N       A       L                                                                                                    | Calls up next configuration parameter.                                                                                                    |
| 5    | H<br>NEXT                 | P       V       3       C       O       N       F       I       G       I         2       .       5       Ø       Ø       Þ       C       E       C       J       T                                                                                                    | Calls up next configuration<br>parameter - ECJT only appears<br>when CJ = EXTERNAL.                                                                                                    |
| 6    | H<br>NEXT                 | P       V       3       C       O       N       F       I       G       I       I         F       I       L       T       E       R       =       6       Ø       H       z                                                                                                    | Calls up next configuration parameter.                                                                                                    |
| 7    | DE CONF<br>MENU<br>ITEM   | P       V       3       C       O       N       F       I       G       I       I         F       I       L       T       E       R       =       5       Ø       H       z                                                                                                    | Calls up next frequency selection.<br>Repeatedly press [MENU ITEM] key<br>to toggle between two selections.<br>Stop when desired selection is on<br>display.                                                                                                    |
| 8    | NON-VOL<br>ENTER<br>(Yes) | P       V       3       C       O       N       F       I       G       I       I | Enters change in SFC and calls up next parameter.                                                                                                    |
| 9    | CLR<br>(No)               | P       V       3       C       O       N       F       I       G         D       O       W       N       L       O       A       D       C       H       A       N       G       E       ?                                                                                                    | Prompt asks if change entered in<br>SFC is to be downloaded to<br>transmitter. If you want to download<br>change, go to Step 10. If you do not<br>want to download change, press<br>[CLR] key to exit function. This action<br>only applies when parameter in Step<br>6 is changed. Otherwise, this<br>keystroke returns you to Step 2<br>prompt. |
| 10   | NON-VOL<br>ENTER<br>(Yes) | P       V       3       C       O       N       F       I       G       .       .         S       F       C       W       O       R       K       I       N       G       .       .         V       3       C       O       N       F       I       G       .       .       .         P       V       3       C       O       N       F       I       G       .       .       .         P       V       3       C       O       N       F       I       G       ?       .       .                                                                                                    | Message exchange is working.<br>Parameter change is loaded into<br>transmitter's working memory. Press<br>[s <b>NEXT</b> ] key to access another<br>configuration function or [ <b>CLR</b> ] key to<br>exit function.                                                                                                    |

 Table 7-10
 Selecting Input Filter Frequency, Continued

#### Activating Sensor Fault Detection You can turn the transmitter's temperature sensor fault detection function ON or OFF through configuration. With the detection ON, the transmitter will drive its output upscale or downscale as determined by the failsafe jumper on the PCB in the event of an open RTD or T/C lead condition. These same conditions will result for an open RTD sensing lead or any T/C lead in a transmitter with the detection OFF. But, an open RTD compensation lead will automatically be reconfigured to operate without the compensation lead that avoids a critical status condition. This means a 4-wire RTD would be reconfigured as 3-wire RTD, if possible. The procedure in Table 7-11 outlines the steps for activating the sensor fault detection function.

 Table 7-11
 Activating Sensor Fault Detection

| Step | Press Key                 | Read Display or Action                                                                                                    | Description                                                                                                    |
|------|---------------------------|----------------------------------------------------------------------------------------------------|----------------------------------------------------------------------------------------------------|
| 1    | B<br>CONF                 | S       M       V       C       O       N       F       I       G         S       F       C       W       O       R       K       I       N       G       .       .       .         V       S       M       V       C       O       N       F       I       G         P       V       1       C       O       N       F       O       R       M       I       T       Y       ?                                                                                                    | Call up configuration function. Note<br>that first display may or may not<br>appear depending upon previous<br>keystroke action which may require<br>a database update. |
| 2    | MEXT H                    | R         E         A         D         M         .         B         .         T         E         M         P         ?                                                                                                    | Calls up next configuration menu item.                                                                                                    |
| 3    | H<br>NEXT                 | S         M         V         C         O         N         F         I         G           P         V         3         C         O         N         F         I         G         ?                                                                                                    | Calls up next configuration menu item.                                                                                                    |
| 4    | NON-VOL<br>ENTER<br>(Yes) | P       V       3       C       O       N       F       I       G       I       I         P       R       O       B       E       =       P       T       1       Ø       Ø       D                                                                                                    | Access Probe Configuration selections.                                                                                                    |
| 5    | HNEXT                     | P       V       3       C       O       N       F       I       G       I       I         C       J       =       E       X       T       E       R       N       A       L                                                                                                    | Calls up next configuration parameter.                                                                                                    |
| 6    | HNEXT                     | P       V       3       C       O       N       F       I       G       I       I         2       .       5       Ø       Ø       P       C       E       C       J       T                                                                                                    | Calls up next configuration<br>parameter - ECJT only appears<br>when CJ = EXTERNAL.                                                                                     |
| 7    | H<br>NEXT                 | P       V       3       C       O       N       F       I       G       I       I         F       I       L       T       E       R       =       6       Ø       H       z                                                                                                    | Calls up next configuration parameter.                                                                                                    |
| 8    | H<br>NEXT                 | P         V         3         C         O         N         F         I         G         I         I | Calls up next configuration parameter.                                                                                                    |
| 9    | DE CONF<br>MENU<br>ITEM   | P       V       3       C       O       N       F       I       G       I       I                                                                                                    | Calls up next sensor fault detection<br>selection. Repeatedly press [MENU<br>ITEM] key to toggle between<br>ON/OFF selections. Stop when "ON"<br>is on display.         |

#### Activating Sensor Fault Detection,

#### continued

| Table 7-11 | Activating Thermocouple | e (Sensor) | Fault Detection, | continued |
|------------|-------------------------|------------|------------------|-----------|
|------------|-------------------------|------------|------------------|-----------|

| Step | Press Key                 | Read Display or Action                                                                                                    | Description                                                                                                    |
|------|---------------------------|----------------------------------------------------------------------------------------------------|----------------------------------------------------------------------------------------------------|
| 10   | NON-VOL<br>ENTER<br>(Yes) | P       V       3       C       O       N       F       I       G       I       I | Enters change in SFC and calls up next parameter.                                                                                                    |
| 11   | CLR<br>(No)               | P       V       3       C       O       N       F       I       G       I       I | Prompt asks if change entered in<br>SFC is to be downloaded to<br>transmitter. If you want to download<br>change, go to Step 12. If you do not<br>want to download change, press<br>[CLR] key to exit function. This action<br>only applies when parameter in Step<br>8 is changed. Otherwise, this<br>keystroke returns you to Step 3<br>prompt. |
| 12   | NON-VOL<br>ENTER<br>(Yes) | P       V       3       C       O       N       F       I       G       I       I | Message exchange is working.<br>Parameter change is loaded into<br>transmitter's working memory. Press<br>[s <b>NEXT</b> ] key to access another<br>configuration function or [ <b>CLR</b> ] key to<br>exit function.                                                                                                    |

Selecting Output Characterization You can have the transmitter provide a linear output which is linearized to temperature for PV3 input or a nonlinear output which is proportional to resistance for an RTD input or millivolt or volt input for T/C input. Also, if you do switch from linear to non-linear or vice versa, be sure you verify the LRV and URV settings after you enter the configuration data. Table 7-12 gives the steps for selecting the output characterization for the process temperature PV3 input.

| Table 7-12 Selecting Output Characterization | Fable 7-12 | Selecting Output Characterizatio |
|----------------------------------------------|------------|----------------------------------|
|----------------------------------------------|------------|----------------------------------|

| Step | Press Key | Read Display or Action                                                                                                    | Description                                                                                                    |
|------|-----------|----------------------------------------------------------------------------------------------------|----------------------------------------------------------------------------------------------------|
| 1    | B<br>CONF | S       M       V       C       O       N       F       I       G         S       F       C       W       O       R       K       I       N       G       .       .         S       F       C       W       O       R       K       I       N       G       .       .       .         V       S       M       V       C       O       N       F       I       G         P       V       1       C       O       N       F       O       R       M       I       T       Y       ? | Call up configuration function. Note<br>that first display may or may not<br>appear depending upon previous<br>keystroke action which may require<br>a database update. |

# Selecting Output Characterization,

continued

| Step | Press Key                 | Read Display or Action                                                                                                    | Description                                                                                                    |
|------|---------------------------|----------------------------------------------------------------------------------------------------|----------------------------------------------------------------------------------------------------|
| 2    | H<br>NEXT                 | Until display reads:           P         V         S         M         V         C         O         N         F         I         G                                                                                                    | Calls up next configuration menu item.                                                                                                    |
| 3    | NON-VOL<br>ENTER<br>(Yes) | P       V       3       C       O       N       F       I       G       I       I         P       R       O       B       E       =       P       T       1       Ø       Ø       D                                                                                                    | Access Probe Configuration selections.                                                                                                    |
| 4    | H<br>NEXT                 | P         V         3         C         O         N         F         I         G         I         I                                                                                                    | Calls up next configuration parameter.                                                                                                    |
| 5    | DE CONF                   | P       V       3       C       O       N       F       I       G                                                                                                    | Calls up next output characterization<br>selection. Repeatedly press [MENU<br>ITEM] key to toggle between two<br>selections. Stop when "LINEAR" is<br>on display.                                                                                    |
| 6    | NON-VOL<br>ENTER<br>(Yes) | P       V       3       C       O       N       F       I       G       I       I       I         E       N       T       E       R       E       D       I       N       S       F       C         P       V       3       C       O       N       F       I       G       I       I       S       F       C         P       V       3       C       O       N       F       I       G       I       I </th <th>Enters change in SFC and prompt<br/>asks if change entered in SFC is to<br/>be downloaded to transmitter. If you<br/>want to download change, go to<br/>Step 7. If you do not want to<br/>download change, press [CLR] key<br/>to return to Step 2 prompt.</th> | Enters change in SFC and prompt<br>asks if change entered in SFC is to<br>be downloaded to transmitter. If you<br>want to download change, go to<br>Step 7. If you do not want to<br>download change, press [CLR] key<br>to return to Step 2 prompt. |
| 7    | NON-VOL<br>ENTER<br>(Yes) | P       V       3       C       O       N       F       I       G       .       .         S       F       C       W       O       R       K       I       N       G       .       .       .                                                                                                    | Message exchange is working. This<br>action only applies when a<br>configuration parameter is changed.<br>Otherwise, the message NO<br>CHANGES MADE appears.                                                                                         |
|      |                           | P       V       3       C       O       N       F       I       G                                                                                                    | Parameter change is loaded into<br>transmitter's working memory. Press<br>[s <b>NEXT</b> ] key to access another<br>configuration function or [ <b>CLR</b> ] key to<br>exit function.                                                                |

#### Table 7-12 Selecting Output Characterization, continued

| Defining equation for<br>PV4 calculation  | Using the SFC, you can define simple equations for measuring the flow<br>rate of a gas or superheated steam. However, if you are using the SMV<br>3000 for flow measurement with dynamic compensation, <b>you must use</b><br><b>the SCT 3000</b> (software Release 150 or greater) instead of an SFC to<br>configure the transmitter.                                                                                                    |
|-------------------------------------------|----------------------------------------------------------------------------------------------------|
| About flow calculation                    | The SMV 3000 includes configurable simple equations for measuring the flow rate of a gas or superheated steam as it flows through an orifice plate in a pipe line. It bases the gas flow rate calculation on Bernoulli's theorem and the ideal gas law. The superheated steam equation uses the measurements of steam pressure and temperature to determine the actual specific volume of the flowing steam. (Note that the superheated steam equation also works for saturated steam applications.) The actual specific volume is the reciprocal of the fluid density in steam flow calculations. |
|                                           | volume per unit time, or as a mass flow rate in fluid mass per unit of time.                                                                                                    |
| ATTENTION                                 | The mass flow rate also applies for a volumetric flow rate at standard conditions such as Standard Cubic Feet per Minute (SCFM). The steam flow rate is expressed as a mass flow rate in fluid mass per unit of time.                                                                                                    |
| Dynamic<br>compensation flow<br>equations | Additional configurable equations are available that provide flow<br>measurement with dynamic compensation for changes due to temperature<br>and pressure. These equations use density, viscosity, Reynolds number,<br>discharge coefficient, thermal expansion factor and gas expansion factor<br>to calculate mass and volume flowrate.                                                                                                    |
| ATTENTION                                 | However, due to the complexity of these flow equations, you must use the<br>Smart Configuration Toolkit (SCT 3000) software program to configure the<br>SMV 3000 for dynamic compensated flow measurement                                                                                                    |

| Basic gas flow<br>equation               |                   |     | The SMV 3000 uses this basic gas flow equation to calculate PV4 flow rate.                                                                                                    |  |  |
|------------------------------------------|-------------------|-----|----------------------------------------------------------------------------------------------------|--|--|
|                                          |                   |     | $Q_{flow} = K_{user} \sqrt{P_{comp} \bullet T_{comp} \bullet P_{dp}}$                                                                                                    |  |  |
|                                          |                   |     | Where:                                                                                                    |  |  |
|                                          | Q <sub>flow</sub> | =   | Gas Flow Rate. You select Ideal Gas Volume or Mass Flow type as a configuration entry. The default selection is for Ideal Gas Volume Flow.                                                                                                    |  |  |
|                                          | Kuser             | =   | A scaling factor you determine based on the dynamics of your process. (Note that the SCT 3000 software includes an easy to use $K_{user}$ calculation function.)                                                                                                    |  |  |
|                                          | P <sub>comp</sub> | , = | $\frac{\text{Pref}}{\text{Pa}}$ pressure compensation for Volume Flow, Or                                                                                                    |  |  |
|                                          |                   |     | $\frac{Pa}{Pref}$ pressure compensation for Mass Flow or Volume Flow adjusted to                                                                                                    |  |  |
|                                          |                   |     | Standard Temperature and Pressure                                                                                                    |  |  |
| $P_{ref} =$<br>$P_a =$<br>$T_{comp} =$   |                   | =   | Absolute pressure of the process at design conditions. You enter design<br>pressure as a configuration value. The default configuration value is<br>actually not-a-number (NaN) which forces the PV4 output to a failsafe<br>condition until a value is entered.                                                                                                    |  |  |
|                                          |                   | =   | Measured absolute pressure of the process = Transmitter's PV2 input.                                                                                                    |  |  |
|                                          |                   | , = | $\frac{Ta}{Tref}$ Temperature compensation for Volume Flow, Or                                                                                                    |  |  |
|                                          |                   |     | $\frac{\text{Tref}}{\text{Ta}}$ Temperature compensation for Mass Flow or                                                                                                    |  |  |
|                                          |                   |     | Volume Flow adjusted to Standard Temperature and Pressure                                                                                                    |  |  |
|                                          | T <sub>a</sub>    | =   | Measured absolute temperature of the process = Transmitter's PV3 input.                                                                                                    |  |  |
|                                          | T <sub>ref</sub>  | =   | Absolute temperature of the process at design conditions. You enter<br>nominal operating temperature as a configuration value. The default<br>configuration value is actually not-a-number (NaN) which forces the PV4<br>output to a failsafe condition until a value is entered                                                                                                    |  |  |
|                                          | P <sub>dp</sub>   | =   | Measured Differential pressure of process = Transmitter's PV1 input.                                                                                                    |  |  |
| Gas K <sub>user</sub> qui<br>calculation | ick               |     | The quickest way to calculate the Gas $K_{user}$ value is to solve the gas flow<br>equation for $K_{user}$ in terms of $P_{dp}$ , $Q_{flow}$ , $P_{comp}$ and $T_{comp}$ . To do this<br>calculation, you only need to obtain the process design data that lists the<br>differential pressure ( $P_{dp}$ ) corresponding to the maximum flow ( $Q_{flow}$ )<br>along with the flowing pressure and temperature.             |  |  |
| ATTENTION                                |                   |     | If you use a standard mass flow or volume flow engineering unit, be sure<br>you convert the $Q_{flow}$ value to the base engineering unit of tonnes per hour<br>for mass flow or cubic meters per hour for volume flow before solving for<br>K <sub>user</sub> . However, this is <b>not</b> required when you use a <b>custom</b> engineering<br>unit; in this case, you must use the custom unit. See CUSTOM units below. |  |  |

Continued on next page

| Superheated steam flow equation        |                   | 1 | The SMV 3000 uses this superheated steam flow equation to calculate PV4 flow rate.                                                                                                    |
|----------------------------------------|-------------------|---|----------------------------------------------------------------------------------------------------|
|                                        |                   |   | $Q_{flow} = K_{user} \sqrt{DP_{act}} \cdot \sqrt{\frac{\rho_{act}}{\rho_{des}}}$                                                                                                    |
|                                        |                   |   | Where:                                                                                                    |
|                                        | Q <sub>flow</sub> | = | Superheated Steam Mass Flow Rate. You select this equation as a configuration entry. The default equation selection is for Ideal Gas Volume Flow.                                                                                                    |
|                                        | Kuser             | = | A scaling factor you determine based on the dynamics of your process. (Note that the SCT 3000 software includes an easy to use $K_{user}$ calculation function.)                                                                                                    |
|                                        | Dp <sub>act</sub> | = | Measured Differential pressure of process at actual density = Transmitter's PV1 input.                                                                                                    |
|                                        | $\rho_{act}$      | = | Actual density based on measured absolute pressure and temperature of the process = Transmitter's PV2 and PV3 inputs, respectively.                                                                                                    |
|                                        | ρ <sub>des</sub>  | = | Design density based on absolute pressure and temperature of the process at design conditions. You must enter the design density value for your process as a configuration value, since the default is NaN. (Note that most engineering handbooks include tables showing properties of saturated and superheated steam at given pressure and temperature from which you can derive the density value.)                                                                                                    |
| Steam K <sub>user</sub> of calculation | quick             |   | The quickest way to calculate the Steam $K_{user}$ value is to solve the steam<br>flow equation for steam $K_{user}$ in terms of $DP_{act}$ , $Q_{flow}$ , $\rho_{act}$ and $\rho_{des}$ . To do<br>this calculation, you only need to obtain the process design data that lists<br>the differential pressure ( $DP_{act}$ ) corresponding to the maximum flow<br>( $Q_{flow}$ ) along with the actual density based on the operating pressure and<br>temperature, and the design density based on the design pressure and<br>temperature. |
| ATTENTIO                               | N                 |   | If you use a standard mass flow or volume flow engineering unit, be sure<br>you convert the $Q_{flow}$ value to the base engineering unit of tonnes per hour<br>for mass flow or cubic meters per hour for volume flow before solving for<br>$K_{user}$ . However, this is <b>not</b> required when you use a <b>custom</b> engineering<br>unit; in this case, you must use the custom unit. See CUSTOM units below.                                                                                                    |

| About using CUSTOM<br>units                                  | If you want the PV4 calculation to represent an engineering unit that is not<br>one of the preprogrammed units stored in the SFC, you must substitute<br>values with matching engineering units into the K <sub>user</sub> scaling factor<br>equation as well as compatible units for temperature and pressure in the<br>derived volume or mass flow equation.<br><b>Example</b> : If volumetric flow rate was to represent cubic feet per hour, we<br>would substitute pounds per cubic feet for the density measurement and<br>feet for the pipe and orifice I.D. measurements in the scaling factor<br>equation as well as substituting psi for pressure measurements and degrees<br>Fahrenheit for temperature measurements in the derived volume flow<br>equation. Note that differential pressure measurement is always in SI units<br>of Decede |                                           |                                                                        |  |
|--------------------------------------------------------------|----------------------------------------------------------------------------------------------------|-------------------------------------------|------------------------------------------------------------------------|--|
| CAUTION                                                      | It is absolutely critical the when calculating the scal                                                                                                    | at you use units that mate<br>ing factor. | ch your custom one                                                     |  |
| Calculated flow rate<br>PV4 simple equation<br>configuration | Before you enter the values to define the equation for PV4 flow<br>calculation, you should have already determined the equation parameters<br>for your flow application. The following list provides the parameters tha<br>should be entered under the PV4 ALG CONFIG prompt.                                                                                                    |                                           |                                                                        |  |
| CAUTION                                                      | If this transmitter has been previously configured at the factory or by you<br>and is providing a calculated PV4 output, changing the equation type<br>selection and downloading it to the transmitter will trigger a PV4 failsafe<br>condition and critical status message until you enter configuration values<br>for the applicable PV4 equation parameters identified in the next row of<br>this Table. This also applies for new transmitters that have not yet been<br>configured.                                                                                                    |                                           |                                                                        |  |
|                                                              | PV4 CONFIG ALG                                                                                                    | SFC Prompt                                | Selections                                                             |  |
|                                                              | Equation type                                                                                                    | PV4 CONFIG ALG<br>Idl Gas Vol Flow        | ldl Gas Vol Flow <sup>d</sup><br>Idl Gas Mass Flow<br>Cmp SupHStm MFlo |  |
|                                                              | Equation compensation*                                                                                                    | PV4 CONFIG ALG<br>No Compensation         | No Compensation<br>Full Compensatn<br>AP Comp Only<br>PT Comp Only     |  |
|                                                              | Absolute pressure PV2<br>failsafe interaction<br>(PV4 AP Comp)                                                                                                    | PV4 AP COMP.<br>FAILSAFE = OFF            | ON<br>OFF <sup>d</sup>                                                 |  |
|                                                              |                                                                                                    |                                           | Continued on next page                                                 |  |
## Calculated flow rate PV4

simple equation

configuration, continued

| PV4 CONFIG ALG                                                   | SFC Prompt                     | Selections                                      |
|------------------------------------------------------------------|--------------------------------|-------------------------------------------------|
| Process temperature PV3<br>failsafe interaction<br>(PV4 PT Comp) | PV4 PT COMP.<br>FAILSAFE = OFF | ON<br>OFF <sup>d</sup>                          |
| Engineering Units Mode<br>for Measurement Display                | PV4 UNITSMODE<br>VOLUME FLOW   | Volume Flow <sup>d</sup><br>Mass Flow<br>CUSTOM |
| CUSTOM Units                                                     | PV4 CUSTOM UNIT                | Up to eight character units tag                 |

\* If equation type is Cmp SupHStm MFlo, Full Compensation is only valid selection

Setting selections for PV4 equation definition Table 7-13 gives the steps for setting the PV4 equation selections that define the flow calculation to represent the PV4 output. Note that values used in this procedure are for reference purposes only.

 Table 7-13
 Setting selections for PV4 Equation Definition

| Step | Press Key                 | Read Display or Action                                                                                                    | Description                                                                                                    |
|------|---------------------------|----------------------------------------------------------------------------------------------------|----------------------------------------------------------------------------------------------------|
| 1    | B<br>CONF                 | S       M       V       C       O       N       F       I       G         S       F       C       W       O       R       K       I       N       G       .       .       .         S       F       C       W       O       R       K       I       N       G       .       .       .         P       V       1       C       O       N       F       O       R       M       I       T       Y       ?                                                                                                    | Call up configuration function. Note<br>that first display may or may not<br>appear depending upon previous<br>keystroke action which may require<br>a database update.                                                                                                    |
| 2    | H<br>NEXT                 | Until display reads:                                                                                                    | Calls up next configuration menu item.                                                                                                    |
| 3    | NON-VOL<br>ENTER<br>(Yes) | S       M       V       C       O       N       F       I       G         S       F       C       W       O       R       K       I       N       G       .       .         P       V       4       C       O       N       F       I       G       A       L       G         I       d       I       G       a       S       V       0       I       F       I       0                                                                                                    | Access PV4 equation configuration selections.                                                                                                    |
| 4    | DE CONF<br>MENU<br>ITEM   | P       V       4       C       O       N       F       I       G       A       L       G         I       d       I       G       a       s       M       a       s       s       F       I       0         P       V       4       C       O       N       F       I       G       A       L       G         P       V       4       C       O       N       F       I       G       A       L       G         C       m       p       S       u       p       H       S       t       m       M       F       I       o | Calls up next PV4 equation<br>selection. Repeatedly press [MENU<br>ITEM] key to step through equation<br>selections for calculation as gas<br>volumetric flow "Idl Gas Vol Flo", gas<br>mass flow "Idl Gas Mass Flo", or<br>compensated superheated steam<br>mass flow "Cmp SupHStm MFIo" as<br>well as "Algorithm 4" to "Algorithm 8"<br>which are not valid selections at this<br>time - they are for future use only.<br>Stop when desired equation<br>selection is on display. |

## Setting selections for PV4 equation definition, continued

| Table 7-13 | Setting Selections | for PV4 Equation   | Definition. | continued |
|------------|--------------------|--------------------|-------------|-----------|
| 14010 / 10 | Setting Selections | Tor I , i Equation |             | commaca   |

| Step | Press Key                 | Read Display                                                                                                    | or Action                                                                                                    | Description                                                                                                    |
|------|---------------------------|----------------------------------------------------------------------------------------------------|----------------------------------------------------------------------------------------------------|----------------------------------------------------------------------------------------------------|
| 5    | NON-VOL<br>ENTER<br>(Yes) | P       V       4       C       O       N       F         E       N       T       E       R       E       D         P       V       4       C       O       N       F         N       o       C       O       M       P       P                                                                                                    | I     G     A     L     G       I     N     S     F     C       I     G     C     O     M     P       n     s     a     t     i     o     n | Enters PV4 equation selection into<br>SFC memory and calls up equation<br>compensation configuration<br>selections.                                                                                                    |
|      |                           |                                                                                                    |                                                                                                    | <b>ATTENTION</b> The Full<br>Compensatn selection is the only<br>one available when the equation<br>selection is for compensated<br>superheated steam mass flow.                                                                                                    |
| 6    | DE CONF<br>MENU<br>ITEM   | P       V       4       C       O       N       F       I       G       C       O       M       P       .         F       u       I       I       C       O       m       p       e       n       s       a       t       n         P       V       4       C       O       N       F       I       G       C       O       M       P       .         A       P       C       o       m       p       O       n       I       g       O       M       P       .         P       V       4       C       O       N       F       I       G       C       O       M       P       .         A       P       C       o       m       p       O       n       I       y       y       y       y       y       y       y       y       y       y       y       y       y       y       y       y       y       y       y       y       y       y       y       y       y       y       y       y       y       y       y       y       y       y <th< th=""><th>Calls up next compensation<br/>selection. Repeatedly press [MENU<br/>ITEM] key to step through these four<br/>compensation selections:<br/>"No Compensation"<br/>"Full Compensatn<br/>"AP Comp Only"<br/>"PT Comp Only"</th></th<> |                                                                                                    | Calls up next compensation<br>selection. Repeatedly press [MENU<br>ITEM] key to step through these four<br>compensation selections:<br>"No Compensation"<br>"Full Compensatn<br>"AP Comp Only"<br>"PT Comp Only"                                                                                                    |
|      |                           |                                                                                                    |                                                                                                    | "No Compensation" means that PV4<br>equation calculations include neither<br>pressure nor temperature<br>compensation. "Full Compensatn"<br>means that calculations include both<br>pressure and temperature<br>compensation. "AP Comp Only"<br>means that calculations include<br>pressure compensation only. "PT<br>Comp Only" means that calculations<br>include temperature compensation<br>only.<br>Stop when desired compensation<br>selection is on display. |
| 7    | NON-VOL<br>ENTER          | P V 4 C O N F<br>E N T E R E D                                                                                                    | I G C O M P<br>I N S F C                                                                                                    | Enters compensation selection into<br>SFC memory and calls up next                                                                                                    |
|      | (163)                     | If PV4 CONFIG                                                                                                    | Then                                                                                                    | configuration selection.                                                                                                    |
|      |                           | COMP is                                                                                                    | go to Stop 13                                                                                                    |                                                                                                    |
|      |                           | (Gas flow only)                                                                                                    | go to Step 13                                                                                                    |                                                                                                    |
|      |                           | Full Compensatn                                                                                                    | go to Step 8                                                                                                    |                                                                                                    |
|      |                           | AP Comp Only                                                                                                    | go to Step 8                                                                                                    |                                                                                                    |
|      |                           | (Gas flow only)                                                                                                    | and skip Steps                                                                                                    |                                                                                                    |
|      |                           | PT Comp Only                                                                                                    | go to Step 11.                                                                                                    |                                                                                                    |
|      |                           | (Gas flow only)                                                                                                    |                                                                                                    |                                                                                                    |
|      |                           |                                                                                                    |                                                                                                    |                                                                                                    |

## Setting selections for PV4 equation

definition, continued

## Table 7-13Setting Selections for PV4 Equation Definition, continued

| Step | Press Key                 | Read Display or Action                                                                                                    | Description                                                                                                    |
|------|---------------------------|----------------------------------------------------------------------------------------------------|----------------------------------------------------------------------------------------------------|
| 8    |                           | P       V       4       A       P       C       O       M       P       .         F       A       I       L       S       A       F       E       =       O       F       F                                                                                                    | Present absolute pressure (PV2) failsafe configuration selection.                                                                                                    |
| 9    | DE CONF<br>MENU<br>ITEM   | PV4APCOMPIFAILSAFE=ONFAILSAFE=ONFAILSAFE=ONFAILSAFE=ONFAILSAFE=ONFAILSAFE=ONPV3must be the same. If PV2 Failsafe must be ON.Likewise, if PV2 Failsafe is OFF, thenPV3must be OFF also. If they are notconfigured alike, you will get an INVALIDREQUESTmessage when you try todownload the configuration selections.                                                                                                    | Calls up next absolute pressure<br>failsafe selection. Repeatedly press<br>[ <b>MENU ITEM</b> ] key to toggle between<br>selections "OFF" and "ON". An<br>"OFF" selection means that PV4<br>output would be flagged for non-<br>critical status when transmitter<br>detects critical status for PV2 input<br>and pressure term ( $P_r/P_a$ or $P_a/P_r$ ) is<br>set equal to one in derived gas flow<br>equation. An "ON" selection means<br>that PV4 output would be flagged for<br>critical status when transmitter<br>detects critical status for PV2 input<br>and PV4 output would be flagged for<br>critical status when transmitter<br>detects critical status for PV2 input<br>and PV4 output will be driven<br>upscale or downscale per failsafe<br>direction configuration. |
| 10   | NON-VOL<br>ENTER<br>(Yes) | P       V       4       A       P       C       O       M       P       .         E       N       T       E       R       E       D       I       N       S       F       C                                                                                                    | Enters absolute pressure failsafe<br>selection into SFC memory and calls<br>up next configuration selection. Go<br>to Step 11 or 13 as applicable.                                                                                                    |
| 11   | DE CONF<br>MENU<br>ITEM   | P       V       4       P       T       C       O       M       P       .         F       A       I       L       S       A       F       E       =       O       F       F         P       V       4       P       T       C       O       M       P       .       .         F       A       I       L       S       A       F       E       =       O       N       .         F       A       I       L       S       A       F       E       =       O       N       . | Present process temperature(PV3) failsafe configuration selection.<br>Calls up next process temperature failsafe selection. Repeatedly press [ <b>MENU ITEM</b> ] key to toggle between selections "OFF" and "ON". An "OFF" selection means that PV4 output would be flagged for non-critical status when transmitter detects critical status for PV3 input and temperature term ( $T_{ref}/T_a$ or $T_a/T_{ref}$ ) is set equal to one in derived gas flow equation. An "ON" selection means that PV4 output would be flagged for critical status when transmitter detects or transmitter detects critical status for PV3 input and PV4 output would be flagged for configuration.                                                                                                  |

## Setting selections for PV4 equation

definition, continued

| Step | Press Key                 | Read Display or Action                                                                                                    | Description                                                                                                    |
|------|---------------------------|----------------------------------------------------------------------------------------------------|----------------------------------------------------------------------------------------------------|
| 12   | NON-VOL<br>ENTER<br>(Yes) | P       V       4       P       T       C       O       M       P       .       .         E       N       T       E       R       E       D       I       N       S       F       C                                                                                                    | Enters compensation selection into<br>SFC memory and calls up next<br>configuration selection.                                                                                                    |
| 13   | DE CONF<br>MENU<br>ITEM   | P V 4       U N I       T S M O D E         C U S T O M       O         P V 4       U N I       T S M O D E         V O L U M E       F L O W         OR         P V 4       U N I       T S M O D E         M A S S       F L O W                                                                                                    | Present units mode configuration<br>selection.<br>Calls up next units mode selection.<br>Repeatedly press [MENU ITEM] key<br>to toggle between mode selections<br>"CUSTOM" and "VOLUME FLOW"<br>or "MASS FLOW" depending on PV4<br>equation selection of volume or<br>mass, respectively. This determines<br>engineering units that are selectable<br>for displaying PV4 related values.<br>(Note that volume flow selection is<br>only available for gas volume flow<br>equation.)<br>Note that CUSTOM means you have<br>chosen an engineering unit that is<br>not one of the preprogrammed units<br>stored in the SFC. In this case, you<br>must use comparable units in the<br>scaling factor equation to solve for<br>K <sub>user</sub> . See the About CUSTOM units<br>paragraph in this section for details. |
| 14   | NON-VOL<br>ENTER<br>(Yes) | P       V       4       U       N       I       T       S       M       O       D       E         E       N       T       E       P       I       N       S       F       C         If UNITSMODE       Then       Then       S       F       C         Is       Gustom       go to Step 15.       S       VOLUME or       go to Step 18.         WASS FLOW       S       S       S       S       S       S       S                                                                                                    | Enters units mode selection into SFC memory.                                                                                                    |
| 15   |                           | P         V         4         C         U         S         T         O         M         U         N         I         T                   X         X         X <t< th=""><th>You can key in desired custom unit<br/>name consisting of up to eight<br/>characters.</th></t<> | You can key in desired custom unit<br>name consisting of up to eight<br>characters.                                                                                                    |

## Table 7-13 Setting Selections for PV4 Equation Definition, continued

## Setting selections for PV4 equation

### definition, continued

## Table 7-13Setting Selections for PV4 Equation Definition, continued

| Step | Press Key                 | Read Display or Action                                                                                                    | Description                                                                                                    |
|------|---------------------------|----------------------------------------------------------------------------------------------------|----------------------------------------------------------------------------------------------------|
| 16   | NUM/<br>ALPHA             | P         V         4         C         U         S         T         O         M         U         N         I         T                                                                                                    | Keying in cubic feet per hour as desired custom unit name for example purposes only.                                                                                                    |
|      | F<br>URV<br>100%          | P         V         4         C         U         S         T         O         M         U         N         I         T                                                                                                    |                                                                                                    |
|      | 6<br>T                    | P         V         4         C         U         S         T         O         M         U         N         I         T                                                                                                    |                                                                                                    |
|      | NUM/<br>ALPHA             | P         V         4         C         U         S         T         O         M         U         N         I         T                                                                                                    |                                                                                                    |
|      | X<br>3                    | P         V         4         C         U         S         T         O         M         U         N         I         T           I         I |                                                                                                    |
|      | NUM/<br>ALPHA             | P         V         4         C         U         S         T         O         M         U         N         I         T                                                                                                    |                                                                                                    |
|      | +⁄_                       | P       V       4       C       U       S       T       O       M       U       N       I       T                                                                                                    |                                                                                                    |
|      | NEXT H                    | P       V       4       C       U       S       T       O       M       U       N       I       T                                                                                                    |                                                                                                    |
|      | R<br>4                    | P       V       4       C       U       S       T       O       M       U       N       I       T                                                                                                    |                                                                                                    |
| 17   | NON-VOL<br>ENTER<br>(Yes) | P     V     4     C     U     S     T     O     M     U     N     I     T       E     N     T     E     R     E     D     I     N     S     F     C                                                                                                    | Enters custom unit name in SFC memory.                                                                                                    |
| 18   |                           | P       V       4       C       O       N       F       I       G       I       I                                                                                                    | Prompt asks if change entered in<br>SFC is to be downloaded to<br>transmitter. This is only valid if you                                                                                                    |
|      |                           | <b>CAUTION</b> If you are downloading an equation type change or this is the initial configuration for a new transmitter, PV4 output will be forced into failsafe condition and critical status ALGPARM INVALID will appear until PV4 parameters are configured for the selected equation.                                                                                                    | made a configuration change in<br>previous Steps. Otherwise, must<br>press [s <b>NEXT</b> ] key to call up next<br>selection (DOWNLOAD CHANGE?).<br>If you want to download change, go<br>to Step 19. If you do not want to<br>download change, press [ <b>CLR</b> ] key<br>to exit function. |

## Setting selections for PV4 equation

definition, continued

### Table 7-13 Setting Selections for PV4 Equation Definition, continued

| Step | Press Key                 | Read Display or Action                                                                                                    | Description                                                                                                    |
|------|---------------------------|----------------------------------------------------------------------------------------------------|----------------------------------------------------------------------------------------------------|
| 19   | NON-VOL<br>ENTER<br>(Yes) | P         V         4         C         O         N         F         I         G         I         I         G         I         I         I         I         G         I         I | Message exchange is working. This<br>action only applies when a<br>configuration parameter is changed.<br>Otherwise, the message NO<br>CHANGES MADE appears.                          |
|      |                           | P       V       4       A       L       G       C       O       N       F       I       G                                                                                                    | Parameter change is loaded into<br>transmitter's working memory. Press<br>[s <b>NEXT</b> ] key to access another<br>configuration function or [ <b>CLR</b> ] key to<br>exit function. |

### Calculated flow rate PV4 simple equation parameters

Once you define the PV4 equation, you must enter the reference pressure, reference temperature, reference design density, and scaling factor parameter values to match your process requirements, as applicable.

| PV4 CONFIG ALG                                     | SFC Prompt                         | Selections                                     |
|----------------------------------------------------|------------------------------------|------------------------------------------------|
| Pressure reference value<br>(Pref)                 | ALGPARAM Pref<br>≥RANGE Kpa        | User must enter value (For gas flow only)      |
| Temperature reference value (Tref)                 | ALGPARAM Tref<br>≥RANGE °K         | User must enter value<br>(For gas flow only)   |
| Design density value for equation ( $\rho_{des}$ ) | ALGPARAM dDensity<br>>RANGE lb/ft3 | User must enter value<br>(For steam flow only) |
| Scaling factor for eqaution (Kuser)                | ALGPARAM Kuser<br>≥RANGE           | User must enter value                          |

## ATTENTION

To ensure the accuracy of the PV4 calculated output, the default values for the following PV4 equation parameters are actually set as "not-a-number" (NaN). This forces the PV4 output into a failsafe condition and initiates the critical status message ALGPARM INVALID whenever you change the equation type configuration. This also applies for new transmitters without factory entered PV4 parameter configuration. You must enter your configuration values for the applicable PV4 parameters and download them to the transmitter to clear the ALGPARM INVALID critical status and return the PV4 output to a calculated value.

# Setting parameters for PV4 equation parameters that determine the compensation and scaling factor values to be used in the flow calculation to represent the PV4 output. Note that values used in this procedure are for reference purposes only.

| Step | Press Key                 | Read Display                                                                                                    | y or Action                                                                                                    | Description                                                                                                    |
|------|---------------------------|----------------------------------------------------------------------------------------------------|----------------------------------------------------------------------------------------------------|----------------------------------------------------------------------------------------------------|
| 1    | B<br>CONF                 | S         F         C         W         O         R         K           S         F         C         W         O         R         K           P         V         1         C         O         N         F         | V     C     O     N     F     I     G       I     N     G     .     .     .     .       V     C     O     N     F     I     G       O     R     M     I     T     Y     ? | Call up configuration function. Note<br>that first display may or may not<br>appear depending upon previous<br>keystroke action which may require<br>a database update. |
| 2    | H<br>NEXT                 | Until display reads                                                                                                    |                                                                                                    | Calls up next configuration menu item.                                                                                                    |
| 3    | NON-VOL<br>ENTER<br>(Yes) | S         M         V         C         O         N         F         I         G           S         F         C         W         O         R         K         I         N         G         .         .         . |                                                                                                    | Access PV4 equation parameter selections.                                                                                                    |
|      |                           | If PV4 CONFIG                                                                                                    | Then                                                                                                    |                                                                                                    |
|      |                           | No Compensation                                                                                                    | go to Step 10.                                                                                                    |                                                                                                    |
|      |                           | Full Compensatn                                                                                                    | go to Step 4 and                                                                                                    |                                                                                                    |
|      |                           | for gas flow equation                                                                                                    | skip Steps 8 & 9.                                                                                                    |                                                                                                    |
|      |                           | Full Compensatn<br>for superheated                                                                                                    | go to Step 8.                                                                                                    |                                                                                                    |
|      |                           | AP Comp Only                                                                                                    | go to Step 4                                                                                                    |                                                                                                    |
|      |                           | (Gas flow only)                                                                                                    | and skip Steps                                                                                                    |                                                                                                    |
|      |                           |                                                                                                    | 6, 7, 8 and 9.                                                                                                    |                                                                                                    |
|      |                           | PT Comp Only                                                                                                    | go to Step 6.                                                                                                    |                                                                                                    |
|      |                           | (Gas flow only)                                                                                                    | and skip steps<br>8 and 9.                                                                                                    |                                                                                                    |
| 4    |                           | Example for parameter                                                                                                    | set to default value of                                                                                                    | Use number keys to key in desired                                                                                                    |
| -    |                           | NaN:                                                                                                    |                                                                                                    | absolute pressure reference value to                                                                                                    |
|      |                           | $\begin{array}{c ccccccccccccccccccccccccccccccccccc$                                                                                                    | Pref<br>KPa                                                                                                    | be used for parameter P <sub>ref</sub> in derivation of flow equation for PV4                                                                                           |
|      |                           | Example for paramete                                                                                                    | r with entered value:                                                                                                    | equation. You can change displayed                                                                                                    |
|      |                           | A     L     G     P     A     R     M     P     r     e     f       1     Ø     1     .3     3     K     P     a                                                                                                    |                                                                                                    | [UNITS] key until desired engineering<br>units is displayed and then press<br>[ENTER] key to return to this display.<br>Only appears with Full                          |
|      |                           |                                                                                                    |                                                                                                    | selections                                                                                                    |

Table 7-14Setting Parameters for PV4 Equation

## Setting parameters for PV4 equation, continued

| Step | Press Key                 | Read Display or Action                                                                                                    | Description                                                                                                    |
|------|---------------------------|----------------------------------------------------------------------------------------------------|----------------------------------------------------------------------------------------------------|
| 5    | NON-VOL<br>ENTER<br>(Yes) | A       L       G       P       A       R       M       P       r       e       f       I       I       I       I       I       I       I       I       I       N       S       F       C       I       I       N       S       F       C       I       I | Enters pressure reference value into<br>SFC memory. This is only valid if you<br>make a change in Step 4. Otherwise,<br>must press [s <b>NEXT</b> ] key to call up<br>next selection.                                                                                                    |
| 6    |                           | Example for parameter set to default value of NaN:<br>$A \ L \ G \ P \ A \ R \ M \ T \ r \ e \ f$ $Example for parameter with entered value:$ $A \ L \ G \ P \ A \ R \ M \ T \ r \ e \ f$                                                                                                    | Use number keys to key in desired<br>process temperature reference value<br>to be used for parameter T <sub>ref</sub> in<br>derivation of flow equation for PV4<br>equation. You can change displayed<br>engineering units by pressing<br>[ <b>UNITS</b> ] key until desired engineering<br>units is displayed and then press<br>[ <b>ENTER</b> ] key to return to this display.<br>Only appears with Full<br>Compensation and PT Comp Only<br>selections |
| 7    | NON-VOL<br>ENTER<br>(Yes) | A       L       G       P       A       R       M       T       r       e       f       I         E       N       T       E       R       E       D       I       N       S       F       C                                                                                                    | Enters temperature reference value<br>into SFC memory. This is only valid if<br>you make a change in Step 6.<br>Otherwise, must press [s <b>NEXT</b> ] key<br>to call up next selection.                                                                                                    |
| 8    |                           | Example for parameter set to default value of NaN:<br>$\begin{array}{c c c c c c c c c c c c c c c c c c c $                                                                                                    | Use number keys to key in desired design density reference value to be used for parameter $\rho_{des}$ in derivation of steam flow equation for PV4 equation. You can change displayed engineering units by pressing [UNITS] key until desired engineering units is displayed and then press [ENTER] key to return to this display. Only appears with Cmp SupHStm MFlo equation selection.                                                                |
| 9    | NON-VOL<br>ENTER<br>(Yes) | A       L       G       P       A       R       M       d       D       e       n       s       i       t       Y         E       N       T       E       R       E       D       I       N       S       F       C                                                                                                    | Enters design density reference<br>value into SFC memory. This is only<br>valid if you make a change in Step 8.<br>Otherwise, must press [s <b>NEXT</b> ] key<br>to call up next selection.                                                                                                    |

#### Table 7-14 Setting Parameters for PV4 Equation, continued

## Setting parameters for PV4 equation,

continued

#### Table 7-14 Setting Parameters for PV4 Equation, continued

| Step | Press Key                 | Read Display or Action                                                                                                    | Description                                                                                                    |
|------|---------------------------|----------------------------------------------------------------------------------------------------|----------------------------------------------------------------------------------------------------|
| 10   |                           | Example for parameter set to default value of NaN:<br>$\begin{array}{c c c c c c c c c c c c c c c c c c c $                                                                                                    | Use number keys to key in desired scaling factor value to be used for parameter K <sub>user</sub> in derivation of gas or steam flow equation for PV4 equation.                                                                                                    |
| 11   | NON-VOL<br>ENTER<br>(Yes) | A       L       G       P       A       R       M       K       u       s       e       r       .       .         E       N       T       E       R       E       D       I       N       S       F       C         P       V       4       C       O       N       F       I       G            D       O       W       N       L       O       A       D       C       H       A       N       G       E       ? | Enters change in scaling factor value<br>in SFC and prompt asks if change<br>entered in SFC is to be downloaded<br>to transmitter. This is only valid if you<br>make a change in Step 10.<br>Otherwise, must press [s <b>NEXT</b> ] key<br>to call up next selection<br>(DOWNLOAD CHANGE?). If you<br>want to download change, go to<br>Step 12. If you do not want to<br>download change, press [ <b>CLR</b> ] key<br>to exit function. |
| 12   | NON-VOL<br>ENTER<br>(Yes) | P       V       4       C       O       N       F       I       G       I       I         S       F       C       W       O       R       K       I       N       G       .       .                                                                                                    | Message exchange is working. This<br>action only applies when a<br>configuration parameter is changed.<br>Otherwise, the message NO<br>CHANGES MADE appears.                                                                                                    |
|      |                           | P       V       4       A       L       G       P       A       A       M       S       ?                                                                                                    | Parameter change is loaded into<br>transmitter's working memory. Press<br>[s <b>NEXT</b> ] key to access another<br>configuration function or [ <b>CLR</b> ] key to<br>exit function.                                                                                                    |

Setting low flow cutoff Table 7-15 gives the steps for setting the low and high limits for low flow cutoff for PV4 output. Note that values used in this procedure are for reference purposes only.

| Step | Press Key                  | Read Display or Action                                                                                                    | Description                                                                                                    |
|------|----------------------------|----------------------------------------------------------------------------------------------------|----------------------------------------------------------------------------------------------------|
| 1    | B<br>CONF                  | S       F       C       O       N       F       I       G         S       F       C       W       O       R       K       I       N       G       .       .         V       C       O       N       F       I       G         V       C       O       N       F       I       G         V       C       O       N       F       I       G         P       V       1       C       O       N       F       O       R       I       T       Y       ?                                                                                                    | Call up configuration function. Note<br>that first display may or may not<br>appear depending upon previous<br>keystroke action which may require<br>a database update.                                                                                           |
| 2    | H<br>NEXT                  | Until display reads                                                                                                    | Calls up next configuration menu item.                                                                                                    |
| 3    | NON-VOL<br>ENTER<br>(Yes)  | L       O       F       L       O       W       L       I       M       I       T       L       O         1       Ø       Ø       Ø       I       /       m       i       n       I                                                                                                    | Access Low Flow Cutoff<br>configuration selections. Value<br>shown is for example purposes only.<br>Default value is 0 (zero). Also, you<br>can use [ <b>UNITS</b> ] key to select other<br>engineering units.                                                    |
| 4    | S<br>5<br>5<br>5           | L       O       F       L       O       W       L       I       M       I       T       L       O         5       -       .       .       I       /       m       i       n       .         L       O       F       L       O       W       L       I       M       I       T       L       O         5       5       -       .       .       I       /       m       i       n       .         5       5       -       .       .       I       /       m       i       n       .                                                                                                    | Key in 55 l/min as low limit value for<br>low flow cutoff for PV4. Note that it is<br>not necessary to enter zeros for<br>whole numbers.                                                                                                    |
| 5    | NON-VOL<br>ENTER<br>(Yes)  | L       O       F       L       O       W       L       I       M       I       T       L       O         E       N       T       E       R       E       D       I       N       S       F       C         L       O       F       L       O       W       L       I       M       I       T       H       I         1       1       Ø       Ø       Ø       I       /       m       i       n                                                                                                    | Enters low limit value into SFC memory and calls up next parameter.                                                                                                    |
| 6    | V<br>1<br>T<br>6<br>S<br>5 | L       O       F       L       O       W       L       I       M       I       T       H       I         1       _       I       I | Change high limit value for low flow<br>cutoff for PV4 to 165 l/min. Note that<br>it is not necessary to enter zeros for<br>whole numbers.<br>ATTENTION Be sure the high<br>limit value is greater than the low<br>limit value.                                   |
| 7    | NON-VOL<br>ENTER<br>(Yes)  | L       O       F       L       O       W       L       I       M       I       T       H       I         E       N       T       E       R       E       D       I       N       S       F       C         L       O       W       F       L       O       W       C       U       T       O       F       F         D       O       W       N       L       O       A       D       C       H       A       N       G       E ?                                                                                                    | Enters change in high limit value in<br>SFC and prompt asks if change<br>entered in SFC is to be downloaded<br>to transmitter. If you want to<br>download change, go to Step 8. If<br>you do not want to download<br>change, press [CLR] key to exit<br>function. |

Table 7-15Setting Low and High Limits for Low Flow Cutoff

#### Setting low flow cutoff limits for PV4, continued

 Table 7-15
 Setting Low and High Limits for Low Flow Cutoff, continued

| Step | Press Key                 | Read Display or Action                                                                                                    | Description                                                                                                    |
|------|---------------------------|----------------------------------------------------------------------------------------------------|----------------------------------------------------------------------------------------------------|
| 8    | NON-VOL<br>ENTER<br>(Yes) | L O W F L O W C U T O F F<br>S F C W O R K I N G                                                                                                    | Message exchange is working. This<br>action only applies when a<br>configuration parameter is changed.<br>Otherwise, the message NO<br>CHANGES MADE appears.                          |
|      |                           | S         M         C         O         N         F         I         G           L         O         W         F         L         O         W         C         U         T         O         F         ? | Parameter change is loaded into<br>transmitter's working memory. Press<br>[s <b>NEXT</b> ] key to access another<br>configuration function or [ <b>CLR</b> ] key to<br>exit function. |

Selecting PV to<br/>represent analog<br/>outputWhen a transmitter is operating in its analog mode, you can select which<br/>PV is to represent the transmitter output. Table 7-16 gives the steps for<br/>selecting the PV to represent the analog output.

| Table 7-16 | Selecting | PV 1 | to Rei | present | Analog | Output |
|------------|-----------|------|--------|---------|--------|--------|
| 1000/10    | Deleting  | 1 1  | 10  Ke | present | maiog  | Output |

| Step | Press Key                 | Read Display or Action                                                                                                    | Description                                                                                                    |
|------|---------------------------|----------------------------------------------------------------------------------------------------|----------------------------------------------------------------------------------------------------|
| 1    | B<br>CONF                 | S       M       V       C       O       N       F       I       G         S       F       C       W       O       R       K       I       N       G       .       .         V       C       O       N       F       I       G         P       V       1       C       O       N       F       I       G | Call up configuration function. Note<br>that first display may or may not<br>appear depending upon previous<br>keystroke action that may require a<br>database update. |
| 2    | H<br>NEXT                 | Until display reads                                                                                                    | Calls up next configuration menu item.                                                                                                    |
| 3    | NON-VOL<br>ENTER<br>(Yes) | A       N       A       L       O       G       O       U       T       P       U       T         =       P       V       1       D       E       L       T       A       P       L                                                                                                    | Access analog output configuration selections.                                                                                                    |

## Selecting PV to represent analog output, continued

| Step | Press Key                 | Read Display or Action                                                                                                    | Description                                                                                                    |
|------|---------------------------|----------------------------------------------------------------------------------------------------|----------------------------------------------------------------------------------------------------|
| 4    | DE CONF<br>MENU<br>ITEM   | A       N       A       L       O       G       O       U       T       P       U       T       Image: Constraint of the state of the state | Calls up next analog output<br>selection. Repeatedly press [MENU<br>ITEM] key to step through these<br>selections:<br>• = PV1 DELTA P<br>• = PV2 ABSOLUTE P<br>• = PV3 PROC. TEMP<br>• = PV4 CALCULATED<br>Stop when desired PV selection is<br>on display.   |
| 5    | NON-VOL<br>ENTER<br>(Yes) | A       N       A       L       O       G       O       U       T       P       U       T       I         E       N       T       E       R       E       D       I       N       S       F       C         A       N       A       L       O       G       O       U       T       P       U       T       I         D       O       W       N       L       O       A       D       C       H       A       N       G       E       ?                                                                                                    | Enters change in PV selection in<br>SFC and prompt asks if change<br>entered in SFC is to be downloaded<br>to transmitter. If you want to<br>download change, go to Step 6. If<br>you do not want to download<br>change, press [CLR] key to exit<br>function. |
| 6    | NON-VOL<br>ENTER<br>(Yes) | A       N       A       L       O       G       O       U       T       P       U       T         S       F       C       W       O       R       K       I       N       G       .       .                                                                                                    | Message exchange is working. This<br>action only applies when a<br>configuration parameter is changed.<br>Otherwise, the message NO<br>CHANGES MADE appears.                                                                                                  |
|      |                           | A       N       A       L       O       G       O       U       T       P       U       T       ?                                                                                                    | Parameter change is loaded into<br>transmitter's working memory. Press<br>[s <b>NEXT</b> ] key to access another<br>configuration function or [ <b>CLR</b> ] key to<br>exit function.                                                                         |

## Table 7-16Selecting PV to Represent Analog Output, continued

| Setting range values<br>for PV1 | You can set the Lower Range Value (LRV) and Upper Range Value (URV) for the differential pressure input PV1 by either keying in the desired values through the SFC keyboard or applying the corresponding LRV and URV pressures directly to the transmitter.                                                                                                    |
|---------------------------------|----------------------------------------------------------------------------------------------------|
|                                 | Table 7-17 gives the procedure for keying in the range values for a sample 5 to 45 inH <sub>2</sub> O at 39.2 °F (4 °C) range.                                                                                                    |
| ATTENTION                       | <ul> <li>We factory calibrate SMV 3000 Smart Multivariable Transmitters with inches of water ranges using inches of water pressure referenced to a temperature of 39.2 °F (4 °C).</li> <li>For a reverse range, enter the upper range value as the LRV and the lower range value as the URV. For example, to make a 0 to 50 inH<sup>2</sup>O range a reverse range, enter 50 as the LRV and 0 as the URV.</li> </ul> |

- LRV and maintain the present span (URV LRV). If you must change both the LRV and URV, always change the LRV
- first.

Table 7-17 Keying in LRV and URV for PV1

| Step | Press Key                    | Read Display or Action                                                                                                    | Description                                                                                                    |
|------|------------------------------|----------------------------------------------------------------------------------------------------|----------------------------------------------------------------------------------------------------|
| 1    | E<br>LRV<br>0%               | L       R       V       1       F       F       T       3       Ø       1       1         Ø       .       Ø       Ø       Ø       "       H       2       O       3       9       F | Present LRV setting for PV1.<br>(Pressure for 4 mAdc (0%) output.)                                                                                                    |
| 2    |                              | If display in<br>Step 1 isThen<br>Thenfor PV1go to Step 4.not for PV1go to Step 3.                                                                                                  |                                                                                                    |
| 3    | DE CONF<br>I<br>MENU<br>ITEM | P       V       N       U       M       F       T       3       0       1       1         C       U       R       E       N       T       P       V       1       1                 | Calls up current PV number display.<br>Repeatedly press [MENU ITEM] key<br>to step through PV number<br>selections "1", "2", "3", and "4". Stop<br>when PV1 is on display. |
|      | NON-VOL                      |                                                                                                    | <b>ATTENTION</b> You can also use left [ $\leftarrow$ ] and right [ $\rightarrow$ ] arrow keys to step forward and backward through PV number selections.                  |
|      | ENTER<br>(Yes)               | L       R       V       1       F       T       3       Ø       1       1         Ø       .       Ø       Ø       Ø       "       H       2       O       3       9       F         | Returns to previous display which is updated to reflect PV1 as current PV number selection.                                                                                |

## Setting range values for

PV1, continued

| Step | Press Key                 | Read Display or Action                                                                                                    | Description                                                                                               |
|------|---------------------------|----------------------------------------------------------------------------------------------------|----------------------------------------------------------------------------------------------------|
| 4    | S<br>5                    | L       R       V       1       F       T       3       Ø       1       1         5       _         "       H       2       O       _       3       9       F                                                                   | Key in desired LRV setting. (It is not necessary to key in a decimal point and zeros for a whole number.) |
| 5    | NON-VOL<br>ENTER<br>(Yes) | L       R       V       1       F       F       3       Ø       1       1         S       F       C       W       O       R       K       I       N       G       .       .                                                     | Message exchange is working.                                                                              |
|      |                           | L       R       V       1       F       T       3       Ø       1       1         5       .       Ø       Ø       Ø       "       H       2       O       3       9       F                                                     | New LRV setting for PV1 stored in transmitter's working memory.                                           |
| 6    | F<br>URV<br>100%          | U       R       V       1       F       T       3       Ø       1       1         1       Ø       5       .       Ø       Ø       "       H       2       O       3       9       F                                             | Present URV setting for PV1<br>(Pressure for 20 mAdc (100%)<br>output.)                                   |
| 7    | R<br>4                    | U       R       V       1       F       T       3       Ø       1       1         4       _       _       _       _       _       _       H       2       O       _       3       9       F                                     | Key in 45 as desired URV setting.                                                                         |
|      | S<br>5                    | U       R       V       1       F       T       3       Ø       1       1         4       5       _       _       _       "       H       2       O       _       3       9       F                                             |                                                                                                    |
| 8    |                           | U         R         V         1         F         F         T         3         Ø         1         1           S         F         C         W         O         R         K         I         N         G         .         . | Message exchange is working.                                                                              |
|      | (163)                     | U       R       V       1       F       T       3       Ø       1       1         4       5       .       Ø       Ø       "       H       2       O       3       9       F                                                     | New URV setting for PV1 stored in transmitter's working memory.                                           |

Table 7-17Keying in LRV and URV for PV1, continued

Setting range values for PV1 to applied pressures Table 7-18 gives the procedure for setting range values to sample applied pressures.

| Step | Press Key      | Read Display or Action                                                                                                    |                                        | Description                                                        |
|------|----------------|----------------------------------------------------------------------------------------------------|----------------------------------------|--------------------------------------------------------------------|
| 1    |                | Apply known input pr<br>transmitter that repre<br>for 0% (4 mAdc) outp                                                                                                    | essure to<br>sents LRV for PV1<br>out. |                                                                    |
| 2    | E<br>LRV<br>0% | L       R       V       1       F       T       3       Ø       1       1         5       .       Ø       Ø       Ø       "       H       2       O       _       3       9       F |                                        | Present LRV setting for PV1.<br>(Pressure for 4 mAdc (0%) output.) |
| 3    |                | If display in<br>Step 2 is<br>for PV1<br>not for PV1                                                                                                    | Thengo to Step 5.go to Step 4.         |                                                                    |

### Setting range values for PV1 to applied pressures, continued

Table 7-18Setting LRV and URV for PV1 to Applied Pressures, continued

| Step | Press Key                    | Read Display or Action                                                                                                    | Description                                                                                                    |
|------|------------------------------|----------------------------------------------------------------------------------------------------|----------------------------------------------------------------------------------------------------|
| 4    | DE CONF<br>I<br>MENU<br>ITEM | P       V       N       U       M       F       T       3       0       1       1         C       U       R       E       N       T       P       V       1       1                                                                                                    | Calls up current PV number display.<br>Repeatedly press [ <b>MENU ITEM</b> ] key<br>to step through PV number<br>selections "1", "2", "3", and "4". Stop<br>when PV1 is on display. |
|      | NON-VOL                      |                                                                                                    | <b>ATTENTION</b> You can also use left [ $\leftarrow$ ] and right [ $\rightarrow$ ] arrow keys to step forward and backward through PV number selections.                           |
|      | ENTER<br>(Yes)               | L       R       V       1       F       T       3       Ø       1       1         Ø       .       Ø       Ø       Ø       "       H       2       O       3       9       F                                                                                                    | Returns to previous display which is updated to reflect PV1 as current PV number selection.                                                                                         |
| 5    | G<br>SET                     | L R V 1 F T 3 Ø 1 1<br>S E T L R V ?                                                                                                    | Prompt asks if you want to set LRV<br>to applied pressure. If you don't want<br>to set LRV, press [ <b>CLR</b> ] key to exit<br>function. Otherwise, go to Step 6.                  |
| 6    | NON-VOL<br>ENTER<br>(Yes)    | L       R       V       1       F       F       T       3       Ø       1       1         S       F       C       W       O       R       K       I       N       G       .       .         L       R       V       1       F       F       T       3       Ø       1       1         Z       .       8       3       7       7       H       H       2       O       3       9       F | Message exchange is working.<br>Applied LRV setting stored in<br>transmitter's working memory.                                                                                      |
| 7    |                              | Apply known input pressure to<br>transmitter that represents URV for<br>100% (20 mAdc) output.                                                                                                    |                                                                                                    |
| 8    | F<br>URV<br>100%             | U       R       V       1       F       T       3       Ø       1       1         4       7       .       8       3       7       "       H       2       O       _       3       9       F                                                                                                    | Present URV setting. (Pressure for 20 mAdc (100%) output.)                                                                                                    |
| 9    | G<br>SET                     | U R V 1 F T 3 Ø 1 1<br>S E T U R V ?                                                                                                    | Prompt asks if you want to set URV<br>to applied pressure. If you don't want<br>to set URV, press [ <b>CLR</b> ] key to exit<br>function. Otherwise, go to Step 10.                 |
| 10   | NON-VOL<br>ENTER             | U       R       V       1       F       T       3       Ø       1       1         S       F       C       W       O       R       K       I       N       G       .       .                                                                                                    | Message exchange is working.                                                                                                    |
|      | (163)                        | U       R       V       1       F       F       T       3       Ø       1       1         5       5       .       4       8       2       "       H       2       O       3       9       F                                                                                                    | Applied URV setting stored in transmitter's working memory.                                                                                                    |

#### Setting range values for PV1 to applied

pressures, continued

### Table 7-18Setting LRV and URV for PV1 to Applied Pressures, continued

| Step | Press Key  | Read Display or Action                                                                                                    | Description                                                     |
|------|------------|----------------------------------------------------------------------------------------------------|-----------------------------------------------------------------|
| 11   | ۸<br>SHIFT | U         R         V         1         F         T         3Ø         1         1           I         S         H         I         F         T         -         .         .         .                                                                                                    | Initiates shift key selection.                                  |
|      |            | U       R       V       1       F       T       3       Ø       1       1         S       F       C       W       O       R       K       I       N       G       .       .                                                                                                    | Saves data in transmitter's non-<br>volatile memory. This takes |
|      | (165)      | U       R       V       1       F       F       3       Ø       1       1         D       A       T       A       N       O       N       V       O       L       A       T       I       E                                                                                                    | approximately 8 seconds.                                        |
|      |            | S       M       V       F       F       T       3       Ø       1       1         R       E       A       D       Y       .       .       .       .       .       .       .       .       .       .       .       .       .       .       .       .       .       .       .       .       .       .       .       .       .       .       .       .       .       .       .       .       .       .       .       .       .       .       .       .       .       .       .       .       .       .       .       .       .       .       .       .       .       .       .       .       .       .       .       .       .       .       .       .       .       .       .       .       .       .       .       .       .       .       .       .       .       .       .       .       .       .       .       .       .       .       .       .       .       .       .       .       .       .       .       .       .       .       .       .       .       .       . |                                                                 |

Setting range values for PV2

You can set the LRV and URV for the static pressure input PV2 by either keying in the desired values through the SFC keyboard or applying the corresponding LRV and URV pressures directly to the transmitter.

Table 7-19 gives the procedure for keying in the range values for a sample 2 to 150 psi range for PV2.

## ATTENTION

- The range for PV2 is absolute pressure. The usual reference pressure is 14.696 psia (101.33 KPa) for standard atmospheric pressure at sea level.
- The URV changes automatically to compensate for any changes in the LRV and maintain the present span (URV LRV).
- If you must change both the LRV and URV, always change the LRV first

## Table 7-19Keying in LRV and URV for PV2

| Step | Press Key      | Read Display or Action                                                                                                    |               | Description                                                        |
|------|----------------|----------------------------------------------------------------------------------------------------|---------------|--------------------------------------------------------------------|
| 1    | E<br>LRV<br>0% | L       R       V       2       F       T       3       Ø       1       1         Ø       .       Ø       Ø       Ø       P       S       1       1 |               | Present LRV setting for PV2.<br>(Pressure for 4 mAdc (0%) output.) |
| 2    |                | If display in<br>Step 1 is                                                                                                    | Then          |                                                                    |
|      |                | for PV2                                                                                                    | go to Step 4. |                                                                    |
|      |                | not for PV2                                                                                                    | go to Step 3. |                                                                    |
|      |                |                                                                                                    |               |                                                                    |

## Setting range values for PV2, continued

#### Keying in LRV and URV for PV2, continued Table 7-19

| Step | Press Key                                       | Read Display or Action                                                                                                    | Description                                                                                                    |
|------|-------------------------------------------------|----------------------------------------------------------------------------------------------------|----------------------------------------------------------------------------------------------------|
| 3    | DE CONF<br>I<br>MENU<br>ITEM<br>DE CONF<br>MENU | P       V       N       U       M       F       T       3       0       1       1         C       U       R       E       N       T       P       V       1       1         P       V       N       U       M       F       T       3       0       1       1         C       U       R       E       N       T       P       V       1       1         C       U       R       E       N       T       P       V       2       1 | Calls up current PV number display.<br>Repeatedly press [ <b>MENU ITEM</b> ] key<br>to step through PV number<br>selections "1", "2", "3", and "4". Stop<br>when PV2 is on display. |
|      | NON-VOI                                         |                                                                                                    | <b>ATTENTION</b> You can also use left $[\leftarrow]$ and right $[\rightarrow]$ arrow keys to step forward and backward through PV number selections.                               |
|      | ENTER<br>(Yes)                                  | L       R       V       2       F       T       3       Ø       1       1         Ø       .       Ø       Ø       Ø       P       S       1       1                                                                                                    | Returns to previous display which is<br>updated to reflect PV2 as current PV<br>number selection.                                                                                   |
| 4    | W<br>2                                          | L       R       V       2       F       T       3       Ø       1       1         2       _       P       S       I       I       I       I                                                                                                    | Key in desired LRV setting. (It is not<br>necessary to key in a decimal point<br>and zeros for a whole number.)                                                                     |
| 5    | NON-VOL<br>ENTER<br>(Yes)                       | L       R       V       2       F       T       3       Ø       1       1         S       F       C       W       O       R       K       I       N       G       .       .                                                                                                    | Message exchange is working.                                                                                                    |
|      |                                                 | L       R       V       2       F       T       3       Ø       1       1         2       .       Ø       Ø       Ø       P       S       I       I                                                                                                    | New LRV setting for PV2 stored in transmitter's working memory.                                                                                                    |
| 6    | F<br>URV<br>100%                                | U       R       V       2       F       T       3       Ø       1       1         T       5       2       .       Ø       P       S       I       I       I                                                                                                    | Present URV setting for PV2<br>(Pressure for 20 mAdc (100%)<br>output.)                                                                                                    |
| 7    | V<br>1                                          | U     R     V     2     F     T     3     Ø     1     1       1     _     _     P     S     I     _     _                                                                                                    | Key in 150 as desired URV setting.                                                                                                    |
|      | S<br>5                                          | U       R       V       2       F       T       3       Ø       1       1         1       5       _       P       S       I       I       I                                                                                                    |                                                                                                    |
|      | 2<br>0                                          | U       R       V       2       F       T       3       Ø       1       1         1       5       Ø       P       S       I       I       I                                                                                                    |                                                                                                    |
| 8    | NON-VOL<br>ENTER                                | U         R         V         2         F         T         3         Ø         1         1           S         F         C         W         O         R         K         I         N         G         .         .                                                                                                    | Message exchange is working.                                                                                                    |
|      | (163)                                           | U       R       V       2       F       T       3       Ø       1       1         1       5       Ø       .       Ø       P       S       I       I       I                                                                                                    | New URV setting for PV2 stored in transmitter's working memory.                                                                                                    |

Setting range values for PV2 to applied pressures Table 7-20 gives the procedure for setting LRV and URV to applied static pressures that you can safely simulate zero and full scale pressure for a running process.

| Step | Press Key                                          | Read Display or Action                                                                                                    | Description                                                                                                    |
|------|----------------------------------------------------|----------------------------------------------------------------------------------------------------|----------------------------------------------------------------------------------------------------|
| 1    |                                                    | Apply known static pressure for<br>transmitter that represents LRV for 0%<br>(4 mAdc) output.                                                                                                    |                                                                                                    |
| 2    | E<br>LRV<br>0%                                     | L       R       V       2       F       T       3       Ø       1         2       .       Ø       Ø       Ø       P       S       I       I       I                                                                                                    | Present LRV setting for PV2.<br>(Pressure for 4 mAdc (0%) output.)                                                                                                    |
| 3    |                                                    | If display in<br>Step 2 isThen<br>Thenfor PV2go to Step 5.not for PV2go to Step 4.                                                                                                    |                                                                                                    |
| 4    | DE CONF<br>MENU<br>ITEM<br>DE CONF<br>MENU<br>ITEM | P       V       N       U       M       F       T       3       0       1       1         C       U       R       E       N       T       P       V       1       1       1         P       V       N       U       M       F       T       3       0       1       1         P       V       N       U       M       F       T       3       0       1       1         C       U       R       E       N       T       P       V       :       1       1         C       U       R       E       N       T       P       V       :       2       1 | Calls up current PV number display.<br>Repeatedly press [MENU ITEM] key<br>to step through PV number<br>selections "1", "2", "3", and "4". Stop<br>when PV2 is on display.<br>$\boxed{\text{ATTENTION}}$ You can also use<br>left [ $\leftarrow$ ] and right [ $\rightarrow$ ] arrow keys to<br>step forward and backward through<br>PV number selections. |
|      | NON-VOL<br>ENTER<br>(Yes)                          | L       R       V       2       F       T       3       Ø       1       1         2       .       Ø       Ø       Ø       P       S       I       I       I                                                                                                    | Returns to previous display which is updated to reflect PV2 as current PV number selection.                                                                                                    |
| 5    | G<br>SET                                           | L       R       V       2       F       T       3       Ø       1       1                                                                                                    | Prompt asks if you want to set LRV<br>to applied pressure. If you don't want<br>to set LRV, press [CLR] key to exit<br>function. Otherwise, go to Step 6.                                                                                                    |
| 6    | NON-VOL<br>ENTER<br>(Yes)                          | U       R       V       2       F       T       3       Ø       1       1         S       F       C       W       O       R       K       I       N       G       .       .       .         L       R       V       2       F       T       3       Ø       1       1         1       4       .       7       Ø       1       P       S       I       .       .                                                                                                    | Message exchange is working.<br>Applied LRV setting stored in<br>transmitter's working memory.                                                                                                    |
| 7    |                                                    | Apply known static pressure for<br>transmitter that represents URV for<br>100% (20 mAdc) output.                                                                                                    |                                                                                                    |
| 8    | F<br>URV<br>100%                                   | U       R       V       2       F       T       3       Ø       1       1         1       6       4       .       Ø       P       S       I       I       I                                                                                                    | Present URV setting for PV2<br>(Pressure for 20 mAdc (100%)<br>output.)                                                                                                    |

Table 7-20Setting LRV and URV for PV2 to Applied Pressures

#### Setting range values for PV2 to applied pressures, continued

Table 7-20Setting LRV and URV for PV2 to Applied Pressures, continued

| Step | Press Key                 | Read Display or Action                                                                                                    | Description                                                                                                    |
|------|---------------------------|----------------------------------------------------------------------------------------------------|----------------------------------------------------------------------------------------------------|
| 9    | G<br>SET                  | U R V 2 F T 3 Ø 1 1<br>S E T U R V ?                                                                                                    | Prompt asks if you want to set URV<br>to applied pressure. If you don't want<br>to set URV, press [ <b>CLR</b> ] key to exit<br>function. Otherwise, go to Step 10. |
| 10   | NON-VOL<br>ENTER<br>(Yes) | U       R       V       2       F       F       T       3       Ø       1       1         S       F       C       W       O       R       K       I       N       G       .       .       .         U       R       V       2       F       F       T       3       Ø       1       1         U       R       V       2       F       F       T       3       Ø       1       1         1       4       9       .       7       6       P       S       I       .       .       .                                                                                                    | Message exchange is working.<br>Applied URV setting stored in<br>transmitter's working memory.                                                                      |
| 11   | A<br>SHIFT                | U       R       V       2       F       F       T       3 Ø       1       1         I       S       H       I       F       T       -       .       .                                                                                                    | Initiates shift key selection.                                                                                                    |
|      | NON-VOL<br>ENTER<br>(Yes) | U       R       V       2       F       T       3       Ø       1       1         S       F       C       W       O       R       K       I       N       G       .       .                                                                                                    | Saves data in transmitter's non-<br>volatile memory. This takes<br>approximately 8 seconds.                                                                         |
|      |                           | U R V 2 F T 3 Ø 1 1<br>D A T A N O N V O L A T I L E                                                                                                    |                                                                                                    |
|      |                           | S         M         V         F         T         3         Ø         1         1           R         E         A         D         Y         .         .         .         .         .         .         .         .         .         .         .         .         .         .         .         .         .         .         .         .         .         .         .         .         .         .         .         .         .         .         .         .         .         .         .         .         .         .         .         .         .         .         .         .         .         .         .         .         .         .         .         .         .         .         .         .         .         .         .         .         .         .         .         .         .         .         .         .         .         .         .         .         .         .         .         .         .         .         .         .         .         .         .         .         .         .         .         .         .         .         .         . |                                                                                                    |

Setting range values<br/>for PV3You can set the LRV and URV for PV3 by either keying in the desired<br/>values through the SFC keyboard or applying the corresponding LRV and<br/>URV input signals directly to the transmitter.

Table 7-21 gives the procedure for keying in the range values for a sample -100 to 600 °F range.

ATTENTION

- For a reverse range, enter the upper range value as the LRV and the lower range value as the URV. For example, to make a 0 to 500 °F range a reverse range, enter 500 as the LRV and 0 as the URV.
  - The URV changes automatically to compensate for any changes in the LRV and maintain the present span (URV LRV).
  - If you must change both the LRV and URV, always change the LRV first. However, if the change in the LRV would cause the URV to exceed the URL, you would have to change the URV to narrow the span before you could change the LRV.

## Setting range values for PV3, continued

| Step | Press Key                                                                                                    | Read Display or Action                                                                                                    | Description                                                                                                    |
|------|----------------------------------------------------------------------------------------------------|----------------------------------------------------------------------------------------------------|----------------------------------------------------------------------------------------------------|
| 1    | E<br>LRV<br>0%                                                                                                    | L       R       V       3       F       T       3       Ø       1       1         -       .       Ø       Ø       Ø       8       F       I       I       I                                                                                                    | Present LRV setting for PV3.<br>(Temperature for 4 mAdc (0%)<br>output.)                                                                                                    |
| 2    |                                                                                                    | If display in<br>Step 1 isThenfor PV3go to Step 4.not for PV3go to Step 3.                                                                                                    |                                                                                                    |
| 3    | DE CONF<br>MENU<br>ITEM<br>DE CONF<br>MENU<br>ITEM<br>DE CONF<br>MENU<br>ITEM<br>NON-VOL<br>ENTER<br>(Yes)                                                                                                    | P       V       N       U       M       F       T       3       0       1       1         C       U       R       E       N       T       P       V       1       1       1         P       V       N       U       M       F       T       3       0       1       1         C       U       R       E       N       T       P       V       :       1       1         C       U       R       E       N       T       P       V       :       2       1         P       V       N       U       M       F       T       3       0       1       1         C       U       R       E       N       T       P       V       :       3       1       1         C       U       R       E       N       T       P       V       :       3       1       1         L       R       V       3       F       T       3       0       1       1         -       _       Ø       Ø       8       F       I       I       I | Calls up current PV number display.<br>Repeatedly press [ <b>MENU ITEM</b> ] key<br>to step through PV number<br>selections "1", "2", "3", and "4". Stop<br>when PV3 is on display.<br><b>ATTENTION</b> You can also use<br>left [ $\leftarrow$ ] and right [ $\rightarrow$ ] arrow keys to<br>step forward and backward through<br>PV number selections.<br>Returns to previous display which is<br>updated to reflect PV3 as current PV |
| 4    | $\begin{array}{c} & & & \\ & & & \\ & & & & \\ & & & \\ & & & \\ & & & & \\ & & & \\ & & & & \\ & & & & \\ & & & & \\ & & & & \\ & & & & \\ & & & & \\ & & & & \\ & & & & \\ & & & & \\ & & & & \\ & & & & \\ & & & & \\ & &$ | L       R       V       3       F       T       3       0       1       1         -       _       V       3       F       T       3       0       1       1         -       _       V       3       F       T       3       0       1       1         -       1       _       V       3       F       T       3       0       1       1         -       1       _       V       3       F       T       3       0       1       1         -       1       Ø       _       V       3       F       T       3       0       1       1         -       1       Ø       _       V       3       F       T       3       0       1       1         -       1       Ø       _       V       3       F       T       3       0       1       1         -       1       Ø       _       V       3       F       T       3       0       1       1         -       1       Ø       _       V       3       F       F       V | Key in –100 as desired LRV setting<br>for PV3. (It is not necessary to key in<br>a decimal point and zeros for a<br>whole number.)                                                                                                    |
| 5    | NON-VOL<br>ENTER<br>(Yes)                                                                                                    | L       R       V       3       F       F       T       3       Ø       1       1         S       F       C       W       O       R       K       I       N       G       .       .       .         L       R       V       3       F       F       T       3       Ø       1       1         -       1       Ø       Ø       Ø       F       T       3       Ø       1       1                                                                                                    | Message exchange is working.<br>New LRV setting stored in<br>transmitter's working memory. Note<br>if change in LRV causes the URV to<br>exceed the URL, you must change<br>the URV to narrow the span before<br>you can change the LRV                                                                                                    |

#### Table 7-21 Keying in LRV and URV for PV3

## Setting range values for PV3, continued

#### Keying in LRV and URV for PV3, continued Table 7-21

| Step | Press Key                               | Read Display or Action                                                                                                    | Description                                                                                                    |
|------|-----------------------------------------|----------------------------------------------------------------------------------------------------|----------------------------------------------------------------------------------------------------|
| 6    | F<br>URV<br>100%                        | U       R       V       3       F       T       3       Ø       1       1         7       4       2       Ø       Ø       F       I       I       I                                                                                                    | Present URV setting for PV3.<br>(Temperature for 20 mAdc (100%)<br>output.) Note that this value was<br>automatically compensated for<br>previous change in LRV value. |
| 7    | $\begin{bmatrix} T \\ 6 \end{bmatrix}$  | U       R       V       3       F       T       3       Ø       1       1         6       _       I       F       I       I       I       I       I         U       R       V       3       F       T       3       Ø       1       1         6       Ø       _       I       F       T       3       Ø       1       1         6       Ø       _       I       F       T       3       Ø       1       1         I       I <td< th=""><th>Key in 600 as desired URV setting for PV3.</th></td<> | Key in 600 as desired URV setting for PV3.                                                                                                    |
| 8    | NON-VOL<br>ENTER<br>(Yes)               | U       R       V       3       F       F       T       3       Ø       1       1         S       F       C       W       O       R       K       I       N       G       .       .       .         U       R       V       3       F       F       T       3       Ø       1       1         O       R       V       3       F       F       T       3       Ø       1       1         O       R       V       3       F       F       T       3       Ø       1       1                                                                                                    | Message exchange is working.<br>New URV setting for PV3 stored in<br>transmitter's working memory.                                                                     |
| 9    | A<br>SHIFT<br>NON-VOL<br>ENTER<br>(Yes) | U       R       V       3       F       F       T       3       Ø       1       1         U       R       V       3       F       F       T       3       Ø       1       1         U       R       V       3       F       F       T       3       Ø       1       1         S       F       C       W       O       R       K       I       N       G       .       .       .         U       R       V       3       F       F       T       3       Ø       1       1         D       A       T       A       N       O       N       V       U       A       T       L       E         S       M       V       S       F       T       3       Ø       1       1         D       A       T       A       N       O       V       O       L       A       T       L       E         S       M       V       S       F       T       3       Ø       1       1         R       E       A       D       Y       S                                                                                              | Initiates shift key selection.<br>Saves data in transmitter's<br>nonvolatile memory. This takes<br>approximately 8 seconds.                                            |

| Setting range values<br>for PV3 to applied | Table 7-22 gives the procedure for setting LRV and URV to sample applied input signals. |
|--------------------------------------------|-----------------------------------------------------------------------------------------|
| input signais                              |                                                                                         |

| Table 7-22 | Setting LRV | and URV for | : PV3 to Ap | plied Input | Signals |
|------------|-------------|-------------|-------------|-------------|---------|
|            |             |             |             |             |         |

| Step | Press Key      | Read Display or Action                                                                                                    | Description                                                  |
|------|----------------|----------------------------------------------------------------------------------------------------|--------------------------------------------------------------|
| 1    |                | Apply known input signal to transmitter that represents LRV for PV3 for 0% (4 mAdc) output.                                                                 |                                                              |
| 2    | E<br>LRV<br>0% | L       R       V       3       F       T       3       Ø       1       1         -       1       Ø       Ø       Ø       Ø       F       I       I       I | Present LRV setting for PV3. (Input for 4 mAdc (0%) output.) |

### Setting range values for PV3 to applied input signals, continued

## Table 7-22Setting LRV and URV for PV3 to Applied Input Signals, continued

| Step | Press Key                                                                                              | Read Display or Action                                                                                                    | Description                                                                                                    |
|------|----------------------------------------------------------------------------------------------------|----------------------------------------------------------------------------------------------------|----------------------------------------------------------------------------------------------------|
| 3    |                                                                                                    | If display in<br>Step 2 isThenfor PV3go to Step 5.not for PV3go to Step 4.                                                                                                    |                                                                                                    |
| 4    | DE CONF<br>MENU<br>ITEM<br>DE CONF<br>MENU<br>ITEM<br>DE CONF<br>T<br>MENU<br>ITEM<br>NON-VOL<br>ENTER | P       V       N       U       M       F       T       3       0       1       1         C       U       R       E       N       T       P       V       1       1         P       V       N       U       M       F       T       3       0       1       1         C       U       R       E       N       T       P       V       1       1         C       U       R       E       N       T       P       V       2       1         P       V       N       U       M       F       T       3       0       1       1         C       U       R       E       N       T       P       V       3       1       1         C       U       R       E       N       T       P       V       3       1       1         L       R       V       3       F       T       3       0       1       1         -       1       Ø       Ø       Ø       H       H       1       1       1 | Calls up current PV number display.<br>Repeatedly press [MENU ITEM] key<br>to step through PV number<br>selections "1", "2", "3", and "4". Stop<br>when PV3 is on display.<br>ATTENTION<br>You can also use<br>left [←] and right [→] arrow keys to<br>step forward and backward through<br>PV number selections.<br>Returns to previous display which is<br>undeted to reflect D)(2 as purport D)(2 |
|      | (Yes)                                                                                                  |                                                                                                    | number selection.                                                                                                    |
| 5    | G<br>SET                                                                                               | L       R       V       3       F       T       3       Ø       1       1         S       E       T       L       R       V       ?       1                                                                                                    | Prompt asks if you want to set LRV<br>for PV3 to applied input signal. If you<br>don't want to set LRV, press [CLR]<br>key to exit function. Otherwise, go to<br>Step 6.                                                                                                    |
| 6    | NON-VOL<br>ENTER<br>(Yes)                                                                              | L       R       V       3       F       F       T       3       0       1       1         S       F       C       W       O       R       K       I       N       G       .       .       .         L       R       V       3       F       F       T       3       Ø       1       1         L       R       V       3       F       F       T       3       Ø       1       1         Image: T       2       .       Ø       Ø       7       Image: F       T       3       Ø       1       1                                                                                                    | Message exchange is working.<br>Applied LRV setting stored in<br>transmitter's working memory.                                                                                                    |
| 7    |                                                                                                    | Apply known input signal to transmitter<br>that represents URV for PV3 for 100%<br>(20 mAdc) output.                                                                                                    |                                                                                                    |
| 8    | F<br>URV<br>100%                                                                                       | U         R         V         3         F         T         3         Ø         1         1           T         7         2         Ø         Ø         Þ         F         I         3         Ø         1         1                                                                                                    | Present URV setting for PV3. (Input for 20 mAdc (100%) output.)                                                                                                    |
| 9    | G<br>SET                                                                                               | U R V 3 F T 3 Ø 1 1                                                                                                    | Prompt asks if you want to set URV<br>to applied pressure. If you don't want<br>to set URV, press [CLR] key to exit<br>function. Otherwise, go to Step 10.                                                                                                    |

### Setting range values for PV3 to applied input signals, continued

Table 7-22Setting LRV and URV for PV3 to Applied Input Signals, continued

| Step                                 | Press Key                 | Read Display or Action                                                                                                    | Description                                                                                                    |  |
|--------------------------------------|---------------------------|----------------------------------------------------------------------------------------------------|----------------------------------------------------------------------------------------------------|--|
| 10                                   | NON-VOL<br>ENTER<br>(Yes) | U       R       V       3       F       T       3       Ø       1       1         S       F       C       W       O       R       K       I       N       G       .       .       .                                                                                                    | Message exchange is working.                                                                                                    |  |
|                                      |                           | U       R       V       3       F       T       3       Ø       1         6       Ø       8       4       7       P       F       I       I                                                                                                    | Applied URV setting stored in transmitter's working memory.                                                                                                    |  |
| 11                                   | ^<br>SHIFT                | U         R         V         3         F         T         3         0         1         1           I         I         S         H         I         F         T         -         I         I                                                                                                    | Initiates shift key selection.                                                                                                    |  |
|                                      | NON-VOL<br>ENTER<br>(Yes) | U       R       V       3       F       T       3       Ø       1       1         S       F       C       W       O       R       K       I       N       G       .       .       .         U       R       V       3       F       T       3       Ø       1       1         U       R       V       3       F       T       3       Ø       1       1         D       A       T       A       N       O       N       V       O       L       A       T       L       E | Saves data in transmitter's nonvolatile memory. This takes approximately 8 seconds.                                                                                                    |  |
|                                      |                           | S       M       V       F       F       T       3       Ø       1       1         R       E       A       D       Y       .       .       I       I       I                                                                                                    |                                                                                                    |  |
|                                      |                           |                                                                                                    |                                                                                                    |  |
| PV4 URL and LRL                      |                           | The Lower Range Limit (LRL) and Up<br>the minimum and maximum flow rates<br>LRL is fixed at zero to represent a no fl<br>URV, depends on the calculated rate of<br>as well as pressure and/or temperature of<br>maximum flow rate in the selected volu<br>units. This means you can use the derive<br>to determine the URL by plugging in va-<br>pressure, process temperature, and diffe-<br>process at design and flow conditions.                                      | per Range Limit (URL) identify<br>for the given PV4 calculation. The<br>low condition. The URL, like the<br>flow that includes a scaling factor<br>compensation. It is expressed as the<br>metric or mass flow engineering<br>ed volume or mass flow equation<br>alues for the scaling factor, static<br>erential pressure for your unique |  |
| Setting URL and range values for PV4 |                           | You can set the URL, LRV, and URV for calculated flow rate PV4 output by keying in the desired values through the SFC keyboard.                                                                                                    |                                                                                                    |  |
| ATTENTION                            |                           | If you use CUSTOM units for PV4 calculation, be sure to use appropriate engineering units conversions in flow equations.                                                                                                    |                                                                                                    |  |

**Setting URL for PV4** Table 7-23 gives the steps for setting URL for the PV4 calculation.

| Step | Press Key                                          | Read Display or Action                                                                                                    | Description                                                                                                    |
|------|----------------------------------------------------|----------------------------------------------------------------------------------------------------|----------------------------------------------------------------------------------------------------|
| 1    | A<br>SHIFT<br>URL<br>Y<br>SPAN                     | S       M       V       F       F       T       3       Ø       1       1         V       S       H       I       F       T       -       -       -       -       -         U       R       L       4       F       T       3       Ø       1       1         1       Ø       Ø       .       Ø       m       3       /       h       -                                                                                                    | Initiate shift key selection.<br>Calls up URL display.                                                                                                    |
| 2    |                                                    | If display in<br>Step 1 isThenfor PV4go to Step 4.not for PV4go to Step 3.                                                                                                    |                                                                                                    |
| 3    | DE CONF<br>MENU<br>ITEM<br>DE CONF<br>MENU<br>ITEM | P       V       N       U       M       F       T       3       0       1       1         C       U       R       R       E       N       T       P       V       1       1       1         P       V       N       U       M       F       T       3       0       1       1         C       U       R       E       N       T       P       V       1       1       1         C       U       R       E       N       T       P       V       1       1       1 | Calls up current PV number display.<br>Repeatedly press [ <b>MENU ITEM</b> ] key<br>to step through PV number<br>selections "1", "2", "3", and "4". Stop<br>when PV4 is on display.<br><b>ATTENTION</b><br>You can also use<br>left [ $\leftarrow$ ] and right [ $\rightarrow$ ] arrow keys to<br>step forward and backward through<br>PV number selections. |
|      | NON-VOL<br>ENTER<br>(Yes)                          | U       R       L       4       F       F       3       Ø       1       1         1       Ø       Ø       .       Ø       m       3       /       h       1       1                                                                                                    | Returns to previous display which is updated to reflect PV4 as current PV number selection.                                                                                                    |
| 4    | N<br>7<br>5<br>2<br>0                              | U       R       L       4       F       T       3       Ø       1       1         7       _       _       _       m       3       /       h                                                                                                    | Key in 750 as desired URL setting<br>for PV4. (It is not necessary to key in<br>a decimal point and zeros for a<br>whole number.)                                                                                                    |
| 5    | NON-VOL<br>ENTER<br>(Yes)                          | U       R       L       4       F       T       3       Ø       1       1         S       F       C       W       O       R       K       I       N       G       .       .         U       R       L       4       F       T       3       Ø       1       1         U       R       L       4       F       T       3       Ø       1       1         I       J       S       Ø       Q       M       3       /       h       .                                 | Message exchange is working.<br>New URL setting for PV4 stored in<br>transmitter's working memory.                                                                                                    |

Table 7-23Setting URL for PV4

### Setting URL for PV4,

Setting range values

ATTENTION

for PV4

continued

Table 7-23Setting URL for PV4, continued

| Step | Press Key                 | Read Display or Action                                                                                                    | Description                                                                         |
|------|---------------------------|----------------------------------------------------------------------------------------------------|-------------------------------------------------------------------------------------|
| 6    | A<br>SHIFT                | U     R     L     4     F     F     T     3     Ø     1     1       S     H     I     F     T     -     I     I                                                                                                    | Initiates shift key selection.                                                      |
|      | NON-VOL<br>ENTER<br>(Yes) | U       R       L       4       F       T       3       Ø       1       1         S       F       C       W       O       R       K       I       N       G       .       .       .         U       R       L       4       F       T       3       Ø       1       1         U       R       L       4       F       T       3       Ø       1       1         D       A       T       A       N       O       N       V       O       L       A       T       L       E                                                                                                    | Saves data in transmitter's nonvolatile memory. This takes approximately 8 seconds. |
|      |                           | S         M         V         F         T         3         Ø         1         1           R         E         A         D         Y         .         .         .         .         .         .         .         .         .         .         .         .         .         .         .         .         .         .         .         .         .         .         .         .         .         .         .         .         .         .         .         .         .         .         .         .         .         .         .         .         .         .         .         .         .         .         .         .         .         .         .         .         .         .         .         .         .         .         .         .         .         .         .         .         .         .         .         .         .         .         .         .         .         .         .         .         .         .         .         .         .         .         .         .         .         .         .         .         .         .         .         . |                                                                                     |

Setting the LRV and URV determine the zero and span points for your calculated flow measurement range. .

- The default engineering units for volumetric flow rate is cubic meters per hour and tonnes per hour is the default engineering units for mass flow rate.
- The URV changes automatically to compensate for any changes in the LRV and maintain the present span (URV LRV).
- If you must change both the LRV and URV, always change the LRV first.

| Keying in LRV and<br>URV for PV4 | Table 7-24 gives the procedure for keying in the LRV and URV for PV4 for a sample volumetric flow measurement range of 170 to 650 cubic |
|----------------------------------|----------------------------------------------------------------------------------------------------|
|                                  | meters per hour. Note that LRV is normally set to 0 and we are using an                                                                 |
|                                  | LRV of 170 for example purposes only in this procedure.                                                                                 |
| ATTENTION                        | Be sure that you set the PV4 Upper Range Limit (URL) to desired value                                                                   |
|                                  | before you set PV4 range values. We suggest that you set the PV4 URL to                                                                 |
|                                  | equal two times the maximum flow rate.                                                                                                  |

| Step | Press Key      | Read Displ                                                                          | ay or Action                                                                                  | Description                                                      |
|------|----------------|-------------------------------------------------------------------------------------|-----------------------------------------------------------------------------------------------|------------------------------------------------------------------|
| 1    | E<br>LRV<br>0% | L         R         V         4           Ø         .         Ø         Ø         Ø | F         T         3         Ø         1         1           m         3         /         h | Present LRV setting for PV4. (Flow rate for 4 mAdc (0%) output.) |
| 2    |                | If display in<br>Step 1 is…                                                         | Then                                                                                          |                                                                  |
|      |                | for PV4                                                                             | go to Step 4.                                                                                 |                                                                  |
|      |                | not for PV4                                                                         | go to Step 3.                                                                                 |                                                                  |
|      |                |                                                                                     |                                                                                               |                                                                  |

Table 7-24 Keying in LRV and URV for PV4

## Keying in LRV and URV for PV4, continued

Table 7-24 Keying in LRV and URV for PV4, Continued

| Step | Press Key                 | Read Display or Action                                                                                                    | Description                                                                                                    |
|------|---------------------------|----------------------------------------------------------------------------------------------------|----------------------------------------------------------------------------------------------------|
| 3    | DE CONF<br>MENU<br>ITEM   | P       V       N       U       M       F       T       3       0       1       1         C       U       R       E       N       T       P       V       :       1       . | Calls up current PV number display.<br>Repeatedly press [ <b>MENU ITEM</b> ] key<br>to step through PV number                                                        |
|      | DE CONF<br>MENU<br>ITEM   | P       V       N       U       M       F       T       3       0       1       1         C       U       R       E       N       T       P       V       :       2         | selections "1", "2", "3", and "4". Stop<br>when PV4 is on display.                                                                                                   |
|      | DE CONF<br>MENU<br>ITEM   | P       V       N       U       M       F       T       3       0       1       1         C       U       R       E       N       T       P       V       :       3       . | <b>ATTENTION</b> You can also use left [ $\leftarrow$ ] and right [ $\rightarrow$ ] arrow keys to step forward and backward through PV number selections.            |
|      | DE CONF<br>MENU<br>ITEM   | P       V       N       U       M       F       T       3       0       1       1         C       U       R       E       N       T       P       V       :       4       I |                                                                                                    |
|      | NON-VOL<br>ENTER<br>(Yes) | L       R       V       4       F       T       3       Ø       1       1         Ø       .       Ø       Ø       Ø       m       3       /       h       1       1         | Returns to previous display which is updated to reflect PV4 as current PV number selection.                                                                          |
| 4    | V<br>1                    | L     R     V     4     F     T     3     Ø     1     1       1     _     _     _     _     m     3     /     h     _                                                       | Key in 170 as desired LRV setting<br>for PV4. (It is not necessary to key in<br>a decimal point and zeros for a                                                      |
|      | N<br>7                    | L     R     V     4     F     T     3     Ø     1     1       1     7     _     m     3     /     h                                                                         | whole number.)                                                                                                    |
|      | 2<br>0                    | L       R       V       4       F       F       T       3       Ø       1       1         1       7       Ø       F       M       3       /       h       I       I         |                                                                                                    |
| 5    | NON-VOL<br>ENTER          | L       R       V       4       F       T       3       Ø       1       1         S       F       C       W       O       R       K       I       N       G       .       . | Message exchange is working.                                                                                                    |
|      | (Yes)                     | L       R       V       4       F       F       T       3       Ø       1       1         1       7       Ø       Ø       Ø       m       3       /       h       1         | New LRV setting stored in transmitter's working memory.                                                                                                    |
| 6    | F<br>URV<br>100%          | U     R     V     4     F     T     3     Ø     1     1       1     1     7     Ø     .     Ø     m     3     /     h     .                                                 | Present URV setting for PV4. (Flow<br>rate for 20 mAdc (100%) output.)<br>Note that this value was<br>automatically compensated for<br>previous change in LRV value. |
| 7    | Т<br>6                    | U     R     V     4     F     T     3     Ø     1     1       6     _     _     _     _     _     _     _     _     _                                                       | Key in 650 as desired URV setting for PV4.                                                                                                    |
|      | S<br>5                    | U       R       V       4       F       T       3       Ø       1       1         6       5       _       m       3       /       h                                         |                                                                                                    |
|      | 0 <sup>Z</sup>            | U       R       V       4       F       F       T       3       Ø       1       1         6       5       Ø       -       m       3       /       h       -                 |                                                                                                    |

### Keying in LRV and URV

for PV4, continued

| Step                           | Press Key                 | Read Display or Action                                                                                                    | Description                                                                         |  |
|--------------------------------|---------------------------|----------------------------------------------------------------------------------------------------|-------------------------------------------------------------------------------------|--|
| 8                              | NON-VOL<br>ENTER          | U       R       V       4       F       F       T       3       Ø       1       1         S       F       C       W       O       R       K       I       N       G       .       .       .                                                                                                    | Message exchange is working.                                                        |  |
|                                | (Yes)                     | U       R       V       4       F       T       3       Ø       1       1         6       5       Ø       Ø       Ø       m       3       /       h       1                                                                                                    | New URV setting for PV4 stored in transmitter's working memory.                     |  |
| 9                              | ^<br>SHIFT                | U R V 4 F T 3 Ø 1 1<br>S H I F T - 1                                                                                                    | Initiates shift key selection.                                                      |  |
|                                | NON-VOL<br>ENTER<br>(Yes) | U       R       V       4       F       F       T       3       Ø       1       1         S       F       C       W       O       R       K       I       N       G       .       .       .         U       R       V       4       F       F       T       3       Ø       1       1         U       R       V       4       F       F       T       3       Ø       1       1         D       A       T       A       N       O       N       V       L       A       T       L       E                                                                                                    | Saves data in transmitter's nonvolatile memory. This takes approximately 8 seconds. |  |
|                                |                           | S       M       V       F       T       3       Ø       1       1         R       E       A       D       Y       .       .       .       .       .       .       .       .       .       .       .       .       .       .       .       .       .       .       .       .       .       .       .       .       .       .       .       .       .       .       .       .       .       .       .       .       .       .       .       .       .       .       .       .       .       .       .       .       .       .       .       .       .       .       .       .       .       .       .       .       .       .       .       .       .       .       .       .       .       .       .       .       .       .       .       .       .       .       .       .       .       .       .       .       .       .       .       .       .       .       .       .       .       .       .       .       .       .       .       .       .       .       .       . |                                                                                     |  |
|                                |                           |                                                                                                    |                                                                                     |  |
| DE configuration<br>parameters |                           | You must configure these additional parameters for a transmitter in the DE mode of operation.                                                                                                    |                                                                                     |  |
|                                |                           | Message Format                                                                                                    |                                                                                     |  |
|                                |                           | This section and the next cover how to configure these parameters                                                                                                    |                                                                                     |  |

Table 7-24Keying in LRV and URV for PV4, continued

This section and the next cover how to configure these parameters individually. However, once you enter the DE configuration function, you can access all DE configuration parameters serially without exiting the function.

| Just use the | <br>and | keys to step through the parameter |
|--------------|---------|------------------------------------|
| selections.  |         |                                    |

1

Selecting PVs for<br/>broadcastYou can select which transmitter Process Variables (PVs) are to be<br/>broadcast as part of the transmitter's digital transmission including PV1<br/>with or without the secondary variable. The procedure in Table 7-25<br/>outlines the steps for selecting PVs for broadcast.

...

ATTENTIONYou can only turn PVs ON in sequence. If you turn ON PV2, you can<br/>turn ON PV3. If you turn ON PV2 and PV3, you can turn ON PV4. If<br/>you turn OFF PV2, you must turn OFF PV3 and PV4. Likewise, if you<br/>turn OFF PV3, you must turn OFF PV4.

## Selecting PVs for broadcast, continued

| Step | Press Key                 | Read Display or Action                                                                                                    | Description                                                                                                    |
|------|---------------------------|----------------------------------------------------------------------------------------------------|----------------------------------------------------------------------------------------------------|
| 1    | ۸<br>SHIFT                | S         M         V         F         T         3         Ø         1         1           I         I | Initiate shift key selection.                                                                                                    |
|      | DE CONF                   | D       E       C       O       N       F       F       T       3       Ø       1       1         S       F       C       W       O       R       K       I       N       G       .       .       .                                                                                                    | Calls up DE CONFIG menu. PV1 selection appears.                                                                                                    |
|      | ITEM                      | D       E       C       O       N       F       F       T       3       Ø       1       1         P       V       1       O       N       I       I                                                                                                    |                                                                                                    |
| 2    | DE CONF<br>MENU<br>ITEM   | D       E       C       O       N       F       F       T       3       Ø       1       1         P       V       1       O       N       W       /       S       V                                                                                                    | Calls up next PV1 selection.<br>Repeatedly press [ <b>MENU ITEM</b> ] key<br>to toggle between "PV 1 ON" and PV<br>1 ON W/SV" selections. For "PV1<br>ON", only PV1 value is broadcast;<br>but, secondary variable (meter body<br>temperature) as well as PV1 are<br>broadcast when "PV 1 ON W/SV" is<br>selected. Stop when desired<br>selection is on display. |
| 3    | NON-VOL<br>ENTER<br>(Yes) | D       E       C       O       N       F       F       T       3       Ø       1       1         E       N       T       E       R       E       D       I       N       S       F       C         D       E       C       O       N       F       F       T       3       Ø       1       1         P       V       2       O       N       I       I       I       I       I                                                                                                    | Enters change in SFC and calls up<br>next DE configuration parameter.<br>This action only applies if selection is<br>changed. Otherwise, must press<br>[CLR] key to exit function or [s NEXT]<br>key to call up next parameter.                                                                                                    |
| 4    | DE CONF                   | D       E       C       O       N       F       F       T       3       Ø       1       1         P       V       2       O       F       F       I       I       I                                                                                                    | Calls up next PV2 selection.<br>Repeatedly press [MENU ITEM] key<br>to toggle between "PV 2 ON" and PV<br>2 OFF" selections. Select "PV 2<br>OFF" if you don't want PV2<br>broadcast to control system. Stop<br>when desired selection is on display.                                                                                                    |
| 5    | NON-VOL<br>ENTER<br>(Yes) | D       E       C       O       N       F       F       T       3       Ø       1       1         E       N       T       E       R       E       D       I       N       S       F       C         D       E       C       O       N       F       F       T       3       Ø       1       1         D       E       N       T       E       R       E       D       I       N       S       F       C         D       E       C       O       N       F       F       T       3       Ø       1       1         P       V       3       O       N       I       I       I       I                                                                                                    | Enters change in SFC and calls up<br>next DE configuration parameter.<br>This action only applies if selection is<br>changed. Otherwise, must press<br>[CLR] key to exit function or [s NEXT]<br>key to call up next parameter.                                                                                                    |
| 6    | DE CONF<br>MENU<br>ITEM   | D       E       C       O       N       F       F       T       3       Ø       1       1         P       V       3       O       F       F       I       I       I                                                                                                    | Calls up next PV3 selection.<br>Repeatedly press [MENU ITEM] key<br>to toggle between "PV 3 ON" and PV<br>3 OFF" selections. Select "PV 3<br>OFF" if you don't want PV3<br>broadcast to control system. Stop<br>when desired selection is on display.                                                                                                    |

#### Table 7-25 Selecting PVs for Broadcast

## Selecting PVs for broadcast, continued

| Table 7-25 | Selecting | PVs for | Broadcast, | continued |
|------------|-----------|---------|------------|-----------|
|------------|-----------|---------|------------|-----------|

| Step | Press Key                 | Read Display or Action                                                                                                    | Description                                                                                                    |
|------|---------------------------|----------------------------------------------------------------------------------------------------|----------------------------------------------------------------------------------------------------|
| 7    | NON-VOL<br>ENTER<br>(Yes) | D       E       C       O       N       F       F       T       3       Ø       1       1         E       N       T       E       R       E       D       I       N       S       F       C         D       E       C       O       N       F       F       T       3       Ø       1       1         P       V       4       O       N       I       I       I       I       I                                                                                                    | Enters change in SFC and calls up<br>next DE configuration parameter.<br>This action only applies if selection is<br>changed. Otherwise, must press<br>[CLR] key to exit function or [s NEXT]<br>key to call up next parameter.                                                                                                    |
| 8    | DE CONF                   | D       E       C       O       N       F       F       T       3       Ø       1       1         P       V       4       O       F       F       I       I       I                                                                                                    | Calls up next PV4 selection.<br>Repeatedly press [ <b>MENU ITEM</b> ] key<br>to toggle between "PV 4 ON" and PV<br>4 OFF" selections. Select "PV 4<br>OFF" if you don't want PV4<br>broadcast to control system. Stop<br>when desired selection is on display.                                                                           |
| 9    | NON-VOL<br>ENTER<br>(Yes) | D       E       C       O       N       F       F       T       3       Ø       1       1         E       N       T       E       R       E       D       I       N       S       F       C         D       E       C       O       N       F       F       T       3       Ø       1       1         D       E       N       T       E       R       E       D       I       N       S       F       C         D       E       C       O       N       F       F       T       3       Ø       1       1         W       /       D       B       (       6       B       y       t       e       )       .                                                                                                    | Enters change in SFC and calls up<br>next DE configuration parameter.<br>This action only applies if selection is<br>changed. Otherwise, must press<br>[CLR] key to exit function or [s NEXT]<br>key to call up next parameter.                                                                                                    |
| 10   | CLR<br>(NO)               | D       E       C       O       N       F       F       T       3       Ø       1       1         D       O       W       N       L       O       A       D       C       H       A       N       G       E       ?                                                                                                    | Prompt asks if change entered in<br>SFC is to be downloaded to<br>transmitter. If you want to download<br>change, go to Step 11. If you do not<br>want to download change, press<br>[CLR] key to exit function. This action<br>only applies when change has been<br>entered in SFC. Otherwise, this<br>keystroke exits DE CONF function. |
| 11   | NON-VOL<br>ENTER<br>(Yes) | D       E       C       O       N       F       F       T       3       Ø       1       1         S       F       C       W       O       R       K       I       N       G       .       .       .         S       M       V       I       G       .       .       I       .       .       .       .       .       .       .       .       .       .       .       .       .       .       .       .       .       .       .       .       .       .       .       .       .       .       .       .       .       .       .       .       .       .       .       .       .       .       .       .       .       .       .       .       .       .       .       .       .       .       .       .       .       .       .       .       .       .       .       .       .       .       .       .       .       .       .       .       .       .       .       .       .       .       .       .       .       .       .       .       .       .       .       . <th>Message exchange is working.<br/>Parameter change is loaded in<br/>transmitter. SFC is ready for next<br/>function.</th> | Message exchange is working.<br>Parameter change is loaded in<br>transmitter. SFC is ready for next<br>function.                                                                                                    |

| Message Format for<br>DE Mode | While there are two message format selections, you can only select the 6-Byte type to provide database protection through the control system. |
|-------------------------------|----------------------------------------------------------------------------------------------------|
|                               | • 4-Byte type -Invalid Selection for SMV 3000 transmitter                                                                                     |

• 6-Byte type

The procedure in Table 7-26 outlines the steps for checking message format selection for example purposes only. The default selection is 6-Byte and you can not change it.

Table 7-26Selecting Message Format

| Step | Press Key   | Read Display or Action                                                                                                    | Description                                                                                                    |
|------|-------------|----------------------------------------------------------------------------------------------------|----------------------------------------------------------------------------------------------------|
| 1    | ∧<br>SHIFT  | S         M         V         F         T         3         Ø         1         1           S         H         I         F         T         -         I         I | Initiate shift key selection.                                                                                                    |
|      | DE CONF     | D       E       C       O       N       F       F       T       3       Ø       1       1         S       F       C       W       O       R       K       I       N       G       .       .       .                                                                                                    | Calls up DE CONFIG menu. PV1 selection appears.                                                                                                    |
|      | ITEM        | D       E       C       O       N       F       F       T       3       Ø       1       1         P       V       1       O       N       W       /       S       V       1                                                                                                    |                                                                                                    |
| 2    | H           | D       E       C       O       N       F       F       T       3       Ø       1       1         P       V       2       O       F       F                                                                                                    | Calls up next DE CONFIG menu item - PV2 selection appears.                                                                                                    |
| 3    | H<br>NEXT   | D       E       C       O       N       F       F       T       3       Ø       1       1         P       V       3       O       F       F       I       I       I                                                                                                    | Calls up next DE CONFIG menu item - PV3 selection appears.                                                                                                    |
| 4    | H           | D       E       C       O       N       F       F       T       3       Ø       1       1         P       V       4       O       F       F       I       I       I       I                                                                                                    | Calls up next DE CONFIG menu item - PV4 selection appears.                                                                                                    |
| 5    | H<br>NEXT   | D       E       C       O       N       F       F       T       3       Ø       1       1         w       /       D       B       (       6       B       y       t       e       )                                                                                                    | Calls up next DE CONFIG menu<br>item - Message format selection<br>appears.                                                                                     |
| 6    | DE CONF     | D       E       C       O       N       F       F       T       3       Ø       1       1         w       /       o       D       B       (       4       B       y       t       e       )                                                                                                    | Calls up next message format<br>selection. While the 4-Byte selection<br>appears, you can not select it. Be<br>sure "w/DB (6 Byte)" selection is on<br>display. |
| 7    | CLR<br>(NO) | S         M         V         F         T         3         Ø         1         1           R         E         A         D         Y         .         .         .         .         .         .         .         .         .         .         .         .         .         .         .         .         .         .         .         .         .         .         .         .         .         .         .         .         .         .         .         .         .         .         .         .         .         .         .         .         .         .         .         .         .         .         .         .         .         .         .         .         .         .         .         .         .         .         .         .         .         .         .         .         .         .         .         .         .         .         .         .         .         .         .         .         .         .         .         .         .         .         .         .         .         .         .         .         .         .         .         . | Exits function without saving any changes                                                                                                    |

## 7.4 Output Calibration

| About SMV 3000<br>calibration            | The SMV 3000 Smart Multivariable Transmitter does not require recalibration at periodic intervals to maintain accuracy. In fact, we do not recommend recalibrating the temperature PV3 and calculated rate of flow PV4 measurement ranges in the field. If recalibration of the differential pressure PV1 and/or static pressure PV2 measurement range is required, we recommend that you do a bench calibration with the transmitter removed from the process and located in a controlled environment to get the best accuracy. |
|------------------------------------------|----------------------------------------------------------------------------------------------------|
|                                          | If the transmitter will be operating in the analog mode, you must calibrate<br>its output signal before you calibrate the transmitter's measurement ranges<br>using the SFC. While it is not required to calibrate the output signal first<br>for transmitter's operating in the DE mode, you can do it by using another<br>SFC to read the output in percent.                                                                                                    |
| Transmitter analog<br>output calibration | You can calibrate the transmitter's analog output circuit at its 0 and 100% levels by using the transmitter in its constant-current source mode. It is not necessary to remove the transmitter from service.                                                                                                    |
|                                          |                                                                                                    |

The procedure in Table 7-27 shows the steps for calibrating the output signal for a transmitter in the analog mode. Note that the procedure is similar for a transmitter in the DE mode, but the SFC must be used to read the output in percent in place of the milliammeter or voltmeter readings.

| Step | Press Key                 | Read Display or Action                                                                                                    | Description                                                                                                    |
|------|---------------------------|----------------------------------------------------------------------------------------------------|----------------------------------------------------------------------------------------------------|
| 1    |                           | Connect SFC across loop wiring and turn<br>it on. Connect a precision milliammeter<br>or voltmeter ( 0.03% accuracy or better)<br>in loop to check readings.                                                                                                    | <b>ATTENTION</b> Be sure the accuracy of the resistor is 0.03% or better for current measurements made by voltage drop.                                                                                         |
| 2    | DE READ<br>A<br>ID        | T       A       G       N       O       .       .       .       .       .       .       .       .       .       .       .       .       .       .       .       .       .       .       .       .       .       .       .       .       .       .       .       .       .       .       .       .       .       .       .       .       .       .       .       .       .       .       .       .       .       .       .       .       .       .       .       .       .       .       .       .       .       .       .       .       .       .       .       .       .       .       .       .       .       .       .       .       .       .       .       .       .       .       .       .       .       .       .       .       .       .       .       .       .       .       .       .       .       .       .       .       .       .       .       .       .       .       .       .       .       .       .       .       .       .       .       .       .       . | Be sure any switches that may trip<br>alarms or interlocks associated with<br>analog loop are secured or turned<br>off.                                                                                         |
| 3    | NON-VOL<br>ENTER<br>(Yes) | S       M       V       T       A       G       N       O       .         E       T       3       Ø       1       1                                                                                                    | Confirm that "TRIPS" are secured<br>and establish communications with<br>sample transmitter FT 3011                                                                                                    |
| 4    | INPUT<br>J<br>OUT-<br>PUT | O       U       T       P       1       F       T       3       Ø       1       1         I       3       2       4       %       I       I       I                                                                                                    | Display shows current transmitter<br>output level and it will update every<br>six seconds - displayed value blinks<br>when value is updated. Be sure to<br>time your next key press with an<br>updated display. |

## 7.4 Output Calibration, Continued

### Procedure, continued

| Table 7-27 | Calibrating Output | Signal for Transm | itter in Analog Mode | continued |
|------------|--------------------|-------------------|----------------------|-----------|

| Step | Press Key                                                                                | Read Display or Action                                                                                                    |                                                                                                    | Description                                                                                                    |
|------|------------------------------------------------------------------------------------------|----------------------------------------------------------------------------------------------------|----------------------------------------------------------------------------------------------------|----------------------------------------------------------------------------------------------------|
| 5    |                                                                                          | If display in<br>Step 4 is<br>for PV4<br>not for PV4                                                                                                    | Thengo to Step 7.go to Step 6.                                                                                | You can only calibrate analog output<br>for PV4. So, be sure PV4 is current<br>PV number. We assume that<br>receiver instrument is configured to<br>match PV4 output range.                                                                                                    |
| 6    | DE CONF<br>MENU<br>ITEM<br>DE CONF<br>MENU<br>ITEM<br>DE CONF<br>MENU<br>ITEM<br>DE CONF | P       V       N       U       M         C       U       R       E       N       T         P       V       N       U       M       M         C       U       R       E       N       T         P       V       N       U       M       M         C       U       R       E       N       T         P       V       N       U       M       M         C       U       R       E       N       T         P       V       N       U       M       M         C       U       R       E       N       T | F       T       3       0       1       1         P       V       :       1       .       .         F       T | Calls up current PV number display.<br>Repeatedly press [MENU ITEM] key<br>to step through PV number<br>selections "1", "2", "3", and "4". Stop<br>when PV4 is on display.<br><b>ATTENTION</b><br>You can also use<br>left [ $\leftarrow$ ] and right [ $\rightarrow$ ] arrow keys to<br>step forward and backward through<br>PV number selections. |
|      | NON-VOL<br>ENTER<br>(Yes)                                                                | O         U         T         P         4           3         2         .         4                                                                                                    | F T 3 Ø 1 1                                                                                                   | Returns to previous display which is updated to reflect PV4 as current PV number selection.                                                                                                    |
| 7    | C Z                                                                                      | O U T P 4<br>Ø _ 0 0                                                                                                    | F     T     3     Ø     1     1       %                                                                       | Key in 0 (zero) as desired output signal level in percent.                                                                                                    |
| 8    | NON-VOL<br>ENTER<br>(Yes)                                                                | O       U       T       P       4       F       T       3       Ø       1       1       #         I       I       I       Ø       Ø       %       I       I       I       #                                                                                                    |                                                                                                    | Put transmitter into constant-current<br>source mode as noted by "#" sign in<br>display and set output to 0%.                                                                                                    |
| 9    | RESET<br>COR-<br>RECT                                                                    | O       U       T       P       4       F       T       3       Ø       1       1       #         C       O       R       R       C       T       D       A       C       Z       E       R       O                                                                                                    |                                                                                                    | Calibrate output signal to 0%.                                                                                                    |
| 10   |                                                                                          | Check that milliamn<br>reading is 4mA or 1<br>If reading is<br>correct<br>lower than<br>4mA or 1V<br>higher than<br>4mA or 1V                                                                                                    | Then<br>go to Step 13.<br>go to Step 11.<br>go to Step 12.                                                    |                                                                                                    |
|      |                                                                                          |                                                                                                    | 1                                                                                                    |                                                                                                    |

### Procedure, continued

| Table 7-27 | Calibrating Output Signal for Transmitter | in Analog Mode, continued |
|------------|-------------------------------------------|---------------------------|
|------------|-------------------------------------------|---------------------------|

| Step | Press Key                 | Read Display or Action                                                                                                    |                                                                                                    | Description                                                                                                 |
|------|---------------------------|----------------------------------------------------------------------------------------------------|----------------------------------------------------------------------------------------------------|----------------------------------------------------------------------------------------------------|
| 11   | H<br>NEXT                 | O     U     T     P     4       I     N     C     1       O     U     T     P     4                                                                                                    | F       T       3       Ø       1       1       #         C       O       U       N       T       S                                                                                                 | Gradually raise output to 4mA or 1V reading. Repeat this Step as required.                                  |
|      |                           | I       N       C       R       E       A         O       U       T       P       4         C       O       R       R       E       C       T                                                                       | A       S       E       D       4       m       A       .         F       T       3       Ø       1       1       #         D       A       C       Z       E       R       O                       | Note that you can repeatedly press [ <b>NEXT</b> ] key to raise output by more than one count at a time.    |
| 12   | PREV                      | O     U     T     P     4       D     E     C     1       O     U     T     P     4                                                                                                    | F       T       3       Ø       1       1       #         C       O       U       N       T       S                                                                                                 | Gradually decrease output to 4mA or<br>1V reading. Repeat this Step as<br>required.                         |
|      |                           | D     E     C     R     E     A       O     U     T     P     4       C     O     R     R     E     C     T                                                                                                    | S         E         D         4         m         A           F         T         3         Ø         1         1         #           D         A         C         Z         E         R         O | Note that you can repeatedly press [ <b>NEXT</b> ] key to decrease output by more than one count at a time. |
| 13   | INPUT<br>J<br>OUT-<br>PUT | O     U     T     P     4     F     T     3     Ø     1     1     #       I     I     I     Ø     I     Ø     Ø     %     I     I     I                                                                             |                                                                                                    | Present output signal level in percent.                                                                     |
| 14   | V<br>1                    | O     U     T     P     4     F     T     3     Ø     1     1       1     _     _     _     _     _     _     _     _                                                                                               |                                                                                                    | Key in 100 as desired output level in percent.                                                              |
|      | Z<br>0                    | O         U         T         P         4           1         Ø         _                                                                                                    | F         T         3         Ø         1         1         #           % <t< th=""><th></th></t<>                                                                                                  |                                                                                                    |
|      | 2<br>0                    | · O U T P 4<br>1 Ø Ø _                                                                                                    | F         T         3         Ø         1         1         #           %                 #                                                                                                    |                                                                                                    |
| 15   | NON-VOL<br>ENTER<br>(Yes) | · O     U     T     P     4     F     T     3     Ø     1     1     #       1     Ø     Ø     .     Ø     Ø     %     .     .     .                                                                                 |                                                                                                    | Set output to 100%.                                                                                         |
| 16   | RESET<br>COR-<br>RECT     | O       U       T       P       4       F       F       T       3       Ø       1       1       #         C       O       R       R       E       C       T       D       A       C       S       P       A       N |                                                                                                    | Calibrate output to 100%.                                                                                   |
| 17   |                           | Check that milliammeter or voltmeter reading is 20mA or 5V.                                                                                                    |                                                                                                    |                                                                                                    |
|      |                           | If reading is                                                                                                    | Then                                                                                                    |                                                                                                    |
|      |                           | correct                                                                                                    | go to Step 20.                                                                                                    |                                                                                                    |
|      |                           | lower than<br>20mA or 5V                                                                                                    | go to Step 18.                                                                                                    |                                                                                                    |
|      |                           | higher than<br>20mA or 5V                                                                                                    | go to Step 19.                                                                                                    |                                                                                                    |

#### 7.4 Output Calibration, Continued

## Procedure, continued

| Table 7-27       Calibrating Output Signal for Transmitter in Analog Mode, continued |                           |                                                                                                    |                                                                                                    |  |  |
|--------------------------------------------------------------------------------------|---------------------------|----------------------------------------------------------------------------------------------------|----------------------------------------------------------------------------------------------------|--|--|
| Step                                                                                 | Press Key                 | Read Display or Action                                                                                                    | Description                                                                                                    |  |  |
| 18                                                                                   | H<br>NEXT                 | O       U       T       P       4       F       F       T       3       Ø       1       1       #         I       N       C       I       1       C       O       U       N       T       S       I       1       #         O       U       T       P       4       F       T       3       Ø       1       1       #         I       N       C       R       E       A       S       E       D       2       Ø       M       A         O       U       T       P       4       F       T       3       Ø       1       1       #         O       U       T       P       4       F       T       3       Ø       1       1       #         O       U       T       P       4       F       T       3       Ø       1       1       #         C       O       R       E       C       T       D       A       C       S       P       N                                                                                                    | Gradually raise output to 20mA or<br>5V reading. Repeat this Step as<br>required.<br>Note that you can repeatedly press<br>[ <b>NEXT</b> ] key to raise output by more<br>than one count at a time.       |  |  |
| 19                                                                                   | PREV                      | O       U       T       P       4       F       F       T       3       Ø       1       1       #         D       E       C       I       1       C       O       U       N       T       S       I       1       #         O       U       T       P       4       F       F       T       3       Ø       1       1       #         D       E       C       R       E       A       S       E       D       2       Ø       M       A         O       U       T       P       4       F       F       T       3       Ø       1       1       #         O       U       T       P       4       F       F       T       3       Ø       1       1       #         O       U       T       P       4       F       F       T       3       Ø       1       1       #         C       O       R       E       C       T       D       A       C       S       P       A       N                                                                                                    | Gradually decrease output to 20mA<br>or 5V reading. Repeat this Step as<br>required.<br>Note that you can repeatedly press<br>[ <b>NEXT</b> ] key to decrease output by<br>more than one count at a time. |  |  |
| 20                                                                                   | NON-VOL<br>ENTER<br>(Yes) | O       U       T       P       4       F       T       3       Ø       1       1       #         O       U       T       P       4       F       T       3       Ø       1       1       #         O       U       T       P       4       F       T       3       Ø       1       1       #         S       F       C       W       O       R       K       I       N       G       .       .       .         O       U       T       P       4       F       T       3       Ø       1       1       #         O       U       T       P       4       F       T       3       Ø       1       1       #         D       A       T       A       N       O       N       V       L       A       T       I       L       E         S       M       V       F       T       3       Ø       1       1       E         S       M       V       F       T       3       Ø       1       1       E         N       O                                                                                                    | Initiate shift key selection<br>Saves data in transmitter's<br>nonvolatile memory. This takes<br>approximately 8 seconds.                                                                                 |  |  |
| 21                                                                                   | INPUT<br>J<br>OUT-<br>PUT | · O     U     T     P     4     F     T     3     Ø     1     1     #       1     Ø     Ø     Ø     Ø     %     I     I     #                                                                                                    | Present output signal level in percent.                                                                                                    |  |  |
| 22                                                                                   | CLR<br>(NO)               | S         M         V         F         T         3         Ø         1         1           R         E         A         D         Y         .         .         .         .         .         .         .         .         .         .         .         .         .         .         .         .         .         .         .         .         .         .         .         .         .         .         .         .         .         .         .         .         .         .         .         .         .         .         .         .         .         .         .         .         .         .         .         .         .         .         .         .         .         .         .         .         .         .         .         .         .         .         .         .         .         .         .         .         .         .         .         .         .         .         .         .         .         .         .         .         .         .         .         .         .         .         .         .         .         .         .         . | Exit constant-current source mode.                                                                                                    |  |  |

## 7.5 Operation

Overview The STS103 displays all the operating data for the SMV 3000 Multivariable Transmitter. This data includes:

- Transmitter I.D
- Current PV number selection
- Damping value
- Upper range value (span)
- Configuration elements for Digital (DE) Communications mode
- Input value
- Output Value
- Span value
- Upper range limit
- Engineering units
- Operation Status
- Failsafe Direction
- Sensor (meter body) temperature
- Cold Junction temperature
- High/Low PV
- Lower range limit
- PROM serial number
- Software Version Number
- Zero Point adjustment
- Display and Keyboard Test
- Read Scratch Pad messages

Refer to Table 4-5 for Operating Data access instructions.

## 7.5 **Operation**, Continued

**Operating data** Table 7-28 shows you what key to press and what the associated displays will be when you access each of the operating data.

| Operating Data              | Press                                                                                            | <b>Displays</b><br>(Displays are examples)                                                               | Result                                                                                                    |
|-----------------------------|--------------------------------------------------------------------------------------------------|----------------------------------------------------------------------------------------------------|----------------------------------------------------------------------------------------------------|
| Transmitter I.D<br>(ANALOG) | DE READ<br>A<br>ID<br>NON-VOL<br>ENTER<br>(VES)                                                  | (SFI Type) TAG No.<br>TRIPS SECURED?<br>SMV TAG NO.<br>12345678                                          | Analog Communications Mode<br>XXX = Transmitter Type (SMV)                                                                                                    |
| (DIGITAL)                   | Or<br>DE READ                                                                                    | Or<br>DE XMTR TAG NO.<br>12345678                                                                        | Digital Communications Mode<br>Transmitter in DE Communication Mode<br>Lower Display is the device I.D                                                                                                    |
| Current PV                  | DE CONF<br>MENU<br>ITEM                                                                          | PV NUM (tag no.)<br>CURRENT PV: 1                                                                        | The current PV is displayed. Press MENU<br>ITEM key repeatedly to step through PV<br>selections 1, 2, 3, 4.                                                                                                    |
| Damping Value               |                                                                                                  | DAMP 1 (tag no.)<br>X.X SECONDS                                                                          | Damping Time of current PV, displayed in seconds.                                                                                                    |
| Upper Range<br>Value        | URV<br>100%                                                                                      | URV 1 (tag no.)<br>(value) (Units)                                                                       | Upper Range Value (span) of the current PV.<br>This is the value of Input which will generate<br>100% Output.                                                                                                    |
| Lower Range<br>Value        | LRV <sup>E</sup><br>0%                                                                           | LRV 1 (tag no.)<br>(value) (Units)                                                                       | Lower Range Value (zero) of the current PV.<br>This is the value of Input which will generate<br>0% Output.                                                                                                    |
| Zero Point<br>Adjustment    | A<br>SHIFT<br>then<br>INPUT<br>OUT-<br>PUT<br>RESET<br>COR-<br>RECT<br>NON-VOL<br>ENTER<br>(YES) | INPUT 1 (tag no.)<br>0.0000 PSI<br>INPUT 1 (tag no.)<br>ZERO INPUT?<br>INPUT 1 (tag no.)<br>INPUT ZEROED | Procedure to adjust transmitter zero<br>measurement point.<br>Request to Zero Input. Press CLR to Exit.<br>A physical input equivalent to 0% must be<br>applied before pressing the ENTER key<br>Zero adjustment is automatically done within<br>approximately 20 seconds after pressing the<br>ENTER key. |

Table 7-28 ST 3000 Operating Data

Table Continued on next page
## Operating data, continued

|  | Table 7-28 | ST 3000 Operation | g Data, continued |
|--|------------|-------------------|-------------------|
|--|------------|-------------------|-------------------|

| Operating Data                 | Press                                      | <b>Displays</b><br>(Displays are examples)                                              | Result                                                                                                    |
|--------------------------------|--------------------------------------------|-----------------------------------------------------------------------------------------|----------------------------------------------------------------------------------------------------|
| Input Value                    | A<br>SHIFT<br>then<br>INPUT<br>OUT-<br>PUT | INPUT 1 (tag no.)<br>0.0000 PSI                                                         | Indicates the input value (in an engineering unit of measure) of the current PV.                                           |
| Output Value                   | INPUT<br>OUT-<br>PUT                       | OUTP 1 (tag no.)<br>0.000%                                                              | Indicates the percent(%) output of the current PV.<br>This value is displayed and updated every 5 seconds.                 |
| Currently<br>Running Span      |                                            | SPAN 1 (tag no.)<br>100.00 PSI                                                          | Span of the current PV. Span is the URV-<br>LRV or the range of input corresponding to a<br>full range (0-100%) of output. |
| Upper Range<br>Limit           | A<br>SHIFT<br>then<br>URL<br>Y<br>SPAN     | URL 1 (tag no.)<br>100.00 PSI                                                           | The highest value of the measured variable of the current PV that a device can be adjusted to measure.                     |
| Engineering<br>Units           |                                            | UNITS 1 (tag no.)<br>PSI                                                                | The present selection of engineering units of the current PV.                                                              |
| Operation Status               | F/S DIR<br>STAT                            | STATUS (tag no.)<br>STATUS CHECK=OK                                                     | Momentary Display.<br>Indicates the status of operation at the<br>present time.                                            |
| Failsafe<br>Direction          | A<br>SHIFT<br>then<br>F/S DIR<br>STAT      | F/S DIR (tag no.)<br>SFC WORKING – XX%<br>then<br>F/S DIR (tag no.)<br>F/SAFE DOWNSCALE | Displays the Failsafe Burnout direction,<br>upscale or downscale, for analog devices.                                      |
| Read Meter Body<br>Temperature | NON-VOL<br>ENTER<br>(YES)                  | until display reads<br>SMV CONFIG<br>READ M.B. TEMP?<br>M. B. TEMP.<br>16.296 ° C       | Displays temperature of transmitter meter<br>body in the selected engineering units.                                       |

Table Continued on next page

# Operating data, continued

| Table 7-28 | ST 3000 Operating Data, continued |
|------------|-----------------------------------|
| 10010 / 20 |                                   |

| Operating Data                                     | Press                     | <b>Displays</b><br>(Displays are examples)                   | Result                                                                                                    |
|----------------------------------------------------|---------------------------|--------------------------------------------------------------|----------------------------------------------------------------------------------------------------|
| Read Cold<br>Junction<br>Temperature               |                           | until display reads                                          | Displays the temperature of the cold junction reference in selected engineering units.                                               |
| (PV3)                                              | ENTER<br>(YES)            | SMV CONFIG<br>76.160 °F CJT                                  |                                                                                                    |
| High/Low PV                                        | MEXT H                    | until display reads<br>SMV CONFIG<br>READ Hi/Low PV3?        | Displays the highest and lowest PV3 values<br>(in selected engineering units) since the last<br>time they were displayed by the SFC. |
|                                                    | NON-VOL<br>ENTER<br>(YES) | SMV CONFIG<br>37.564 <sup>o</sup> F L o                      |                                                                                                    |
|                                                    | H<br>NEXT                 | SMV CONFIG<br>428.45 °F H i                                  |                                                                                                    |
| Lower Range<br>Limit                               | MEXT                      | until display reads<br>LRL(PVno.) CONFIG<br>-400.00 "H2O_39F | Displays the lower range limit of the current PV.                                                                                    |
| PROM Serial<br>Number                              | NEXT H                    | until display reads<br>SMV CONFIG<br>SER# 9317304637         | Displays the 10-digit serial number assigned to the transmitter PROM.                                                                |
| Digital<br>Communications<br>Mode<br>Configuration | SHIFT<br>then<br>DE CONF  | DE CONF (tag no.)                                            | Type of Transmitter operation.                                                                                                    |
| Elements                                           |                           | DE CONF (tag no.)<br>w/o DB (4byte)                          | Broadcast Message Format                                                                                                    |

Table Continued on next page

# Operating data, continued

| 1 able 7-20 SI 3000 Oberating Data. Continued | Table 7-28 | ST 3000 Operating Da | ta. continued |
|-----------------------------------------------|------------|----------------------|---------------|
|-----------------------------------------------|------------|----------------------|---------------|

| Operating Data                                   | Press                                                      | <b>Displays</b><br>(Displays are examples)                                                                                                    | Result                                                                                                    |
|--------------------------------------------------|------------------------------------------------------------|----------------------------------------------------------------------------------------------------|----------------------------------------------------------------------------------------------------|
| Software Version<br>Display and<br>Keyboard Test | KHIFT<br>then<br>sw ver<br>3<br>then<br>KHIFT<br>then<br>2 | S/W No. (tag no.)<br>SFC=X.X XMTR=X.X<br>S/W No. (tag no.)<br>SFC Version X.XX<br>DISPLAY TEST<br>**DISPLAY OK**<br>then<br>KEYBOARD TEST<br>ROW* COLUMN* | Displays the STS103 and SMV 3000 software<br>version numbers.<br>SFC Version X.XX<br>Display test indication.<br>You can test each key on the keyboard.<br>For example:<br>If you press<br>INPUT<br>OUT-<br>PUT<br>the display will read<br>KEYBOARD TEST<br>ROW 3 COLUMN 2<br>to clear. |
| Access the<br>scratch pad<br>message             | SHIFT<br>then<br>scr pad                                   | SCR PAD (tag no.)<br>SFC WORKING<br>then<br>SCRATCH PAD 1<br>XXXXXXXXXXXXXXXX                                                                             | Displays the scratch pad message.<br>Press the <u>NEXT</u> key to switch from<br>SCRATCH PAD 1<br>to<br>SCRATCH PAD 2                                                                                                    |

### 7.6 Diagnostics and SFC Messages

| Introduction        | <ul> <li>The ST 3000 and the STS103 both run continuous self-diagnostics.</li> <li>This means that they are constantly testing the communications, the loop, and themselves.</li> <li>Any time you want results of these diagnostics, press the STAT key.</li> <li>The SFC displays its report, in the form of messages, which identify diagnostic conditions.</li> <li>Diagnostic conditions are broken down into three categories:</li> <li>OK status</li> <li>critical status</li> <li>a non-critical condition</li> </ul>                                                                                                    |
|---------------------|----------------------------------------------------------------------------------------------------|
| OK Status           | An OK condition means no problem exists, and the display looks like this:<br>STATUS (tag no.)<br>STATUS CHECK=OK                                                                                                    |
| Critical status     | A critical condition means that the transmitter is not functioning properly.<br>When this occurs, the transmitter goes into upscale failsafe and maintains<br>an output of 21.8 mA, or into downscale failsafe and maintains an output<br>of less than 3.9 mA. The message CRITICAL STATUS interrupts your<br>operation and is followed by the message PRESS STATUS.<br>After the PRESS STATUS message, you press the STAT key to find<br>out what problem exists. You will receive one or more messages. Take<br>whatever corrective action necessary to solve the problem. Remember that<br>the transmitter will stay in upscale or down scale failsafe until the<br>condition is corrected.<br>If the transmitter sends more than one message, each message will be<br>displayed in the order of importance for about 5 seconds. If you need to<br>see them again, press the STAT key again. |
| Non-critical status | A non-critical condition means that although a problem exists, the transmitter is still operating. When a non-critical condition occurs a "#" character appears on the right side of the display, along with whatever you're displaying at the time.<br>This character means press the <b>STAT</b> key because some type of a problem exists. Again, one or more messages will appear on the display for about five seconds each.                                                                                                    |
| Low battery voltage | When the battery voltage becomes low, a colon ":" will appear in the middle of the display. It stays on the display until you either charge or replace the batteries.                                                                                                    |

| Diagnostic Messages          | The diagnostic text messages that can be displayed on the SFC model STS103 are listed in the following tables. A description of the probable cause and suggested action to be taken are listed also to help in troubleshooting error conditions. |                                                                                                    |  |  |
|------------------------------|----------------------------------------------------------------------------------------------------|----------------------------------------------------------------------------------------------------|--|--|
|                              | a provides the location of the SMV status. If you naise the software version, you may see displayed as these SMV Status numbers.                                                                                                    |                                                                                                    |  |  |
|                              | The <b>SFC Display Messa</b> is connected to the SMV                                                                                                    | <b>ge</b> column shows text that appears when the SFC control loop and the <b>STAT</b> key is pressed.                                                                                  |  |  |
| Diagnostic message<br>tables | The diagnostic messages<br>message categories:<br>Table 7-29 lists<br>Table 7-30 -<br>Table 7-31 -<br>Table 7-32 -                                                                                                    | are grouped in tables according to the status<br>Critical status diagnostic messages<br>Non-critical status messages<br>Communications status messages<br>Informational status messages |  |  |

SFC Diagnostic messages

| Table 7-29 | Critical | Status | Diagnostic | Message | Table  |
|------------|----------|--------|------------|---------|--------|
|            | Cincui   | Dialas | Diagnostic | message | 1 4010 |

Table 7-33 -

| SMV Status | SFC Display Message                        | Possible Cause                                | What to Do                                                                                                    |
|------------|--------------------------------------------|-----------------------------------------------|----------------------------------------------------------------------------------------------------|
| 7-0        | STATUS <i>TAG NO</i> .#<br>A/D FAILURE PV3 | A/D circuit for PV3 input has failed.         | Cycle transmitter power<br>OFF/ON.                                                                                                |
| 7-1        | STATUS TAG NO.#<br>CHAR. FAULT PV3         | Characterization data for PV3 is bad.         | <ul> <li>Replace electronics module.</li> <li>Cycle transmitter power<br/>OFF/ON.</li> <li>Replace electronics module.</li> </ul> |
| 1-1        | STATUS <i>TAG NO</i> .<br>CHAR PROM FAULT  | Characterization data is bad.                 | Replace PROM with an identical PROM. Verify PROM serial number: Press [CONF] and [▲ NEXT] keys.                                   |
| 1-3        | STATUS <i>TAG NO</i> .#<br>DAC COMP FAULT  | DAC temperature compensation is out of range. | Replace electronics module.                                                                                                    |
| 1-4        | STATUS TAG NO.#<br>NVM FAULT               | PV1 nonvolatile memory fault.                 | Replace electronics module.                                                                                                    |
| 1-5        | STATUS <i>TAG NO</i> .<br>RAM FAULT        | RAM has failed                                | Replace electronics module                                                                                                    |
| 1-6        | STATUS <i>TAG NO</i> .<br>PROM FAULT       | PROM has failed.                              | Replace PROM.                                                                                                    |
| 1-7        | STATUS TAG NO.<br>PAC FAULT                | PAC circuit has failed.                       | Replace electronics module.                                                                                                    |

Diagnostic message tables, continued

Table 7-29

Critical Status Diagnostic Message Table, continued

**SMV Status** SFC Display Message **Possible Cause** What to Do TAG NO.# 2-4 STATUS Pressure input is two times Wait for PV2 range to return to greater than URL for PV2. normal. M.B. OVERLOAD • Meter body may have been damaged. OR Check the transmitter for accuracy STATUS TAG NO.# and linearity. Replace meter body 2-5 center and recalibrate if needed. METERBODY FAULT 8-3 STATUS TAG NO. Temperature input TC or RTD Replace the thermocouple or RTD. is open. INPUT OPEN PV3 1-2 OUTP 1 TAG NO. PV1 and PV2 or sensor Cycle transmitter power OFF/ON. temperature input data seems SUSPECT INPUT • Put transmitter in PV1 output mode wrong. Could be a process check transmitter status. Diagnostic problem, but it could also be a messages should identify where meter body or electronics problem is. If no other diagnostic module problem. message is given, condition is most likely meter body related. Check installation and replace meter body center section. If condition persists, replace electronics module. 3-1 OUTP 1 PV2 Input data seems wrong. Cycle transmitter power OFF/ON. TAG NO. Could be a process problem, SUSPCT INPUT PV2 Put transmitter in PV2 output mode but it could also be a meter and check transmitter status. body or electronics module Diagnostic messages should identify problem. where problem is. If no other diagnostic message is given, condition is most likely meter body related. • Check installation and replace meter body center section. If condition persists, replace electronics module. 7-2 OUTP 1 TAG NO. • Cycle transmitter power OFF/ON. PV3 Input data seems wrong. Sensor reading is extremely SUSPCT INPUT PV3 erratic. Could be a process problem, Check sensor leads for weak area that but it could also be a may be ready to break or loose temperature sensor or connection. electronics module problem. TAG NO. 3-0 Try communicating again. Transmitter database was incorrect at power-up. INVALID DATABASE Verify database configuration, and then manually update non-volatile memory. 7-4 STATUS TAG NO. PV3 nonvolatile memory fault. Replace electronics module. NVM FAULT PV3

**Diagnostic message** Table 7-29 Critical Status Diagnostic Message Table, continued

| SMV Status | SFC Display Message                        | Possible Cause                                                 | What to Do                                                           |
|------------|--------------------------------------------|----------------------------------------------------------------|----------------------------------------------------------------------|
| 8-4        | STATUS <i>TAG NO</i> .<br>OVERRANGE PV3    | Process temperature exceeds PV3 range.                         | Check process temperature.<br>Reduce temperature, if required.       |
|            |                                            |                                                                | Replace temperature sensor, if needed.                               |
| 9-0        | STATUS <i>TAG NO</i> .#<br>ALGPARM INVALID | Configuration for selected equation is not complete.           | Check the flow configuration using the SCT flow compensation wizard. |
| 3-3        | -                                          | An algorithm diagnostic has determined the flow to be invalid. | Resolve the conditions causing the other diagnostic message.         |
|            |                                            |                                                                | <ul> <li>Check all flow configuration<br/>parameters.</li> </ul>     |

| Table 7-30 | Non-Critical  | Status | Diagnostic | Message | Table  |
|------------|---------------|--------|------------|---------|--------|
| 1000/ 50   | Tion Children | Status | Diagnostic | Mossage | 1 auto |

| SMV Status | SFC Display Message                         | Possible Cause                                                                                                 | What to Do                                                                                                   |
|------------|---------------------------------------------|----------------------------------------------------------------------------------------------------|----------------------------------------------------------------------------------------------------|
| 9-3        | STATUS <i>TAG NO</i> .#<br>BAD AP COMP PV4  | Problem with absolute/gauge<br>pressure input PV2 or input<br>processing circuitry for PV2.                    | <ul> <li>Verify that absolute/gauge<br/>pressure input is correct for<br/>selected flow equation.</li> </ul> |
|            |                                             |                                                                                                    | <ul> <li>If error persists, replace<br/>transmitter.</li> </ul>                                              |
| 9-4        | STATUS <i>TAG NO</i> .#<br>BAD PT COMP PV4  | Problem with process temperature input PV3, input processing                                                   | Verify that process temperature input is correct.                                                            |
|            |                                             | parameter data.                                                                                                | <ul> <li>Verify open/defective<br/>temperature sensor.</li> </ul>                                            |
|            |                                             |                                                                                                    | Correct process temperature<br>measurement.                                                                  |
|            |                                             |                                                                                                    | <ul> <li>Check for temperature limits<br/>exceeded in viscosity or density<br/>configuration.</li> </ul>     |
|            |                                             |                                                                                                    | Check design temperature value<br>for PV4 standard gas algorithm.                                            |
| 2-6        | STATUS <i>TAG NO</i> .#<br>CORRECTS RST PV1 | All calibration "CORRECTS" were deleted and data was reset for PV1 range.                                      | Recalibrate PV1 (DP) range.                                                                                  |
| 4-6        | STATUS <i>TAG NO</i> .#<br>CORRECTS RST PV2 | All calibration "CORRECTS" were deleted and data was reset.                                                    | Recalibrate PV2 (SP) range.                                                                                  |
| 8-6        | STATUS <i>TAG NO</i> .#<br>CORR. ACTIVE PV3 | Process temperature PV3 has<br>been calibrated and is now<br>different than factory default<br>(uncalibrated). | Nothing – or do a reset corrects                                                                             |
| 9-6        | STATUS TAG NO.#<br>CORR. ACTIVE PV4         | Calculated flow rate PV4 has been calibrated.                                                                  | Nothing – or do a reset corrects.                                                                            |

Diagnostic message tables, continued

Table 7-30

Non-Critical Status Diagnostic Message Table, continued

| SMV Status | SFC Display Message                         | Possible Cause                                                                                                    | What to Do                                                                                              |
|------------|---------------------------------------------|----------------------------------------------------------------------------------------------------|----------------------------------------------------------------------------------------------------|
| 3-6        | -                                           | Either the temperature (PV3) or the pressure (PV2) is not within the boundaries of SMV steam equation.                                                           | Check to see if the PV measurement is correct.                                                          |
|            |                                             | The SMV steam equation is defined<br>for pressures between 8 and 3000<br>psia, and temperature between<br>saturation and 1500 °F, except<br>above 2000 psia.     |                                                                                                    |
| 2-2        | STATUS <i>TAG NO</i> .#<br>EX. SPAN COR PV1 | SPAN correction factor is outside<br>acceptable limits for PV1 range.<br>Could be that transmitter was in<br>input or output mode during a<br>CORRECT procedure. | <ul> <li>Verify calibration.</li> <li>If error persists, call the Solutions Support Center</li> </ul>   |
| 4-2        | STATUS <i>TAG NO</i> .#<br>EX. SPAN COR PV2 | SPAN correction factor is outside<br>acceptable limits for PV2 range.<br>Could be that transmitter was in<br>input or output mode during a<br>CORRECT procedure. | <ul> <li>Verify calibration.</li> <li>If error persists, call the Solutions Support Center</li> </ul>   |
| 8-2        | STATUS <i>TAG NO</i> .#<br>EX. SPAN COR PV3 | SPAN correction factor is outside acceptable limits for PV3 range.                                                                                               | <ul><li>Verify calibration.</li><li>If error persists, call the<br/>Solutions Support Center</li></ul>  |
| 9-2        | STATUS <i>TAG NO</i> .#<br>EX. SPAN COR PV4 | SPAN correction factor is outside acceptable limits for PV4 range.                                                                                               | <ul><li>Verify calibration.</li><li>If error persists, call the<br/>Solutions Support Center</li></ul>  |
| 2-1        | STATUS <i>TAG NO.</i> #<br>EX. ZERO COR PV1 | ZERO correction factor is outside<br>acceptable limits for PV1 range.<br>Could be that transmitter was in<br>input or output mode during a<br>CORRECT procedure. | <ul> <li>Verify calibration.</li> <li>If error persists, call the Solutions Support Center</li> </ul>   |
| 4-1        | STATUS <i>TAG NO</i> .#<br>EX. ZERO COR PV2 | ZERO correction factor is outside<br>acceptable limits for PV2 range.<br>Could be that transmitter was in<br>input or output mode during a<br>CORRECT procedure. | <ul> <li>Verify calibration.</li> <li>If error persists, call the Solutions Support Center</li> </ul>   |
| 8-1        | STATUS <i>TAG NO</i> .#<br>EX. ZERO COR PV3 | ZERO correction factor is outside acceptable limits for PV3 range.                                                                                               | <ul><li>Verify calibration.</li><li>If error persists, call the<br/>Solutions Support Center</li></ul>  |
| 9-1        | STATUS <i>TAG NO</i> .#<br>EX. ZERO COR PV4 | ZERO correction factor is outside acceptable limits for PV4 range.                                                                                               | <ul><li>Verify calibration.</li><li>If error persists, call the<br/>Solutions Support Center</li></ul>  |
| 9-5        | STATUS TAG NO.#<br>IN CUTOFF PV4            | Calculated flow rate is within<br>configured low and high limits for<br>PV4 low flow cutoff.                                                                     | Nothing – wait for flow rate to<br>exceed configured high limit.<br>Verify that flow rate is in cutoff. |

**Diagnostic message** Table 7-30 Non-Critical Status Diagnostic Message Table, continued

| SMV Status | SFC Display Message | Possible Cause                                                                  | What to Do                                                        |
|------------|---------------------|---------------------------------------------------------------------------------|-------------------------------------------------------------------|
| 5-4        | STATUS TAG NO.#     | Transmitter is simulating input                                                 | Exit Input mode:                                                  |
|            | INPUT MODE PV1      | for PV1.                                                                        | Press [SHIFT], [INPUT], and [CLR] keys.                           |
| 5-5        | STATUS TAG NO.#     | Transmitter is simulating input                                                 | Exit Input mode:                                                  |
|            | INPUT MODE PV2      | for PV2.                                                                        | Press [SHIFT], [INPUT], and [CLR] keys.                           |
| 5-6        | STATUS TAG NO.#     | Transmitter is simulating input                                                 | Exit Input mode:                                                  |
|            | INPUT MODE PV3      | for PV3.                                                                        | Press [SHIFT], [INPUT], and [CLR] keys.                           |
| 5-7        | STATUS TAG NO.#     | Transmitter is simulating input                                                 | Exit Input mode:                                                  |
|            | INPUT MODE PV4      | for PV4.                                                                        | Press [SHIFT], [INPUT], and [CLR] keys.                           |
| 2-0        | STATUS TAG NO.#     | Sensor temperature is too high                                                  | Take steps to insulate meter body                                 |
|            | M.B. OVERTEMP       | (>125 °C). Accuracy and life span may decrease if it remains                    | from temperature source.                                          |
|            |                     | high.                                                                           |                                                                   |
| 2-7        | STATUS TAG NO.#     | Failed DAC.                                                                     | Replace electronics module.                                       |
|            | NO DAC TEMPCOMP     |                                                                                 |                                                                   |
| 6-4        | STATUS TAG NO.#     | Analog transmitter is operating                                                 | Exit Output Mode:                                                 |
|            | OUTPUT MODE PV1     | output.                                                                         | Press [OUTPUT] and [CLR] keys.                                    |
| 6-5        | STATUS TAG NO.#     | Analog transmitter is operating                                                 | Exit Output Mode:                                                 |
|            | OUTPUT MODE PV2     | as a current source for PV2 output.                                             | Press [OUTPUT] and [CLR] keys.                                    |
| 6-6        | STATUS TAG NO.#     | Analog transmitter is operating                                                 | Exit Output Mode:                                                 |
|            | OUTPUT MODE PV3     | as a current source for PV3 output.                                             | Press [OUTPUT] and [CLR] keys.                                    |
| 6-7        | STATUS TAG NO.#     | Analog transmitter is operating                                                 | Exit Output Mode:                                                 |
|            | OUTPUT MODE PV4     | as a current source for PV4 output.                                             | Press [OUTPUT] and [CLR] keys.                                    |
| 3-7        | -                   | For R250 Laminar Flow                                                           | Check the value of every PV     against the ranges in the Laminar |
|            |                     | when a PV is not within the                                                     | Flow equation.                                                    |
|            |                     | range of a term in the laminar                                                  | Redefine the equation, if                                         |
|            |                     |                                                                                 | necessary.                                                        |
| 9-7        | -                   | The high or low Reynolds number limit was exceeded.                             | <ul> <li>Verify high or low Reynolds<br/>number limit.</li> </ul> |
|            |                     |                                                                                 | Calculate Reynolds number for<br>flow conditions causing the      |
|            |                     |                                                                                 | message.                                                          |
| 8-7        | SAVE/RESTORE        | Number of wires selected does                                                   | Check sensor wiring and type.                                     |
|            | TYPE MISMATCH       | not match number of sensor<br>wires physically connected to the<br>transmitter. |                                                                   |

Diagnostic message tables, continued

Table 7-31

7-31 Communication Status Message Table

| SMV Status | SFC Display Message                        | Possible Cause                                                                                                    | What to Do                                                                                                    |
|------------|--------------------------------------------|----------------------------------------------------------------------------------------------------|----------------------------------------------------------------------------------------------------|
| -          | TAG NO.                                    | Communications aborted.                                                                                                    | Retry aborted operation.                                                                                                    |
|            | COMM ABORTED                               | Pressed [CLR] key during communications operation.                                                                                                    |                                                                                                    |
| -          | TAG NO.<br>END AROUND ERR                  | Communications unsuccessful.                                                                                                    | Check loop wiring and SMV/SFC connections.                                                                                                    |
|            |                                            |                                                                                                    | <ul> <li>If error persists, replace<br/>transmitter electronics module.</li> </ul>                                                                                   |
| -          | SAVE/RESTORE<br>RESTORE FAILED             | Database restore or download<br>function failed due to a problem<br>with the current configuration or<br>a communications error.                                   | Check transmitter and try again.                                                                                                    |
| -          | <i>TAG NO.</i><br>ILLEGAL RESPONSE         | The transmitter did not respond<br>properly since the response was<br>not recognizable. The message<br>was probably corrupted by<br>external influences.           | Try communicating again.                                                                                                    |
|            |                                            | Transmitter sent illegal response to SFC.                                                                                                    |                                                                                                    |
| -          | URV 3 . <i>TAG NO</i> .<br>INVALID REQUEST | Requesting transmitter to correct<br>or set its URV to a value that<br>results in too small a span, or<br>correct its LRV or URV while in<br>input or output mode. | <ul> <li>Check that correct URV<br/>calibration pressure is being<br/>applied to transmitter, or that<br/>transmitter is not in input or<br/>output mode.</li> </ul> |
|            |                                            | Keystroke is not valid for given transmitter.                                                                                                    | Check that keystroke is applicable<br>for given transmitter.                                                                                                    |
| -          | STATUS <i>TAG NO</i> .<br>NACK RESPONSE    | Transmitter sent a negative response because it could not process one or more commands.                                                                            | Check configuration and try again.                                                                                                    |
| -          | TAG NO.                                    | SFC failed a communications                                                                                                    | Check polarity and try again.                                                                                                    |
|            | FAILED COMM CHK                            | diagnostic check. Could be an<br>SFC electronic problem or a<br>faulty or dead communication<br>loop.                                                              | <ul> <li>Press [stat] key and do any<br/>corrective action required and try<br/>again.</li> </ul>                                                                    |
|            |                                            |                                                                                                    | Check communication loop.                                                                                                    |
|            |                                            |                                                                                                    | Replace SFC.                                                                                                    |
| -          | <i>TAG NO</i> .<br>HI RES/LO VOLT          | Either there is too much<br>resistance in loop (open circuit),<br>voltage is too low, or both.                                                                     | • Check polarity, wiring, and power supply. There must be 11 volts minimum at transmitter to permit operation.                                                       |
|            |                                            |                                                                                                    | <ul> <li>Check for defective or misapplied<br/>capacitive or inductive devices<br/>(filters).</li> </ul>                                                             |

**Diagnostic message** Table 7-31 Communication Status Message Table, continued

| SMV Status | SFC Display Message                 | Possible Cause                                                            | What to Do                                                                                                    |
|------------|-------------------------------------|---------------------------------------------------------------------------|----------------------------------------------------------------------------------------------------|
| -          | <i>TAG NO</i> .<br>NO XMTR RESPONSE | No response from transmitter.<br>Could be transmitter or loop<br>failure. | <ul> <li>Try communicating again.</li> <li>Check that transmitter's loop integrity has been maintained, that SCT or SFC is connected properly, and that loop resistance is at least 250Ω.</li> <li>Press [ID] key and do any corrective action required and try again.</li> </ul> |

| Table 7-32  | Informational | Status | Message | Table  |
|-------------|---------------|--------|---------|--------|
| 1 4010 7 52 | mormational   | Status | Mossage | 1 auto |

| SMV Status | SFC Display Message                      | Possible Cause                                                             | What to Do                                                                                                    |
|------------|------------------------------------------|----------------------------------------------------------------------------|----------------------------------------------------------------------------------------------------|
| 6-3        | STATUS <i>TAG NO</i> .<br>2 WIRE TC PV3  | PV3 input is being provided by<br>2-wire Thermocouple (T/C)<br>type.       | Nothing – Information only. However,<br>this may indicate a problem if sensor<br>type does not match the sensor<br>physically connected to transmitter.                                                                        |
| 6-0        | STATUS <i>TAG NO</i> .<br>2 WIRE RTD PV3 | PV3 input is being provided by 2-wire RTD type.                            | Nothing – Information only. However,<br>this may indicate a problem if number<br>of wires displayed does not match<br>number of RTD leads physically<br>connected to transmitter; or if sensor<br>type should be thermocouple. |
| 6-1        | STATUS <i>TAG NO</i> .<br>3 WIRE RTD PV3 | PV3 input is being provided by<br>3-wire RTD type.                         | Nothing – Information only. However,<br>this may indicate a problem if number<br>of wires displayed does not match<br>number of RTD leads physically<br>connected to transmitter; or if sensor<br>type should be thermocouple. |
| 6-2        | STATUS <i>TAG NO</i> .<br>4 WIRE RTD PV3 | PV3 input is being provided by<br>4-wire RTD type.                         | Nothing – Information only. However,<br>this may indicate a problem if number<br>of wires displayed does not match<br>number of RTD leads physically<br>connected to transmitter; or if sensor<br>type should be thermocouple. |
| 4-3        | -                                        | Sensor type for the current SMV is absolute pressure.                      | Nothing – Information only.                                                                                                    |
| 4-4        | -                                        | Sensor type for the current SMV is gauge pressure.                         | Nothing – Information only.                                                                                                    |
| -          | URV 1 . TAG NO.<br>WRITE PROTECTED       | The value could not be written because the transmitter is write protected. | The hardware jumper within the device must be repositioned in order to permit write operations.                                                                                                    |

Diagnostic message tables, continued

Table 7-33

-33 SFC Diagnostic Message Table

| SMV Status | SFC Display Message                        | Possible Cause                                                                          | What to Do                                                                                                    |
|------------|--------------------------------------------|-----------------------------------------------------------------------------------------|----------------------------------------------------------------------------------------------------|
| -          | ALGPARM Kuser<br><u>&gt;</u> RANGE         | Applicable PV4 algorithm<br>parameter is set to default value of<br>not-a-number (NaN). | Enter and download desired value to transmitter database.                                                         |
| -          | SAVE/RESTORE<br>H.W. MISMATCH              | Hardware mismatch. Part of Save/Restore function.                                       | None – SFC tried to restore as much of database as possible.                                                      |
| -          | STATUS <i>TAG NO</i> .<br>NVM ON SEE MAN   | SFC's CPU is misconfigured.                                                             | Replace SFC.                                                                                                    |
| -          | SAVE/RESTORE<br>OPTION MISMATCH            | On a database restore, one or more options do not match.                                | None – SFC tried to restore as much of database as possible.                                                      |
| -          | STATUS TAG NO.<br>UNKNOWN                  | Selection is unknown.                                                                   | Be sure SFC software is latest version.                                                                           |
| -          | <i>TAG NO.</i><br>LOW LOOP RES             | Not enough resistance in series with communication loop.                                | Check sensing resistor and increase resistance to at least $250\Omega$ .                                          |
| -          | TAG NO.<br>SFC FAULT                       | SFC is operating incorrectly.                                                           | Try communicating again. If error still exists, replace SFC.                                                      |
| -          | URV 1 . <i>TAG NO</i> .<br>>RANGE "H20_39F | SFC – Value calculation is greater than display range.                                  | Press [clr] key and start again. Be<br>sure special units conversion factor<br>is not greater than display range. |

| Diagnostics              | The SMV 3000 transmitter is constantly running internal diagnostics to monitor sensor and transmitter functions. The SFC, when connected to the SMV control loop, monitors the transmitter functions, the status of the control loop and the communications link.                                                                                                    |                                                                                                    |  |  |
|--------------------------|----------------------------------------------------------------------------------------------------|----------------------------------------------------------------------------------------------------|--|--|
|                          | When a diagnostic failure is detected, a status is generated by the SMV.<br>The SFC will interpret the transmitter status into messages that can be<br>viewed through the SFC display. Corrective actions then can be taken to<br>clear transmitter fault conditions.                                                                                                    |                                                                                                    |  |  |
| Troubleshooting<br>Tools | The SFC can be used to check transmitter status and identify diagnostic messages.                                                                                                    |                                                                                                    |  |  |
| ATTENTION                | <b>ATTENTION</b><br><b>IMPORTANT:</b> However, the SFC does not support the advanced configuration parameters for the SMV 3000 dynamic compensation frequations. <b>You must use the SCT 3000</b> to fully view the transmitter configuration parameters. Use the SCT also to verify the transmitter's configuration data and check to be sure your process is operating corr Refer to the <i>SMV 3000 User's Manual</i> 34-SM-25-02 and the SCT 3000 on-line manual and help topics for more information on using the SC 3000 for troubleshooting. |                                                                                                    |  |  |
| ATTENTION                | When cri<br>messages<br>condition                                                                                                    | tical status forces PV output into failsafe condition, record the before you cycle transmitter power OFF/ON to clear the failsafe .         |  |  |
| ]                        | Table 7-34                                                                                                    | Accessing SMV 3000 Diagnostic Information using the SFC                                                                                     |  |  |
|                          | Step                                                                                                    | Action                                                                                                    |  |  |
|                          | 1                                                                                                    | <b>Connect the SFC to the SMV</b> control loop and establish communications.                                                                |  |  |
|                          | 2                                                                                                    | Press <b>Status</b> key to display a listing of the Status messages.                                                                        |  |  |
|                          | 3                                                                                                    | Refer to the <b>Status message tables in subsection 7.6</b> for descriptions of the status messages and corrective actions to clear faults. |  |  |

### Index

#### A

Algorithm definition (PV4) setting, 207 Analog Communication Mode, 10 Analog data exchange, 11

#### B

Battery charger, 8 Battery pack location, 8 Battery voltage, 25

#### С

CE Conformity, 3 Charging terminal, 8 Communications Analog, 10 Digital, 10 How data is transferred, 10 Types of, 10 Communications mode, 28 Configuration key, 19 Configuration key sequence, 19 Connections IS panels, 9 Smart field instrument, 9 Constant current-source, 44 Corrects-Reset, 38 Critical status, 25

#### D

Damping current constant, 33 Diagnostic messages SFC display, 256 Diagnostics, 8 Digital Communication Mode, 10 Digital data exchange, 12 Disconnect the STS103, 45 Displaying and calibrating the current Input, 40

#### E

EMC classification, *3* Exit configuration, *62* 

#### F

Function, *1* Function key sequence, *18* Function keys, *17* 

#### K

Key functions, 5 Keypad, 4 Keypad color groups, 14

#### L

LCD display, *15* Low battery voltage, *25* Lower Range Value (LRV), *34* 

#### Μ

MagneW 3000 Magnetic Flowmeter, 115 MagneW3000 Alarm Config? configuration elements, 140 Calibration menu hierarchy, 161 Calibration setup, 155 Changing the communications mode, 125 configure the elements for DE Communications mode, 127 Copying data into non-volatile memory, 121 DAC calibration, 159 DE configuration elements, 126 Detector Config? configuration element, 138 DI/DO check, 166 Digital I/O? configuration elements, 144 Excitation current calibration, 163 Excitation current check, 162 Failsafe Config? configuration elements, 142 Gain calibration, 165 Keying-in the I.D. and uploading the database, 118 Keying-in the upper range value (Span), 128 Operating Data, 168 Prompt hierarchy, 130 Pulse Configure? configuration elements, 149 Pulse Output configuration, 148 Range Config? configuration elements, 133 Ranging function, 134 Selecting a parameter, 131

### Index

#### MagneW3000, cont'd

Selecting the units, 123 Set Trip Value? configuration, 151 STS103 – MagneW connections, 117 Totalizer Menu elements, 146 Trouble shooting Procedure, 175 Units key?, 132 Multiple process variables, 17

#### Ν

Non-critical status, 25

#### 0

OK Status, 25 Operation (SFC) Changing the span of the device, 36 Changing the upper range limit, 37 Constant current-source, 43 Diagnostic Messages, 26 Displaying the SFI diagnostic status, 41 Displaying the software version, 41 Introduction, 23 Output mode (see section 3.5), 39 Resetting the SFI, 38 Self-diagnostics., 25 Software version, 41 Writing data in the scratch pad, 42 Output characterization (PV3) Selecting, 201 output mode, 39

#### Р

Physical description, Power-up key and display sequences, Probe config, Probe types,

#### R

Ranging functions, 134

#### S

Scratch pad, 42 SMV 3000 Adjusting the damping time, 186 Algorithm selection for PV4, 207

#### SMV 3000, cont'd

Defining flow equation for PV4, 203 Output characterization for PV3, 201 PV1 priority, 183 Selecting engineering units, 188 Tag number, 183 Entering a sample tag number, 183 Thermocouple fault detection for PV3, 200 Algorithm parameters for PV4), 215 Basic gas flow equation, 204 Calculated flow rate PV4 simple equation parameters, 214 Calibrate output signal (analog mode), 245 Calibration, 245 Cold junction (CJ) compensation selection, 195 Communication Status Messages, 261 Copying data into non-volatile memory, 182 CUSTOM units, 206 DE configuration parameters, 240 Design density units for PV4, 193 Diagnostic Messages, 256 Dynamic compensation flow equations, 203 Engineering units for PV1 and PV2, 189 Engineering units for PV3, 190 Engineering units for PV4, 192 Flow calculation, 206 Gas Kuser quick calculation, 204 Input filter frequency selection for PV3, 197 Low flow cutoff limits for PV4, 219 Message Format (DE mode), 244 Operating data, 251 Output conformity, 185 Probe type identification for PV3, 194 PV4 URL and LRL, 235 PVs for broadcast (DE mode), 240 Range values (LRV and URV) for PV1, 222 Range values (LRV and URV) for PV2, 226 Range values (LRV and URV) for PV3, 229 Range values (LRV and URV) for PV4, 237 Selecting the PV for analog output:, 220 Setting range values (LRV and URV) using applied pressure for PV1, 223 Setting range values (LRV and URV) using applied input signals for PV3, 232 Setting range values (LRV and URV) using applied pressure for PV2, 228 Setting range values for PV1, 222 Setting range values for PV2, 226

### Index

SMV 3000, cont'd Setting range values for PV3, 229 Setting URL and range values for PV4, 235 SFC Diagnostic Messages, 263 Span, 222, 226, 229, 237 STS103 - SMV3000 connection, 179 Superheated steam flow equation, 205 Uploading the database, 180 SMV 3000 Multivariable Transmitter, 177 Span, 36 Specifications, 2 ST3000 Adjusting the damping time, 53 Changing the communications mode, 55 Configuration procedure, 63 Copying data into non-volatile memory, 52 DE configuration elements, 56 Diagnostic Messages, 72 Do a DAC calibration, 64 Keying-in the I.D. and uploading the database, 50 Lower Range Value (LRV), 58 Operating Data, 68 Selecting a parameter, 62 Selecting the units, 54 Set the lower range value, 60 Set the upper range value, 61 Setting the upper and lower range values of the transmitter using an applied pressure, 60 STS103 - ST3000 connection, 49 Upper Range Value (URV), 58

ST3000 Pressure Transmitter, 47 Steam Kuser quick calculation, 205 Storing data, 32 STT3000 Adjusting the damping time, 84 Configuration procedure, 94 DE Communications mode, 88 DE configuration elements, 87 Diagnostic Messages, 110 Keying-in the I.D. and uploading the database, 81 Keying-in the upper and lower range values, 89 lower range value (LRV), 89 Operating Data, 106 Probe config elements, 95, 96 Probe Configuration, 98 Probe types, 97 Selecting the units, 85 Set the lower range value using applied value, 91 Set the upper range value using applied value, 92 STS103 - STT3000 connection, 79, 80 Trouble shooting Procedure, 114 Upper range value (URV), 90 SFC switch and terminals, 7

#### U

Upper Range Limit, 37 Upper Range Value (URV), 35 User Interface functions and guidelines, 13

### **READER COMMENTS**

Honeywell's IAC Automation College welcomes your comments and suggestions to improve future editions of this and other publications.

You can communicate your thoughts to us either by **mail** using this form, or a **toll-free telephone** call.

| BY TELEPHONE:         | In the U.S.A. use our toll-free number 1*800-822-7673 (available in the 48 contiguous states except Arizona; in Arizona dial 1-602-863-5558).<br>Use this form; detach, fold, tape closed, and mail to us. We would like to acknowledge your comments; please include your complete name and address. |                            |  |  |
|-----------------------|----------------------------------------------------------------------------------------------------|----------------------------|--|--|
| BY MAIL:              |                                                                                                    |                            |  |  |
| Title of Publication: | Smart Field Communicator Mo                                                                                                    | del STS103 Operating Guide |  |  |
| Publication Number:   | 34-ST-11-14                                                                                                    | Issue Date: 4/99           |  |  |
| Writer:               | Dave Taunton                                                                                                    |                            |  |  |
| COMMENTS:             |                                                                                                    |                            |  |  |
|                       |                                                                                                    |                            |  |  |
|                       |                                                                                                    |                            |  |  |
|                       |                                                                                                    |                            |  |  |
|                       |                                                                                                    |                            |  |  |
|                       |                                                                                                    |                            |  |  |
| RECOMMENDATI          | ONS:                                                                                                    |                            |  |  |
|                       |                                                                                                    |                            |  |  |
|                       |                                                                                                    |                            |  |  |
|                       |                                                                                                    |                            |  |  |
|                       |                                                                                                    |                            |  |  |
|                       |                                                                                                    |                            |  |  |
| NAME                  |                                                                                                    | DATE                       |  |  |
| TITLE                 |                                                                                                    |                            |  |  |
| COMPANY               |                                                                                                    |                            |  |  |
| ADDRESS               |                                                                                                    |                            |  |  |
| CITY                  | STATE                                                                                                    | ZIP                        |  |  |

(If returning by mail, please tape closed; Postal regulations prohibit use of staples.)

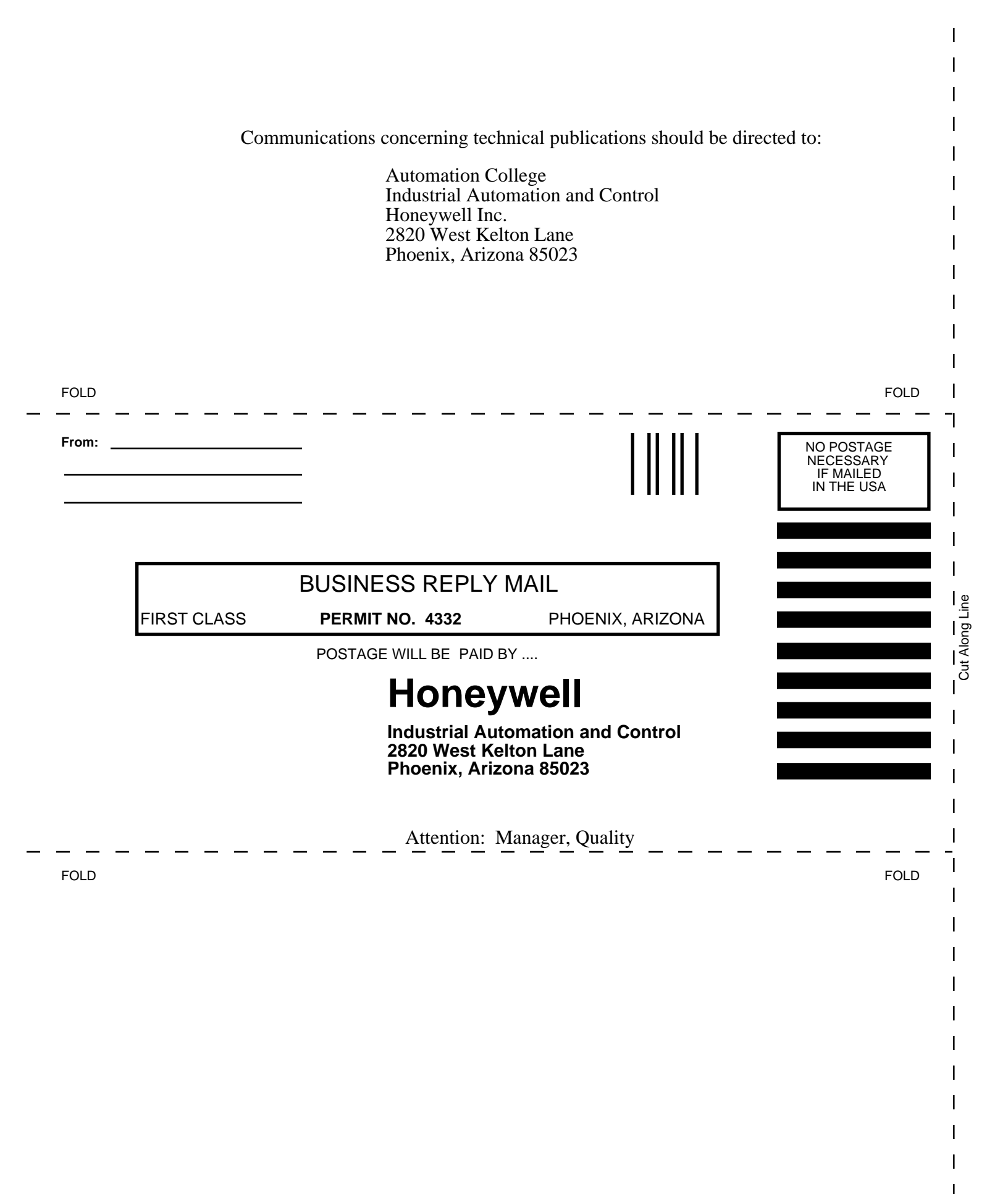

Additional Comments:

I

# Honeywell

**Industrial Automation and Control** Honeywell Inc. 16404 N. Black Canyon Highway Phoenix, Arizona 85023